# FURUNO

# **OPERATOR'S MANUAL**

## INMARSAT FLEET F33 SHIP EARTH STATION

MODEL FELCOM 30

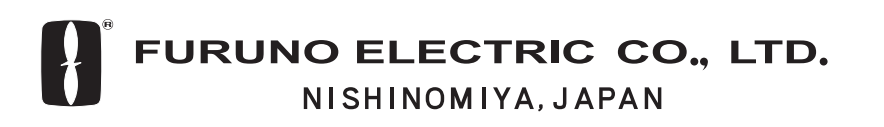

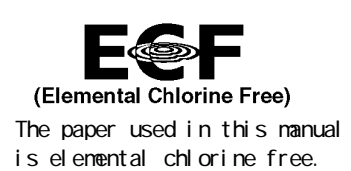

## © FURUNO ELECTRIC CO., LTD.

9-52 Ashihara-cho, Nishinomiya 662-8580, JAPAN

Telephone : 0798-65-2111 Fax : 0798-65-4200 Your Local Agent/Dealer

All rights reserved. Printed in Japan

Pub. No. OME-56470

(AKMU) FELCOM30

FIRST EDITION : DEC. 2004 B2 : MAY. 07, 2005

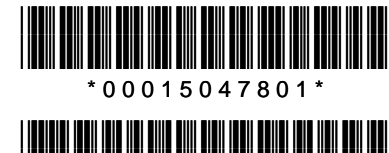

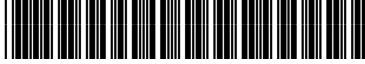

\* O M E 5 6 4 7 0 B 2 0 \*

# ▲ SAFETY INSTRUCTIONS

## 🖄 WARNING

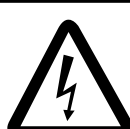

**ELECTRICAL SHOCK HAZARD Do not open the equipment.** Only qualified personnel should work inside the equipment.

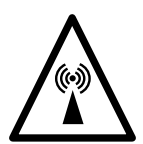

Do not approach the radome closer than 1 meter when it is transmitting. The radome emits radio waves

which can be harmful to the human body, particularly the eyes.

| RF power density<br>on antenna aperture | Distance |
|-----------------------------------------|----------|
| 100 w/m <sup>2</sup>                    | 0.35 m   |
| 25 w/m <sup>2</sup>                     | 0.65 m   |
| 10 w/m <sup>2</sup>                     | 1.00 m   |

Leave the equipment powered while underway.

Distress cannot be communicated unless the equipment is powered.

## 🖄 WARNING

Do not disassemble or modify the equipment.

Fire, electrical shock or serious injury can result.

Any repair work must be done by a licensed radio technician.

Improper repair work can cause electrical shock or fire.

Turn off the power immediately if water leaks into the equipment or the equipment is emitting smoke or fire.

Continued use of the equipment can cause fire or electrical shock.

Do not operate the equipment with wet hands.

Electrical shock can result.

## **Important Notice**

- No part of this manual may be copied or reproduced without written permission.
- If this manual is lost or worn, contact your dealer about replacement.
- The contents of this manual and equipment specifications are subject to change without notice.
- The example screens (or illustrations) shown in this manual may not match the screens you see on your display. The screen you see depends on your system configuration and equipment settings.
- This manual is intended for use by native speakers of English.
- FURUNO will assume no responsibility for the damage caused by improper use or modification of the equipment or claims of loss of profit by a third party.
- Please carefully read and follow the operation and maintenance procedures set forth in this manual.
- Store this manual in a convenient place for further reference.

# TABLE OF CONTENTS

| FC | DREWORD                                                                                                    | v                                                                                                    |
|----|----------------------------------------------------------------------------------------------------|----------------------------------------------------------------------------------------------------|
| S١ | YSTEM CONFIGURATION                                                                                                    | vi                                                                                                    |
| SF | PECIFICATIONS                                                                                                    | SP-1                                                                                                    |
| 1. | INTRODUCTION         1.1 General         1.2 Communication services                                                                                                    | <b>1-1</b><br>1-1<br>1-2                                                                                                    |
| 2. | OPERATION FROM HANDSET.         2.1 Display Panel and Key Panel of ISDN Handset.         2.2 Switching ON         2.3 SIM card.         2.4 ISDN Handset         2.5 FELCOM 30 starts up.         2.6 Making a call         2.7 Redialing.         2.8 Dialing from phone book.         2.9 Incoming calls to hansdset         2.10 Call hold and transfer         2.11 Internal communication         2.12 Various call procedures         2.13 To call FELCOM 30         2.14 Phone book entry         2.15 Phone book editing.         2.16 Analogue telephone | <b>2-1</b><br>2-1<br>2-2<br>2-3<br>2-3<br>2-4<br>2-4<br>2-4<br>2-5<br>2-6<br>2-7<br>2-7<br>2-7<br>2-7<br>2-8<br>2-8<br>2-8<br>2-9<br>2-10<br>2-10<br>2-10<br>2-12<br>2-13 |
| 3. | HANDSET FUNCTIONS.         3.1       Overview.         3.2       Satellite search.         3.3       Phone setup (ISDN Handset)         3.3.1       Active MSN (Multiple Subscriber Number)         3.3.2       Keyclick.         3.3.3       Ringer.         3.3.4       Answer beep.         3.3.5       Backlight On/Off.         3.3.7       Software version         3.4       Selecting default Net service provider         3.5       Setting ports.         3.6       Information available                                                               | <b>3-1</b><br>3-1<br>3-3<br>3-5<br>3-5<br>3-5<br>3-5<br>3-6<br>3-6<br>3-6<br>3-7<br>3-7<br>3-7<br>3-7<br>3-8<br>3-8<br>3-8<br>3-9<br>3-10                                 |
| 4. | OPERATION FROM PC         4.1 Installing the PC program         4.2 Starting up         4.3 Phone book                                                                                                    | <b>4-1</b><br>4-1<br>4-3<br>4-5                                                                                                    |

|    | 4.4  | Traffic Log                                       | . 4-7       |
|----|------|---------------------------------------------------|-------------|
|    | 4.5  | Traffic log settings                              | . 4-9       |
|    | 4.6  | Traffic log printout viewer                       | 4-11        |
|    |      | 4.6.1 Normal calls (Cct)                          | 4-11        |
|    |      | 4.6.2 Mobile Packet Data Service calls (MPDS)     | 4-12        |
|    | 4.7  | Traffic log output to serial printer              | 4-12        |
|    | 4.8  | Telefax service                                   | 4-13        |
|    | 4.9  | Data service                                      | 4-14        |
|    |      |                                                   |             |
| 5. | COI  | NFIGURATION FROM PC                               | 5-1         |
|    | 5.1  | Menu functions                                    | . 5-1       |
|    | 5.2  | Function reference list                           | . 5-2       |
|    | 5.3  | Access level                                      | . 5-3       |
|    |      | 5.3.1 Activating/Changing user PIN code           | . 5-3       |
|    |      | 5.3.2 Functions requiring owner level             | . 5-4       |
|    | 5.4  | Selecting default Net service provider            | . 5-6       |
|    | 5.5  | Phone setup                                       | . 5-8       |
|    | 5.6  | Advanced functions                                | 5-11        |
|    | 5.7  | Access control                                    | 5-12        |
|    |      | 5.7.1 Restricted dialing                          | 5-12        |
|    |      | 5.7.2 Restricted dialing setup (owner level only) | 5-13        |
|    |      | 5.7.3 Access code (owner level only)              | 5-14        |
|    |      | 5.7.4 Restricted SIM usage                        | 5-15        |
|    | 5.8  | Software update preparation                       | 5-16        |
|    | 5.9  | Configuration menu                                | 5-17        |
|    |      | 5.9.1 ISDN protocol configuration                 | 5-17        |
|    |      | 5.9.2 Net service providers (owner level only)    | 5-18        |
|    |      | 5.9.3 Set diagnostics                             | 5-19        |
|    |      | 5.9.4 Dual-port USB                               | 5-20        |
|    |      | 5.9.5 Spot beam report method                     | 5-23        |
|    | 5.10 | Information available                             | 5-24        |
|    | 5.11 | Customization menu (owner level only)             | 5-25        |
|    | 5.12 | Routing of incoming calls                         | 5-26        |
|    | 5.13 | MSN configuration                                 | 5-28        |
|    |      | 5.13.1 ISDN Handset                               | 5-29        |
|    |      | 5.13.2 ISDN port                                  | 5-31        |
|    |      | 5.13.3 RS-232 port                                | 5-32        |
|    |      | 5.13.4 USB port                                   | 5-33        |
|    | 5.14 | Saving and reloading configurations               | 5-34        |
|    | 5.15 | Print handling setup                              | 5-36        |
|    | 5.16 | Ethernet interface                                | 5-37        |
| 6  | ראם  |                                                   | 6-1         |
| υ. | 6 1  | Mohile Packet Data Service (RS-232)               | 6-1         |
|    | 0.1  | 6.1.1 Introduction                                | .0-1<br>6_1 |
|    |      | 6.1.2 Connecting up                               | 6 0         |
|    |      |                                                   | .0-2        |
|    |      | 0.1.3 IVIPUS-Selup                                | .0-3        |
|    |      | 0.1.4 Unecking default settings                   | . 6-9       |
|    |      | 6.1.5 Connecting to server                        | 5-12        |
|    |      | 6.1.6 Traffic log                                 | 3-16        |

| 9. | SYS        | STEM DESCRIPTION                                    | 9-1              |
|----|------------|-----------------------------------------------------|------------------|
| 8. | LIS        | T OF TERMS                                          | 8-1              |
|    |            |                                                     |                  |
|    |            | 7.2.5 Troubleshooting: Real time status indications | 7 14- /<br>۲ مەر |
|    |            | 7.2.4 Troublochooting: Pool time status indications | -/               |
|    |            | 7.2.2 Alarms                                        |                  |
|    |            | 7.2.1 Introduction                                  | 7-4              |
|    | 7.2        | Alarms and messages                                 |                  |
|    | 7.1        | Troubleshooting                                     |                  |
| 7. | TRO        |                                                     | 7-1              |
|    |            |                                                     |                  |
|    |            | 6.5.3 Compression settings by AT commands           | 6-88-8           |
|    |            | 6.5.2 Compression setup                             | 6-05<br>6-86     |
|    | 0.5        | 6.5.1 Introduction                                  |                  |
|    | 65         | Data Service with Compression                       | 0-03<br>6_25     |
|    |            | 6.4.5 Troublesheeting                               |                  |
|    |            | 6.4.4 Connecting to conver                          |                  |
|    |            | 6.4.2 PC setup                                      | 6-72             |
|    |            | 6.4.1 PPP modem via USB                             |                  |
|    | 6.4        | Mobile Data Service (USB)                           |                  |
|    | <b>C</b> 4 | 6.3.8 DTE interface                                 |                  |
|    |            | 6.3.7 AI commands                                   |                  |
|    |            | 6.3.6 I roubleshooting                              |                  |
|    |            | 6.3.5 Connecting to server                          |                  |
|    |            | 6.3.4 Checking default settings                     | 6-52             |
|    |            | 6.3.3 PC setup                                      | 6-46             |
|    |            | 6.3.2 Connecting up                                 | 6-45             |
|    |            | 6.3.1 PPP modem via RS-232                          | 6-44             |
|    | 6.3        | Mobile Data Service (RS-232)                        | 6-44             |
|    |            | 6.2.9 Troubleshooting                               | 6-40             |
|    |            | 6.2.8 AT-commands                                   | 6-38             |
|    |            | 6.2.7 Traffic log                                   | 6-37             |
|    |            | 6.2.6 Connecting to server                          | 6-33             |
|    |            | 6.2.5 Checking default settings                     | 6-30             |
|    |            | 6.2.4 MPDS-setup                                    | 6-26             |
|    |            | 6.2.3 PC setup                                      | 6-24             |
|    |            | 6.2.2 Connecting up                                 | 6-23             |
|    |            | 6.2.1 Introduction                                  | 6-22             |
|    | 6.2        | Mobile Packet Data Service (USB)                    |                  |
|    |            | 6.1.8 Troubleshooting                               |                  |
|    |            | 6.1.7 AT-commands                                   | 6-17             |

# FOREWORD

#### A Word to the Owner of the FURUNO FELCOM 30

Congratulations on your choice of the FURUNO FELCOM 30 Inmarsat Fleet F33 Mobile Earth Station. We are confident you will see why the FURUNO name has become synonymous with quality and reliability.

For over 50 years FURUNO Electric Company has enjoyed an enviable reputation for quality marine electronics equipment. This dedication to excellence is furthered by our extensive global network of agents and dealers.

This equipment is designed and constructed to meet the rigorous demands of the marine environment. However, no machine can perform its intended function unless operated and maintained properly. Please carefully read and follow the recommended procedures for operation and maintenance.

We would appreciate hearing from you, the end-user, about whether we are achieving our purposes. Thank you for considering and purchasing FURUNO equipment.

#### **Features**

The FELCOM 30 mainly consists of an antenna unit, communication unit, and a handset. The FELCOM 30 provides telephone, facsimile, and data services.

The main features of the FELCOM 30 are

- Conforms to the following standards: INMARSAT MINI-M SDM, CN-MM056, 059, IEC 60945 (Ed. 4), IEC 60529 (Ed. 2), IEC 61162-1 (Ed. 2)
- Voice communication: 4.8 kbps
- Facsimile: G3-9.6 kbps
- Always-on Internet connections via MPDS
- Compact antenna unit: \phi400x400 mm, 8 kg

#### Program number

System version of the communication unit: REL 2.1 Software for PC, vtLite: 6.2

# SYSTEM CONFIGURATION

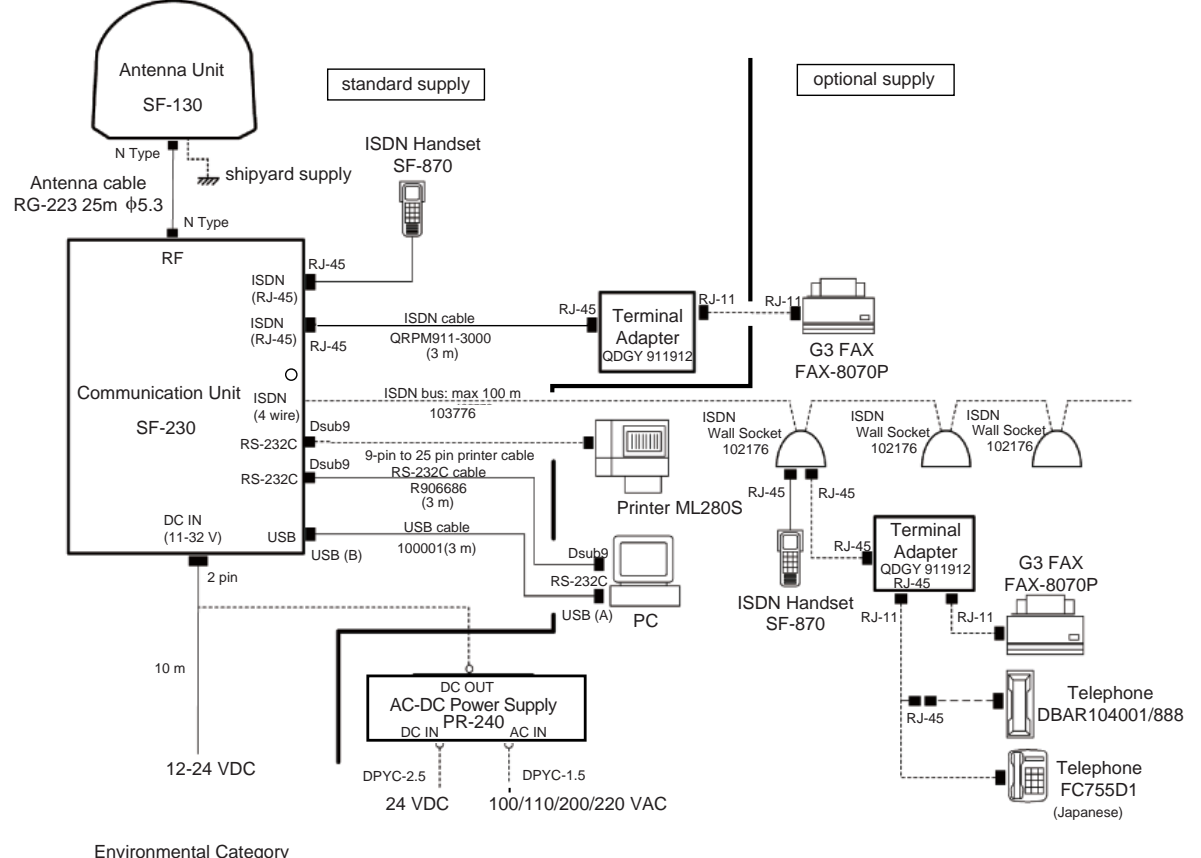

| Environmental eategory |                                         |                                     |
|------------------------|-----------------------------------------|-------------------------------------|
|                        | Antenna unit                            | To be installed in an exposed area  |
|                        | Communication unit<br>ISDN handset, etc | To be installed in a protected area |

## FURUNO

#### SPECIFICATIONS OF THE INMARSAT FLEET F33 SHIP EARTH STATION FELCOM 30

#### **1. ANTENNA UNIT**

2.

3.

4.

| Gain                                         | Greater than 13 dBi                             |  |
|----------------------------------------------|-------------------------------------------------|--|
| Axial Ratio                                  | Less than 2.0 dB                                |  |
| Polarization Right circularly polarized wave |                                                 |  |
| Antenna Beamwidth                            | 60 deg. approx. (at –3 dB)                      |  |
| Stabilization                                | Triple-axis control type                        |  |
| Positioning                                  | AZ: 0° to 360°, EL: 5° to 90°                   |  |
| Tracking                                     | Step tracking system                            |  |
| COMMUNICATION UNI                            | т                                               |  |
| Standard Functions                           | Global beam: 4.8 kbps voice                     |  |
|                                              | Spot beam: 4.8 kbps voice                       |  |
|                                              | 9.6 kbps G3 FAX                                 |  |
|                                              | 9.6 kbps data built-in compression provides up  |  |
|                                              | to 40 kbps                                      |  |
|                                              | MPDS 64 kbps forward, 28.8 kbps return          |  |
| Transmit Frequency                           | 1626.5 MHz to 1660.5 MHz                        |  |
| Receiver Frequency                           | 1525.0 MHz to 1559.0 MHz                        |  |
| G/T                                          | Better than -12.5 dB/K                          |  |
| EIRP                                         | BPSK: 20 +1/-2 dBW                              |  |
|                                              | 0-QPSK (4.8 kbps voice): 20 +1/-2 dBW           |  |
|                                              | 0-QPSK (9.6 kbps FAX): 20 +1/-2 dBW             |  |
|                                              | 0-QPSK (9.6 kbps data): 20 +1/-2 dBW            |  |
| INTERFACE                                    |                                                 |  |
| PC:                                          | RS-232/RS-422                                   |  |
| Navigator:                                   | IEC 61162-1 ed.2 (2000/7)/NMEA0183              |  |
| USB:                                         | B connector                                     |  |
| ISDN:                                        | Max 3 ports (2-RJ-45 connectors and 1-terminal) |  |
| POWER SUPPLY                                 |                                                 |  |
| Power Supply                                 | 12-24 VDC                                       |  |

| Power Supply  | 12-24 VDC                           |
|---------------|-------------------------------------|
| Rated Current | 1.3 A (St-by), 3.5 A (Tx) at 24 VDC |

## FURUNO

#### 5. ENVIRONMENTAL CONDITION

| Ambient Temperature | Complies with Inmarsa                  | t SDM and IEC 60945 (Ed.4)                                                |  |
|---------------------|----------------------------------------|---------------------------------------------------------------------------|--|
|                     | Antenna unit:                          | -25°C to +50°C                                                            |  |
|                     | Communication unit:                    | -15°C to +55°C                                                            |  |
|                     | Handset:                               | -15°C to +55°C                                                            |  |
| Relative Humidity   | 95% at 40°C (Inmarsat                  | SDM 95 & IEC 60945)                                                       |  |
| Waterproofing       | Complies with IEC 605                  | 29;                                                                       |  |
|                     | Antenna Unit: IPX6                     |                                                                           |  |
|                     | Communication Unit:                    | IPX0                                                                      |  |
|                     | Handset: IPX0                          |                                                                           |  |
| Vibration           | Complies with IEC 609                  | 45                                                                        |  |
|                     | <ul> <li>2 - 5 Hz and up to</li> </ul> | 13.2 Hz with an excursion of $\pm 1 \text{ mm} \pm 10 \%$                 |  |
|                     | (7 m/s <sup>2</sup> maximum a          | acceleration at 13.2 Hz)                                                  |  |
|                     | • 13.2 - 100 Hz with                   | <ul> <li>13.2 - 100 Hz with a constant maximum acceleration of</li> </ul> |  |
|                     | 7 m/s <sup>2</sup>                     |                                                                           |  |
|                     | Complies with Inmarsa                  | t SDM                                                                     |  |
|                     | ADU: Frequency 4-1                     | 0 Hz: Max. vibration 2.54 mm                                              |  |
|                     | Frequency 10-7                         | 15 Hz: Max. vibration 0.76 mm                                             |  |
|                     | Frequency 15-2                         | 25 Hz: Max. vibration 0.40 mm                                             |  |
|                     | Frequency 25-3                         | 33 Hz: Max. vibration 0.23 mm                                             |  |
|                     | BDU: Frequency 4-1                     | 5 Hz: Max. vibration 0.76 mm                                              |  |
|                     | Frequency 15-2                         | 25 Hz: Max. vibration 0.40 mm                                             |  |
|                     | Frequency 25-3                         | 33 Hz: Max. vibration 0.23 mm                                             |  |
|                     | Frequency 33-4                         | 40 Hz: Max. vibration 0.13 mm                                             |  |
|                     | Frequency 40-5                         | i0 Hz: Max. vibration 0.07 mm                                             |  |
| Motion              | Roll: ± 30°/8s, Pitch: ±               | 10°/6 s, Yaw: ± 8°/50s, Surge: ± 0.2 G,                                   |  |
|                     | Sway: ± 0.2 G, Heave:                  | ± 0.5 G, Rotation: 6°/s, Speed: 30 kt                                     |  |
|                     |                                        |                                                                           |  |

#### 6. COATING COLOR

| Antenna Unit       | Munsell N9.5 |
|--------------------|--------------|
| Communication Unit | Munsell N1.0 |
| ISDN Handset       | Munsell N1.0 |

# 1. INTRODUCTION

## 1.1 General

The FELCOM 30 consists of the Above Deck Equipment (ADE) and Below Deck Equipment (BDE).

## **Above Deck Equipment - ADE**

The FELCOM 30 Above Deck Equipment consists of:

- Servo stabilized antenna dish with RF-Transceiver
- GPS receiver
- Radome
- Optional tower or mast mounting

## **Below Deck Equipment - BDE**

The **FELCOM 30 Communication Unit (CU)** - which constitutes the major electronic part - is designed for wall or desktop installation.

The CU mains input is 12-24 VDC (actual power 11-32 VDC). The power requirement is approx. 40 W in receive/idle mode, and approx. 110 W in transmit mode.

The CU supplies 48 VDC power to the ADE through the coaxial cable.

#### **ISDN Handset**

The **ISDN Handset** keypad and built-in display allow dialing and control of the CU and antenna.

## <u>CD</u>

The CD ROM supplied with FELCOM 30 contains program for PC (vtLite Mobile and driver software.

## **1.2** Communication services

FELCOM 30 provides the following services:

- Speech: 4.8 kbps
- Data: 9.6 kbps, built-in compression provides up to 40 kbps
- MPDS: Mobile Packet Data Service FWD = 64 kbps, RTN = 28.8 kbps Shared channel
- Telefax: 9.6 kbps Group 3 via Terminal Adapter (TA)

#### Internal communication

Equipment connected to the various interfaces may communicate with each other via an internal MSN (Multiple Subscriber Number) assigned to each unit.

#### **Control interface**

The **RS-232/RS-422** or **USB** port allows connection of a PC for configuration of the FELCOM 30 Communication Unit (CU).

A PC program (vtLite Mobile) that provides the software to operate and configure the CU is supplied on the enclosed CD (requires at least Windows 98).

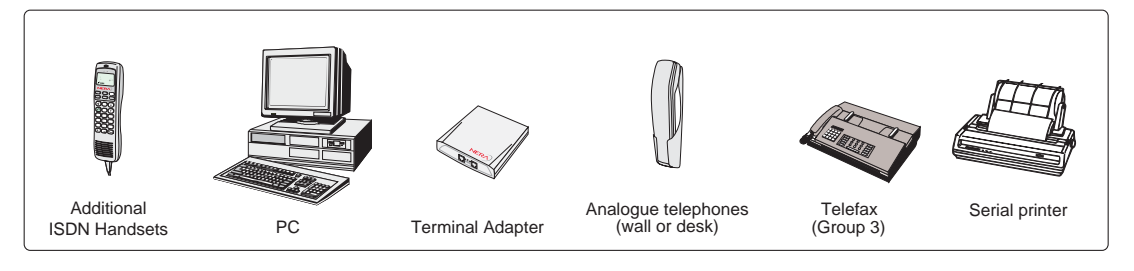

Additional equipment

# 2. OPERATION FROM HANDSET

## 2.1 Display Panel and Key Panel of ISDN Handset

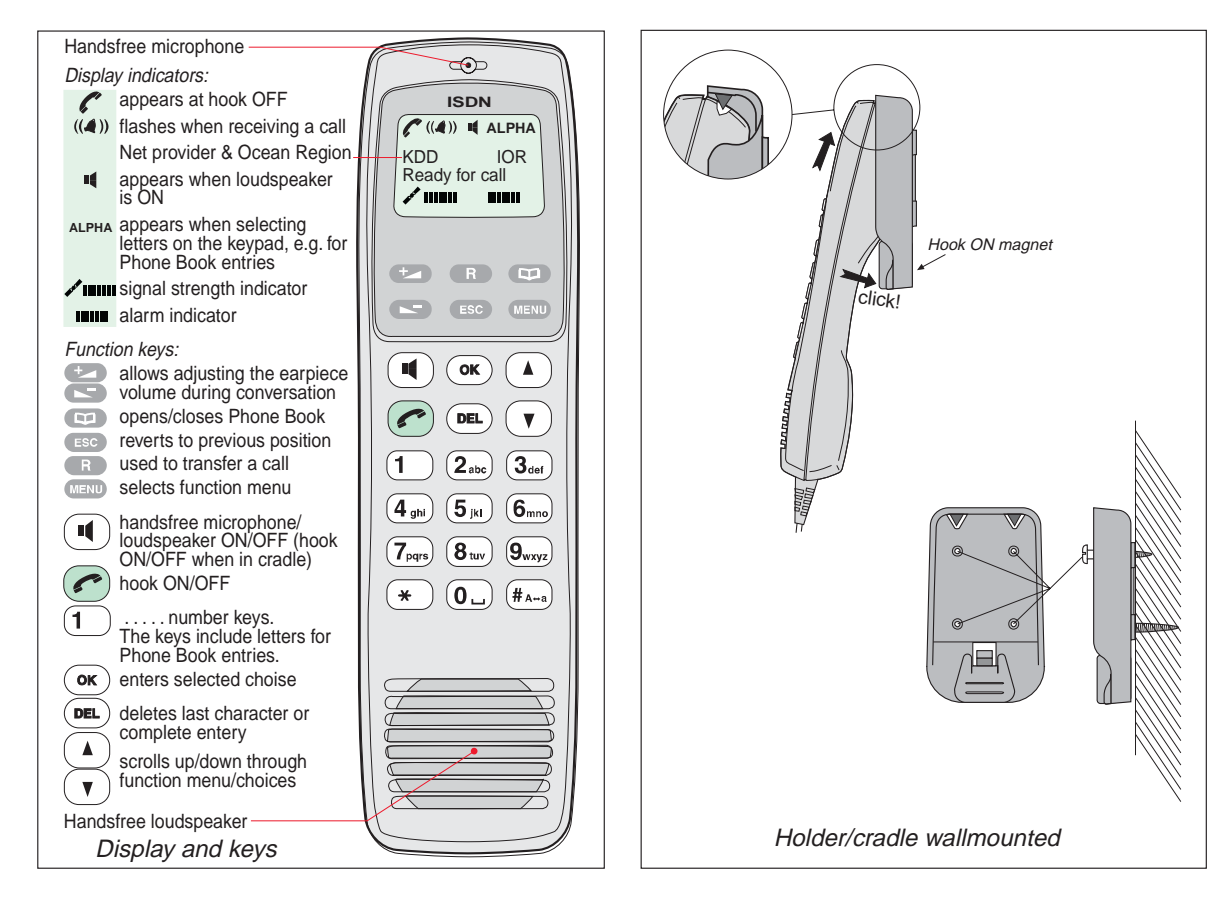

## 2.2 Switching ON

The **ON/OFF** switch located on the rear panel of the Communication Unit switches all basic units of the FELCOM 30 terminal on/off:

- the ISDN Handset
- the Communication Unit (CU), and
- the Antenna Unit.

See figure below for location of the power **ON/OFF** switch and indicator.

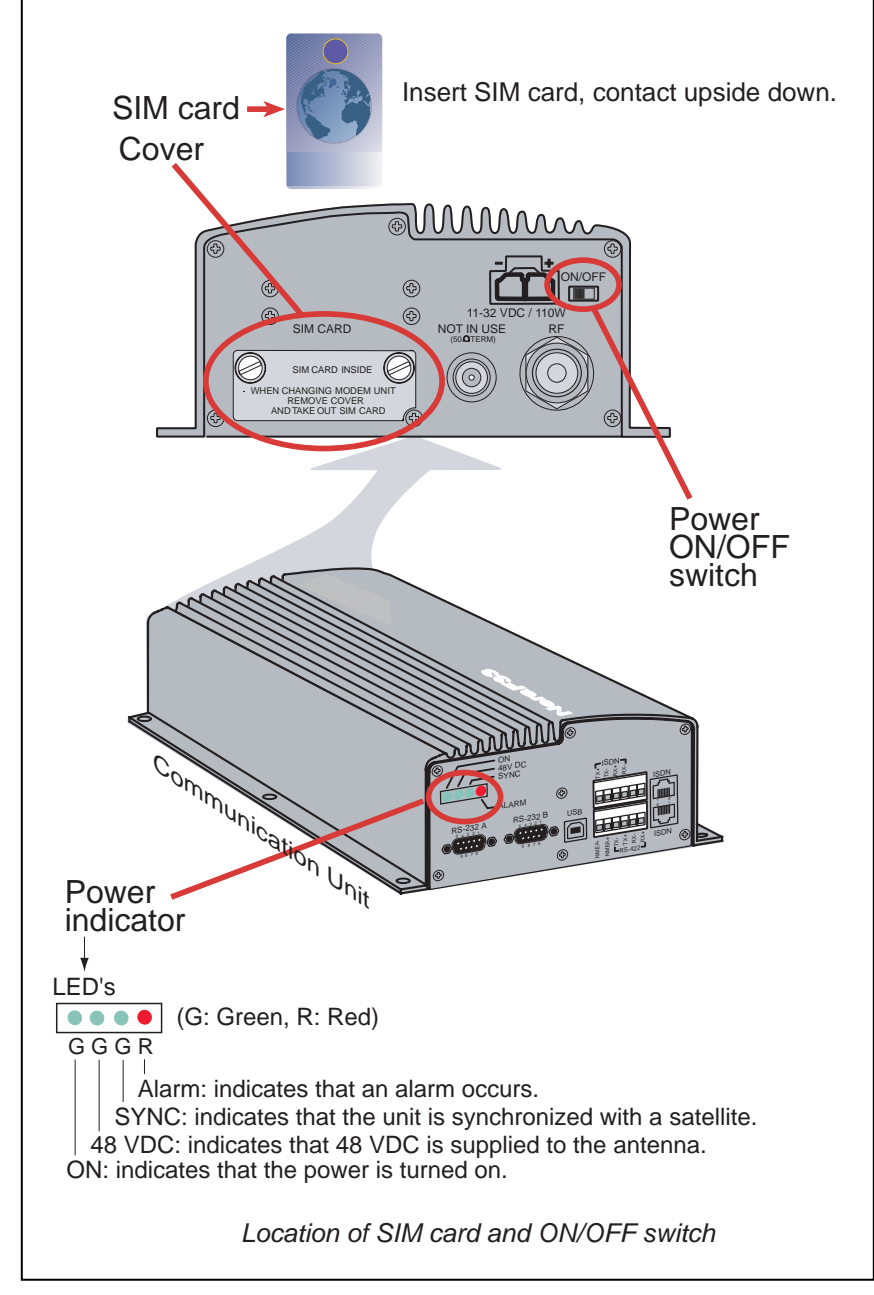

Note: Wait about 10 seconds to turn on the power after turning it off.

## 2.3 SIM card

The SIM card carries subscription information from your Net service provider on an integrated circuit. The FELCOM 30 used with the SIM card assumes the identity of the SIM card.

The SIM card has its own set of Inmarsat Mobile Numbers (IMN) on which the user can be contacted irrespective of the FELCOM 30 used. All outgoing calls will be billed to the owner of the SIM card.

The SIM card is protected by a SIM PIN (Personal Identification Number). Contact your Net service provider if you do not have the PIN code.

If the PIN code entered does not match the PIN code on the SIM card, operation with that particular SIM card will lock-up after three failed attempts. You must then use the SIM un-block code (PUK code) provided by your Net service provider to un-lock the card. Contact your Net service provider if you do not have the PUK code.

Note: When the PUK is used, the SIM PIN is set to 1 2 3 4.

To change or disable the PIN code, see "**5.3 Access level**" later in this manual. The SIM card can store various information, e.g.:

- PIN code (Personal Identification Number)
- Phone book
- Allowed Net service providers
- **Note:** FELCOM 30 can be used with or without SIM card. The Net service provider, however, sometimes requires the use of SIM card.

The SIM card driver is located on the rear panel of the Communication Unit, see *page 2-2*. The cover must be removed to access the card slot. The cover is attached by two serrated screws. No tools are required to loosen the screws.

**Note:** Turn on the power, wait for the indication "Ready for call", and then insert the SIM card. If the ship's mains is turned off instantaneously, eject the SIM card and turn the power off and on again.

When entering SIM card, the terminal prompts you for SIM PIN:

| Fleet F33     |
|---------------|
| SIM PIN:      |
| A             |
| · · · · · · · |

## 2.4 ISDN Handset

When connected initially, the handset is automatically set to Fleet mode, providing an idle display as shown on next section.

To switch back to ISDN Handset mode, press and hold down Dell when turning ON power.

Switching back to Fleet mode is then achieved as follows:

- 1. Open the **MENU** and scroll down to **Reset to Fleet**
- 2. Press OK.

The handset will now stay in Fleet mode.

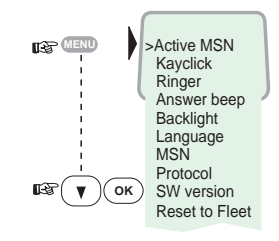

## 2.5 FELCOM 30 starts up

FELCOM 30 automatically initializes the system and searches for the satellite.

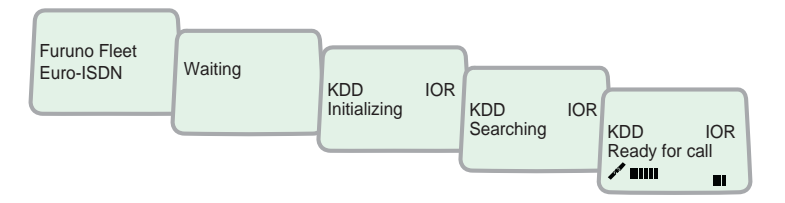

See **"3.2 Satellite search"** in this manual to restart a search manually. If required, see **"3.4 Selecting default Net service provider"**.

#### Idle

When idle, the ISDN Handset displays as follows.

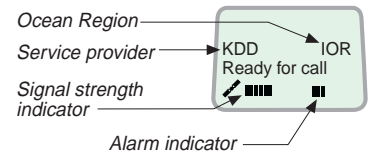

The alarm indicator flashes when an alarm condition occurs. The indicator stops once the alarm has been read in the Display Handset by pressing Information > Alarms & messages".

The indicator continues to be displayed if the alarm condition persists.

**Note:** If the searching begins suddenly due to satellite blocking, restart a search manually, specifying your ocean region. See page 3-3 for details.

## 2.6 Making a call

1. Dial 00, country code and subscriber number, e.g.:

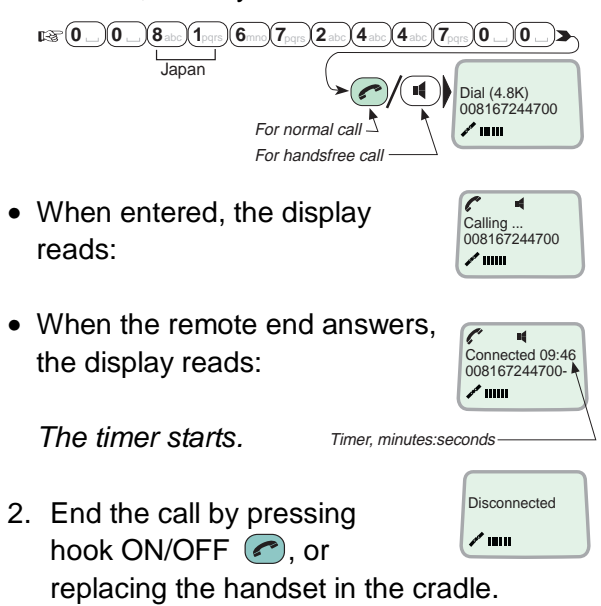

Use (DEL) key to modify entries: Pressing (DEL) key once, erases one digit. Holding the key more than 0.5 second erases the whole number. Use the handsfree key (I) to toggle the loudspeaker ON/OFF.

Alternative dialing: Press or to get the dialing tone, then dial the number.  $1 = 10^{-10} (1 = 10^{-10}) (1 = 10^{-10}) (2 = 0^{-10}) (2 = 0^{-10}) (2 =$ 

Downloaded from <u>www.Manualslib.com</u> manuals search engine

## 2.7 Redialing

The Redial Memory stores the last 30 called and received numbers (incoming IMN numbers are not conveyed from "ashore").

The data are erased when disconnecting the handset or FELCOM 30 is switched off.

- To redial calls made:
- 1 Press the arrow up key to recall the latest number dialed.
- 2 Use the arrow keys to scroll through the list.
- **3** Pressing hook ON/OFF sends the chosen number.
- To view calls received:
- 4 Press the arrow down key to recall the last number received. Scroll through list.
- To delete a listed number:
- 5 Press DEL to clear the chosen number from list.
   Press OK to delete:
   Revert to idle:

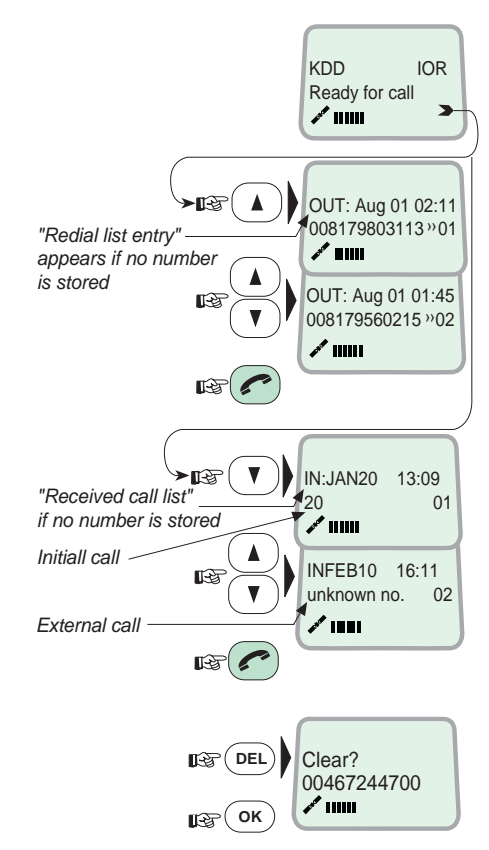

## 2.8 Dialing from phone book

- 1 Press the phone book key and scroll through the phone book.
- 2 Press the hook ON/OFF key to call the selected number.

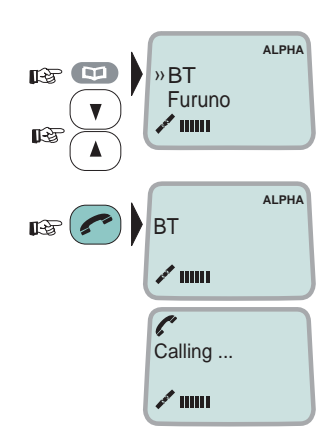

## 2.9 Incoming calls to handset

The handset rings when receiving a call. The ringing symbol flashes until the call is answered.

With the ISDN Handset in the cradle, the loudspeaker and microphone are ON for handsfree operation. If lifting the handset, the loudspeaker turns off.

Use the handsfree key (I) to toggle the loudspeaker on/off.

- End the call by pressing hook ON/OFF key 
  , or replacing the handset in the cradle.
- Reject the call by pressing **DEL** key.

Note: If the ringing symbol is displayed when in idle, you have missed a call.

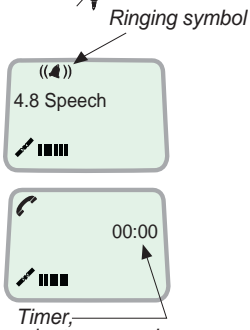

minutes:seconds

## 2.10 Call hold and transfer

Pressing 
during a conversation will put the current call on hold. Another internal call may now be made.

on hold

2 on hold

Switching between the two calls:

- After putting the 1<sup>st</sup> call on hold by pressing 
   , the 2<sup>nd</sup> call is established by keying:

   (MSN) #...
- The 1<sup>st</sup> call is put on hold, and the 2<sup>nd</sup> is connected.
- Toggling between the two calls is achieved by pressing 
   repeatedly.

Call transfer (connection via satellite):

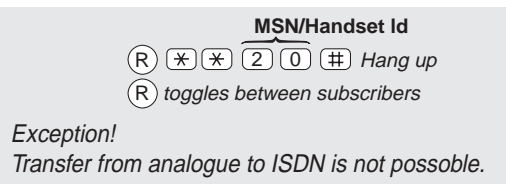

## 2.11 Internal communication

FELCOM 30 allows calls to be made internally between the connected ISDN and analogue telephones.

Internal calls:

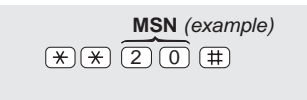

When receiving a call to an ISDN phone, the caller's MSN number will appear in the display (if programmed). When FELCOM 30 is busy with a satellite link call, it is possible to make internal calls.

Example of internal call connections:

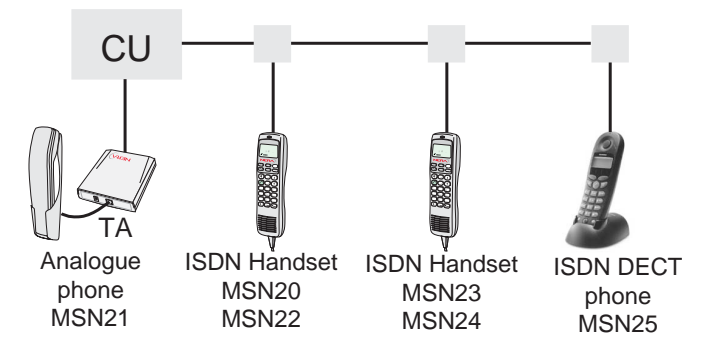

## 2.12 Various call procedures

#### Call from a standard telephone

008167244700#

#### Short number dialing from Phone Book (prefix 23)

(2) (3) (1) (5) (#) fetches and sends the telephone number stored in the Phone Book under short number 15.

#### Short number dialing (prefix 23) through selected Net service provider

 $3 \times 2 3 1 5 \oplus$  fetches and sends the telephone number stored under short number 15 via the selected Net service provider (KDDI=no.3).

#### Service calls

Special information services are accessible with 2-digit service address code.

Note: Not all Net service providers offer every service.

Examples: Obtaining assistance from the International Operator:  $1 1 \pm$ Calling the technical staff of the Land Earth Station (LES):  $3 + 3 \pm$ 

#### <u>Telefax</u>

On a telefax with keypad, enter  $\oplus$  as the last digit before starting transmission. 0 0 8 1 6 7 2 4 4 6 2 1  $\oplus$  START

Note: Some types of equipment do not have # implemented in software even if the #-key is on the keypad. Then in front of the telephone number use. 903 if dialing the number digit by digit, or 902 if for the number to be sent as a block. e.g.: 902 00 47 67244700

## 2.13 To call FELCOM 30

Dial the international prefix (normally 00) followed by **870** and the IMN number, e.g. 00 **870** 762420510.

The common Ocean Region access no. **870** connects the call to the dialed FELCOM 30 terminal regardless of the Ocean Region the terminal user currently communicates through.

If the Net service provider does not support access no. **870**, call the Ocean Region directly:

- **871 AOR-E** (Atlantic Ocean Region East)
- 872 POR (Pacific Ocean Region)
- **873 IOR** (Indian Ocean Region)
- 874 AOR-W (Atlantic Ocean Region West)

## 2.14 Phone book entry

The entries in the FELCOM 30 phone book may consist of maximum 100 numbers. The number/name list is stored in the Communication Unit.

Programming:

- 1 Open the **phone book > menu**.
- 2 Open the Add entry function by pressing Ok before starting to key in characters:
- 3 Enter the name, e.g. Fera ASA:

Press [3] key three time to enter "F" and as follows:

Note that the additional characters accessible with the key appear momentarily. See the character table on next page.

For modifying an entry, see **"2.15 Phone book editing**."

An entry can be erased by pressing DEL

4 Press the OK key.

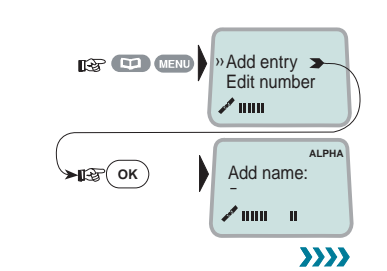

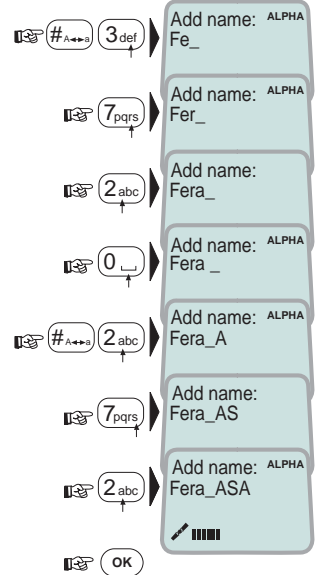

- 5 Enter the telephone number e.g.:
- 6 Pressing or stores the entry in the phone book.
- 7 Press 📼 to revert to idle.

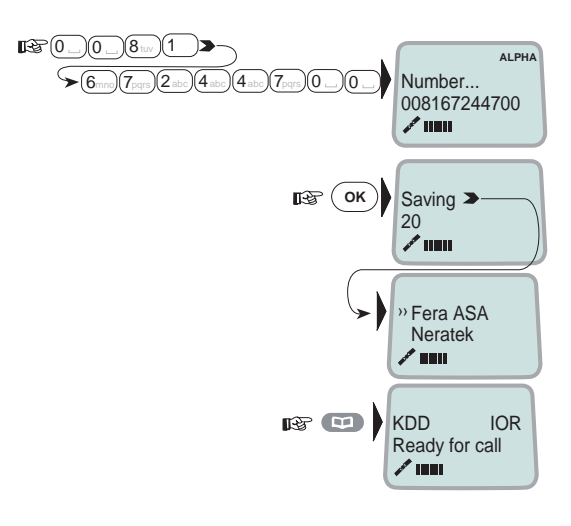

The character table shows all the characters accessible

#### Notes:

- The # -key toggles between upper-case and lower-case characters.
- Names written with none Anglo-American characters such as Æ, Ø, Å etc., can only contain 6 different special characters (however, 2 equal characters count as 1).

| 0/6.                |           |           |  |
|---------------------|-----------|-----------|--|
| Key                 | Uppercase | Lowercase |  |
| 1                   | .,?!-:;/1 | .,?!-:;/1 |  |
| (2 abc)             | ABCÆÅÄ2   | abcæåä2   |  |
| (3def)              | DEF3      | def3      |  |
| (4 abc)             | GHI4      | ghi4      |  |
| (5 jkl              | JKL5      | jkl5      |  |
| 6mno                | MNOØÖ6    | mnoøö6    |  |
| (7 pqrs)            | PQRS7     | pqrs7     |  |
| (8 <sub>tuv</sub> ) | TUVÜ8     | tuvü8     |  |
| 9 <sub>wxyz</sub>   | WXYZ9     | wxyz9     |  |
|                     | _0        | _0        |  |

## 2.15 Phone book editing

Open phone book menu and scroll down to the required function. If "Sort by ShrtNo" is selected, the function

switches to "Sort by Name".

**ALPHA** appears when letters are to be entered.

Use DEL to modify entries.

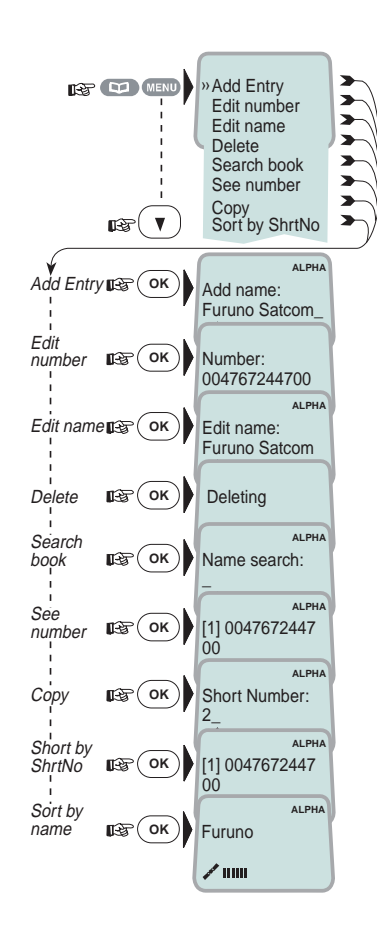

## 2.16 Analogue telephone

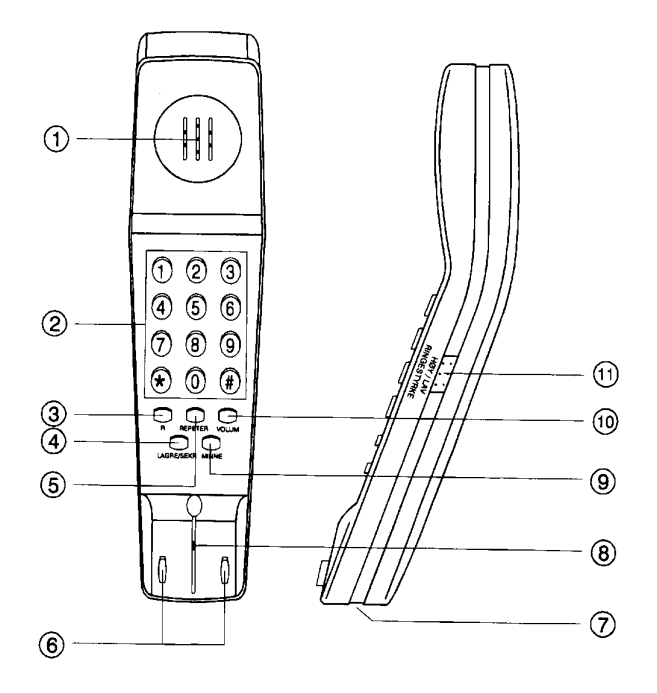

- 1 Speaker
- 2 Keypads
- 3 R-button (not used)
- 4 Storing / Microphone muting
- 5 Last number redial
- 6 Hook on / off
- 7 Line cable outlet
- 8 Microphone
- 9 Memory (stored numbers)
- 10 Volume control
- 11 Ringing signal High / Low

## **Outgoing call**

- 1 Lift handset and receive dial tone
- 2 Dial the subscriber number (and #)
- 3 When finished, replace the handset

## Redialing

If the subscriber is busy, or you want to make a new call to the last dialled subscriber, you can lift the handset, receive new dial tone and then press the [REPETER] button.

Note that this button is for manually dialled numbers only. Stored numbers will not be repeated using this method.

#### Storing abbreviated numbers

Ten subscriber numbers can be stored in the telephone's memory in short from. The numbers can be used for outgoing call, by pushing 2 buttons only.

- 1 Lift handset and press [LAGRE/SEKR] button (Don't worry the dial tone)
- 2 Press [MINNE] button.
- 3 Select relevant storing address by pushing one button.(0 9)
- 4 Dial the subscriber no. and # (max. 21 digits).
- 5 Press [LAGRE/SEKR] button.
- 6 Replace handset. The number is stored.
- 7 Repeat the step 1 6 to store additional numbers.

If required to change a number, just overwrite existing number.

#### Abbreviated call

- 1 Lift handset and receive dial tone
- 2 Press [MINNE] button.
- **3** Press relevant storing address (0 9). The subscriber number is automatically dialled.
- **Note:** If you put the analogue phone, facing the key pad down for holding on call, the line will cut.

# 3. HANDSET FUNCTIONS

## 3.1 Overview

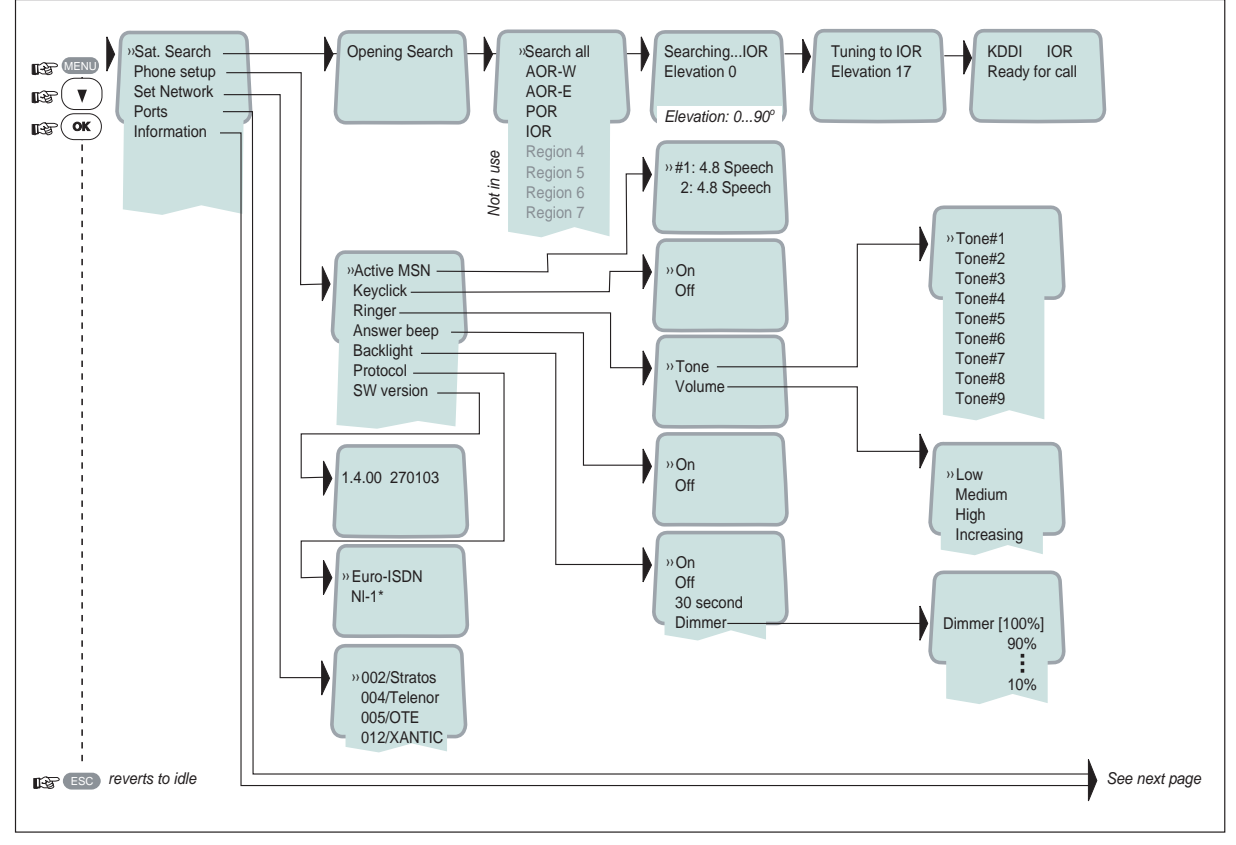

\*: NI-1 can not be used.

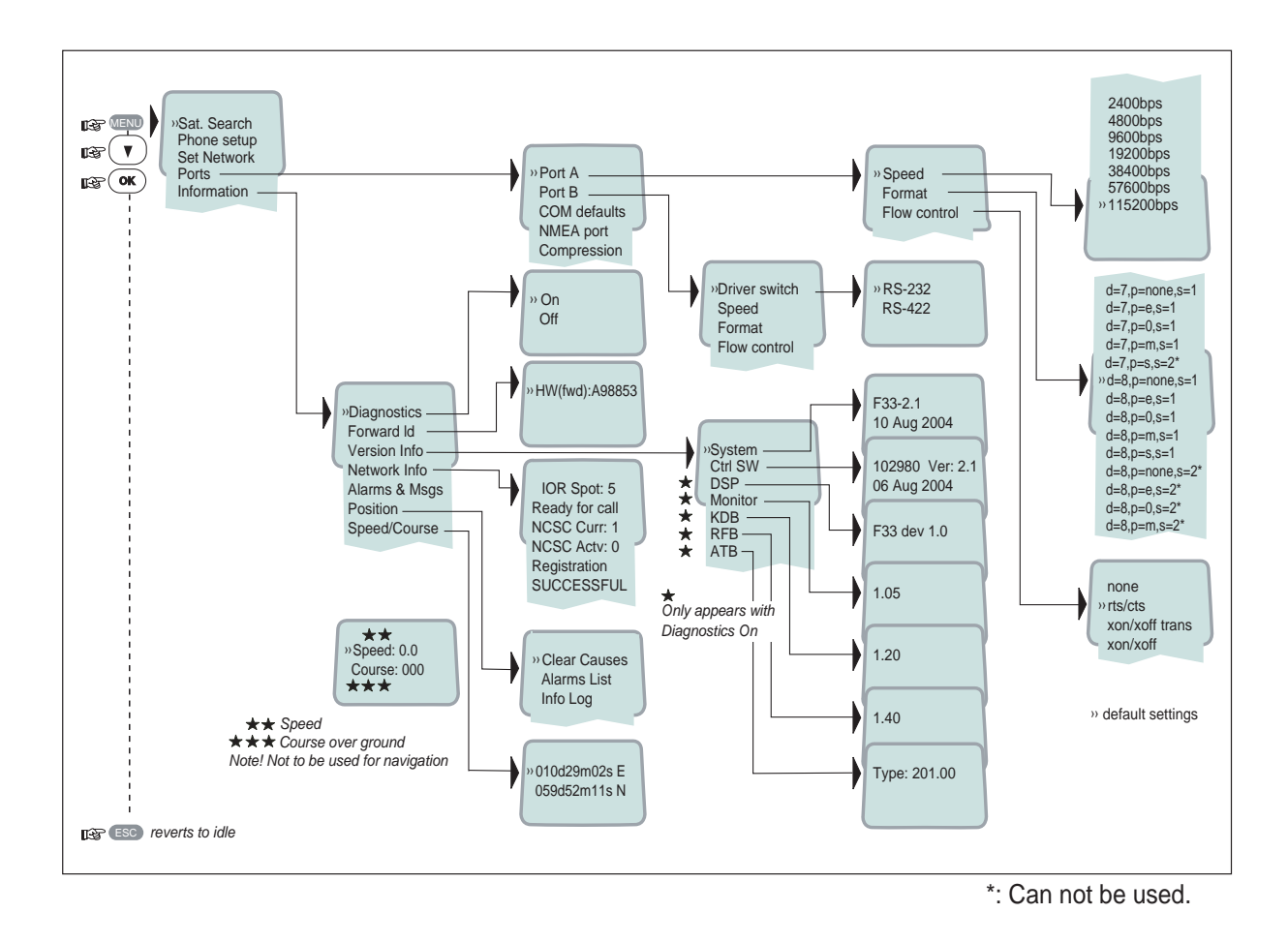

## 3.2 Satellite search

Some geographic locations allow contact with more than one Ocean Region satellite. It is recommended to choose an Ocean Region providing good signal quality and cost-effective communication.

Use the **Satellite Coverage Map** on next page to select the Ocean Region at your location:

| Atlantic Ocean Region West: | AOR-W |
|-----------------------------|-------|
| Atlantic Ocean Region East: | AOR-E |
| Pacific Ocean Region:       | POR   |
| Indian Ocean Region:        | IOR   |
| Regions 4-7 are not in use. |       |

#### To select another Ocean Region:

1 Open the **MENU** and press **Sat. Search**.

Pressing  $\bigcirc$  opens the list of searching alternatives.

2 Select as required.

When selecting **Search all**, the antenna searches one Ocean Region after the other until a satellite signal is found.

When selecting a specific Ocean Region (**AOR-W**, **AOR-E**, **POR** or **IOR**) the system knows the elevation and will find the satellite fast if visible.

The antenna performs an hemispheric search at antenna elevation angles varying within 0° through 90°.

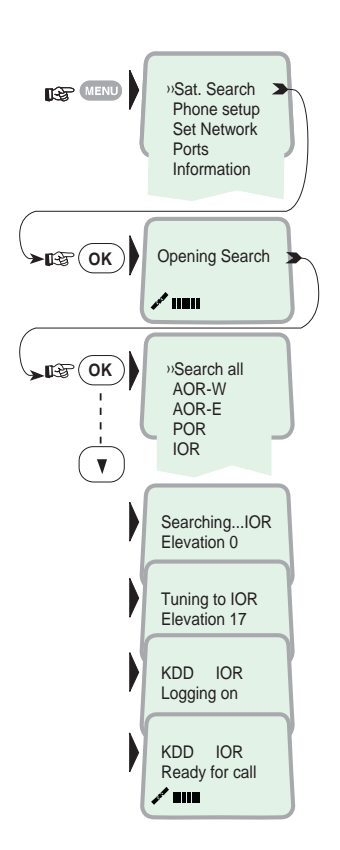

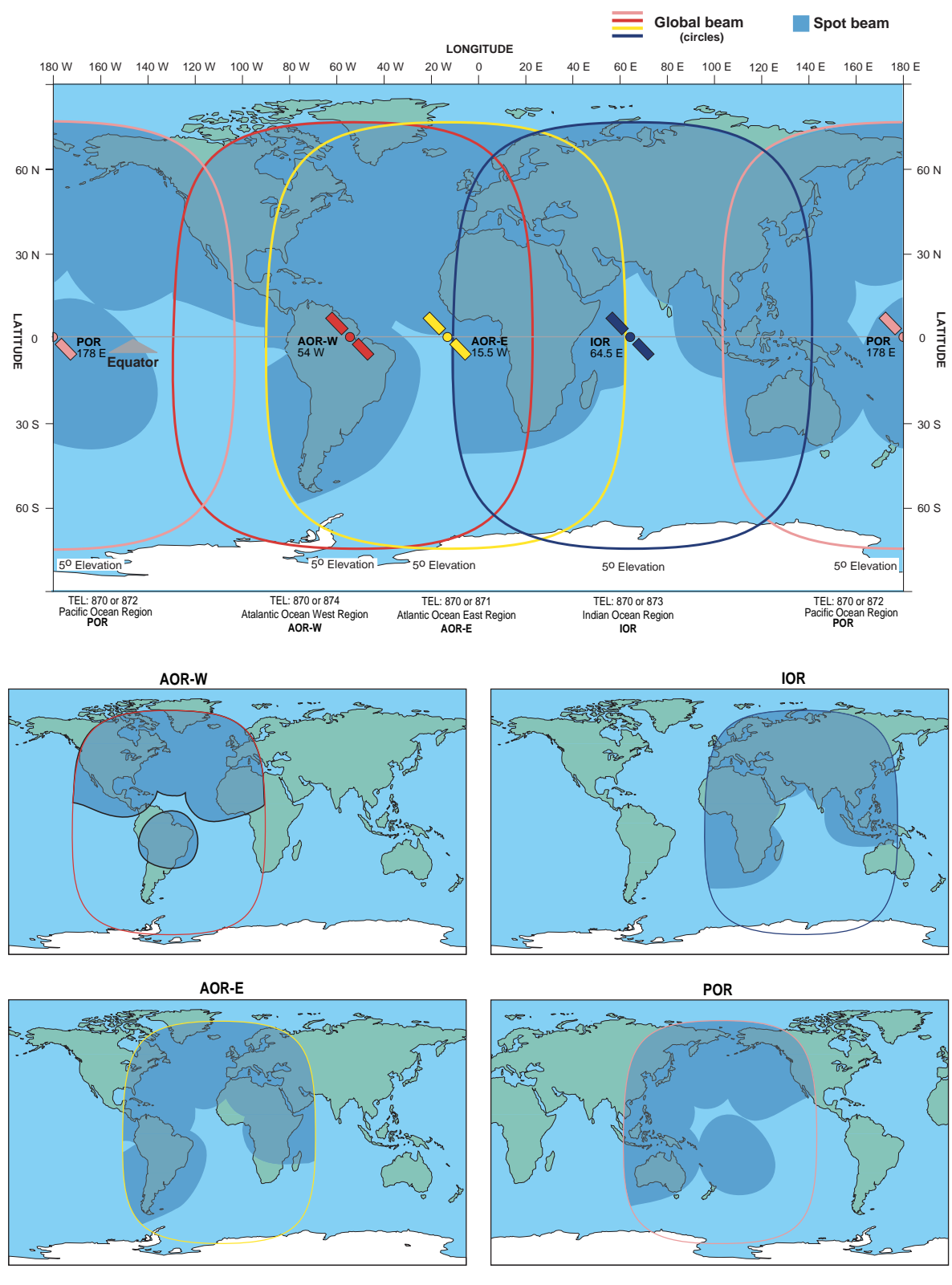

Satellite Coverage Map

## 3.3 Phone setup (ISDN Handset)

## 3.3.1 Active MSN (Multiple Subscriber Number)

When making a call , the device connected to FELCOM 30 identifies itself locally by its MSN number.

The first ISDN Handset connected has the following MSN numbers:

| ldentity | MSN number | Speech quality |
|----------|------------|----------------|
| 01:      | 20         | 4.8 k Speech   |
| 03:      | 22         | 4.8 k Speech   |

## 3.3.2 Keyclick

When activated, a click is heard when pressing a key. The keyclick can be turned on/off as follows.

- 1 Open the **MENU** and scroll down to **Phone setup**.
- Sat. Search Phone setup ER. V Set Network Ports Information (OK) »Active MSN · FF Keyclick V 'uiu IN OK »On Off **B** V / .....

- 2 Select the **Keyclick** function.
- **3** Press or and scroll to On or Off, as required.
- **4** Press  $\bigcirc \kappa$  to store the setting.

## 3.3.3 Ringer

The tone sound and level heard when the phone rings may be selected as follows.

- 1 Open the **MENU** and select **Phone setup > Ringer**.
- **2** Press  $\bigcirc$  to select the **Tone** function.
- **3** Press is again and scroll down to required tone.
- **4** Press  $\bigcirc$  to store the selected one.
- 5 Select the **Ringer** function again and scroll down to the **Volume** function.
- 6 Pressing I lists the choices. Scroll down to required sound level, and press I to store it.

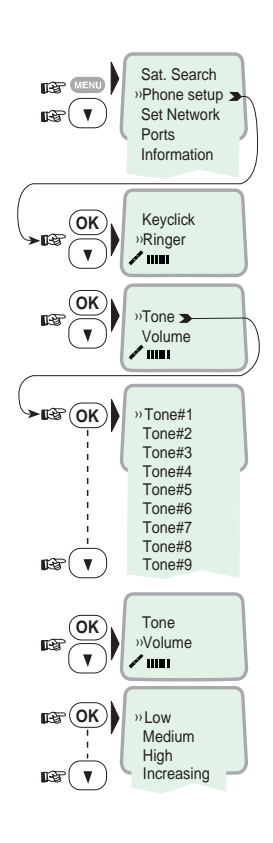

#### 3.3.4 Answer beep

FELCOM 30 may be set to emit a signal in the handset when an outgoing call is answered. The signal will also sound when a call is transferred at the remote end.

The signal is not active during handsfree calls. The answer beep can be turned on/off as follows.

- 1 Open the **MENU** and scroll down to **Phone setup**.
- 2 Scroll down to the **Answer beep** function.
- **3** Press or and scroll to On or Off, as required.
- 4 Pressing or stores the chosen mode.

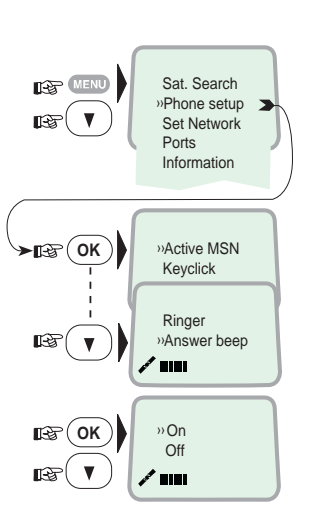

## 3.3.5 Backlight On/Off

The display and keypad backlight can be set to:

- On, permanently ON
- Off, permanently OFF
- **30 seconds** ON when pressing a key or receiving a call, and stays ON 30 secs after last event.
- Dimmer, intensity adjustable in 10 steps.

#### Changing the setting:

- 1 Open the **MENU** and scroll down to **Phone setup**, and scroll down to the **Backlight** function.
- **2** Press or and scroll down to required setting.
- Pressing or at Dimmer opens the backlight adjustment window.
   Adjust with up/down arrows.
- 4 Press or to store.

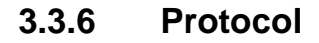

FELCOM 30 allows selection between the following ISDN protocols.

- Euro ISDN for connection to equipment conforming to the European ISDN standard (default)
- NI-1 protocol: Not used

Note: All ISDN device and the CU must use the same protocal.

#### The check for current protocol:

- 1 Open the **MENU** and scroll down to **Phone setup**, and select the **Protocol** function.
- **2** Press  $\bigcirc$  and scroll required protocol.
- **3** Pressing or stores the chosen ISDN protocol.

To change the default setting in the CU, see "5.9.1 ISDN protocol configuration".

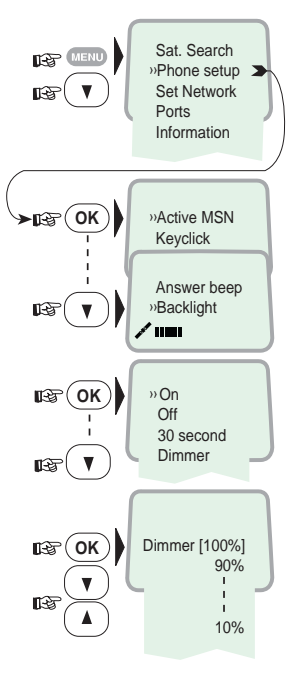

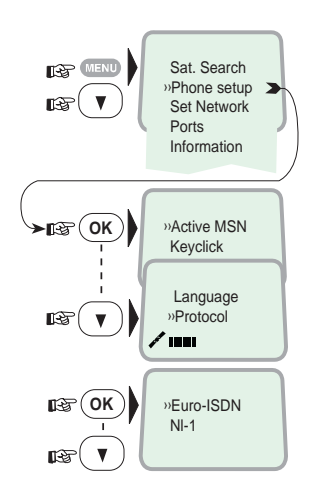

## 3.3.7 Software version

This function displays the ISDN Handset software version.

- 1 Open the **MENU** and scroll down to **Phone setup**, and select the **SW version** function.
- **2** Press or to read.

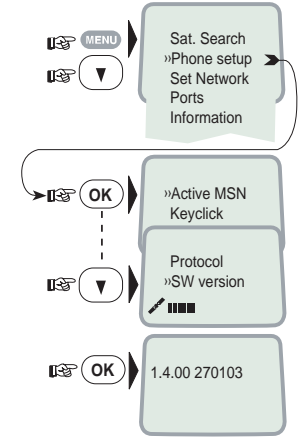

## 3.4 Selecting default Net service provider

The default Net service provider for a satellite (Ocean Region) is automatically used when dialing ship-to-shore.

When using SIM card, selection of a Net service provider is restricted to the one stored on the SIM cards!

Changing default Net service provider:

- 1 Open the **MENU** and Scroll down to **Set Network**.
- 2 Scroll down to the required Net service provider.
- **3** Store the new Net service provider for the current Ocean Region.

To preprogram Net provider for all Ocean Regions, "vtLite Mobile" software must be used. See chapter 5.

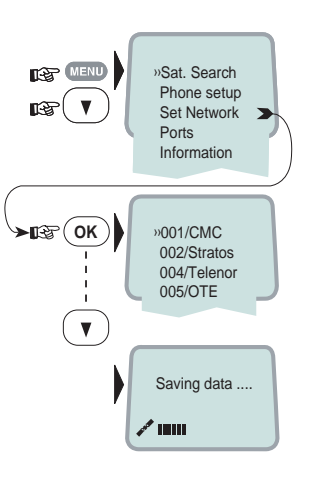

## 3.5 Setting ports

#### Serial ports A and B

The data speed, format and flow control for the **RS-232** serial ports **A** and **B** are set up as follows:

1 Open the **MENU** and scroll down to **Ports**.

See "3.1 Overview" for available choices.

- 2 Select the parameter to be set for Port A.
- 3 Select the listed data **Speed** 115200bps (default). Note that 1200 bps can not be used.
- Select listed format:
   8 data bits, no parity and 1 stop bit (default)
   Note that items of "S=2" (stop bit: 2 bits) can not be used.
- 5 Set flow control to rts/cts (default).Note that "xon/xoff trans" can not be used.

#### Port B driver switch

Select data speed, format and flow control as described above.

Switching the driver from RS-232B to RS-422:

- 6 Select Ports, and scroll down to Port B.
- 7 Open the **Driver switch** function and scroll down to **RS-422**.

The **RS-422** terminal block is now activated for connection of e.g. PC using cables of up to 100 m. The **RS-232** serial port **B** is disconnected.

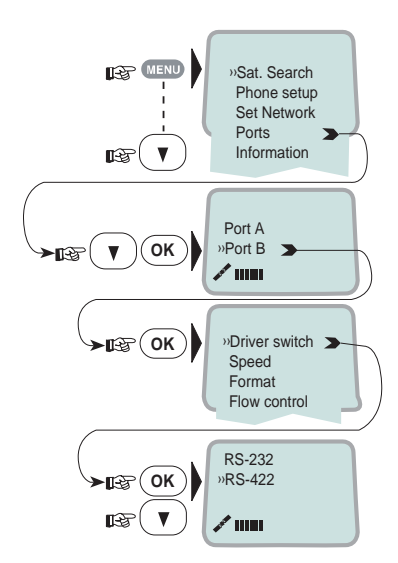

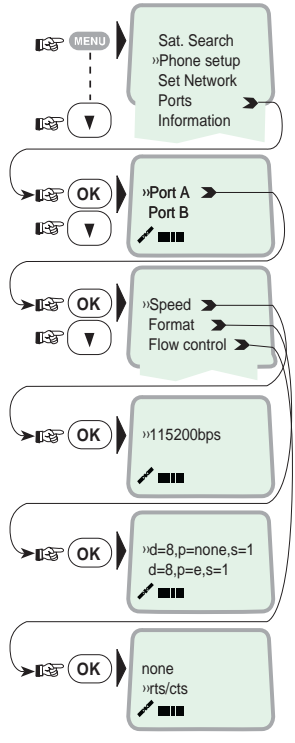

## 3.6 Information available

Open the menu and scroll down to read various information, as indicated (examples):

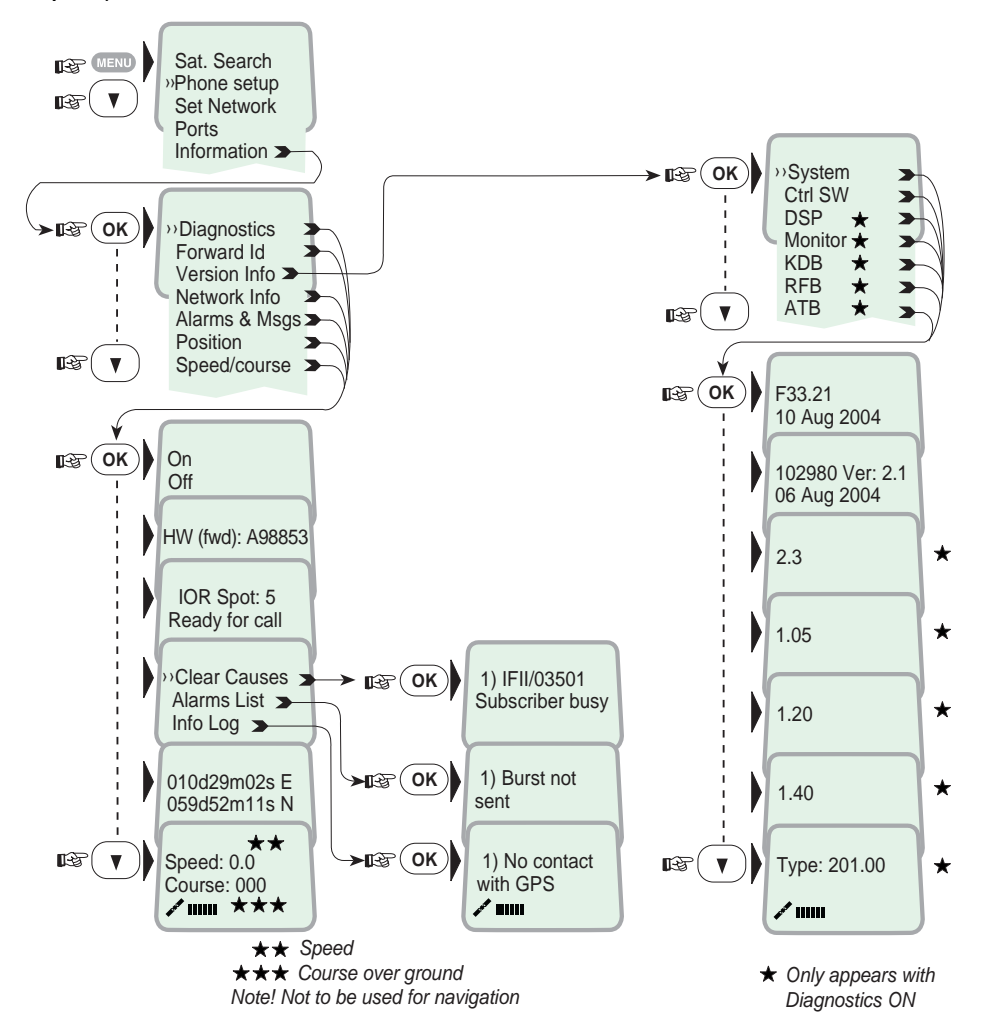

#### Alarm

The alarm indicator flashes when an alarm condition occurs:

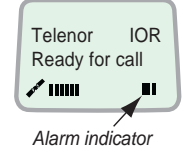

The indicator stops once the alarm has been read in the Display Handset by pressing **Information > Alarms & messages.** The indicator continues to be displayed if the alarm condition persists.

The red alarm indicator on the CU (see next page) flashes in step with the alarm indicator in the display.
# 4. OPERATION FROM PC

# 4.1 Installing the PC program

The **vtLite Mobile** program allows FELCOM 30 to be operated or configured from a PC, including functions such as:

- Phone book
- Traffic log
- Configuration of ports (ISDN/RS-232/USB/RS422)
- Configuration of the CU

Connect the PC as shown belpw.

The **vtLite Mobile** program is available on the enclosed CD and must be installed on the PC hard disk.

For an explanation of the functions, see later in this manual.

**Note:** To install the **vtLite Mobile**, the user name of the PC should be one-byte characters.

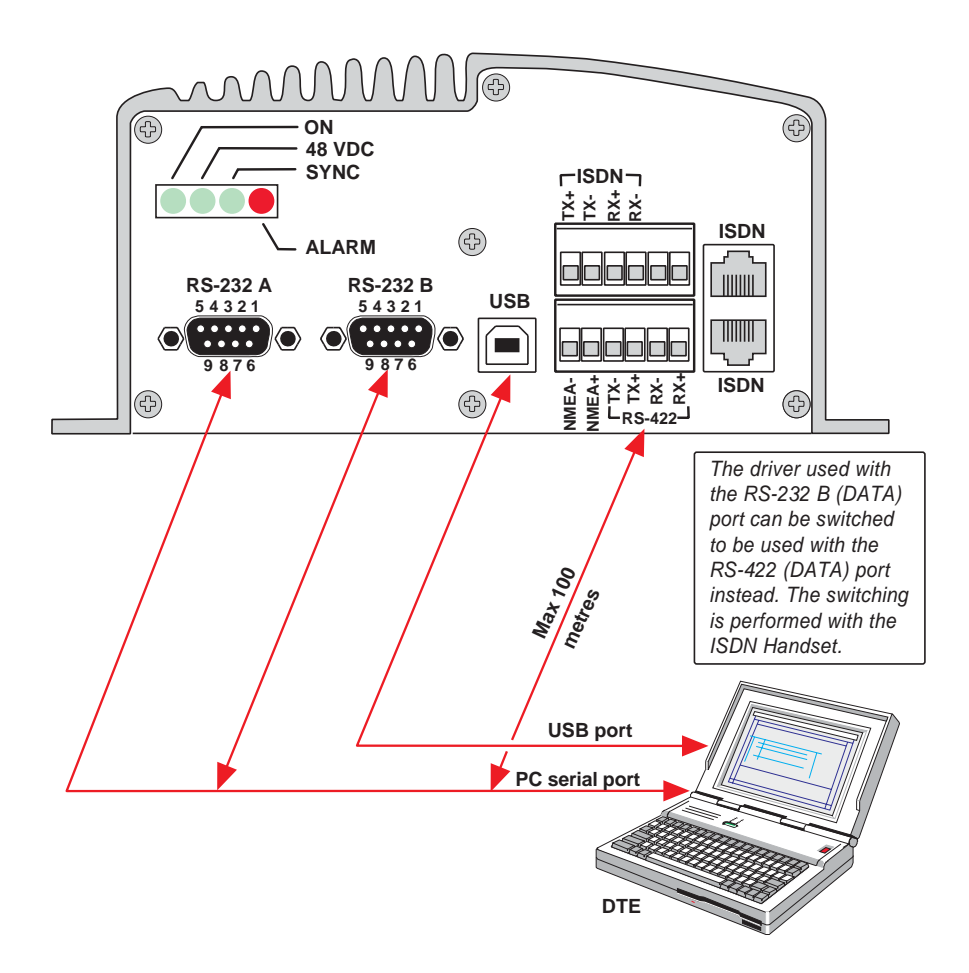

Procedure:

- 1 Insert the CD and open it from the "My Computer" icon.
- 2 Install the "vtLite Mobile" to the PC hard drive.
  - a. Open the "vtLite 6.2" folder.
  - b. Double-click the "setup.exe" icon and follow the instruction displayed.
  - c. Double-click the "furuno.bat" icon.
- **3** Connect the serial cable between the PC serial port and one of the RS-232 ports on the FELCOM 30 Communication Unit. *See previous page*.
- 4 Switch ON the Communication Unit.
- 5 Start the vtLite Mobile program by clicking **Start>Programs>vtLite Mobile**. If no contact, click **Mode>Terminal MMI**.

| Mode View Con                                                  | figure Help                      |                      |      |     |                   |
|----------------------------------------------------------------|----------------------------------|----------------------|------|-----|-------------------|
| Terminal MMI     Test Interface     AT Mode     Modem Software | Ctrl+M<br>Ctrl+T<br>Ctrl+A       | 16s E (Internal C    | €PS) | F   | URUNO             |
| Offline<br>Exit<br><u>Log</u><br><u>Menu</u><br>Seek           | Ctrl+L<br>Spot beam<br>Ready for | 004) in<br>4<br>call | POR  |     | Elevation 39      |
| SBS                                                            | 542                              | COM1 ·               | 41C  | 31C | 06:10 (UTC+00:00) |

6 Click **Configure>Port** to check the port settings.

| Mode View Configure Help                                   |                                                                        |
|------------------------------------------------------------|------------------------------------------------------------------------|
| ESC Vert Crt4 Device manager Crt4 Print banding Crt4 Sound | FURUNO                                                                 |
| SBS                                                        | COM1 41C 31C 06 13 (UTC+00:00)                                         |
| Com settings Telnet settin                                 | ngs<br>ata<br>ta<br>1 * Speed bps<br>115200 * Save<br>Save<br>Settings |

# 4.2 Starting up

- Switch ON FELCOM 30. See figure on page 2-2 for location of the ON/OFF switch.
- Turn ON the PC and click Start>Programs>vtLite Mobile.

**Note:** The vtLite can only be used on one PC at a time.

1 The satellite search program is initialized. See also "3.2 Satellite search".

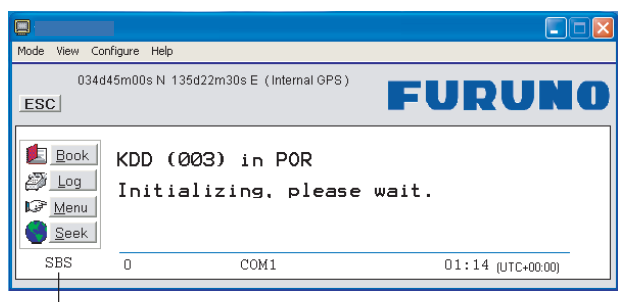

Beam was selected. In global beam, "GLB" is shown. If spot selection is not complete, SBS is shown as above.

- 2 FELCOM 30 starts searching for last known satellite/elevation (Ocean Region) as default.
- **3** When receiving a satellite signal, a signal strength bar will appear in the search window.

The longer the signal bar or higher the signal strength indicator value, the better the signal quality. The maximum marker indicates the highest signal strength achieved during the current search.

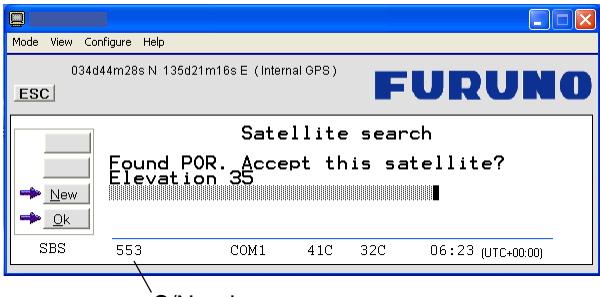

S/N ratio

**Note:** It is recommended that the signal strength reading (**S/N=S**ignal/**N**oise ratio) should be at least 500, typically 540. The antenna will automatically fine-tune to the best signal and accept it.

Clicking **Seek** starts the search again. If required, select a specific satellite by clicking **New**.

See also "5.4 Selecting default Net service provider".

4 The equipment is ready for use when the **Main window** appears.

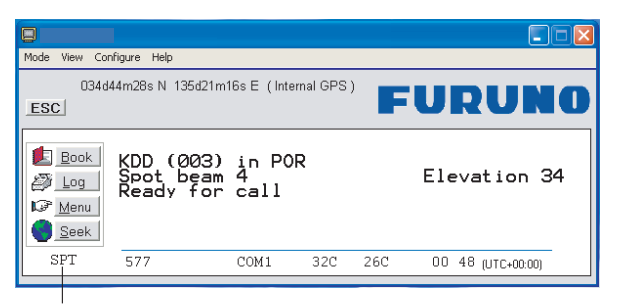

SPT is shown with a spot beam selected.

To make a connection, see "2.6 Making a call"

# 4.3 Phone book

Adding and editing entries can also be done from the handset, see "Chapter 2 **OPERATION FROM HANDSET**".

#### Phone book capacity

|                | CU            | SIM card                   |
|----------------|---------------|----------------------------|
|                |               | (Data vary with card type) |
| Phone numbers: | 100 entries   | 100 entries                |
| Number length: | 19 digits     | 19 digits                  |
| Name length:   | 29 characters | 12 characters              |
| Entry numbers: | 0 – 99        | 100 and up                 |

The SIM card entries and "CU" entries merge when the card is inserted. The list is sorted by name.

### Abbreviated dialing (prefix 23)

1 Clicking **Book** opens the **Phone book**.

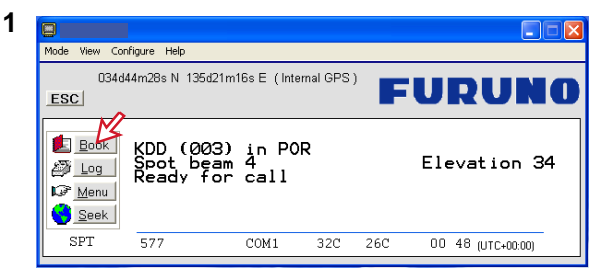

**2** Scroll through list 1/1 to wanted entry.

*Example:* dialing 2310 # on the analogue telephone or ISDN keypad fetches and sends the telephone number stored under short number entry 10.

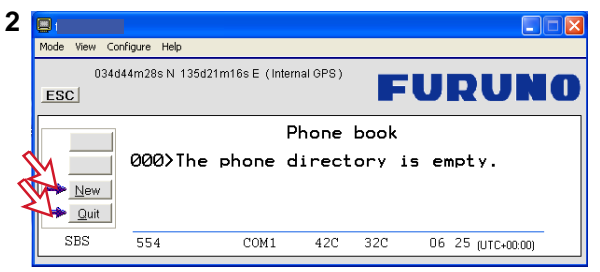

#### Adding or editing entries

3

3 Clicking **New** (window 2 on previous page) opens the window used to add an entry to the book.

Use Del to modify. Save stores the new entry.

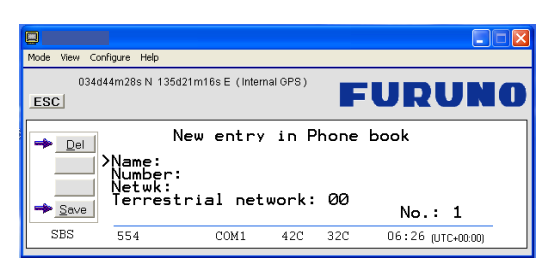

4 Clicking **Edit** (window **2** on previous page) opens the window allowing changes to be made in the Phone book.

Use **Del** to modify. **Remov** erases the entry.

**Note:** The book is also used with the restriction "Dial from book only", see "**Restricted dialing setup**" on page 5-11.

#### Netwk=Net provider

Another Net provider may be selected when dialing this number from the phone book. If no selection, the system uses the default one.

#### **Terrestrial network**

It is possible to change Terrestrial network on the selected Net provider (00 is most common). Call your Net provider for more information.

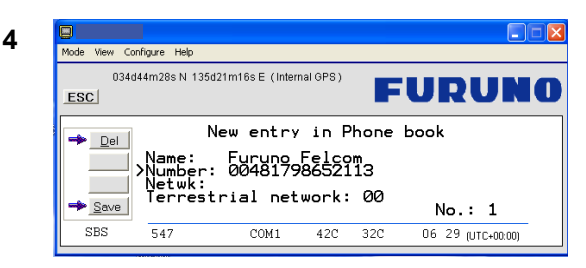

#### Saving entries to/from PC (Owner level only)

5 Click File to save phone book, or replace the stored one.

| Book File Manager                                                                                 | Book File Manager                                                 |
|---------------------------------------------------------------------------------------------------|-------------------------------------------------------------------|
| Save phone book to a file     Replace phonebook from a file to     the terminal     Cancel     OK | Saved to file:<br>C:\Program Files\vtLite<br>mobile\PhoneBook.txt |

# 4.4 Traffic Log

This function logs all outgoing and incoming calls both with and without SIM card inserted. Incoming calls may be logged as well.

Up to 100 calls can be logged. Circuit switched calls (Cct) including:

- Speech
- fax
- data

Packet switched data calls (Mpds) including:

• Mobile Packet Data Service calls

The FELCOM 30 owner may set the log output mode as follows, (see "4.5 Traffic log settings"):

- paused
- cleared (stops logging and clears the log)
- enabled

### Traffic log readout

- 1 Clicking Log opens the Traffic log window.
- 2 The Traffic log window shows whether the logging is enabled, whether incoming calls are logged, and the total number of unprinted calls (MPDS and Cct calls).

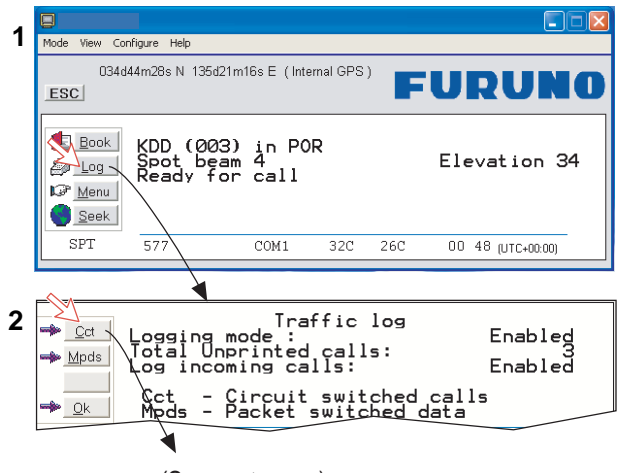

(See next page.)

#### Circuit switched calls:

Clicking **Cct** displays the list of calls.

- 3 Scroll 1/1 to wanted call record and press I to display details of the selected call.
- 4 The call details include data such as dialed number, start of the call, duration, service and terminal ld.

Quit reverts to main window.

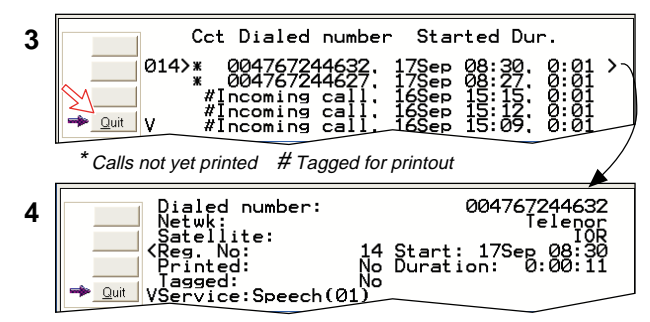

### Mobile Packet Data Service calls:

- 5 Clicking Mpds displays the list of Mobile Packet Data Service calls.
- 6 The call list include data such as Net provider, start of the call and duration. Scroll □/□ to wanted call record and press □ to display details of the selected call.
- 7 The call details include data such as forward errors in the MPDS system, forward frames received, etc.

Quit reverts to main window.

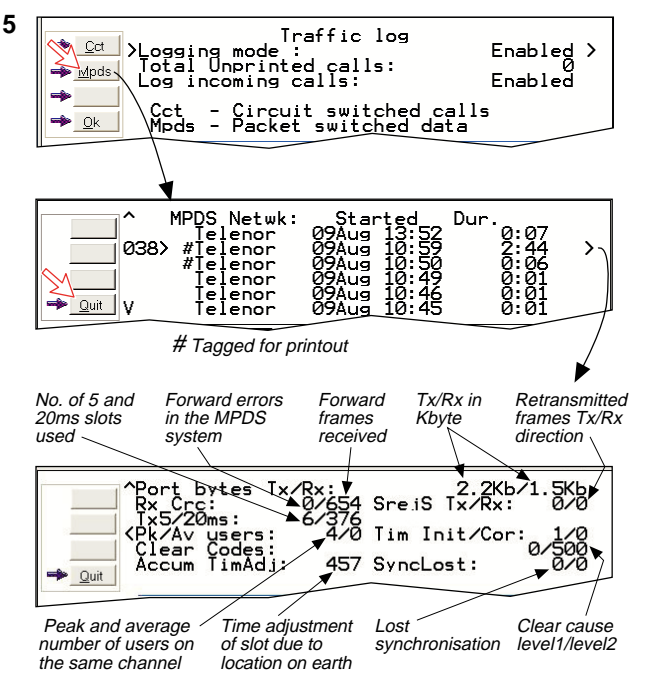

# 4.5 Traffic log settings

(owner level only, see "Shifting to owner level" on page 5-4.)

- 1 In the Main window, clicking **Log** opens the Traffic log window, which displays the current log mode, number of unprinted calls, and whether logging of incoming calls is enabled/disabled.
  - Click Edit or 🖃 to open Logging mode window.
  - Paused: any logging is off.
  - Cleared: all log entries are deleted (incoming and outgoing).
  - Enabled: outgoing logging is on.
  - Enabled & Automatic printing to RS-232A: output to local printer
  - Enabled & Automatic printing to RS-232B: output to local printer

Scroll 1/1 to wanted mode, and click or press ENTER to select.

• Scroll down II to Log incoming calls and click Edit or I to enable or disable logging of incoming calls. Press ENTER to select.

### Circuit switched calls:

2 Clicking Cct in the Traffic log (window 1 shown in the figure below) opens the list of all call records except MPDS calls.

Print outputs all unprinted calls (marked with a star):

- Clicking **Tag**\* marks *all* calls with a hash, which adds the records to the printout file.
- Clicking **Tag** marks the *selected* call with a hash, which adds the record to the printout file.
- Clicking **Tag** again untags a selected record.
- **3** Pressing  $\Box$  at a record when in window (**2**) displays detailed call data.

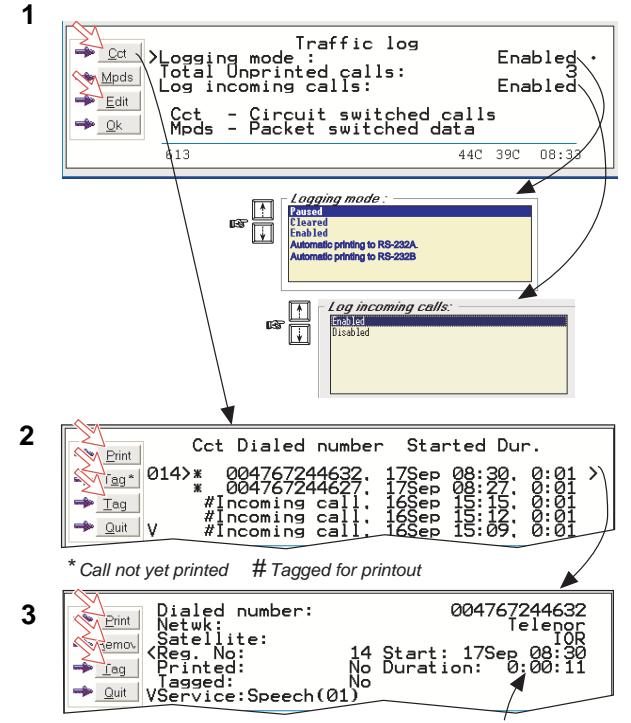

Hours:minutes:seconds

#### Mobile Packet Data Service calls:

- 4 Clicking Mpds in the Traffic log (window 1 on previous page) opens the list of Mobile Packet Data Service call records.
- 5 Print outputs all unprinted calls (tagged with a hash):
  - Clicking Tag\* marks all calls with a hash, which adds the records to the printout file.
  - Clicking **Tag** marks the selected call with a hash, which adds the record to the printout file.
  - Clicking **Tag** again untags a selected record.
- 6 Pressing 🗔 at a record when in window (5) displays detailed call data.

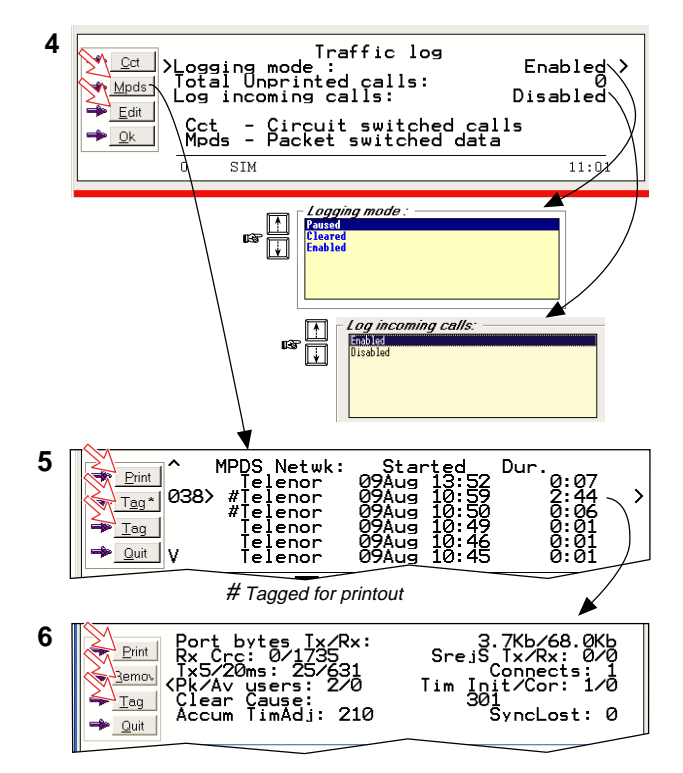

#### 4.6 Traffic log printout viewer

#### 4.6.1 Normal calls (Cct)

The viewer lists tagged call records. Records that have not been printed out are marked with a hash. The record file can be printed out or saved to disk. For default setup, see "5.15 Print handling setup".

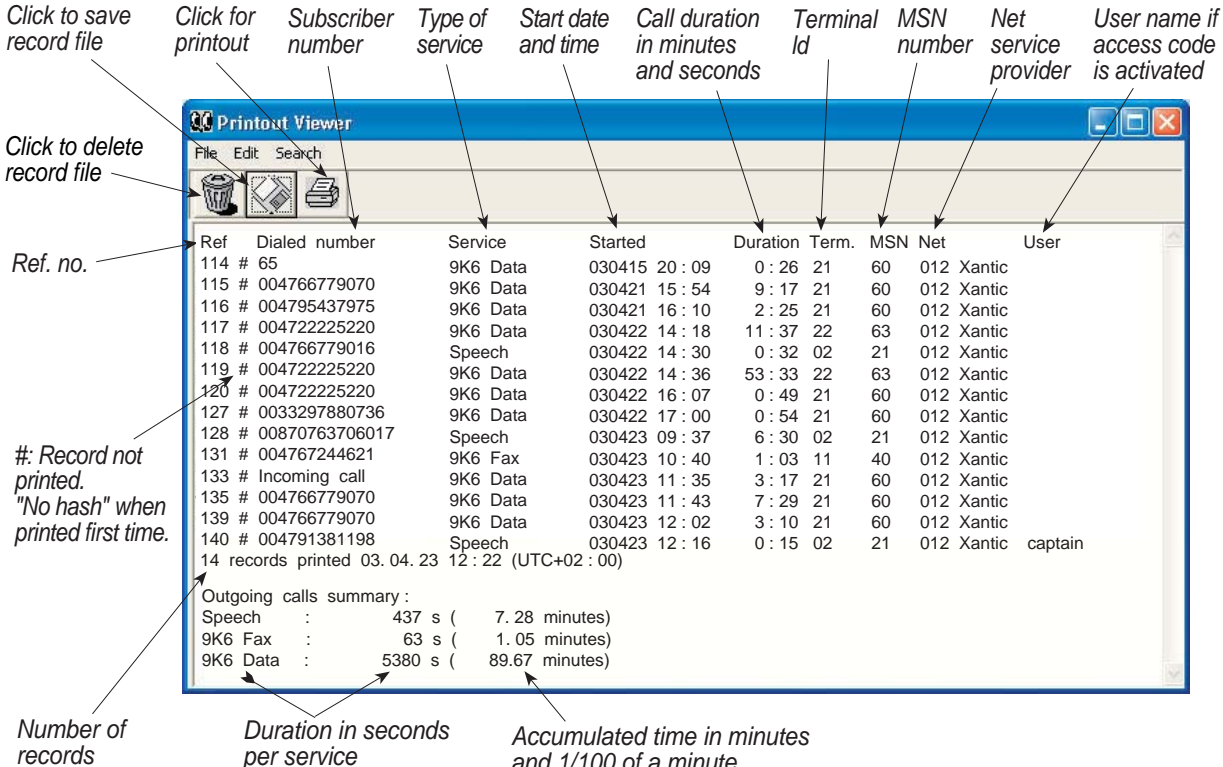

and 1/100 of a minute

# 4.6.2 Mobile Packet Data Service calls (MPDS)

The viewer lists tagged call records. Records that have been not printed out are marked with a hash. The record file can be printed out or saved to disk. For default setup, see "**5.15 Print handling setup**".

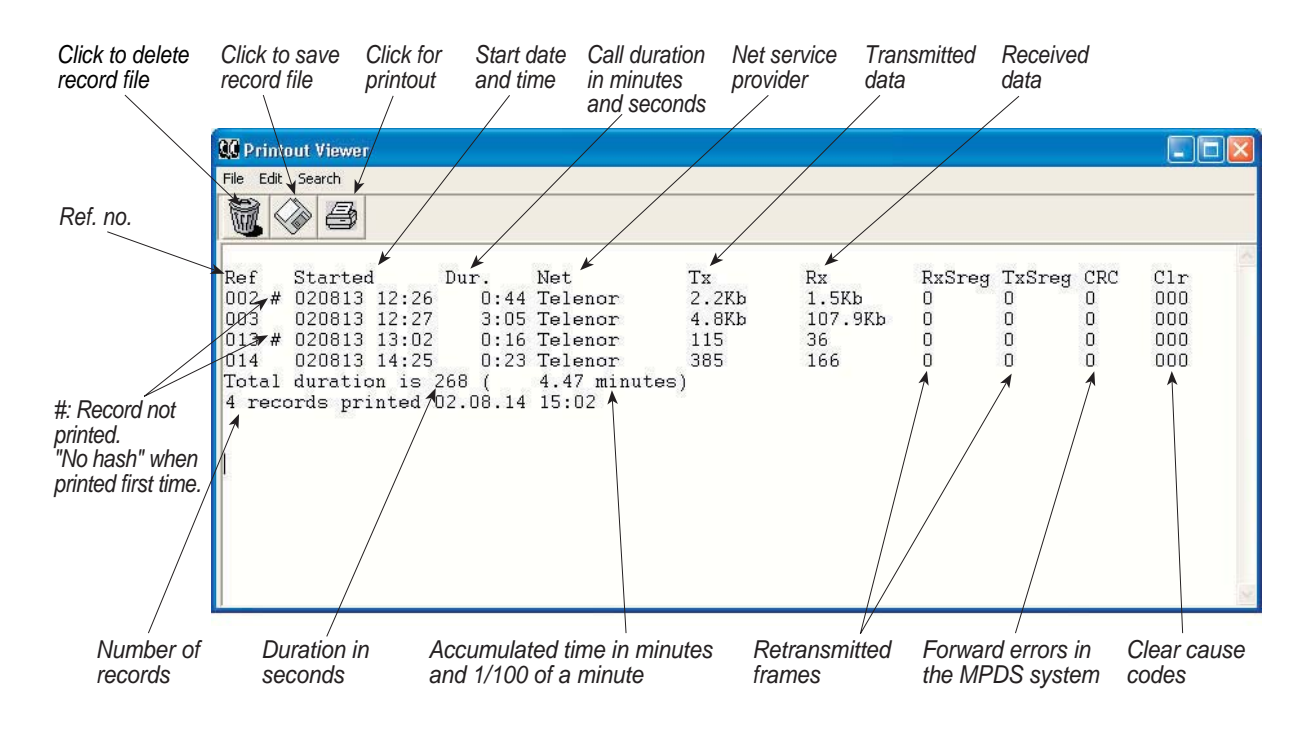

# 4.7 Traffic log output to serial printer

When connected, traffic log details are automatically output as indicated below. One line is printed out after each call.

Select logging mode in vtLite Mobile Traffic log to: Automatic printing to RS232A or RS232B, see **Traffic log settings** earlier in this manual.

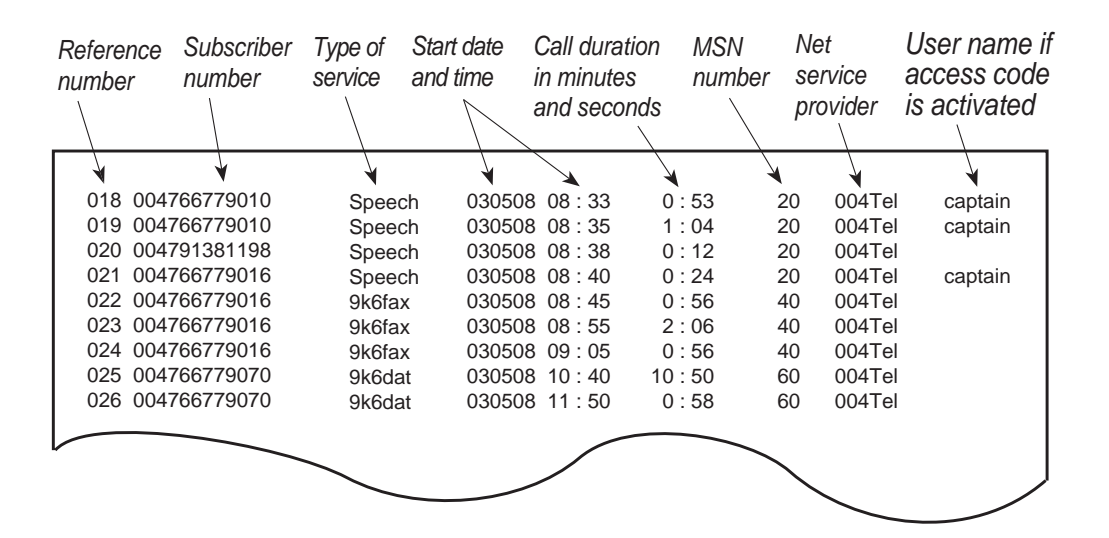

# 4.8 Telefax service

### <u>General</u>

FELCOM30 provides access to Group 3 telefax service via Terminal Adapter. The transmission rate is 9.6 kbps.

### **Limitations**

FELCOM30 is fully compatible with the world's leading telefax machines and telefax software standards. However, transmission may not be possible through some of the telefax machines available on the market. Please check with your Net service provider/FURUNO Distributor before purchasing a telefax for use with FELCOM30.

### **Transmission**

Telefax calls made by FELCOM30 are telefax only. Any telephone handset connected to the telefax machine can not be used.

To send a fax, use the same dialing sequence as when making a call. See "2.12 *Various call procedures*" *earlier in this manual.* 

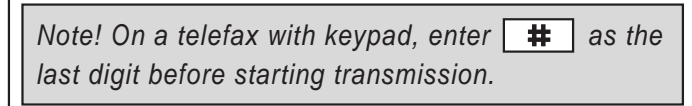

Telefax transmissions normally take 1 minute per standard text page using standard resolution. Using superfine or halftone resolution will double the transmission time. To save time, avoid using a separate cover page. If a call failure should occur while sending a multi-page document, re-send only the failed pages.

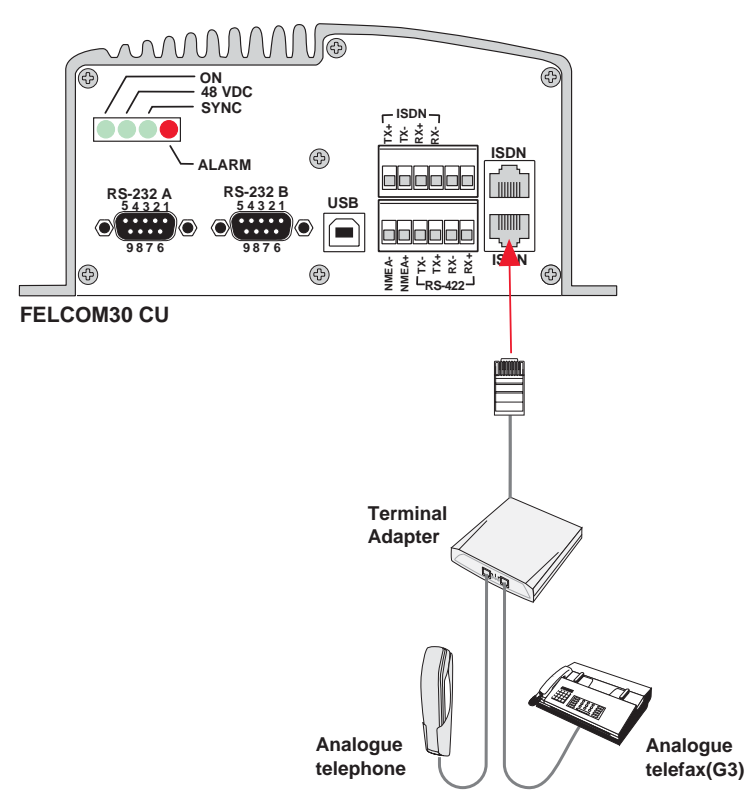

# 4.9 Data service

### 9.6 kbps data transmission

FELCOM30 provides access to asynchronous data services through its built-in modem capability. The transmission rate over the satellite is 9.6 kbps, and any standard PC with a serial port can be used.

### **Installation**

Connect the RS-232 serial cable between the serial port on the PC and one of the 9-pin **RS-232** ports on the FELCOM30 CU.

For connecting up and configuration, see "6.1 Mobile Packet Data Service (RS-232)" or "6.2 Mobile Packet Data Service (USB)".

### Compressed data transmission

Built-in V42 bis/44 compression provides up to 4x9.6 kbps increase in transfer speed between FELCOM30 and shore of:

-text files -web browsing -e-mail

This mode takes affect when the remote end is prepared for communication using the V42 bis/44 modem protocol.

FELCOM30 will compress data if possible. No setup is needed.

For more information, see "6.5 Data Service with Compression".

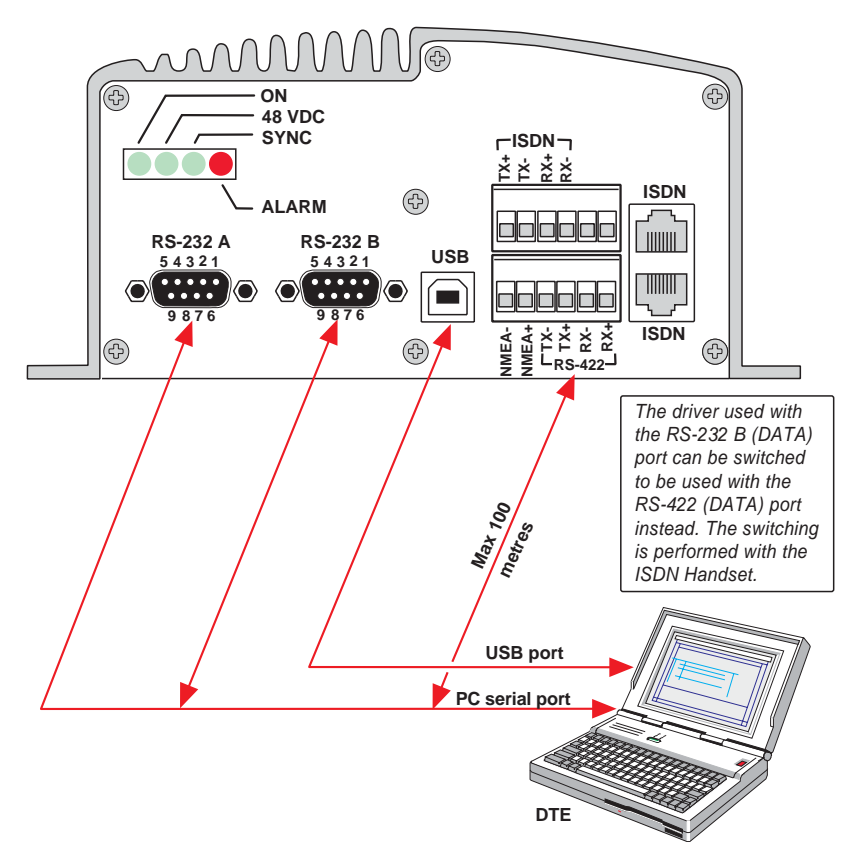

5. CONFIGURATION FROM PC

# 5.1 Menu functions

Point at icons and double-click the mouse to open menus and functions.

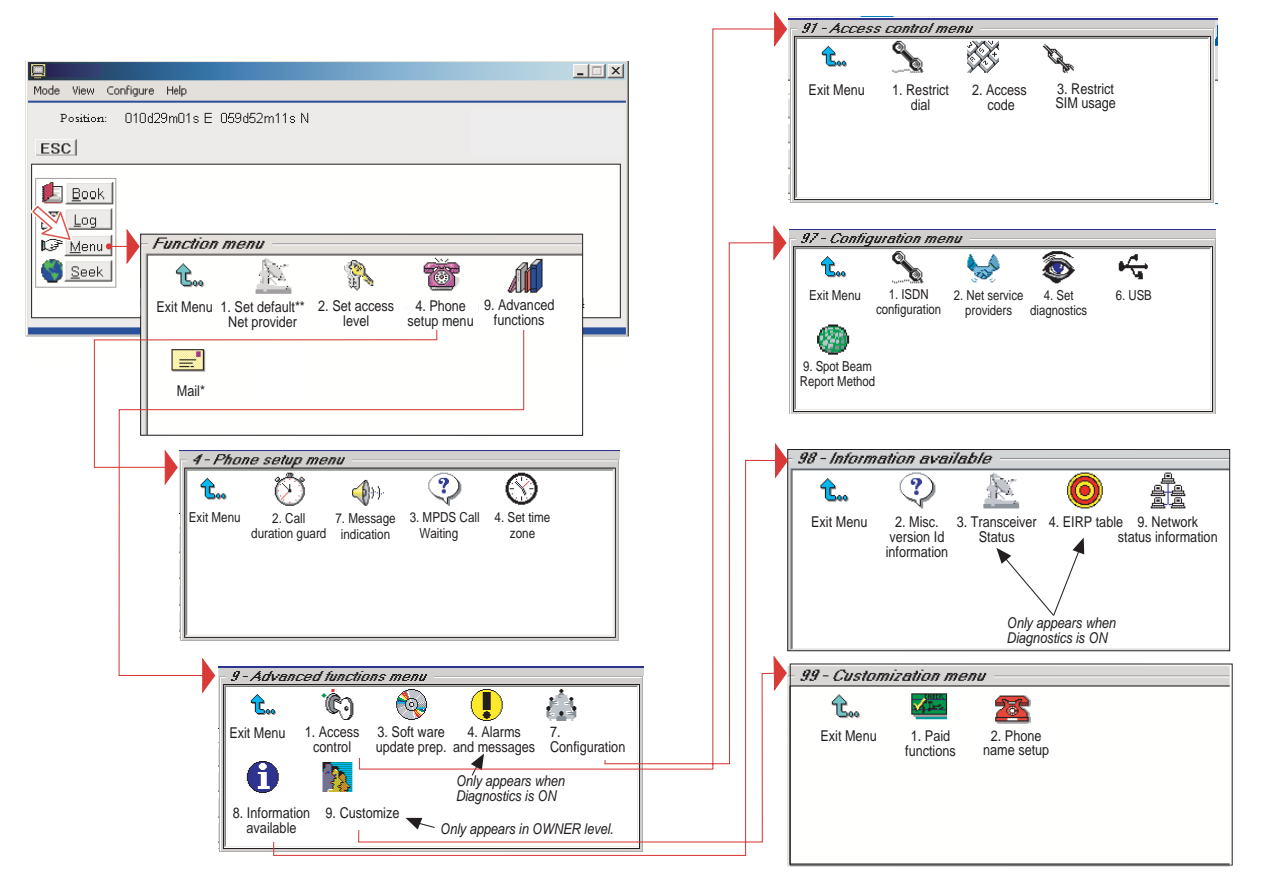

\*: "Mail" is not in use.

\*\*: This icon is not displayed when using SIM card.

# 5.2 Function reference list

 Reference number for direct selection. Click menu in main window and then key in the number.

| Ref. | Function                     | Features                                                                                                    |
|------|------------------------------|----------------------------------------------------------------------------------------------------|
| 1    | Set default Net provider     | Allows changing Net service provider (and terrestrial network).<br>See " <b>3.4 Selecting default Net service provider</b> ". |
| 2    | Set access level             | Allows shifting between user level and owner level, changing PIN code and owner password. See " <b>5.3 Access level</b> ".    |
| 4    | Phone setup menu             |                                                                                                    |
| 42   | Call duration guard          | Sets maximum call duration for 9.6 kbps calls.                                                                                |
| 43   | MPDS Call waiting            | Calls may be received during an MPDS session.                                                                                 |
| 44   | Set time zone                | Sets time zone.                                                                                                    |
| 47   | Message indication           | Switches indication of received call on/off.                                                                                  |
| 9    | Advanced functions menu      |                                                                                                    |
| 91   | Access control menu          | See "5.6 Advanced functions".                                                                                                 |
| 911  | Restrict dial                | Only allows calls from Phone Book. List of barred numbers may be established.                                                 |
| 912  | Access code                  | Set personal codes for using FELCOM 30.                                                                                       |
| 913  | Restrict SIM usage           | Only allows calls with specific card, no card or any card.                                                                    |
| 93   | Software update prep.        | Prepare software update.                                                                                                    |
| 94   | Alarms and messages          | See information on chapter 7.                                                                                                 |
| 97   | Configuration menu           |                                                                                                    |
| 971  | ISDN configuration           | Chooses between ISDN protocols.                                                                                               |
| 972  | Net service providers        | Changing Net service provider data.                                                                                           |
| 974  | Set diagnostics              | Allows additional system information to be displayed                                                                          |
| 976  | USB                          | Choose single port or dual port for USB operation.                                                                            |
| 979  | Spot beam report method      | Sending spot ID or position                                                                                                   |
| 98   | Information available        | See "5.6 Advanced functions".                                                                                                 |
| 982  | Misc. version Id information | Displays a series of version information windows.                                                                             |
| 983  | Transceiver status           | Displays max/min voltages and temperatures in RF unit                                                                         |
| 984  | EIRP table                   | Carrier status (not in use)                                                                                                   |
| 989  | Network status information   | Displays various network status information.                                                                                  |
| 99   | Customization menu           | See "5.6 Advanced functions".                                                                                                 |
| 991  | Paid functions               | Not in use                                                                                                    |
| 992  | Phone name setup             | Allows altering the phone name.                                                                                               |

# 5.3 Access level

The FELCOM 30 user program (vtLite Mobile) is accessible from two levels:

- USER LEVEL
- OWNER LEVEL accessed by owner level password.

**Warning:** To prevent misuse, passwords other than default must be entered before putting the FELCOM 30 in operation.

# 5.3.1 Activating/Changing user PIN code

1 Double-click the Set access level icon on the Function menu.

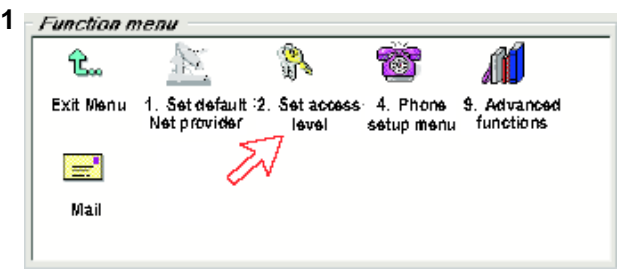

2 Click Edit to enter/modify the PIN code.

| Mode View Co                                  | nfigure Help |                     |               |                |     |    |             |  |  |
|-----------------------------------------------|--------------|---------------------|---------------|----------------|-----|----|-------------|--|--|
| 034d44m28s N 135d21m16s E (Internal GPS)      |              |                     |               |                |     |    |             |  |  |
| <u>E</u> dit<br><u>Ow</u> ner<br>→ <u>Q</u> k | >Access      | 2 - Set<br>level: U | acce<br>ser l | ss le<br>evel∎ | vel |    |             |  |  |
| SBS                                           | 564          | COM1                | 42C           | 33C            | 07  | 08 | (UTC+00:00) |  |  |

- 3 Key in:
  - Old PIN code (default: 1234)
  - New PIN code (4-10 digits possible)
  - Retype to confirm

Click **Ok** for each entry and to store new code.

| Made View Canfig | jure Help                          |         |                         |            |     |     |       |
|------------------|------------------------------------|---------|-------------------------|------------|-----|-----|-------|
| Position: 01     | 10d29m01s E 059d52                 | 2m11s N |                         |            |     |     |       |
| ESC              |                                    |         |                         |            |     |     |       |
|                  |                                    | Edit    | phone                   | PIN        |     |     |       |
|                  | )ld PIN:<br>New PIN:<br>Retype new | PIN:    | ****<br>******<br>***** | кжж<br>КЖЖ |     |     |       |
| → <u>D</u> k     |                                    |         |                         |            |     |     |       |
|                  | 614                                |         |                         |            | 38C | 34C | 09:41 |

- Note: Clicking Ok without entering any numbers for New PIN and Retype new PIN disables the PIN code.
- Note: The Old PIN code must be entered to reactivate the previous PIN code.
- **Note:** If the PIN is accidentally lost, it is possible to reset the user's password to default (1234) by logging in as owner:
  - " + owner's password" (Resetting is not possible on SIM card.)

# 5.3.2 Functions requiring owner level

Programming of the functions below requires that the user access is set to **OWNER LEVEL:** 

- Traffic log settings/printouts
- Modifying password
- Net Service provider names
- Restricted dial
- Restricted SIM usage
- ISDN configuration (except data/time element)
- Access code
- Paid functions
- Phone name setup
- Spot beam report method

#### Shifting to owner level

1 Click Owner in Set access level window.

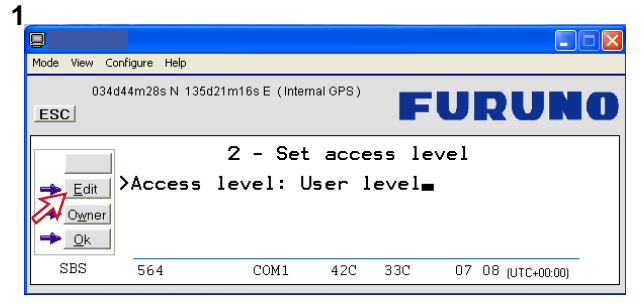

2 Key in the password.

Note: The default password is "1 2 3 4 5 6 7 8 9 0." Clicking Ok activates the Owner level.

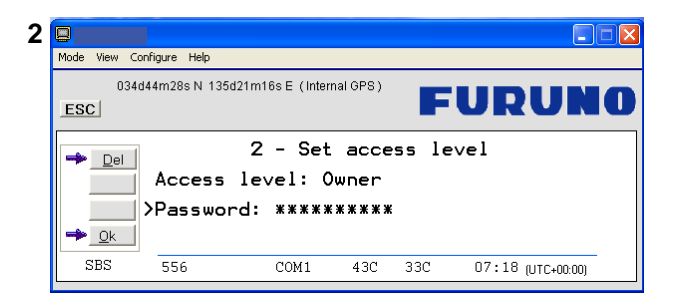

### Changing owner level password

- **3** Open the **Set access level** window again, and click **Edit** to modify the owner password. Key in:
  - Current password
  - New password (10 12 digits)
  - Retype to confirm

| Mode View Conf | igure Help                          |                           |           |                     |                                           |  |  |  |  |
|----------------|-------------------------------------|---------------------------|-----------|---------------------|-------------------------------------------|--|--|--|--|
| Position 034d4 | 4m27s N 135d21r                     | n16s E (Inten             | nal GPS ) | -                   | FURUN                                     |  |  |  |  |
| Edit password  |                                     |                           |           |                     |                                           |  |  |  |  |
| , <u> </u>     | Old passu<br>New passu<br>Retype ne | vord:<br>vord:<br>ew pass | word      | ***<br>***<br>: *** | *******<br>****************************** |  |  |  |  |
| → <u></u> k    |                                     |                           |           |                     |                                           |  |  |  |  |
| SBS            | 601                                 | COM1                      | 43C       | 33C                 | 14 51 (ITC+09:00)                         |  |  |  |  |

4 Click **Ok** for each entry and store new password.

To revert to User level, open the "Set access level" window and click User.

# 5.4 Selecting default Net service provider

The default Inmarsat Net service provider for a satellite (Ocean Region) is automatically used if the user does not select another one when making a call. Make sure that you choose the Net service provider who commissioned the equipment. You will otherwise be barred or charged additional rate. In this menu default Net service provider can be preprogrammed for the *current* Ocean Region.

When using SIM card, selection is automatically restricted to one of the allowed Net service providers and does not need to be programmed!

#### Procedure:

1 On the **Function menu**, double-click the **Set default Net provider** icon to display the current selections.

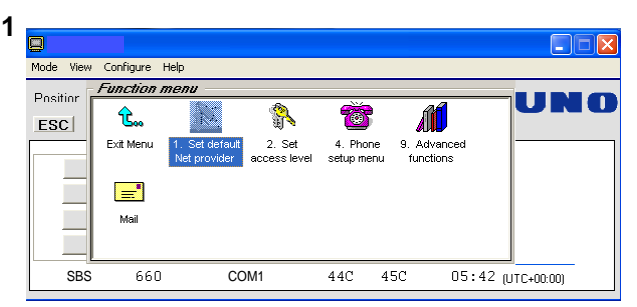

2 Scroll up/down to change satellite: 1/1.

| Mode View Configure Help                                          |                                                                         |
|-------------------------------------------------------------------|-------------------------------------------------------------------------|
| Position: 059d52m12s N 010d29m01s E ESC                           | FURUNO                                                                  |
| → Edit POR<br>003 > IOR<br>Begion 4                               | Default Net provider<br>012 Xantic<br>022 Xantic >                      |
| → <u>Selct</u><br>→ <u>Qk</u><br>Region 5<br>Region 6<br>Region 7 | MES category blocked.<br>MES category blocked.<br>MES category blocked. |
| SBS 511 COM1                                                      | 43C 37C 10:20 [UTC+02:00]                                               |

3 Clicking **Selct** or pressing/opens the window promting you to confirm the choice of satellite with the current default Net service provider. *To change default Net service provider for a satellite region, see next page.* 

| Mode View Conf        | igure He | lp         |       |     |       |       |            |         |
|-----------------------|----------|------------|-------|-----|-------|-------|------------|---------|
| Position: 0           | 59d52m1  | 2s N 010d2 | 9m01s | E   |       |       | UR         | UNQ     |
| <u>Y</u> es <u>No</u> | Use      | IOR        | as r  | new | satel | lite? |            |         |
| SBS                   | 502      | CC         | DM1   |     | 43C   | 37C   | 10:22 [UTC | +02:00] |

4 Clicking **Edit** or pressing ightarrow at the satellite region selected in step **2**, displays the list of available Net service providers.

|                |                          |                                   |             |                                           | [    |     |
|----------------|--------------------------|-----------------------------------|-------------|-------------------------------------------|------|-----|
| Mode View C    | ionfigure Help           |                                   |             |                                           |      |     |
| Position 034   | d44m27s N 1              | 35d21m16sE (Inti                  | ernal GPS ) |                                           | URUI |     |
| → <u>D</u> el  | Satel<br>>Defau<br>Terre | lite: IOR<br>lt Net:<br>strial ne | e<br>twork: | IN DO DO DO DO DO DO DO DO DO DO DO DO DO | D    | • > |
| ➡ <u>S</u> ave |                          |                                   |             |                                           |      |     |

5 Scroll to required Net provider: 1/1, and press regimes to enter chosen Net as default.

Save stores the selected Net provider for this satellite (Ocean Region).

| Mode View (  | Configure Helj            | )                                                                                                    |            |     |                   |    |
|--------------|---------------------------|----------------------------------------------------------------------------------------------------|------------|-----|-------------------|----|
| Position 034 | 4d44m28s N                | 135d21m16s E(Inte                                                                                                    | rnal GPS ) |     | URUN              | 10 |
| Selct        | Sat<br>>Def<br>Ter<br>Dis | Vet service provid<br>191 Telenor<br>192 Stratos<br>193 KDD<br>194 Telenor<br>195 OTE<br>196 Korea Tele<br>196 Korea Tele | con        |     |                   | >  |
| SBS          | 658                       | COM1                                                                                                    | 44C        | 47C | 05 27 (UTC+00:00) |    |

6 Click Yes sets Net service provider for all satellites (Ocean Regions).

| 6 |                      |                                  |                                   |                     |            |            |                  |       |
|---|----------------------|----------------------------------|-----------------------------------|---------------------|------------|------------|------------------|-------|
|   | Mode View Confi      | gure Help                        |                                   |                     |            |            |                  |       |
|   | Position: 05         | i9d52m12s N 01                   | 0d29m01s E                        |                     |            | FU         | RU               | NO    |
|   | <u>Yes</u> <u>No</u> | Do you<br>provider<br>satellites | want the<br>to be de<br>s as well | selec<br>fault<br>? | ted<br>for | net<br>the | service<br>other |       |
|   | SBS                  | 509                              | COM1                              | 43C                 | 37C        | 13         | :45 [UTC+0       | 2:00] |

# 5.5 Phone setup

This phone setup menu includes the functions:

- Limitation of call duration
- Setting time zone
- Indication of received calls(See next page.)

Double-click the **Phone setup menu** icon in the **Function menu** to access the functions.

#### Call duration limit

The call duration guard prevents accidental transmission of prolonged 64 kbps calls. The timer sets the point at which the call is automatically cleared.

- 1 Double-click the Call duration guard icon.
- 2 Click Edit to set the timer.
- 3 Scroll II/II to select the required limit (either "Stay connected" or in steps between 15 minutes and 12 hours), and click **Selct** to store the setting.

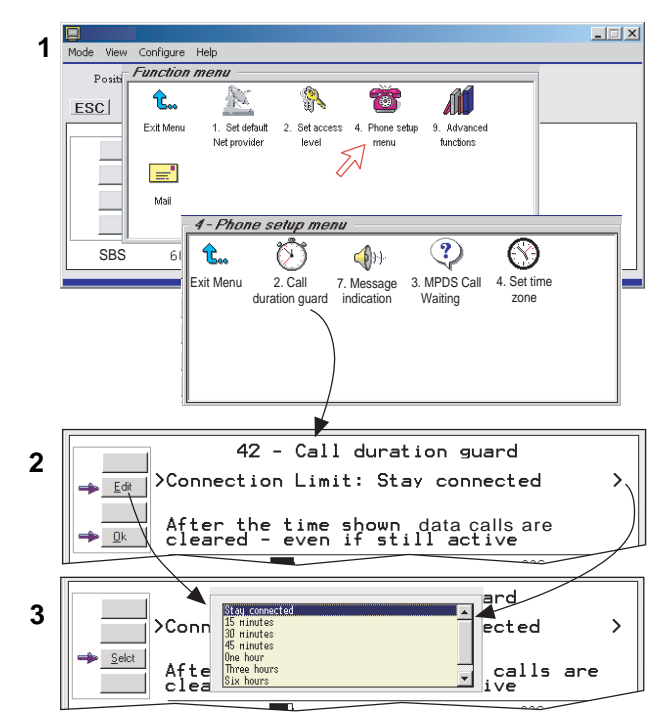

#### MPDS call waiting

The MPDS call waiting is to notify the presence of a fixed-originated routine priority voice or SCPC data call to a dialed-MES that is engaged in an on going MPDS call. Support for call waiting allows a user to remain connected to the MPDS network without worrying about missing a call.

The default is "disabled". If enabled, calls may be received during an MPDS session. Accepting such calls ends the MPDS session. Note that the call waiting functionality must be implemented on the LES.

1 Double-click the MPDS Call Waiting icon.

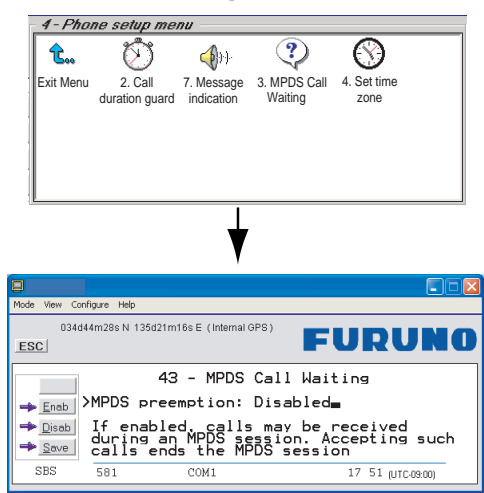

- 2 Click the Enab or Disab button.
- 3 Click the **Save** button to store the setting.

#### Setting time zone

The function sets the time displayed in the windows.

- 1 Double-click the **Set time zone** icon to change zone.
- 2 Press the Edit button to open the List.

| Mode View Co  | nfigure Help        |        |         |       |                   |   |
|---------------|---------------------|--------|---------|-------|-------------------|---|
| Position Sear | ching GPS satellite | 95     |         |       | URUN              | 0 |
|               |                     | 44 -   | Set tin | me zo | one               |   |
|               | ≻Current            | time z | zone: U | TC+09 | 9:00              | > |
| SBS           | 0                   | COM1   | 31C     | 32C   | 13 05 (UTC+09:00) |   |

3 Scroll 1/1 to select the required zone. Click **Selct** to store the selected zone.

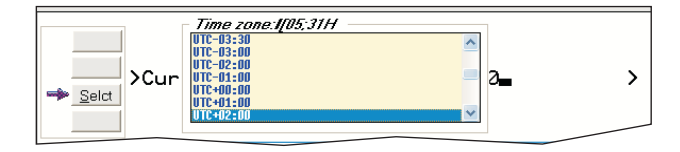

### Message indication

When the Massage Indication function is set On, a received data and/or fax call is signaled in all FELCOM 30 Display Handsets:

The ringing stops when pressing (19), or when the Call is finished.

Data call:

Fax call:

(F2M = Fixed-to-Mobile)

1

When the call is finished, the display reverts to idle.

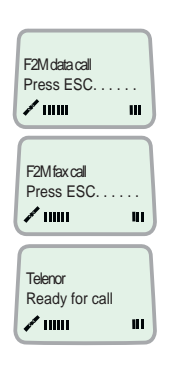

### Setup:

1 Double-click the **Message Indication** icon in the **Phone setup menu**.

| Mode View | Configure             | e Help                    |                                   |                         |                     |         |            |
|-----------|-----------------------|---------------------------|-----------------------------------|-------------------------|---------------------|---------|------------|
| Position  | 4 - Phoi              | ne setup me.              | nu                                |                         |                     |         |            |
| ESC       | <b>û</b><br>Exit Menu | 2. Call<br>duration guard | ();)-<br>7. Message<br>indication | 3. MPDS Call<br>Waiting | 4. Set time<br>zone |         |            |
| SB        | S 59                  | 96                        | CO                                | M1                      |                     | 14:54 N | ITC+09:00) |

2 Select Fax or Data and Enable or Disable indication of received messages, as required.

Press **Save** to store the settings.

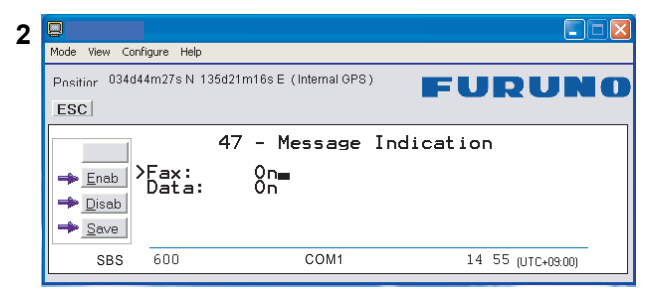

# 5.6 Advanced functions

"9 Customize" is accessible from **OWNER LEVEL** only. The OWNER LEVEL is protected by password. For shifting to owner level and assignment of password, see "**5.3 Access level**".

"4 Alarms and messages" is accessible when **Diagnostics** is turned ON.

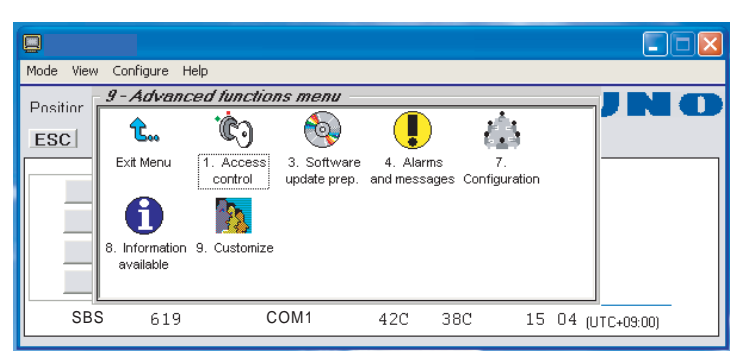

The Advanced functions include the following menus.

- Access control: Restrict dial Access code Restrict SIM usage
- Software update prep: Prepares software update
- Alarms and messages: Indicates alarms and messages. See page 7-4 for details.
- Configuration: Net service provider names Set diagnostics ISDN configuration Spot Beam Report Method
- Information available: Misc. version Id information Network status information (when diagnostics is ON, see "5.9.3 Set diagnostics")
- Customize: Phone name setup (owner level)
   Paid functions

# 5.7 Access control

# 5.7.1 Restricted dialing

The restricted dialing function allows the owner to establish a Barred list of subscriber numbers that cannot be called; or set FELCOM 30 for dialing from Phone Book only. The restricted dialing modes prevent misuse of FELCOM 30.

- Barred list, which may contain up to 10 phone numbers or part of numbers that **can not** be called. E.g. the entry "0087" in the barred list prevents all mobile-to-mobile calls.
- Dial from Book only, which restricts calls to the numbers in FELCOM 30
  Phone Book. It is still possible to append: an entry with number field "0047"
  means that it is possible to dial all Norwegian numbers.
  When a SIM card is inserted, the SIM entries will not be merged with the
  "phone" entries. The function is active for non-SIM operation and for one
  specific SIM card. See "5.7.4 Restricted SIM usage".
- No restrictions.

Only one mode can be active at one time, as selected by the owner, see next page.

### **Checking the dialing setup**

Via the Function menu > Advanced functions menu, double-clicking the Restrict dial icon on the Access control menu shows the active mode.

- Barred list
- Dial from Book only
- No restrictions

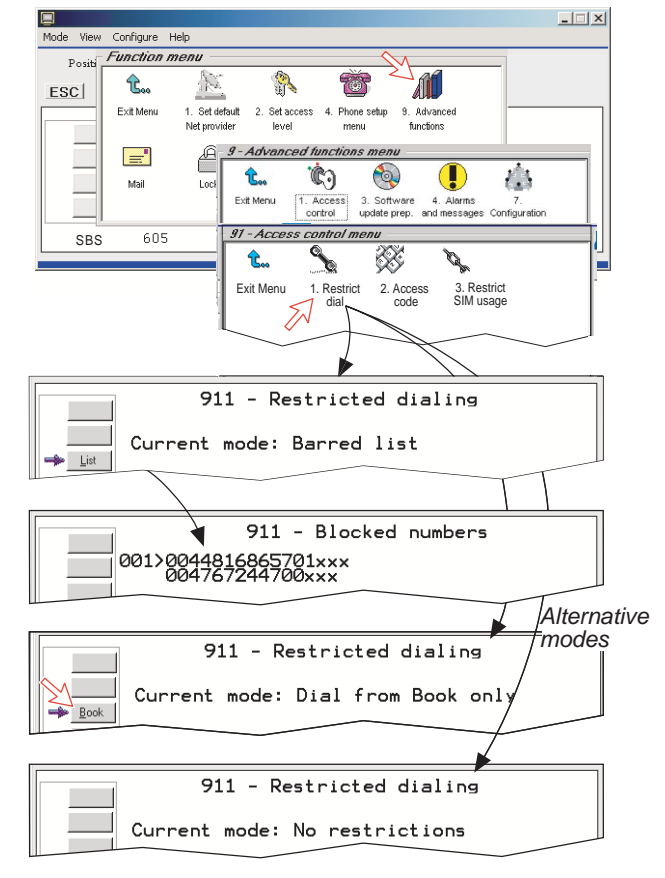

# 5.7.2 Restricted dialing setup (owner level only)

"Barred list" and phone book are established as follows:

- 1 Open the **Restricted dialing** window as shown on the previous page.
- 2 The Restricted dialing window shows which list is currently active. Edit allows selection of restriction mode. Scroll up/down to select. (Selct enters the chosen mode)
- Clicking List displays the blocked phone numbers.
   The List key only appears when Current mode is Barred list.
- Clicking Edit allows the barred number to be modified.
   The field is empty when clicking New to add a phone number to the list.
   Remove deletes number. Save stores the changes.
- **5** When the restriction mode "Dial from Book only" is active, clicking **Book** allows data to be entered.

Note: Remember to revert to user level

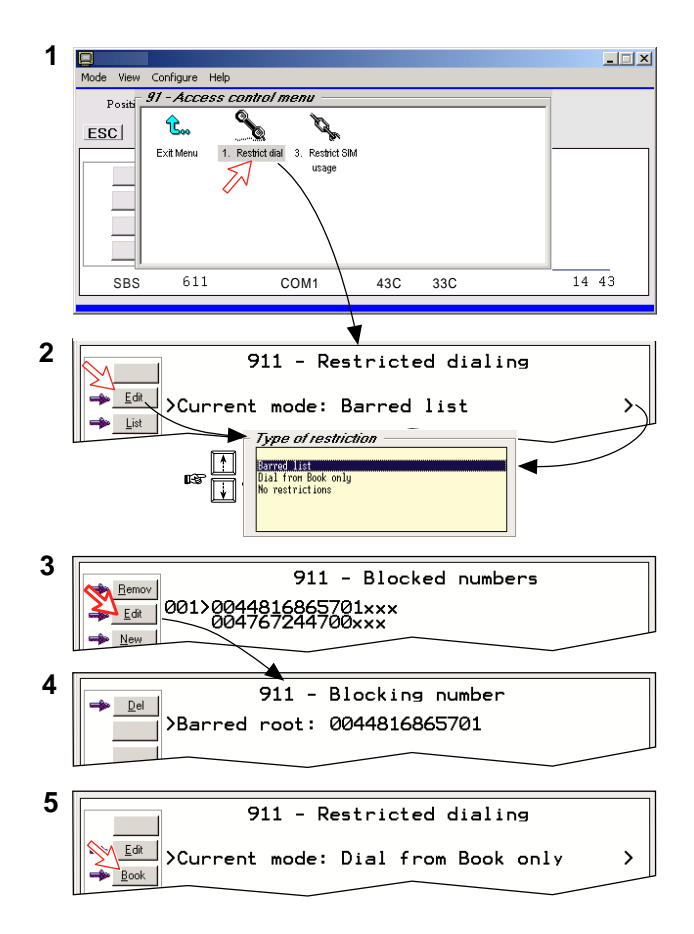

# 5.7.3 Access code (owner level only)

Access code can be activated for 4.8 kbps speech only. When the access code function has been activated, the user is always prompted for a 1-8 digit personal code when making a call.

All telephones are activated. To release a telephone for use without access code, see **"5.13 MSN configuration"**. Entering the personal code allows the subscriber number to be dialed, e.g.:

KDD

Code\*Dial#

IOR

ш

ISDN Handset:

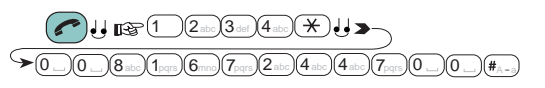

Analogue telephone:

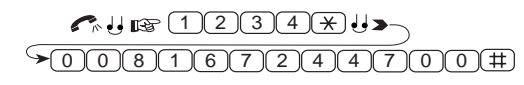

Setup:

- 1 Double-click the **Access code** icon in the **Access control menu** and press the <sup>(setup)</sup> button.
- 2 Pressing **New** opens the **Access code add entry** window, allowing a name associated with the particular code to be entered.
- **3** Pressing **Ok** allows entering the personal code. Pressing **Ok** again prompts you to confirm the entry.
- 4 When pressing the **Access code** icon the next time (1), the window displays a list of the names associated with the programmed access codes.

| Mode View Configure Help                                                                       | Mode View Configure Help                              |
|------------------------------------------------------------------------------------------------|-------------------------------------------------------|
| Position 91 - Access control menu                                                              | Position 034d44m27s N 135d21m16s E (Internal GPS)     |
| ESCI 🖾 🚴 🕉 🍾                                                                                   | ESC                                                   |
| Exit Menu 1. Restrict 2. Access 3. Restrict dial code SiM usage                                | Access code add entry Name: captain                   |
| SPS 604 0014 420 220 14 57 000 000                                                             | SBS 597 COM1 43C 33C 15+D2 arrowson                   |
|                                                                                                |                                                       |
|                                                                                                |                                                       |
| Mode View Configure Help                                                                       | Mode View Configure Help                              |
| Pnsitinr 034044m28s N 135d21m16s E (ntemal GPS)                                                | Pnsitian 034444m27s N 135d21m16s E (Internal GPS)     |
| 912 - Access code<br>Setup<br>Setup<br>Setup<br>Access code: Disabled<br>Access code: Disabled | Access code add entry<br>Name: captain<br>>Code: **** |
| SBS 597 COM1 43C 33C 14:59 (UTC+09:00)                                                         | SBS 613 COM1 43C 33C 15:04 (UTC+03:00)                |
|                                                                                                |                                                       |
| Mode View Configure Help                                                                       | Mode View Configure Help                              |
| Pnsitinr 034d44m27s N 135d21m16s E (Internal GPS)                                              | Pnsitiar 034d44m27s N 135d21m16s E (Internal GPS)     |
| Access codes                                                                                   | Access code add entry<br>Name: captain                |
| → New<br>→ Quit                                                                                | >Confirm code: ****=                                  |
| SBS 594 COM1 43C 33C 15:01 (UTC+09.00)                                                         | SBS 595 COM1 43C 33C 15 05 (UTC+09:00)                |

# 5.7.4 Restricted SIM usage

### Allowed SIM

FELCOM 30 can be set to operate from:

- Lock SIM, locked to one specific SIM card. Any other SIM user will be rejected.
- No SIM card. All SIM users will be rejected.
- Any SIM card.

### **Setting SIM restrictions**

### (owner level only)

- 1 Double-click the **Restrict SIM usage** icon.
- 2 The SIM restrictions window shows an example with the setting **Allowed SIM: No SIM**.

Click Any (default) to set FELCOM 30 for operation from a specific card only.

### Lock SIM:

3 Click Lock and insert the actual SIM card.

FELCOM 30 can now be operated with that specific card only.

4 When retracting the card, the Id of the SIM provider is displayed.

Ok stores the settings.

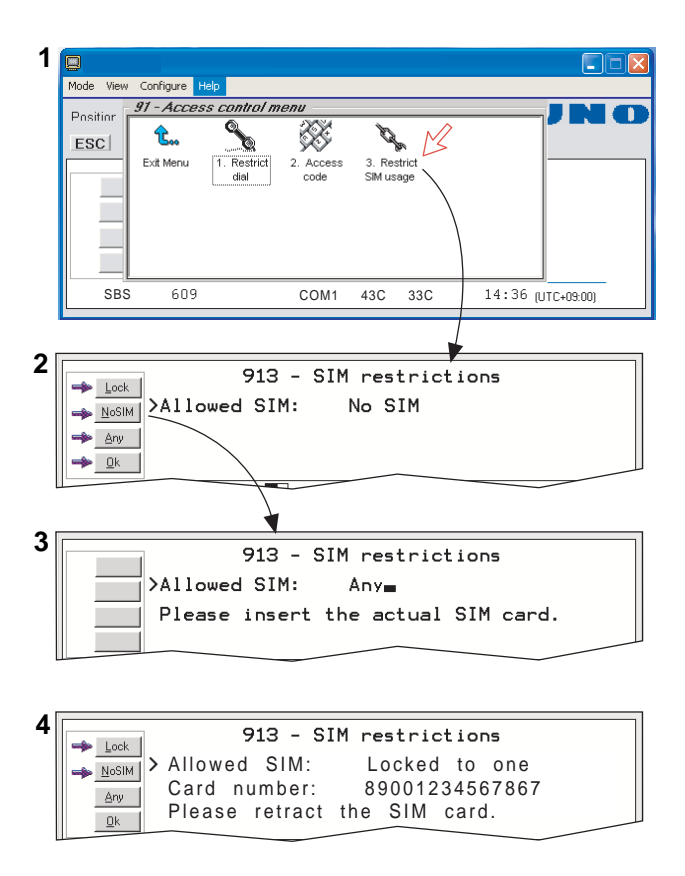

# 5.8 Software update preparation

- 1 Open the Function menu and then Advanced function menu.
- 2 Double-click the Software update prep icon.

| Mode View Confi | gure Help                                           |
|-----------------|-----------------------------------------------------|
| Position 034d44 | Im28s N 135d21m16s E (Internal GPS)                 |
| ➡ <u>Y</u> es   | 93 - Software update prep.                          |
|                 | Prepare for software update ?                       |
|                 | Note: This function will clear<br>the traffic log ! |
| SBS             | 641 COM1 43C 33C 15 39 (UTC+09:00)                  |

3 Press the **YES** button.

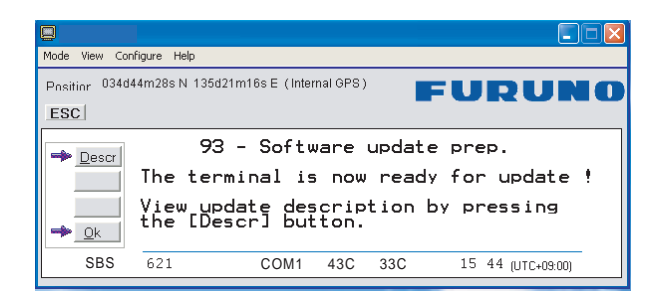

- 4 To view update description press the **Descr** button.
- 5 Press the **OK** button.

The update information is printout.

# 5.9 Configuration menu

# 5.9.1 ISDN protocol configuration

- 1 Open the **Configuration menu** via the **Function menu > Advanced function menu>Configuration**.
- **2** Double-clicking the **ISDN configuration** displays the ISDN configurations implemented in FELCOM 30.
- **3** Press the up or down arrow key to select a item and the right arrow key to show the selection dialog box.

### Switch to owner level to choose protocol.

### Protocol

Select Euro ISDN for connection of equipment conforming to the European ISDN standard. (NI-1 can not be used.) Select same protocol for all ISDN handsets and PC.

### Date/time element

When enabled, date and time is sent to the connected Terminal Equipment during call establishment. Some ISDN devices do not survive this message. The date and time transmission may then be disabled.

### • Layer 2 Activation

The layer 2 connection is deactivated after some idle time as default. Some ISDN devices interpret this as an alarm situation. Layer 2 deactivation can then be disabled.

### Default service

Some ISDN devices can not signal their own MSN number. Such a phone will be able to use the 64 kbps service since all "unknown" speech devices are required to use the 4.8 kbps speech service. The user can set FELCOM 30 to map all "unknown" devices to 4.8 kbps speech service.

**Note:** Remember to revert to user level.

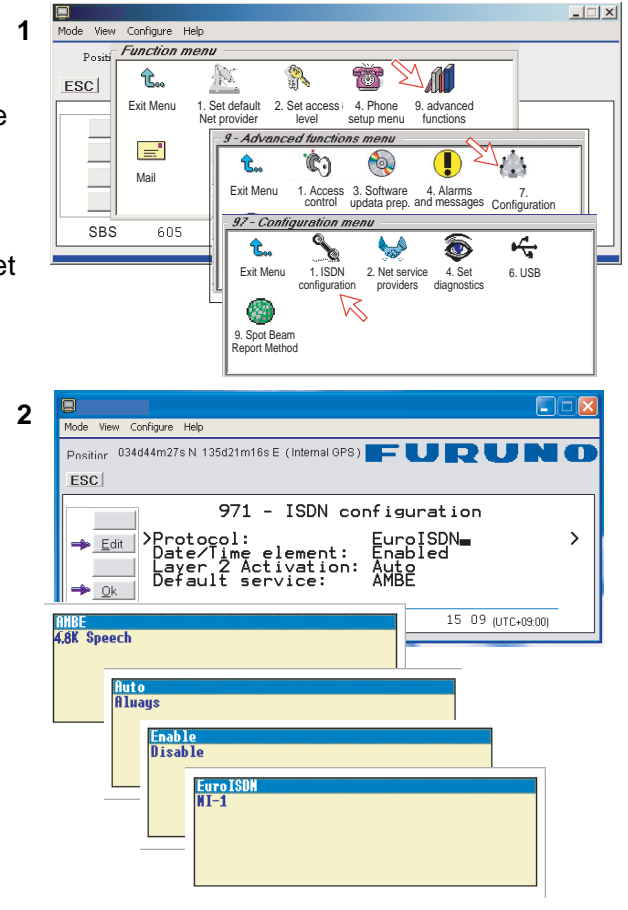

# 5.9.2 Net service providers (owner level only)

Adding, editing, or removing entries in the list of Net service providers.

- 1 Via the Function menu > Advanced functions menu, double-clicking the Net service providers icon in the Configuration menu displays the list of Net service providers including their station codes.
- 2 Scroll to required Net service provider with key. Clicking **Ok** returns you to the Configuration window.

Remov deletes entry.

**3.** Clicking **Edit** opens the window allowing the station code and provider name to be modified.

Use **Del** to modify. **Save** stores the changes.

4 Clicking **New** (window 2) opens the window allowing station code and provider name to be added.

Note: Remember to revert to user level.

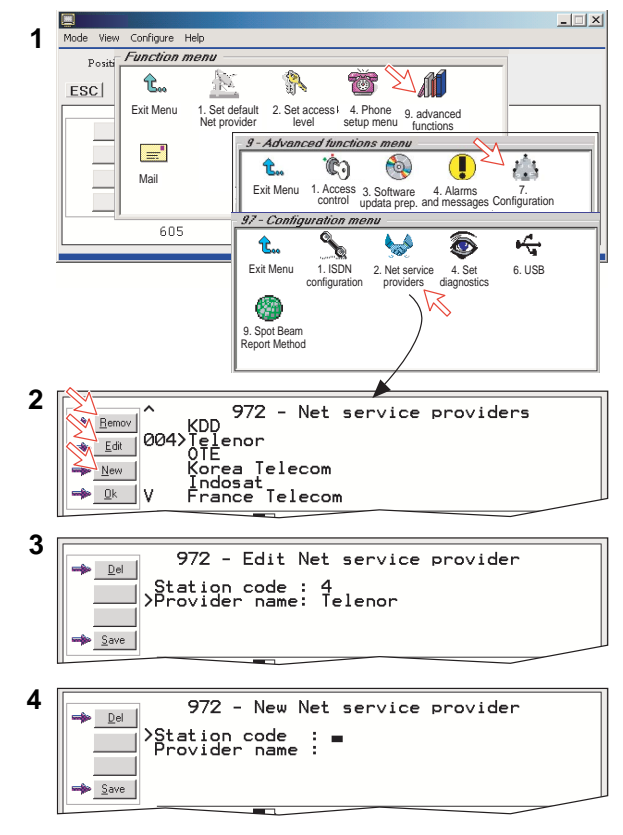

# 5.9.3 Set diagnostics

Additional system information is displayed when diagnostics is turned **On**.

See also "5.1 Menu functions".

- 1 Double-click the **Set diagnostics** icon via the **Function menu > Advanced functions menu > Configuration menu**.
- 2 Click On or Off as required.

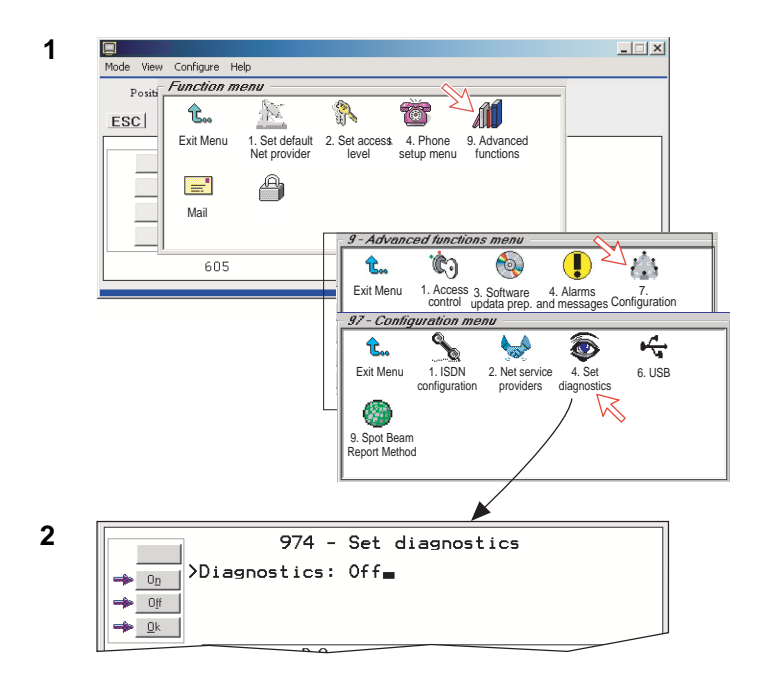

When choosing **On**, the following terms appear.

- Alarm and message icon (menu 9)
- Transceiver status icon (menu 9-3)
- EIRP table icon (menu 9-4)
- Power supply unit temperature
- · Calculated spot beam
- Antenna elevation

When pointing at the time indication, a popup window shows the year and date.

|                                                  |                                                  |          |              |                                | 3          |
|--------------------------------------------------|--------------------------------------------------|----------|--------------|--------------------------------|------------|
| Mode View Config                                 | ure Help                                         |          |              |                                |            |
| Position 034d44t                                 | n28s N 135d21m16s E (Extern                      | al GPS ) | FL           | JRUNO                          |            |
| Eook<br><u>Log</u><br><u>Menu</u><br><u>Seek</u> | (DDI (003) in I(<br>pot beam 6<br>leady for call | R        | E.           | levation 08                    |            |
|                                                  | 639                                              | 42C 37   | 'C 1         | 5 46 (UTC+09:00)               |            |
| Calculate                                        | d spot beam                                      | Powe     | Aı<br>r supp | ntenna elevat<br>bly temparatu | tior<br>re |

# 5.9.4 Dual-port USB

The Dual-port USB allows several programs to operate at the same time via a single USB port. Connect a USB cable between the USB port of the communication unit and the USB port of PC.

- One channel for data communication
- One channel for control (vtLite)

The default setting is "Single port".

To set the dual port, do as follows.

 Double-click the USB icon via the Function menu > Advanced functions menu > Configuration menu.

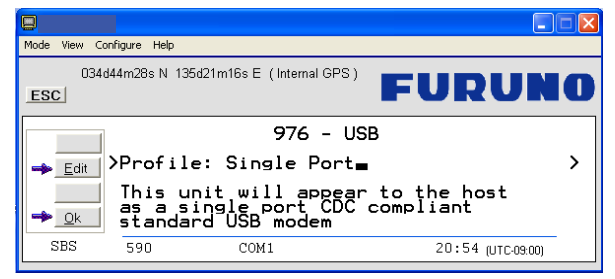

2 Click the **Edit** button. Three selections are provided.

| Mode View Co    | onfigure Help            |                                                      |    |                  |    |
|-----------------|--------------------------|------------------------------------------------------|----|------------------|----|
| 0340<br>        | 144m28s N                | 135d21m16s E (Internal GPS)                          | FU | RUN              | 10 |
| → <u>S</u> elct | >Pro<br>Thi<br>as<br>sta | ingle Port<br>nai Port (UDN)<br>nai Port (Composite) | e  | host<br>nt       | >  |
| SBS             | 574                      | COM1                                                 | 20 | 1 56 (UTC-09:00) |    |

- Single port: This unit will appear to the host PC as a single port CDC compliant standard USB Modem.
- Dual port WDM: This unit will appear to the host computer with a profile matching the Windows dual port device driver.
- Dual port (composite): Not in use.
- 3 Choose **Dual port WDM** and click the **Select** button.

4 Clicking **Save** opens **Welcome to the Found New Hardware Wizard** which allows the selection of new USB drivers required to achieve parallel operation via the USB port.

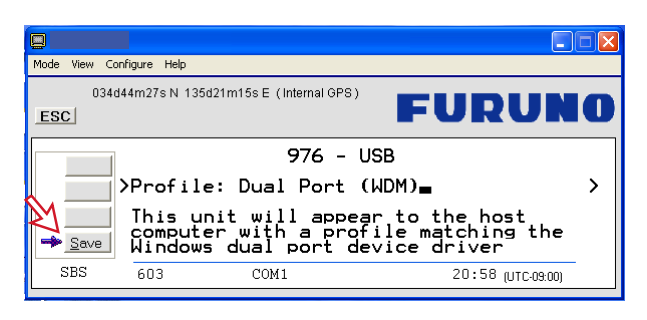

- 5 The Welcome to the Found New Hardware Wizard installs the Nera dual port modem driver required for Dual Port operation. Click Next and then Finish to complete the installation.
- 6 The Welcome to the Found New Hardware Wizard now automatically reopens for installation of the Nera control driver. Click Next and then Finish to complete the installation.
- 7 Open the **Control Panel** and double-click the **Phone and Modem Options** icon verify com ports used on the PC.

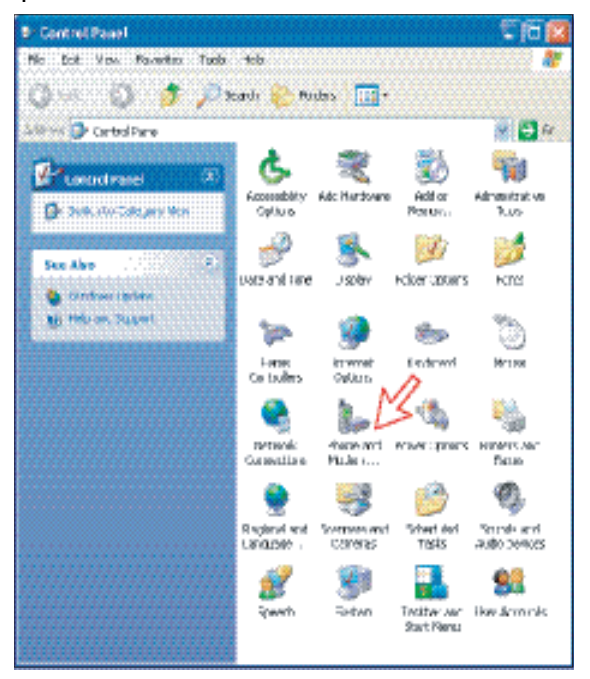

8 Clicking the **Modem** tab shows the new driver installations (examples): COM6 to be used for vtLite Mobile COM3 to be used for dial-ups

| Phone and Modern Options            | 2 🖾               |
|-------------------------------------|-------------------|
| Dialing Rule: Modern Advanced       |                   |
| The following recipiers are install | ed.               |
| Hoden                               | Alloched To       |
| Standard 33930 bps Modern           | COH1              |
| Nera control Port                   | COM6              |
| Add:                                | Eastona Fisparies |

9 Open vtLite Mobile and click Port. Select the Port COM setting for the new driver, i.e. 6.

Click Save Settings.

| Mode View Configure Help                                              |
|-----------------------------------------------------------------------|
| ESC CH+P<br>Device manager CrH+D<br>Print handing CrH+H<br>Sound CH+H |
| SPT COM1 34C 28C 00 57 (UTC+00:00)                                    |
| Com settings Telnet settings                                          |

10 Click Mode > Terminal MMI to reestablish vtLite Mobile. You can now perform data communication at the same time, see the application:
 Mobile Packet Data Service via USB, or Mobile Data Service via USB
#### 5.9.5 Spot beam report method

- Double-click the Spot beam report method icon via the Function menu > Advanced functions menu > Configuration menu.
- **2** Two selections are provided:
- Do not transmit my position
- May send position (default)

May be changed in **owner level** only

97 - Configu Positi ۲ 4 **t**... - ab 1 ESC Exit Menu 2. Net service 4. Set providers diagnostics 6. USB 1. ISDN configuration ۲ ß 9. Spot Beam Report Method 979 - Spot Beam Report Method → Edit Network Capability: Only Spot ID >Block Position reports: No 2 > Where available position reporting allous for optinized network usage Reducing congestion for all users. 🔶 <u>O</u>k Do not transmit my position Hay send position (recomended)

## 5.10 Information available

#### **Miscellaneous version Id information**

The **Information available** function displays the terminal forward Id and system versions.

- 1 Open the Function menu > Advanced functions menu > Information available menu.
- 2 Double-clicking the **miscellaneous version Id information** icon displays the available data.
- 3 With **Diagnostics On**, pressing 🔲 opens a series of version information windows.

#### Network status information

#### (owner level only)

This function displays various network status information.

- 4 Double-click the **Network status information** icon in the **Information available** menu for readout.
- NOTE: Remember to revert to user level.

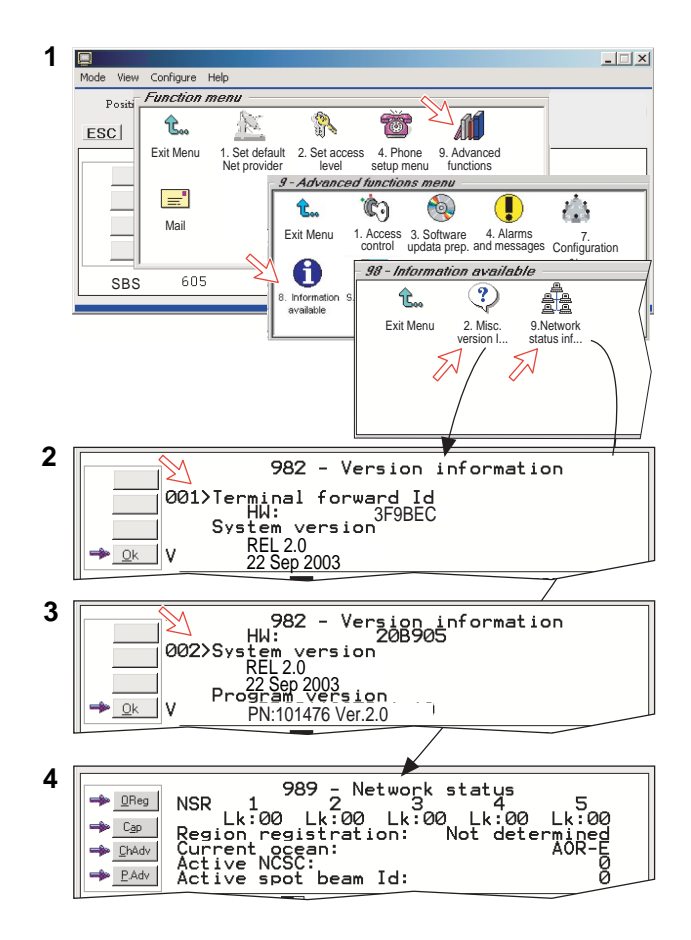

## 5.11 Customization menu (owner level only)

1 Open the **Customization menu** via the **Function menu > Advanced functions menu**.

#### **Paid functions**

This function is not supported by the FELCOM 30.

#### Phone name setup

2 Double-clicking the **Phone name setup** icon in the **Customization menu** displays the Phone name, i.e. FURUNO F33. To change, key in uppercase/lowercase letters as required. Use **Del** to modify. **Save** stores the changes. This name appears at some screen.

#### NOTE: Remember to revert to user level.

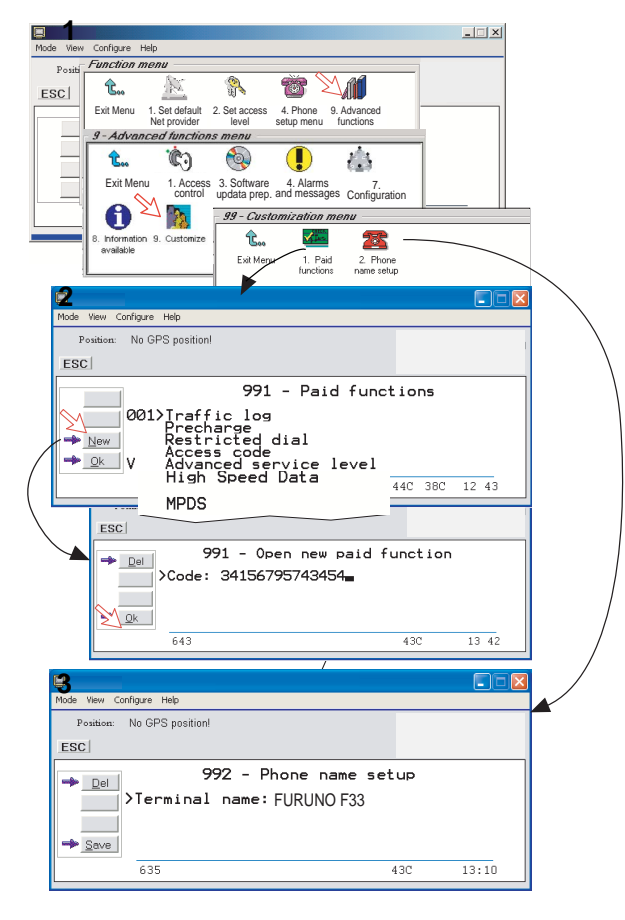

## 5.12 Routing of incoming calls

When applying for IMN numbers, a **Terminal Id** (OID/DID) is received from the Net service provider. All devices connected to FELCOM 30 can make outgoing calls. For incoming calls it must be assured that the Terminal Ids and MSN numbers configured are as commissioned.

To make an incoming call reach a particular device, an MSN number and the Terminal Id "connected" to the IMN number must be programmed into the Communication Unit (CU). See later in this manual.

The table below lists valid MSN numbers for the available ISDN services.

## Numbers to be programmed:

| In <b>ISDN</b> device: | In Communication Unit:                                                                                 |
|------------------------|----------------------------------------------------------------------------------------------------|
| MSN number             | <b>MSN</b> number and <b>Terminal Id</b> (the Terminal Id is paired with a specific <b>IMN</b> number) |

For an easy start, the some Terminal Ids and MSN numbers have been preprogrammed into the CU (marked with a star in the table).

| VALID TERMINAL IDS AND MSN NUMBERS |           |                       |            |                   |       |
|------------------------------------|-----------|-----------------------|------------|-------------------|-------|
| ISDN PORTS                         |           | ISDN/RS-232/USB PORTS |            | 9.6 FAX VIA TA    |       |
| 4.8 kbps s                         | speech    | 9.6 kbp               | s data     | 9.6 kbp           | s fax |
| Term.ld                            | MSN       | Term.ld               | MSN        | Term.ld           | MSN   |
| 01*                                | 20*       | 21*                   | 60*        | 11*               | 40    |
| 02*                                | 21*       | 22*                   | 61*        | 12                | 41    |
| 03*                                | 22*       | 23*                   | 62*        | 13                | 42    |
| 04                                 | 23        | 24                    | 63         |                   |       |
| 05                                 | 24        | 25                    | 64         |                   |       |
| 06                                 | 25        | 26                    | 65         |                   |       |
| 07                                 | 26        | 27                    | 66         |                   |       |
| 08                                 | 27        | 28                    | 67         |                   |       |
| 09                                 | 28        | 29                    | 68         |                   |       |
| 01/20: -first ISDN Ha              | andset    | 21/60, preset for RS- | -232A port | 11/40: -fax on TA |       |
| 03/22 -first ISDN Ha               | ndset     | 22/61, preset for RS- | -232B port |                   |       |
| 02/21 -analogue pho                | one on TA | 23/62, preset for US  | B port     |                   |       |

Note: A Term.Id already entered is not accepted.

#### Routing of incoming calls (examples)

The table below illustrates the use of appropriate Terminal Ids for the various services combined with examples incoming IMN numbers. *\* Preprogrammed, see table on previous page.* 

**Note:** If the Net service provider does not specify which Terminal Id should be used with the various IMN numbers, select Term. Id no.1 for the first 4.8 kbps telephone, then no. 2 for the second phone. Use the same principle for the other type services. It is advisable to note down the selections.

| Name   |                 | Comico            | MCU norto       | Provided by ISP:        |              |           |          |
|--------|-----------------|-------------------|-----------------|-------------------------|--------------|-----------|----------|
|        |                 | Service MCU ports |                 | Term.ld IMN (exam       |              | oles)     |          |
| Bridge | MSN <b>20</b> * |                   | 4.8 kbps speech | ISDN                    | 0 <b>1</b> * | 762420510 |          |
| ТА     | MSN <b>21</b> * | Ì                 | 4.8 kbps speech | TA-TEL1                 | 02*          | 762420511 |          |
| Bridge | MSN <b>22</b> * |                   | 4.8 kbps speech | ISDN                    | 03*          | 762420512 | <b>4</b> |
| ТА     | MSN <b>40</b> * |                   | 9.6 kbps fax    | TA-TEL2                 | 11*          | 762420513 | -        |
| Data   | MSN <b>60</b> * |                   | 9.6 kbps data   | © ©<br>RS-232A          | 21*          | 762420514 |          |
| Data   | MSN <b>61</b> * |                   | 9.6 kbps data   | © (*****) ©<br>RS-232 B | 22*          | 762420515 |          |
| Data   | MSN <b>62</b> * |                   | 9.6 kbps data   | USB                     | 23*          | 762420516 | 4        |

## 5.13 MSN configuration

You are prompted to enter the owner level password (default: 1234567890). For security, the password should be changed before or after configuration of a device. See **"Changing owner level password**" on page 5-5.

|                                                      | _ 🗆 X |
|------------------------------------------------------|-------|
| Made View Configure http://                          |       |
| Position Port Ctrl+P m11s N<br>Device manager Ctrl+D |       |
| ESC Print handling Ctrl+H                            |       |
| Sound +                                              |       |
| E Book                                               |       |
| Telenor in IOR                                       |       |
| Menul Ready for call                                 |       |
| Seek                                                 |       |
| 612 1                                                | LB 34 |
|                                                      |       |

Click to open Device Manager for configuration of ISDN/RS-232/ RS-422/USB.

#### 5.13.1 ISDN Handset

- ISDN Handsets will automatically be configured with Handset MSNs in the Device Manager.
- The first ISDN Handset connected will be given MSN20 and MSN22.
- The next ISDN Handset will be the next available MSNs.
- The MSNs can be controlled independently, e.g. if two handsets are given the same MSN, they will both respond to an incoming call to that MSN.
- To verify selected MSNs of a handset, check in the Device Manager or press the "R"-button on the Handset.

To open device manager, see previous page.

Right- clicking a Dedicated Handset and then clicking **Handset Configuration** starts the Handset Setup Wizard. Enter **Name/Location** of the installed Handset, as equipment

| Perice Manager (User level access)           Devices           Image: Constraint of the second second | LOX                                                                                                    |
|----------------------------------------------------------------------------------------------------|----------------------------------------------------------------------------------------------------|
| Analog Telephony Ports                                                                                                    | Dedicated Handsets<br>HANDSET HS3AFC<br>4.8K Speech ID:01 MSN:20<br>4.8K Speech ID:03 MSN:22<br>Handset Configuration<br>Test Handset<br>Serial Ports - 64K UDI<br>Rs232 (A) Id= 21h MSN= 61<br>Rs232 (B) Id= 22h MSN= 62 |
| <br>▼<br>Ready                                                                                                    | USB Id= 23h MSN= 63                                                                                                    |

| Handset Setup Wizard<br>The Handset can be set with two MSNs whose value<br>and associated service can be independently. |                  |                   |  |  |  |
|----------------------------------------------------------------------------------------------------|------------------|-------------------|--|--|--|
| controlled.                                                                                                    |                  |                   |  |  |  |
| Name/Location                                                                                                    | 760000120/Bridge |                   |  |  |  |
| Service                                                                                                    | MSN              | Terminal Id (hex) |  |  |  |
| 4.8K Speech 💌                                                                                                    | 20               | 01                |  |  |  |
| 4.8K Speech                                                                                                    | 22               | 03                |  |  |  |
| Require Access<br>Code per call*                                                                                         | Back             | ОК                |  |  |  |

**Require Access Code** must be unchecked to allow this Handset to be used without entering a code.

#### **Deleting an ISDN Handset**

Unplug the ISDN Handset to be deleted and rightclick the same in the **Dedicated Handset** list. Clicking **Test Handset** removes its data, leaving the Terminal Id and MSN number vacant for another Display Handset. If necessary, click refresh: and repeat clicking **Test Handset**. The Communication Unit will remember the handset connection data. All handsets are given a unique name.

Note: A triangle symbol  $\triangle$  in the Device Manager appears when a Display Handset is missing.

| Pevice Manager (User level access) Devices User level access Devices Refresh Exit | LOX.                                                                                                    |
|-----------------------------------------------------------------------------------|----------------------------------------------------------------------------------------------------|
| Analog Telephony Ports                                                            | Dedicated Handsets<br>HANDSET HS3AFC<br>4.8K Speech ID:01 MSN:20<br>4.8K Speech ID:03 MSN:22<br>Handset Configuration<br>Test Handset<br>Serial Ports - 64K UDI |
| <br>Ready                                                                         | Rs232 (A)       Id= 21h MSN= 61          Rs232 (B)       Id= 22h MSN= 62          USB       Id= 23h MSN= 63                                                     |

#### 5.13.2 **ISDN** port

#### Selection example: 4.8k speech

Open device manager and click the New ISDN button to open ISDN Setup Wizard.

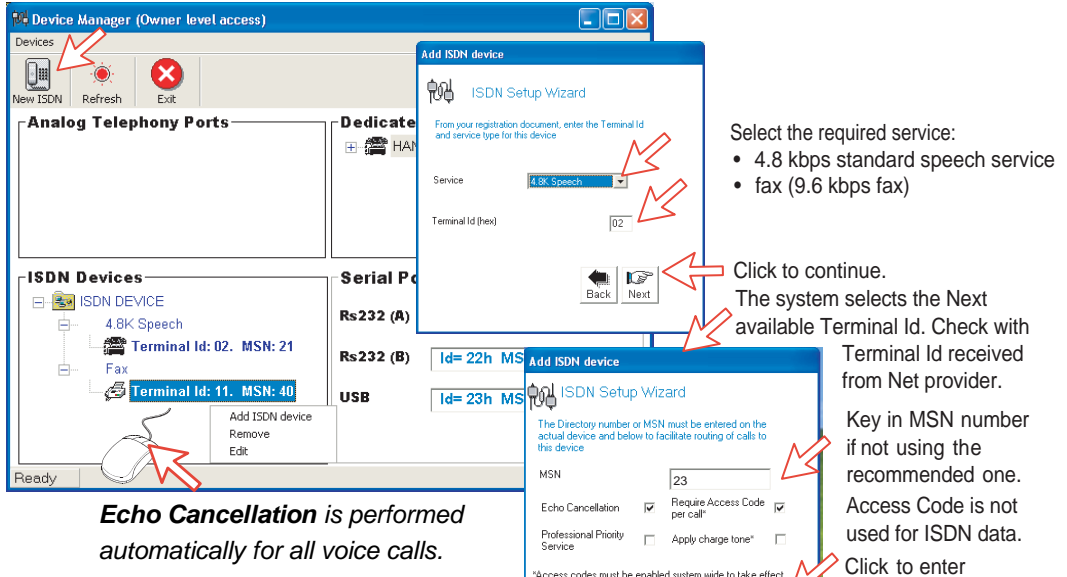

ess codes must be enabled system wide to take effect

ок

Back

number.

automatically for all voice calls. Uncheck if problems with echo cancellation.

Require Access Code is checked when used for 4.8k speech.

Apply charge tone is used when connecting pay phone.

#### 5.13.3 RS-232 port

Open device manager and click [---] button of the RS232 on the **Serial Ports-64K UDI** to open Serial Port Setup window.

Key in MSN number if not using the recommended one. Click **Proceed** button to enter number.

Cance

| Device Manager (User level access)<br>Devices<br>Devices<br>New ISDN Refresh Ext | <u>_</u>   ×                                                                                                    |                                                                                                    |
|----------------------------------------------------------------------------------|----------------------------------------------------------------------------------------------------|----------------------------------------------------------------------------------------------------|
| Analog Telephony Ports                                                           | Dedicated Handsets           HANDSET HS3AFC           4.8K Speech ID:01 MSN:20           4.8K Speech ID:03 MSN:22   Serial Ports - 64K UDI Rs232 (A) Id= 21h MSN= 61 Rs232 (B) Id= 22h MSN= 62 | Click to open <b>Serial Port Setup.</b><br>Key in MSN number if not using<br>the recommended one.<br>Click <b>Proceed</b> to enter number. |
|                                                                                  | USB Id= 23h MSN= 63                                                                                                    | Serial Port Setup                                                                                                    |
| ×                                                                                |                                                                                                    | Port Id RS232(A)                                                                                                    |
| Ready                                                                            | 11                                                                                                    | Id (hex) 52                                                                                                    |
|                                                                                  |                                                                                                    | MSN 61                                                                                                    |

### 5.13.4 USB port

Open device manager and click [---] button of the USB on the **Serial Ports-64K UDI**.

| Device Manager (User level access)<br>Devices<br>New ISDN Refresh Exit                                                  |                                                                                                    | ×  |                                        |                                                                                                    |
|----------------------------------------------------------------------------------------------------|----------------------------------------------------------------------------------------------------|----|----------------------------------------|----------------------------------------------------------------------------------------------------|
| -Analog Telephony Ports                                                                                                 | Dedicated Handsets<br>⊕ ﷺ HANDSET HS3AFC                                                                                                    |    |                                        |                                                                                                    |
| ISDN Devices<br>ISDN DEVICE<br>4.8K Speech<br>Fax<br>Fax<br>Greminal Id: 02. MSN: 21<br>Fax<br>Greminal Id: 11. MSN: 40 | Serial Ports - 9K6 UDI           Rs232 (A)         Id=21h MSN=60           Rs232 (B)         Id=22h MSN=61           USB         Id=23h MSN=62 |    | Click to open<br>Serial Port<br>Setup. | Key in MSN number<br>if not using the<br>recommended one.<br>Click <b>Next</b> to<br>enter number. |
| Ready                                                                                                    |                                                                                                    | li | From your regis<br>Terminal Id for     | stration document, enter the<br>he UDI service on this port                                        |
|                                                                                                    |                                                                                                    |    | Port Id<br>Id (hex)<br>MSN             | USB<br>23<br>62<br>Back Next                                                                       |

## 5.14 Saving and reloading configurations

The FELCOM 30 configuration settings may be stored on the PC hard disk, e.g. prior to replacing software.

#### Procedure

- 1 Open the Device Manager window as indicated.
- 2 Clicking Devices > Save config to a file automatically stores the data in a "Config. cgf" file in the vtLite directory c:/program files/vtLite Mobile.
- 3 After installing the software, the settings may be transferred back to FELCOM 30 by pressing Load.
- 4 Clicking Restore Factory Defaults loads default FELCOM 30 configurations.

Printout/storing a configuration summary:

- 5 Clicking **Print Summary** opens the **Printout Viewer** (see next page) which lists the settings of the end user equipment, and allows filing and/or printout.
- Note: Save config to a file only saves the Device Manager settings. Setting such as Net provider / Access codes / ISDN protocol are not saved. Phone book data and traffic log must be saved in the Book and Log menus.

|                   | Mode View Configure Help                                                            |                           |
|-------------------|-------------------------------------------------------------------------------------|---------------------------|
|                   | Port Ctrl+P m01s E                                                                  |                           |
|                   | ESC Print handling Ctrl+H                                                           |                           |
|                   | Sound                                                                               |                           |
|                   | Book<br>Xaptic (022) in                                                             | TOP                       |
|                   |                                                                                     | LOR                       |
|                   | Menu Ready for call                                                                 | /                         |
|                   | Seek                                                                                |                           |
|                   | 620                                                                                 | 10 44 (UTC+00:00)         |
|                   | /                                                                                   |                           |
| $\langle \rangle$ | ¥                                                                                   |                           |
| $\sim$            | Device Manager (Owner level access) Devices                                         |                           |
| $\mathbb{N}$      | Load Config from a file Ctrl+L                                                      |                           |
|                   | <ul> <li>Save Config to a file Ctrl+S<br/>Restore Factory Default Ctrl+D</li> </ul> |                           |
| 5                 | Print Summary Ctrl+P                                                                | Cedicated Handsets        |
|                   |                                                                                     | ⊞ #ANDSET HS3AFC          |
|                   |                                                                                     |                           |
|                   |                                                                                     |                           |
|                   |                                                                                     |                           |
|                   |                                                                                     |                           |
|                   | ISDN Devices                                                                        | Serial Ports - 64K UDI    |
|                   |                                                                                     | Rs232 (A) Id= 21h MSN= 61 |
|                   |                                                                                     | Rs232 (B) Id= 22h MSN= 62 |
|                   |                                                                                     |                           |
|                   |                                                                                     | USB Id= 23h MSN= 63       |
|                   | <b>_</b>                                                                            |                           |
|                   |                                                                                     |                           |
|                   |                                                                                     | h.                        |

### Configuration printout viewer

The list is sorted by Terminal Id.

| Print to local printer     |                                                                                                    |   |
|----------------------------|----------------------------------------------------------------------------------------------------|---|
| Save to disk               | 00 Printout Viewer<br>File Edit Starch                                                                                                    |   |
| Terminal Id and MSN number | Modem configuration                                                                                                    | · |
| Tyep of service            | TD = 01 MSN 20<br>Service 4.8K Speech on the ISDN interface<br>Attributes: Stu incapable EchoCancel ON Access codes apply                                                                                        |   |
| Individual device /        | ID = 02 MSN 21<br>Service 4.8K Speech on the ISDN interface                                                                                                    | = |
| Name/location,             | Attributes: Stu incapable EchoCancel ON Access codes apply<br>ID = 03 MSN 22<br>Service 4.8K Speech on the ISDN interface<br>Attributes: Stu incapable EchoCancel ON Access codes apply<br>Wardeet Mare a MERSIA |   |
|                            | ID = 11 MSN 40<br>Service Fax on the ISDN interface                                                                                                    | × |

## 5.15 Print handling setup

The **Printout from modem** window is used for setting of default output of Traffic log, Modem configuration, etc.

Clicking **Configure > Print handling** opens the **Printout from modem** window. The following settings are selectable.

#### **Default print action:**

Normally, choose **Print to screen** which causes the file to be output via the Printout viewer. For an example, see "**4.6 Traffic Log Printout viewer**". For direct printout, choose **Print to default windows printer**.

#### Print to screen settings:

Determines the output of records via the Printout viewer. Normally, use **Concatenate print jobs** which "chains" the jobs to be printed or saved to file. The alternative choice clears the screen after each printout.

#### **Printer settings:**

For hardcopy printout, make sure that the appropriate printer and font are selected.

|                                                                                           | 😼 Printout from modem                                                             | X |
|-------------------------------------------------------------------------------------------|-----------------------------------------------------------------------------------|---|
|                                                                                           | General                                                                           |   |
| Mode vnew Configure Help<br>Port Device manager Citi+D<br>Print banding Citi+H<br>Sougd + | Print to screen                                                                   |   |
|                                                                                           | VPrinter settings                                                                 |   |
|                                                                                           | Arial (12) Font                                                                   |   |
|                                                                                           | Print to screen settings                                                          |   |
|                                                                                           | Printout is sent to a desktop window with options to save and print.              |   |
|                                                                                           | Courier (12) Font                                                                 |   |
|                                                                                           | Clear this screen area automatically<br>each time a new print job is<br>performed |   |
|                                                                                           | Concatenate print jobs                                                            |   |
|                                                                                           | Quit                                                                              |   |

## 5.16 Ethernet interface

Port configuration gets an additional tag for Telnet settings. Click **Configure > Port** and **Telnet settings** tag.

| Mode View Configure Help                 |
|------------------------------------------|
| 034d44m28s N 135d21m16s E (Internal GPS) |
| SPT COM1 39C 33C 08 47 (UTC+00:00)       |
| Com settings Telnet settings             |

If **Enable access via LAN** is ticked then vtLite will attempt to communicate using a raw telnet connection to the server address given in the server box. It will use the default telnet port 23.

If **Empty ERB access mode** is also ticked then over the telnet session the vtLite will attempt to login to an Ethernet Router Board (currently no in use).

If the Ethernet connection is used then the vtLite port indicator will show "LAN" rather than the port number.

This page is intentionally left blank.

# 6. DATA COMMUNICATION

## 6.1 Mobile Packet Data Service (RS-232)

#### 6.1.1 Introduction

The **Mobile Packet Data Service** complies with the communication protocol defined by the Inmarsat system.

The transmission data rate over the satellite link is typically 20 kbps (a 64 kbps channel is shared with other users).

Switching between **MPDS** and Mobile **ISDN** service is done from the PC.

The PC must have Win 2000 or Win XP installed.

With MPDS you only pay for the amount of data received or transmitted, rather than for the time you are connected. MPDS can be efficient for applications that involves brief bursts of

communication followed by periods of inactivity, such as:

- E-mail
- Internet/intranet
- Navigational updates
- Scada
- Database queries
- E-commerce
- VPN Virtual Private Network

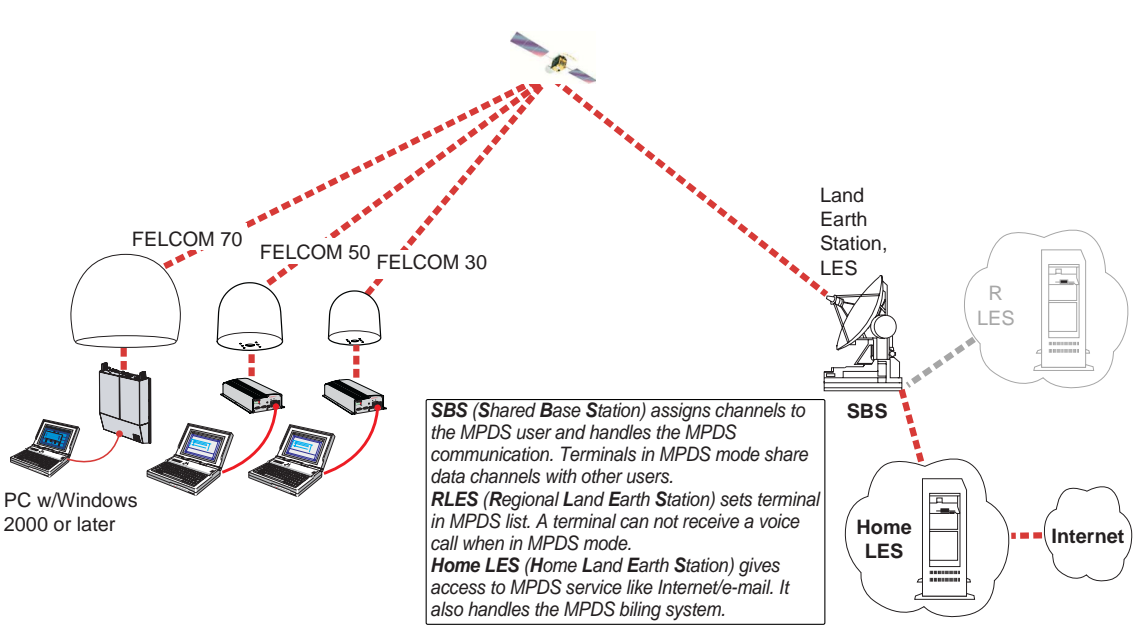

System Overview

#### 6.1.2 Connecting up

#### **Installation**

Connect the RS-232 serial cable between the serial port on the PC and the **RS-232** port on the CU.

The default settings are:

| Data speed:   | 115200 bps                         |  |
|---------------|------------------------------------|--|
| Format:       | 8 data bits, no parity, 1 stop bit |  |
| Flow control: | Hardware (RTS/CTS)                 |  |

| Modem Drivers                    |
|----------------------------------|
| Win 2000/XP:<br>- Std 33.600 bps |

FELCOM 30

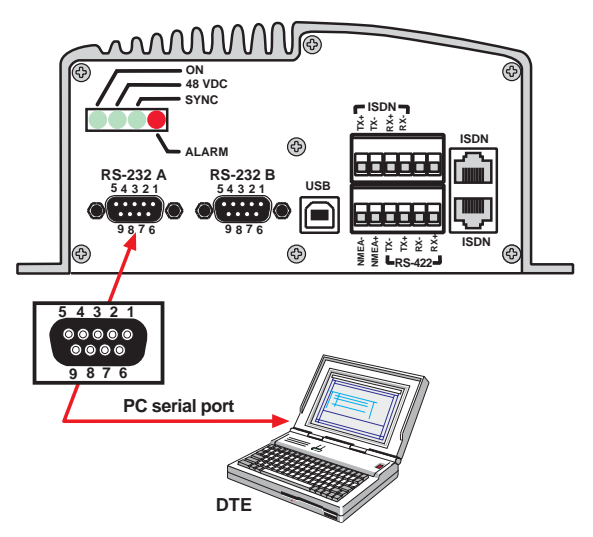

#### 6.1.3 MPDS - setup

(Windows XP is used as an example)

#### Ensure that vtLite Mobile is closed.

1 Open the **Control Panel** on the PC and double-click the **Phone and Modem Options** icon.

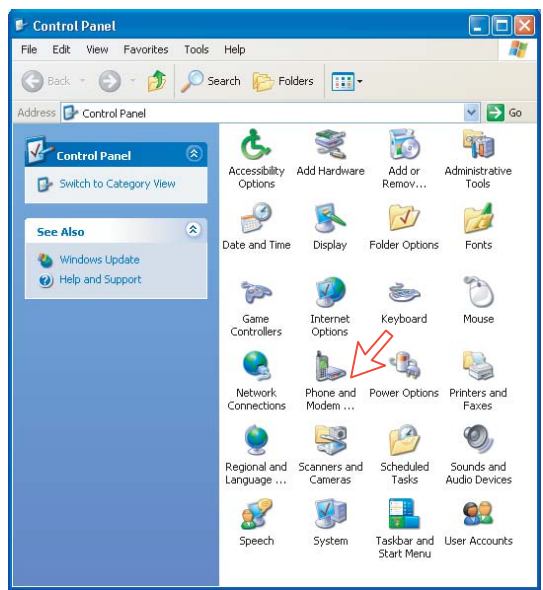

2 Click the Modems tab.

Click Add, see next page.

| Phone and Modem Options             | ? 🔀        |
|-------------------------------------|------------|
| Dialing Rules Modems Advanced       |            |
| The following modems are installed: |            |
| Modem Attach                        | ed To      |
|                                     |            |
|                                     |            |
|                                     |            |
|                                     |            |
|                                     |            |
|                                     |            |
|                                     |            |
|                                     |            |
| Add Remove                          | Properties |
| OK Cancel                           | Apply      |

3 In the Add Hardware Wizard window check "Don't detect my modem", and click Next.

Select Standard 33600 bps Modem in the Models field, and click Next.

| Add Hardware Wizard                                                 |                                                                                                    |
|---------------------------------------------------------------------|----------------------------------------------------------------------------------------------------|
| Install New Modem<br>Do you want Windows to detect                  | your modem?                                                                                                    |
| Vindow<br>continui<br>2 d<br>Dick Ne<br>7 Don                       | vs will now try to detect your modem. Before<br>ng, you should:<br>If the modem is attached to your<br>computer, make sure it is turned on.<br>Quit any programs that may be using<br>he modem.<br>Set when you are ready to continue.<br>It detect my modem; I will select it from a list. |
| Manufacturer<br>(Standard Modem Types) 🔇                            | Models Standard 14400 bps Modem Standard 19200 bps Modem Standard 28800 bps Modem Standard 28800 bps Modem                                                                                                    |
| This driver is digitally signe<br><u>Tell me why driver signing</u> | rd. Have Disk                                                                                                    |
|                                                                     | < Back Next > Cancel                                                                                                    |
|                                                                     | $\searrow$                                                                                                    |

4 Select the port to which the Modem driver should be installed. *Click Next and then Finish to complete the installation.* 

| Add Hardware Wizard                                                                                                    |   |
|----------------------------------------------------------------------------------------------------|---|
| Install New Modem<br>Select the port(s) you want to install the modem on.                                                                                     |   |
| You have selected the following modem:<br>Standard 33600 bps Modem<br>On which ports do you want to install R?<br>All ports<br>Selected ports<br>COM1<br>COM2 | > |
| < Back Next > Cancel                                                                                                    |   |
|                                                                                                    |   |
| < Back Finish Cance                                                                                                    |   |
|                                                                                                    |   |

**5** Opening the **Phone and Modem Options** window confirms the established modem connection.

Select "Standard 33600 bps Modem".

| Phone and Modem Options             | ? 🛛            |
|-------------------------------------|----------------|
| Dialing Rules Modems Advanced       |                |
| The following modems are installed: |                |
| Modem                               | Attached To    |
| Standard 33600 bps Modem            | COM1           |
|                                     |                |
|                                     |                |
|                                     |                |
|                                     |                |
|                                     |                |
|                                     |                |
|                                     |                |
|                                     |                |
|                                     |                |
| Add Remo                            | ove Properties |
| ОК                                  | ancel Apply    |

**Note:** The setup for data transfer to the CU is based on the Windows 2000/XP default parameters:

8 data bits - no parity - 1 stop bit - flow ctrl: Hardware Clicking **Properties** allows checking the parameters.

6 Open the **Control Panel** on the PC and double-click the **Network Connections** icon.

| 🕑 Control Panel                                              |                          |                         |                           |                             |
|--------------------------------------------------------------|--------------------------|-------------------------|---------------------------|-----------------------------|
| File Edit View Favorites Tools                               | Help                     |                         |                           | <b>**</b>                   |
| 🕝 Back 🔹 🌍 🕤 🏂 🔎 Se                                          | arch 🔀 Fol               | ders 🛄 🕶                |                           |                             |
| Address 🔂 Control Panel                                      |                          |                         |                           | 🖌 🄁 Go                      |
| Control Panel                                                | Ġ.                       | Ż                       | 6                         | -                           |
| 🚱 Switch to Category View                                    | Accessibility<br>Options | Add Hardware            | Add or<br>Remov           | Administrative<br>Tools     |
| See Also 🛞                                                   | Date and Time            |                         | Folder Options            | Fonts                       |
| <ul> <li>Windows Update</li> <li>Help and Support</li> </ul> | 200                      |                         | 2                         | 2                           |
|                                                              | Game<br>Controllers      | Internet<br>Options     | Keyboard                  | Mouse                       |
| 2                                                            | $ \leq $                 |                         |                           |                             |
|                                                              | Network<br>Connections   | Phone and<br>Modem      | Power Options             | Printers and<br>Faxes       |
|                                                              | ۲                        |                         | 3                         | Ø,                          |
|                                                              | Regional and<br>Language | Scanners and<br>Cameras | Scheduled<br>Tasks        | Sounds and<br>Audio Devices |
|                                                              | 2                        | S                       |                           | <u>83</u>                   |
|                                                              | Speech                   | System                  | Taskbar and<br>Start Menu | User Accounts               |
|                                                              |                          |                         |                           |                             |

7 Click Create a new connection to open the New Connection Wizard. *Click Next.* 

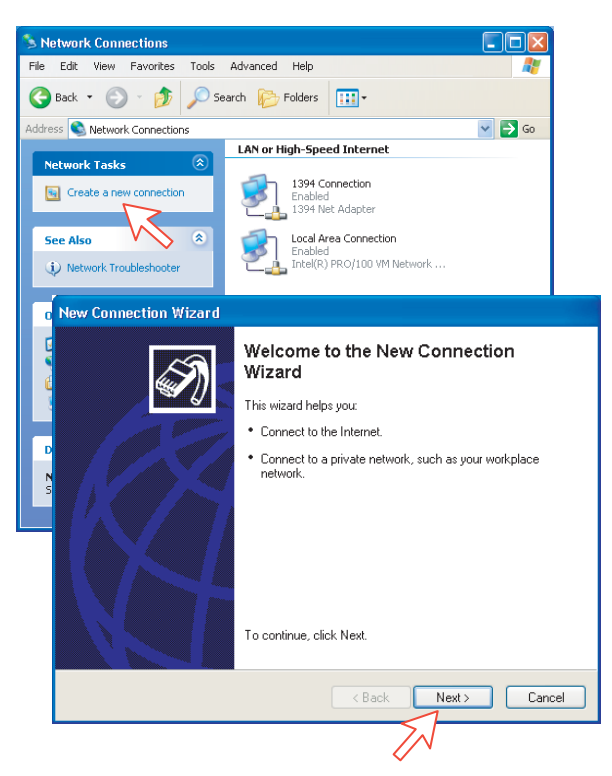

8 Check Connect to the Internet. *Click Next.* Check Set up my connection manually. *Click Next.* 

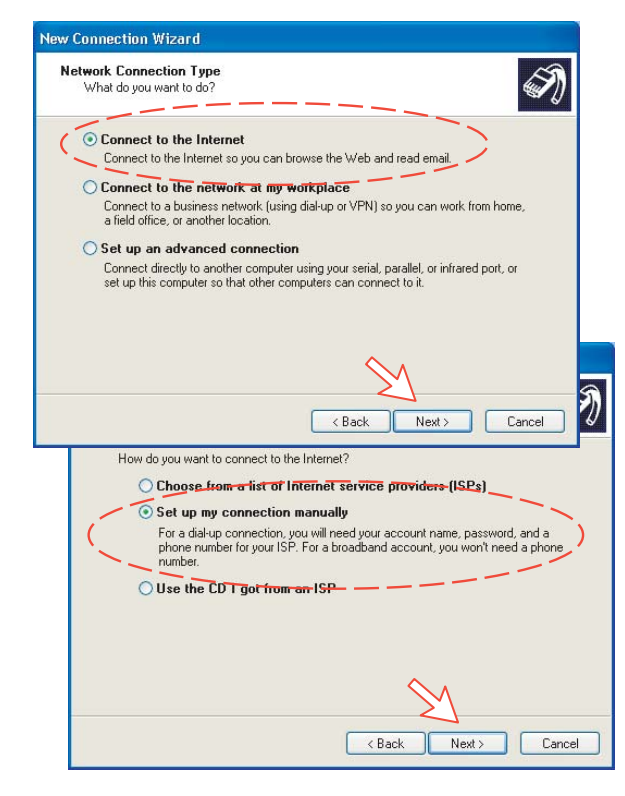

9 Check "Connect using a dial-up modem". Click Next.

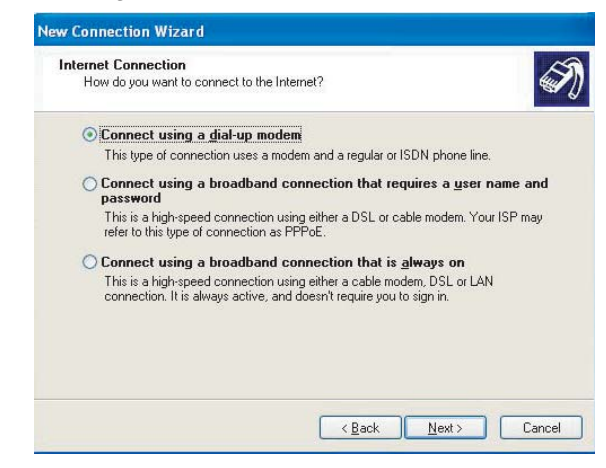

**10** Check "Modem Standard 33600 bps Modem." Click **Next**. Enter the name for the connection e.g. **MPDS**. *Click Next*.

| Sele | ect a Device                                                                               |
|------|--------------------------------------------------------------------------------------------|
|      | This is the device that will be used to make the connection.                               |
|      | You have more than one dial-up device on your computer.                                    |
| -    | elect the devices to use in this connection:                                               |
|      | Modem - PCTEL 2304WT V.9x MDC Modem (COM4)                                                 |
|      | Modem - Standard 33600 bps Modem (COM1)                                                    |
| Ne   | w Connection Wizard                                                                        |
|      | Connection Name<br>What is the name of the service that provides your Internet connection? |
|      | Type the name of your ISP in the following box.                                            |
|      | ISP Name                                                                                   |
|      | MPDS                                                                                       |
|      | The name you type here will be the name of the connection you are creating.                |
|      |                                                                                            |

11 Entering phone number \*\*94# automatically connects you to the Internet Service Provider through your default Net Provider. *Click Next*. Check Anyone's use, and click Next.

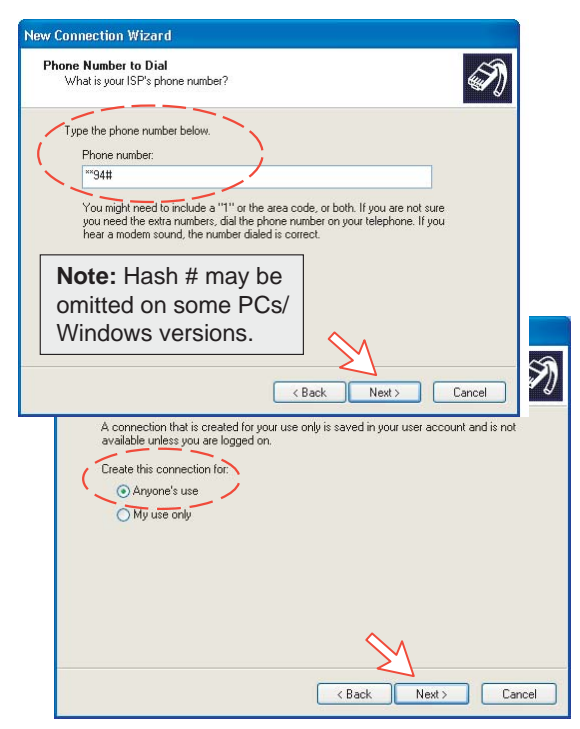

12 Enter name and password for the connection.

Uncheck Turn on Internet Connection Firewall for this connection. Click Next.

Complete the New Connection, *click Finish*.

| You will need an ac                        | ormation<br>count name and password to sign in to your Internet account.                                                                           |
|--------------------------------------------|----------------------------------------------------------------------------------------------------|
| Type an ISP accou<br>safe place. (If you h | nt name and password, then write down this information and store it in a<br>ave forgotten an existing account name or password, contact your ISP.) |
| User name:                                 | FURUNO                                                                                                    |
| Password:                                  | ******                                                                                                    |
| Confirm password:                          | •••••                                                                                                    |
| Use this accour<br>this computer           | t name and password when anyone connects to the Internet from                                                                                      |
| 🗹 Make this the d                          | afault Internet connection                                                                                                    |
|                                            | Connection Firewall for this connection           < Back         Next >         Cancel                                                             |
|                                            | create the following connection.                                                                                                    |
|                                            | MPUS  Make this the default connection  This connection is firewalled  Share with all users of this computer                                       |
|                                            | Use the same user name & password for everyone                                                                                                    |
|                                            | Use the same user name & password for everyone The connection will be saved in the Network Connections folder.                                     |

#### 6.1.4 Checking default settings

1 Double-click Network Connections in the Control Panel.

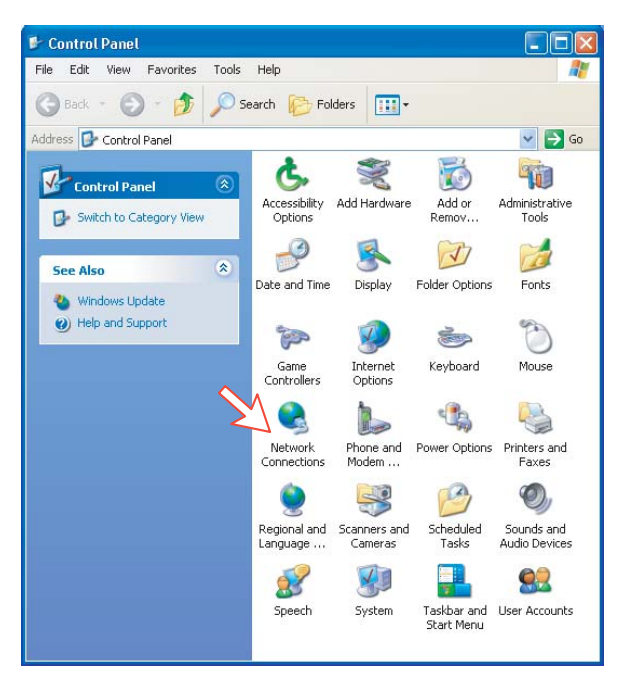

2 Right-click the MPDS dial-up connection and click Properties.

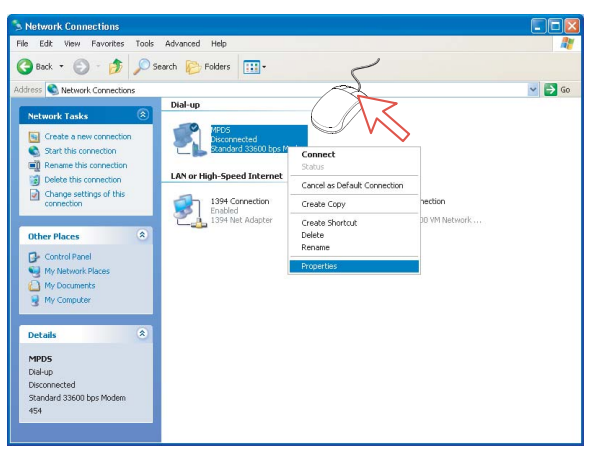

- 3 Check settings in the MPDS Properties window:
  - Modem Standard 33600 bps Modem (COM1)
  - Phone number: \*\*94#.

Click Configure.

| MPDS Properties                   | ?              |
|-----------------------------------|----------------|
| General Options Security Netwo    | rking Advanced |
| Connect using:                    |                |
| Modem - Standard 33600 bp         | s Modem (COM1) |
|                                   | Fonfiguro      |
|                                   |                |
|                                   | $\square$      |
|                                   | ~              |
| Phone number                      |                |
| Area code: Phone number:          |                |
| **94#                             | Alternates     |
| Country/region code:              |                |
|                                   | *              |
| Use dialing rules                 | Distan Dutes   |
|                                   | Dialing hules  |
|                                   | 4              |
| Show icon in notification area wh | en connected   |
|                                   |                |
|                                   | OK Cancel      |

4 In the Modem Configuration window, check that the Maximum speed (bps) is set to 115200.

| Modem Configuration                                                                                 | ?                   | X |
|----------------------------------------------------------------------------------------------------|---------------------|---|
| Standard 33600 bps M                                                                                | Modem (CDM1)        |   |
| Maximum speed (bps):                                                                                | 115200              | ~ |
| Modem protocol                                                                                      |                     | ~ |
| Hardware features<br>Fnable hardware flow cor<br>Fnable modem error contr<br>Fnable modem compressi | ntrol<br>rol<br>ion |   |
| Show terminal window                                                                                | OK Cancel           |   |

5 In the MPDS Properties window, click Networking and check that Internet Protocol (TCP/IP) is selected. *Click Settings.* 

| 🕨 MPDS Properties 🛛 💽 🔀                                                                                                    |  |  |
|----------------------------------------------------------------------------------------------------|--|--|
| General Options Security Networking Advanced                                                                                                    |  |  |
| Type of dial-up server I am calling:                                                                                                    |  |  |
| PPP: Windows 95/98/NT4/2000, Internet                                                                                                    |  |  |
| Th <u>is cannection uses the following</u> items:                                                                                                    |  |  |
| Internet Protocol (TCP/IP)     QoS Packet Scheduler     Perform File and Printer Sharing for Microsoft Networks     Que Client for Microsoft Networks                            |  |  |
| Install Uninstall Properties                                                                                                    |  |  |
| Description<br>Transmission Control Protocol/Internet Protocol. The default<br>wide area network protocol that provides communication<br>across diverse interconnected networks. |  |  |
| OK Cancel                                                                                                    |  |  |

6 In the PPP Settings window, Negotiate multi-link for single link connections should be unchecked.

| PPP Settings                                                                                                    | ?×     |
|----------------------------------------------------------------------------------------------------|--------|
| Enable LCP extensions     Enable software compression     Negotiate multi-link for single link connections )     OK     OK | Cancel |

7 Click **OK** button to finish.

#### 6.1.5 Connecting to server

#### Initiating an MPDS call

Open the **Control Panel** on the PC and double-click the **MPDS** icon in the **Network Connections** window *(i.e. the preset dial-up connection).* 

If provided for the specific server connection, enter the **User name** and **Password**.

Dialing \*\*94# establishes the MPDS connection via the default Net provider (to HomeLES, see system overview).

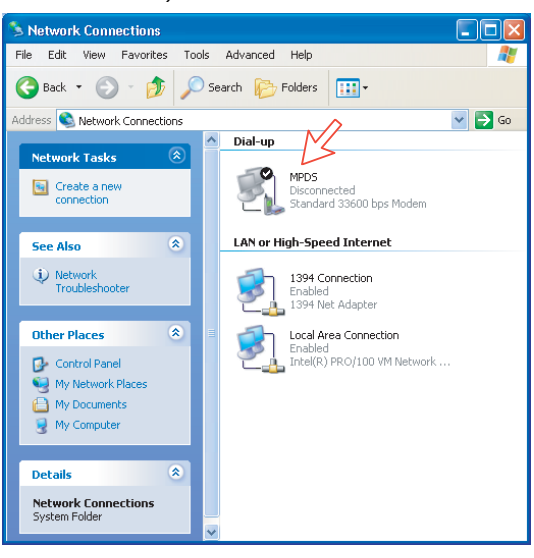

Click **Dial** to establish the connection to the server. See **Connection in progress** on next page.

| Connect MPD                                                                                                    | s 🛛 🛛 🔀                                    |  |
|----------------------------------------------------------------------------------------------------|--------------------------------------------|--|
| 0                                                                                                    |                                            |  |
| User name:                                                                                                    | FURUNO                                     |  |
| Password:                                                                                                    | [To change the saved password, click here] |  |
| <ul> <li>Save this user name and password for the following users:</li> <li>Me only</li> <li>Anyone who uses this computer</li> </ul> |                                            |  |
| Dial:                                                                                                    | <sup>**</sup> 94#                          |  |
| Dial                                                                                                    | Cancel Properties Help                     |  |

6-12

#### **Connection in progress**

Displayed on the PC screen:

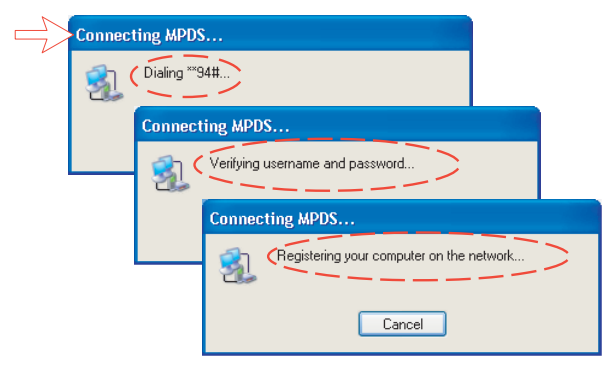

The FELCOM 50 ISDN Handset displays: (must be in diagnostic mode).

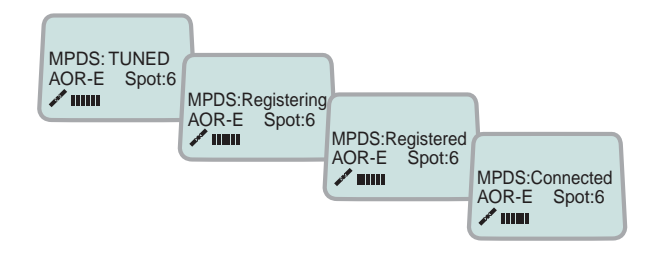

#### When connected:

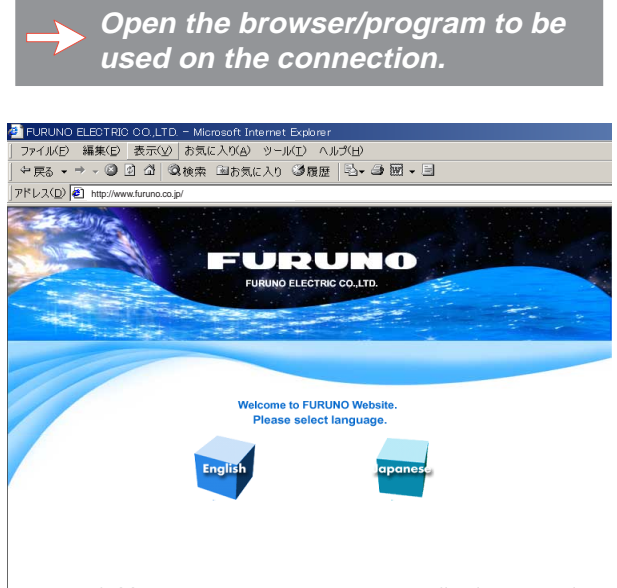

Copyright(c)2001, FURUNO ELECTRIC CO., LTD. All rights reserved.

#### Connection status

Appears when right-clicking the **MPDS** dial-up icon or clicking the PC icons in the lower right corner of the screen.

| 🍉 MPDS Status   |            | ? 🛽        |
|-----------------|------------|------------|
| General Details |            |            |
| Connection      |            |            |
| Status:         |            | Connected  |
| Duration:       |            | 00:00:23   |
| Speed:          |            | 115.2 Kbps |
| Activity        | Sent — 🔬   |            |
| Bytes:          | 1 544      | 868        |
| Compression:    | 0%         | 0%         |
| Errors:         | 0          | 0          |
| Properties      | Disconnect |            |
| ~               | ,          | Close      |

**Note:** Click **Disconnect** when shutting down the call. It is not enough to close the browser alone.

#### Switching between MPDS and ISDN mode

The connection window provides sensing on the telephone number. If dialing an international number instead of \*\*94#, the terminal switches back to ISDN mode of operation.

Examples: Dialing **\*\*94#** MPDS via default Net service provider (no subscriber number is sent to the Net provider). Note: Hash # may be omitted on some PCs/Windows versions.

Dialing 008166850170 > ISDN mode.

#### 6.1.6 Traffic log

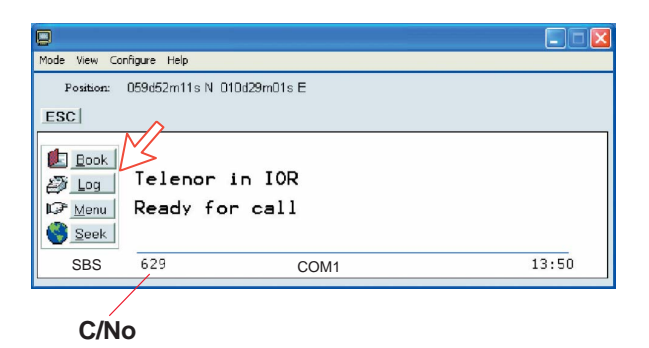

In the vtLite idle window, clicking **Log** lets you select between traffic logs for packet switched data (MPDS) and all other circuit switched call types. Clicking the right arrow key expands the level of detail on entries listed.

In the Traffic Log window:

**MPDS**: note that this information is included for information only and should not be used e.g. for billing purposes. It contains some of the information also indicated in the "Real Time" status indications, and can be usefull to pinpoint any potential problem during a call. A low C/No < 535, will most likely give many retransmissions on the sattelite link. You should see this in the number of Srej TX and RX being higher than normal.

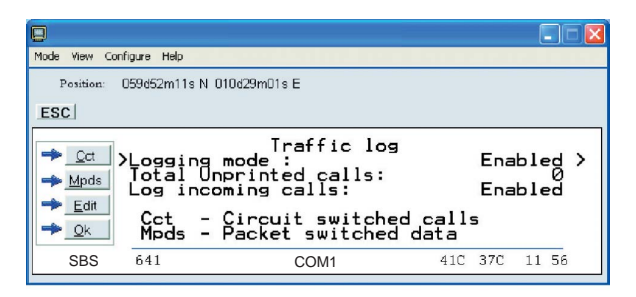

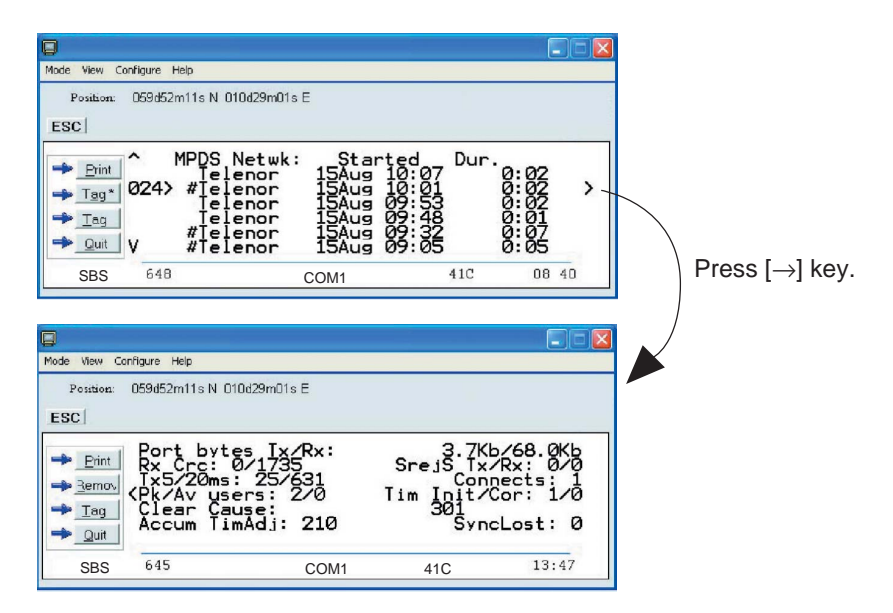

#### 6.1.7 AT-commands

The commands listed below are performed automatically with the dial string \*\*94#, but can be useful for advanced debugging of the MPDS system (e.g. SBS and HLES):

AT HWLES = XXX = R selects Net Provider (XXX = LES access code) for the serial port used.

#### Example:

AT +WLES=004 =R selects Telenor: 004

AT +WNERAMPDSMSN=1234567890....

Up to 22 digits are supported and the value is immediately saved to flash. The value is not used and is only provided for information.

#### $A T + W R E G = 1 \blacksquare$

registers the user with the default Net Service Provider.

This command will make the terminal register at the R-LES only, i.e. the terminal will not be connected to the Internet. In many cases when the MPDS system does not work it is important to verify whether the fault is in the SBS, RLES or HLES.

If this command is performed via e.g. Hyperterminal and you get the prompt Registered, then the fault is probably located in the H-LES.

If you do not get registered, your mobile is either rejected because of limited SBS resources or your mobile is not registered (commissioned) in the RLES.

#### $A T + W R E G = 0 \blacksquare R$

deregisters the user.

#### $AT + WS45 = 4 \square R$

sets the FELCOM 30 terminal in MPDS mode.

This is implicitly done when using the \*\*94# dial string. This command will make the FELCOM 30 terminal Register at the RLES when the Windows dial Up adapter sets up a PPP connection to the H-LES (Internet).

#### $AT + WS45 = 1 \square R$

sets the FELCOM 30 terminal back to Normal mode (UDI) mode.

Note: Local echo of keyboard entries is set to ON with the commands: ATE1 = R

Note that all the above commands are not required if you use the Dial String \*\*94# to select MPDS; all other Dial Strings will use SCPC.

It is included for information only. However when you are not able to establish the Dial Up Adapter, the "FURUNO" procedure has been to try the At+Wreg=1, in order to verify whether or not this has been a SBS or RLES problem.

#### Verifying MPDS with AT-commands

#### Access to AT-commands

Instead of using the PC hyperterminal facility, access can easily be accomplished using vtLite Mobile, or using Hyperterminal.

| Ð                                                                     |                                             |                           |      |                      |
|-----------------------------------------------------------------------|---------------------------------------------|---------------------------|------|----------------------|
| Mode View Co<br>View MMI                                              | onfigure Helj<br>Otrl+M                     | osition!                  |      |                      |
| AT Mode<br>Trace<br>Offline<br>Exit<br>Exit<br>Log<br>IP Menu<br>Seek | Ctrl+A<br>Ctrl+R<br>Ctrl+L<br>Teren<br>Busy | nor in AOR-E<br>with call | Elev | (Beam 6)<br>ation 16 |
| SBS                                                                   | 630                                         | COM1                      | 43C  | 10 16                |

#### Start vtLite again: You can now key in **at+wreg=1** from vtLite:

| Mode View Configure Help                |  |  |
|-----------------------------------------|--|--|
| Position: No GPS position!              |  |  |
| ESC                                     |  |  |
| OK<br>at-wies?<br>+WLES:004             |  |  |
| п <sub>ок</sub> ¬                       |  |  |
| at+wreg=1<br>REGISTERED                 |  |  |
| ų — ┬ →                                 |  |  |
|                                         |  |  |
| Tx Send Raw                             |  |  |
| at+wreg=1                               |  |  |
| Send at+wreg=1                          |  |  |
| Base                                    |  |  |
| Hex Dec Ascii Quit Cls Send Fauto send  |  |  |
|                                         |  |  |
| <b></b>                                 |  |  |
| <b>REGISTERED</b> : MPDS is operational |  |  |
| FAILED : MPDS is not operational.       |  |  |
| Verify that MPDS is available for       |  |  |
| vour terminal. See function 99.         |  |  |
| Customization > Paid functions.         |  |  |
| If peressary check that MDDS            |  |  |
| has been commissioned at your           |  |  |
| Not Sorvice provider                    |  |  |
|                                         |  |  |

| Problem                                          | Probable cause                                   | Action                                                                           |
|--------------------------------------------------|--------------------------------------------------|----------------------------------------------------------------------------------|
| 1. No contact with modem or<br>busy              | Wrong setup of<br>Communication Unit.            | <ul> <li>Make sure the vtLite<br/>settings are correct, see</li> </ul>           |
|                                                  | vtLite Mobile uses the same port.                |                                                                                  |
|                                                  |                                                  | <ul> <li>Try autodect if problems<br/>with the connection.</li> </ul>            |
|                                                  |                                                  | <ul> <li>Try different speed and<br/>COM port settings.</li> </ul>               |
|                                                  |                                                  | Close vtLite Mobile.                                                             |
| 2. Cannot find Dial Up<br>Networking:            | Dial up connection not installed.                | • Contact your PC vendor to get the software.                                    |
| 3. Connection unsuccessful:                      | Wrong connection details.                        | Check the phone number,<br>user name and password<br>with your service provider. |
|                                                  |                                                  | Using vtLite Mobile, check configuration in Device Manager.                      |
| 4. Length of serial cable<br>Length of USB cable | Guaranteed length: 3 m<br>Guaranteed length: 5 m |                                                                                  |
| 5. All dialups dial in MPDS                      |                                                  | • Use AT+WS45=1 to set port back to normal mode.                                 |
| 6. User name and password illegal                | Some PCs always<br>require<br>username/password. | • Enter any name/password to ensure a successful call.                           |

### 6.1.8 Troubleshooting

#### Checking your configuration

## Connection attempt fails quickly and reports a hardware error with the modem

Check that no other application for example hyperterminal or vtLite is using the serial port and check that the serial cable is properly connected between the PC and the terminal.

## The MPDS real time status display starts but the connection fails to establish before timing out.

Start hyperterminal or another terminal emulator so AT commands can be entered to the terminal.

First check the LES being used AT+WLES? The terminal will reply with the LES access code being used. If this is not what you expect change the value with AT+WLES=xxx and save the new value with AT&W now check that it is possible to access the MPDS service by entering AT+WREG=1.

The real time status display should show "Allocating" "Tuning" and finally "Registered"

If instead you see "Failed" "Inactive" then the terminal has not been able to connect to the MPDS service with the given access code.

The result of the registration attempt is also shown to the AT interface. If registration worked then deregister with AT+WREG=0.

#### The registration attempt succeeds but connection attempts fail

Check that the max speed of the modem that was setup is 115200bps.
## **Faultfinding**

After starting the connection as described above one should see:

- a) The dial up networking connection dialogue shows the normal progression of "dialing" "verifying user name and password" and "registering your computer on the network"
- b) The real time status indication on the terminal should show "Registering" then "Registered"
- c) Once a "Connect" has been received from the host the Modem display/ISDN Handset will show "Connected".
- d) The connection should be established and usable after the completion of PPP negotiation.

#### Error and clear cause logging on the vtLite application window

The terminal includes call logging and a record of any errors that occur. To assist with improving the system please note the contents of these if a problem is encountered.

#### C/No display Signal Strength Indication

For data communication it is of major importance that the mobile has a high enough Carrier-to-Noise Ratio (C/No) before the call is established. (a voice call is not as sensitive to this as a data call).

Before establishing any sort of data call (HSD or MPDS) verify that the display in vtLite indicates minimum 535.

#### Diagnostics

To enable diagnostics open menu "Advanced Functions" -> "Configuration" -> "Enable diagnostics" "9-7-4"

And select "On". Press ESC key 4 times to return to the idle screen.

#### Version information

The versions of the software components used in your system are shown in menu "Advanced functions" -> "Information available" -> "Misc version Id". Use the up/down arrow keys to navigate the list.

Minimum Modem software requirements:

FELCOM 30: 2.1 system version

(vtLite function no.982).

## 6.2 Mobile Packet Data Service (USB)

## 6.2.1 Introduction

The **Mobile Packet Data Service** complies with the communication protocol defined by the Inmarsat Fleet system.

The transmission data rate over the satellite link is typically 20 kbps (a 64 kbps channel is shared with other users).

Switching between **MPDS** and Mobile **ISDN** service is done from the PC.

The PC must have Win 2000 or Win XP installed.

With MPDS you only pay for the amount of data received or transmitted, rather than for the time you are connected.

MPDS can be efficient for applications that involves brief bursts of communication followed by periods of inactivity, such as:

- E-mail
- Internet/intranet
- Navigational updates
- Scada
- Database queries
- E-commerce
- VPN Virtual Private Network

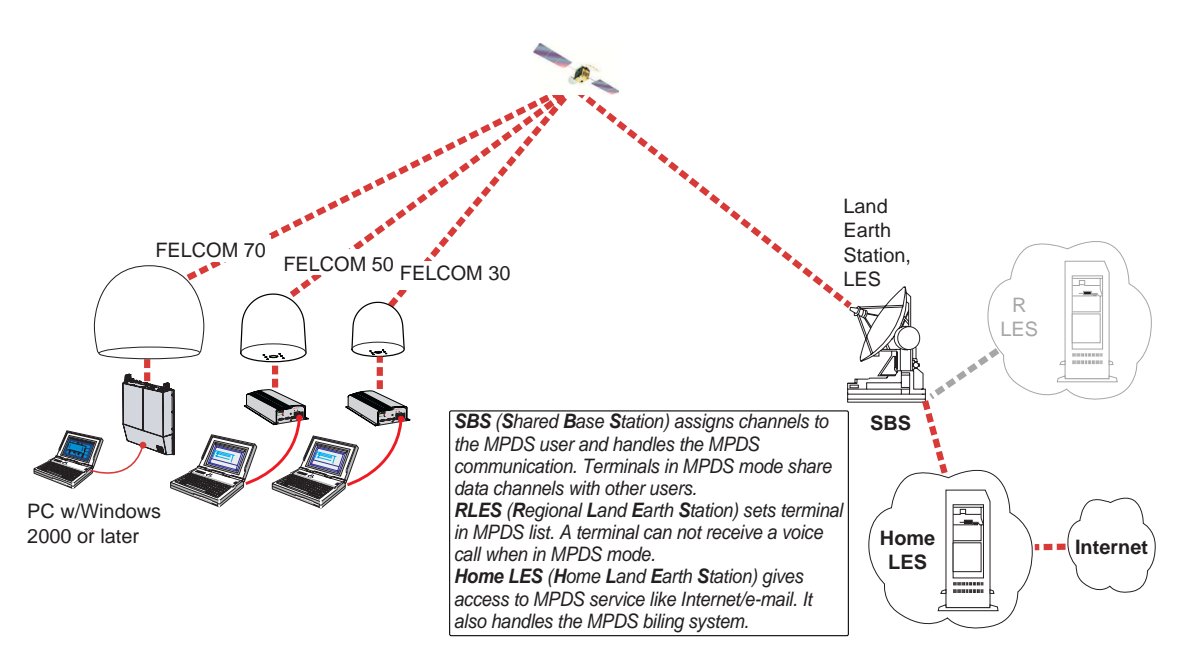

System Overview

## 6.2.2 Connecting up

## **USB driver installation**

Prior to installing the USB drivers, remove vtLite Mobile if it is to be used via USB.

Remove all programs that use virtual COM ports, such as RVS. The programs may be reinstalled when the USB installation has been completed.

Procedure:

- 1 Insert the CD enclosed with the manual.
- **2** With the terminal ON, connect the USB port of a PC and FELCOM 30 as shown below.
- 3 Windows opens the Found New Hardware Wizard.

See next page.

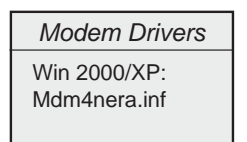

FELCOM 30

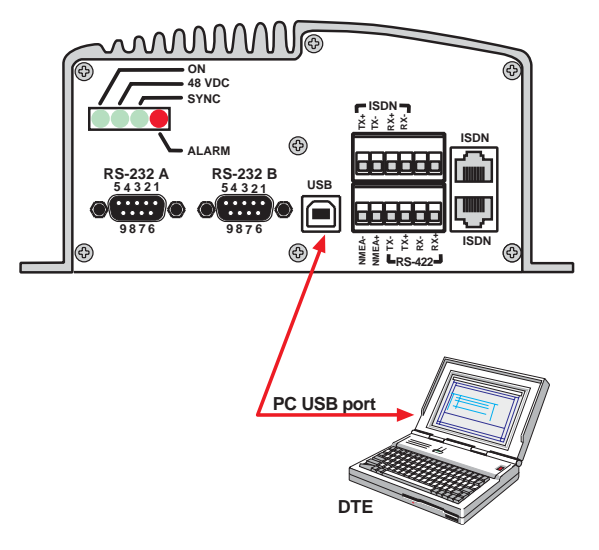

## 6.2.3 PC setup

#### Setting up a connection

(Windows XP is used as an example)

#### Ensure that vtLite Mobile is closed.

1 The **Found New Hardware Wizard** opens when the USB cable has been connected.

Check "Install from a list or specific location (Advanced)" and click Next.

| Found New Hardware Wizard |                                                                                 |  |
|---------------------------|---------------------------------------------------------------------------------|--|
|                           | Welcome to the Found New<br>Hardware Wizard                                     |  |
|                           | This wizard helps you install software for:                                     |  |
|                           | Nera Saturn F1 USB Modem                                                        |  |
|                           | If your hardware came with an installation CD<br>or floppy disk, insert it now. |  |
|                           |                                                                                 |  |
|                           | <ul> <li>Install from a list or specific location (Advanced)</li> </ul>         |  |
|                           | Click Next to continue.                                                         |  |
|                           | < Back Next > Cancel                                                            |  |
|                           |                                                                                 |  |

- Check "Don't search. I will choose the driver to install". Click Next.
- **Note:** Setting up is only necessary to do once.

For future connections, go directly to Initiating an MPDS call.

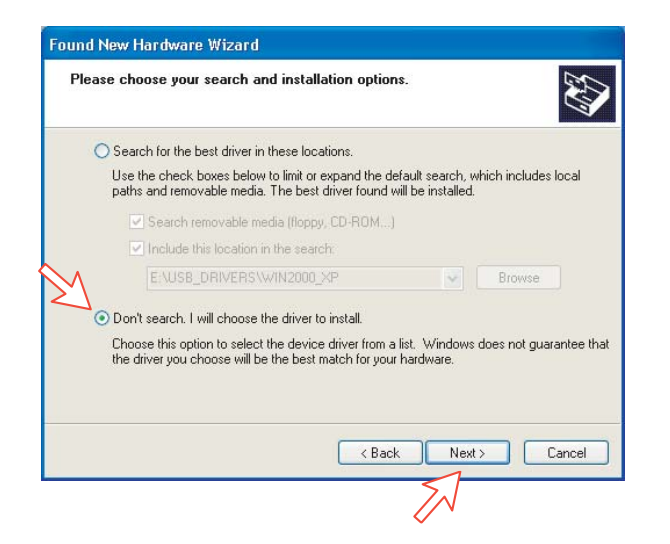

3 In the **Install new modem** window *click* **Have** *disk*. Windows selects the CD drive and detects the USB driver on the CD automatically. *Click* **Ok**.

| Found New Hardware Wizard                                                                                                    |   |
|----------------------------------------------------------------------------------------------------|---|
| Install New Modem<br>Please select the modem you want to install.                                                                     |   |
| Select the manufacturer and model of your modern. If your modern is not listed, or if you have an installation disk, click Have Disk. |   |
| Show compatible hardware                                                                                                    |   |
| Models                                                                                                    |   |
| This driver is not digitally signed!     Have Disk Have Disk                                                                          |   |
| < Back Next > Cancel                                                                                                    |   |
| Install From Disk                                                                                                    | × |
| Insert the manufacturer's installation disk, and then make sure that the correct drive is selected below. Cancel                      |   |
| Copy manufacturer's files from:<br>E:\USB_DRIVERS\wiN2000_XP Browse.                                                                  |   |

4 Select the NERA Generic USB Modem. Click Next and then Finish to complete the installation.

| lardware Update Wizard                                                  |                                                                  |
|-------------------------------------------------------------------------|------------------------------------------------------------------|
| Install New Modem<br>Please select the modem you want to i              | nstall.                                                          |
| Select the manufacturer and model have an installation disk, click Have | of your modern. If your modern is not listed, or if you<br>Disk. |
| Show compatible hardware                                                |                                                                  |
| Models                                                                  |                                                                  |
| A This driver is not digitally signed                                   | Have Dirk                                                        |
| Tell me why driver signing is important                                 |                                                                  |
|                                                                         | < Back Next > Cancel                                             |
|                                                                         | Completing the Hardware Update<br>Wizard                         |
|                                                                         | The wizard has finished installing the software for:             |
|                                                                         | NERA F33 USB Modem                                               |
|                                                                         | Click Finish to close the wizard.                                |
|                                                                         | < Back Finish Cance                                              |

## 6.2.4 MPDS – setup

1 Opening the **Phone and Modem Options** window confirms the established modem connection.

Select Nera Generic USB Modem.

| Phone and Modem Options           | ? 🛛               |
|-----------------------------------|-------------------|
| Dialing Rules Modems Advanced     |                   |
| The following modems are installe | ed:               |
| Modem                             | Attached To       |
| NERA Generic USB Modem            | COM3              |
| Standard 33000 bps modem          | CUMI              |
| Add [                             | Remove Properties |
| OK                                | Cancel Apply      |

**Note:** The setup for data transfer to the FURUNO terminal is based on the Windows 2000/XP default parameters:

*8 data bits - no parity - 1 stop bit - flow ctrl: Hardware* Clicking **Properties** allows checking the parameters.

2 Open the **Control Panel** on the PC and double-click the **Network Connections** icon.

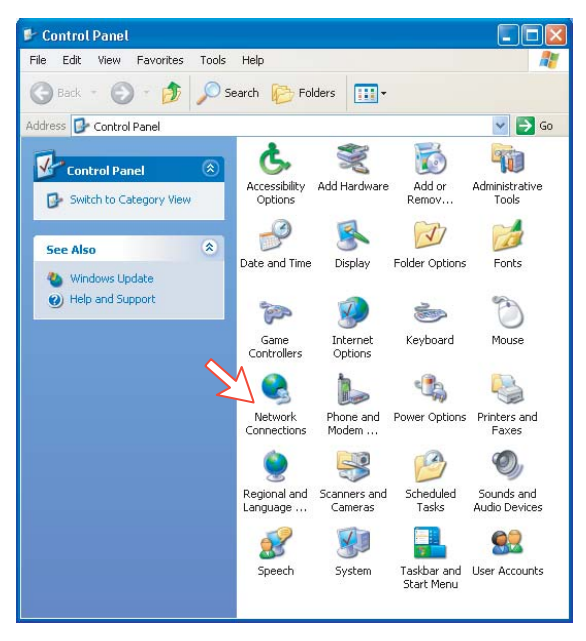

3 Click Create a new connection to open the New Connection Wizard. *Click Next.* 

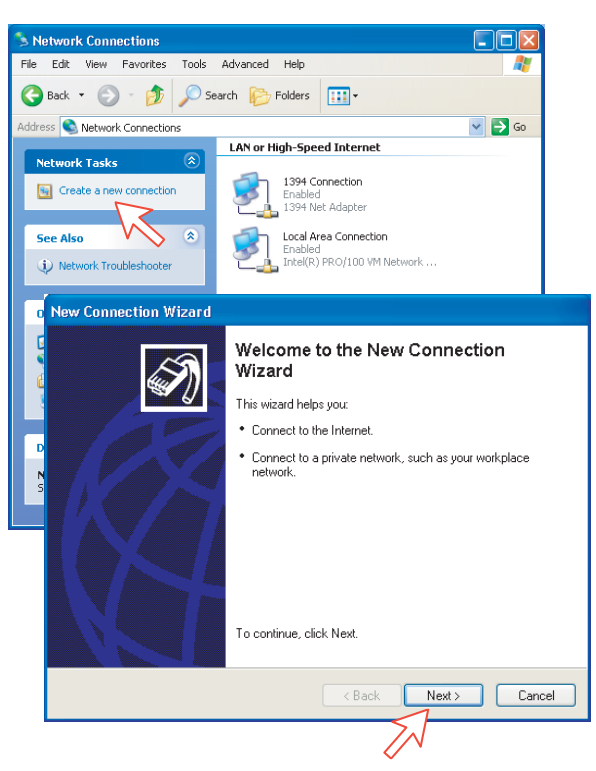

4 Check Connect to the Internet. *Click Next.* Check Set up my connection manually.

Click Next.

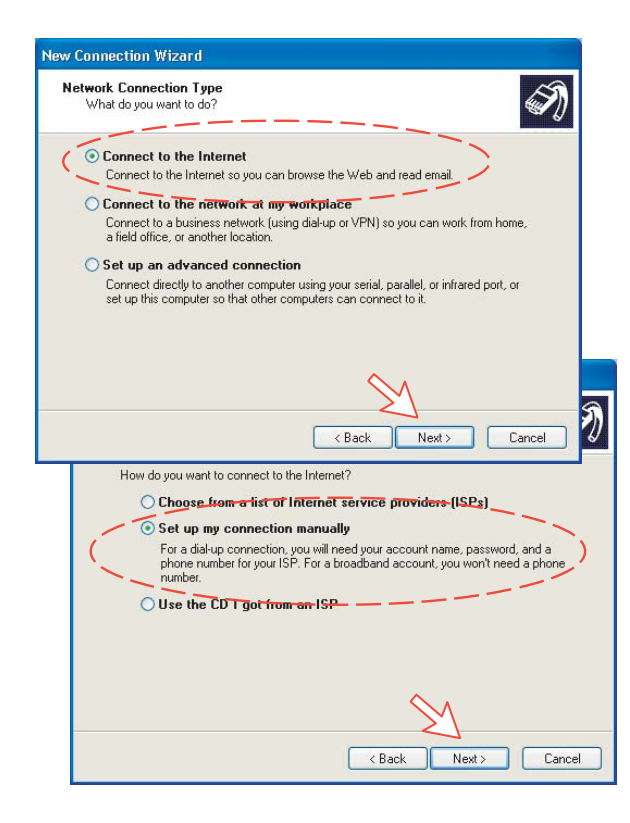

5 Check Connect using a dial-up modem. Click Next.

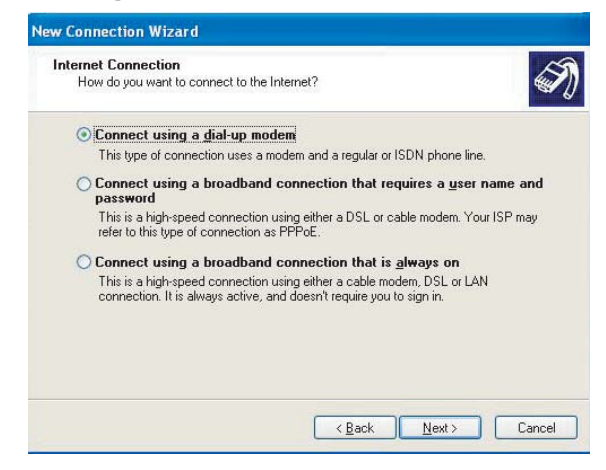

6 Check "Modem-NERA Generic USB Modem." Click *Nex*t. Enter the name for the connection e.g. *MPDS*. *Click Next*.

| w Co | nnection Wizard                                                                            |
|------|--------------------------------------------------------------------------------------------|
| Sele | rct a Device<br>This is the device that will be used to make the connection.               |
| 4    | You have more than one dial-up device on your computer.                                    |
| 04   | elect the devices to use in this connection:                                               |
|      | Modem - NERA Generic USB Modem [COM3]                                                      |
| Ne   | w Connection Wizard                                                                        |
|      | Connection Name<br>What is the name of the service that provides your Internet connection? |
|      | Type the name of your ISP in the following box.<br>ISP Name                                |
|      | MPDS                                                                                       |
|      | The name you type here will be the name of the connection you are creating.                |
|      | < <u>B</u> ack Next> Cance                                                                 |

 7 Entering phone number \*\*94# automatically connects you to the Internet Service Provider through your default Net Provider. *Click Next*. Check Anyone's use, and click Next.

| Pho | one Number to Dial<br>What is your ISP's phone number?                                                                                                    | Ń                                                                                                  |
|-----|----------------------------------------------------------------------------------------------------|----------------------------------------------------------------------------------------------------|
|     | Type the phone number below.<br>Phone number:<br>"94#<br>You might need to include a "I" or the<br>you need the extra numbers, dial the ph<br>hear a modem sound, the number diale<br>Note: Hash # may b<br>pomitted on some PC<br>Windows versions. | rarea code, or both. If you are not sure<br>hone number on your telephone. If you<br>d is correct. |
|     | A connection that is created for yo<br>available unless you are logged on<br>Create this connection for                                                                                                    | Cancel Cancel our use only is saved in your user account and is not n.                             |
|     |                                                                                                    | $\bigotimes A$                                                                                     |

8 Enter name and password for the connection.

Uncheck **Turn on Internet Connection Firewall for this connection**. *Click Next*.

Complete the New Connection, *click Finish*.

| w Connection Wizard                                                                                             | i.                                                                                                    |  |
|----------------------------------------------------------------------------------------------------|----------------------------------------------------------------------------------------------------|--|
| Internet Account Information<br>You will need an account name and password to sign in to your Internet account. |                                                                                                    |  |
| Type an ISP account<br>safe place. (If you hav                                                                  | name and password, then write down this information and store it in a<br>e forgotten an existing account name or password, contact your ISP.) |  |
| User name:                                                                                                    | FURUNO                                                                                                    |  |
| Password:                                                                                                    | •••••                                                                                                    |  |
| Confirm password:                                                                                               | •••••                                                                                                    |  |
| Use this account this computer                                                                                  | name and password when anyone connects to the Internet from                                                                                   |  |
| 🗹 Make this the defa                                                                                            | ault Internet connection                                                                                                    |  |
|                                                                                                    | connection Firewall for this connection                                                                                                    |  |
| K                                                                                                    | Create the total connection:                                                                                                    |  |
|                                                                                                    | < Back Finish Cance                                                                                                    |  |

## 6.2.5 Checking default settings

1 Double-click Network Connections in the Control Panel.

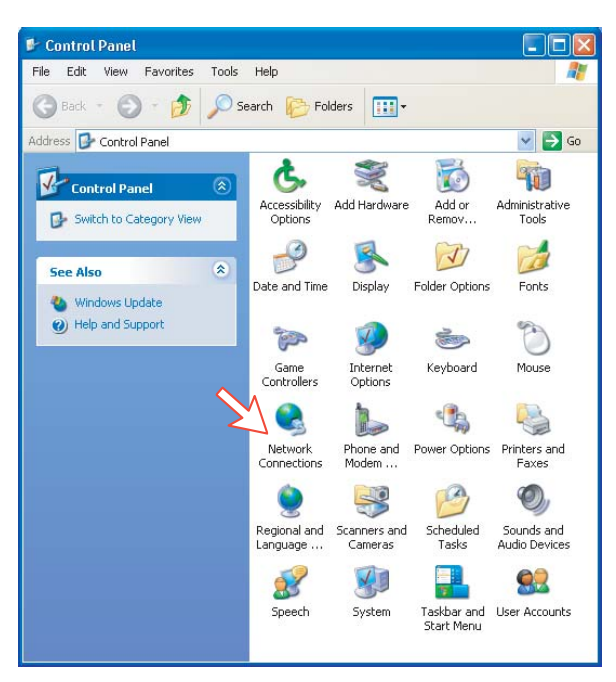

2 Right-click the MPDS dial-up connection and click Properties.

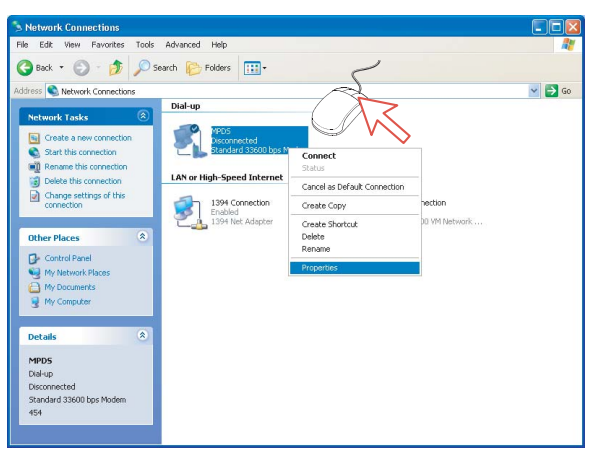

3 Confirm settings in the **MPDS Properties** window:

"Modem - NERA Generic USB Modem". Phone number: \*\*94# *Click Configure.* 

| 🖕 MPDS Prope   | rties          |              |            | ? 🔀    |
|----------------|----------------|--------------|------------|--------|
| General Option | s Security     | Networking   | Advanced   |        |
| Connect using: |                |              |            |        |
| Modem          | - NERA Gen     | eric USB Mod |            | Û      |
|                | Standard S     | 5000 bps mo  |            | 7      |
| <              |                |              | >          |        |
|                | all the same:  | numbers      | Configure  | ]      |
| - Phone numbe  |                |              | - EN       |        |
| Area code:     | Phone r        | number:      |            |        |
|                | **94#          |              | Alternate  | es     |
| Country/regi   | on code:       |              |            |        |
|                |                |              |            | ~      |
| 🗌 Use diali    | ng rules       |              | Dialing Ru | lles   |
| Show icon ir   | n notification | area when co | nnected    | _      |
|                |                |              |            |        |
|                |                |              | ок с       | Cancel |

4 In the Modem Configuration window, check that the Maximum speed (bps) is set to 115200.

| Modem Configuration      | ? 🛛          |
|--------------------------|--------------|
| Standard 33600 bps N     | Modem (COM1) |
| Maximum speed (bps):     | 115200       |
| Modem protocol           |              |
| Hardware features        |              |
| Enable hardware flow cor | ntrol        |
| Enable modem error contr | ol           |
| Enable modem compressi   | on           |
| Show terminal window     |              |
| 🔄 Enable modem speaker   |              |
|                          | OK Cancel    |

5 In the MPDS Properties window, click Networking and check that Internet Protocol (TCP/IP) is selected. *Click Settings*.

| 🕨 MPDS Properties 🛛 🕐 🔀                                                                                  |
|----------------------------------------------------------------------------------------------------|
| General Options Security Networking Advanced                                                             |
| Type of dial-up server I am calling:                                                                     |
| PPP: Windows 95/98/NT4/2000, Internet                                                                    |
| Settings                                                                                                 |
| Internet Protocol (TCP/IP)     GoS Packet Scheduler     Belle and Printer Sharing for Microsoft Networks |
| Client for Microsoft Networks                                                                            |
| Install Uninstall Properties                                                                             |
| Description                                                                                              |
| wide area network protocol that provides communication<br>across diverse interconnected networks.        |
|                                                                                                    |
| OK Cancel                                                                                                |

6 In the **PPP Settings** window, **Negotiate multi-link for single link connections** should be unchecked.

| PPP Settings                                                                                                    | ? 🛛   |
|----------------------------------------------------------------------------------------------------|-------|
| Enable LCP extensions     Enable software compression     Negotiate multi-link for single link connections     OK     C. | ancel |

## 6.2.6 Connecting to server

## Initiating an MPDS call

Open the **Control Panel** on the PC and double-click the **MPDS** icon in the **Network Connections** window *(i.e. the preset dial-up connection).* 

If provided for the specific server connection, enter the **User name** and **Password**.

Dialing \*\*94# establishes the MPDS connection via the default Net provider (to HomeLES, see system overview).

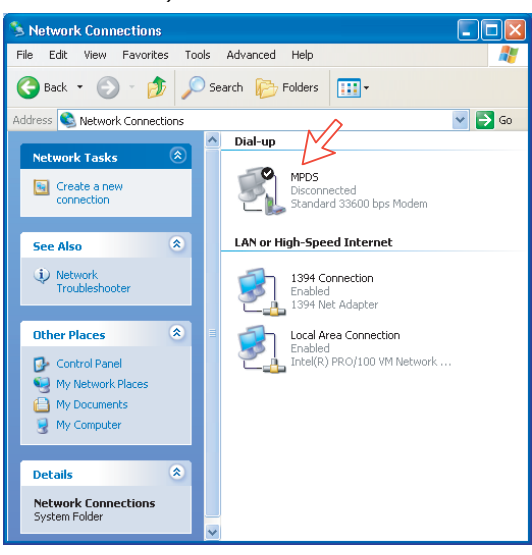

Click **Dial** to establish the connection to the server. See **Connection in progress** on next page.

| Connect MPD                      | s ?🛛                                                                     |
|----------------------------------|--------------------------------------------------------------------------|
| C                                |                                                                          |
| User name:                       | FURUNO                                                                   |
| Password:                        | [To change the saved password, click here]                               |
| Save this u<br>Me only<br>Anyone | ser name and password for the following users:<br>who uses this computer |
| Dial:                            | ××94#                                                                    |
| Dial                             | Cancel Properties Help                                                   |

## **Connection in progress**

Displayed on the PC screen:

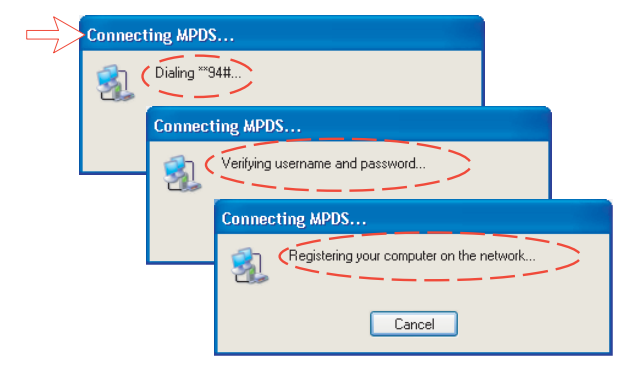

The FELCOM 50 ISDN Handset displays: (must be in diagnostic mode).

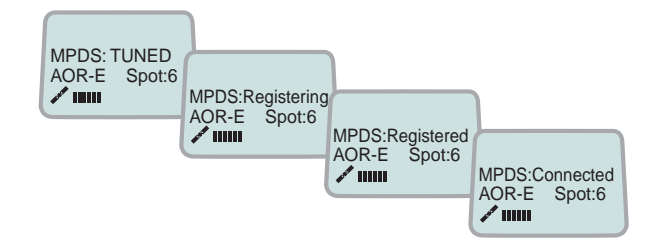

When connected:

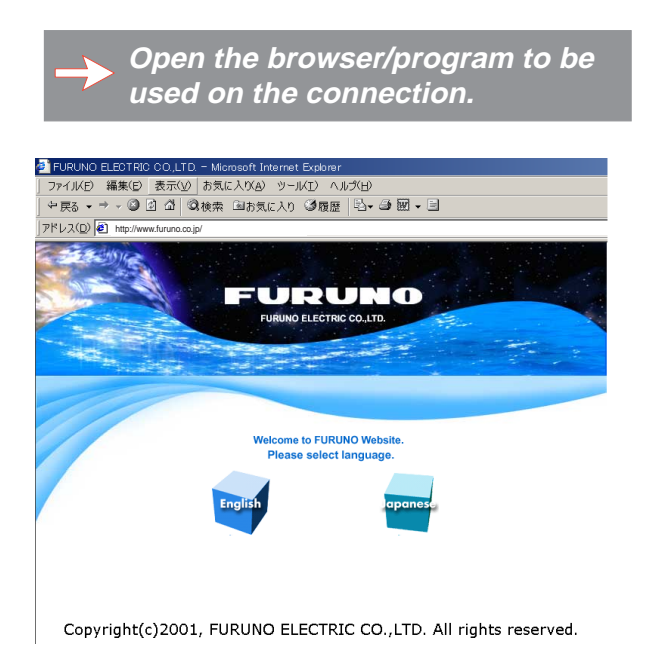

## **Connection status**

Appears when right-clicking the **MPDS** dial-up icon or clicking the PC icons in the lower right corner of the screen.

| b MPDS Status   |            | ? 🛛        |
|-----------------|------------|------------|
| General Details |            |            |
| Connection      |            |            |
| Status:         |            | Connected  |
| Duration:       |            | 00:00:23   |
| Speed:          |            | 115.2 Kbps |
| Activity        | Sent — 🛐   |            |
| Bytes:          | 1 544      | 868        |
| Compression:    | 0%         | 0%         |
| Errors:         | οl         | 0          |
| Properties D    | lisconnect |            |
| 4               |            | Close      |

**Note:** Click **Disconnect** when shutting down the call. It is not enough to close the browser alone.

## Switching between MPDS and ISDN mode

The connection window provides sensing on the telephone number. If dialing an international number instead of \*\*94#, the terminal switches back to ISDN mode of operation.

Examples:

Dialing **\*\*94# MPDS** via default Net service provider (no subscriber number is sent to the Net provider).

Note: Hash # may be omitted on some PCs/Windows versions.

Dialing 004766850170 > ISDN mode.

## 6.2.7 Traffic log

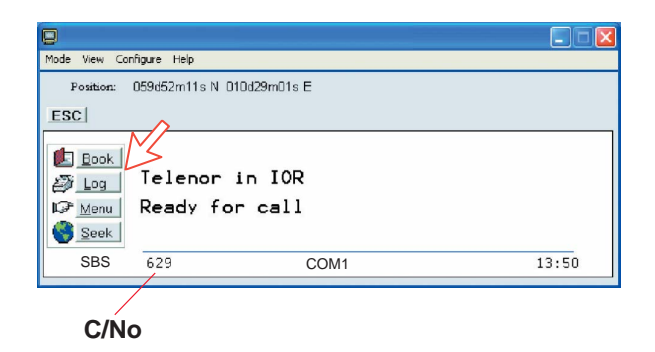

In the vtLite idle window, clicking **Log** lets you select between traffic logs for packet switched data (MPDS) and all other circuit switched call types. Clicking the right arrow key expands the level of detail on entries listed.

In the Traffic Log window:

**MPDS**: note that this information is included for information only and should not be used e.g. for billing purposes. It contains some of the information also indicated in the "Real Time" status indications, and can be usefull to pinpoint any potential problem during a call. A low C/No, < 535, will most likely give many retransmissions on the sattelite link. You should see this in the number of Srej TX and RX being higher than normal.

| Mode View Con     | ifigure Help              |                                                                |             |            | -        |    |
|-------------------|---------------------------|----------------------------------------------------------------|-------------|------------|----------|----|
| Position:         | 059d52m11s                | N 010d29m01s E                                                 |             |            |          |    |
| → <u>C</u> at     | Loggir<br>Total<br>Log ir | Traffic log<br>ng mode :<br>Unprinted calls:<br>ncoming calls: |             | Ena<br>Ena | ble<br>( |    |
| - <u>Ε</u> απ<br> | Cct<br>Mpds               | - Circuit switched<br>- Packet switched o                      | call<br>ata | s          |          |    |
| SBS               | 641                       | COM1                                                           | 41C         | 37C        | 11 5     | 56 |
|                   |                           |                                                                |             |            |          |    |

| 0                                                   |                          |                                                                      |                                                            |                                                    |      |                                              | . 🗆 🖂    |
|-----------------------------------------------------|--------------------------|----------------------------------------------------------------------|------------------------------------------------------------|----------------------------------------------------|------|----------------------------------------------|----------|
| Mode View Cor                                       | nfigure Help             |                                                                      |                                                            |                                                    |      |                                              |          |
| Position:                                           | 059d52m11s               | N 010d29m01s                                                         | E                                                          |                                                    |      |                                              |          |
| ESC                                                 |                          |                                                                      |                                                            |                                                    |      |                                              |          |
|                                                     | ^ MPC<br>024> #T<br>v #T | S Netwk:<br>elenor<br>elenor<br>elenor<br>elenor<br>elenor<br>elenor | Star<br>15Aug<br>15Aug<br>15Aug<br>15Aug<br>15Aug<br>15Aug | 10:07<br>10:01<br>09:53<br>09:48<br>09:32<br>09:05 | Dur  | 0:02<br>0:02<br>0:02<br>0:01<br>0:07<br>0:05 | >        |
| SBS                                                 | 648                      |                                                                      | COM1                                                       |                                                    | 41C  | 08                                           | 40       |
| Mode View Con                                       | figure Help              |                                                                      |                                                            |                                                    |      |                                              |          |
| Position:                                           | 059d52m11s               | N 010d29m01s                                                         | E                                                          |                                                    |      |                                              |          |
| ESC                                                 |                          |                                                                      |                                                            |                                                    |      |                                              | _        |
| Print                                               | Port b                   | vtes Ix/<br>: 0/1735                                                 | Rx:                                                        | Srej                                               | 3.7K | 6/68.0<br>/Rx: 0                             | Kb<br>VØ |
| → <u>3</u> emov (<br>→ <u>Tag</u><br>→ <u>Q</u> uit | (Pk/Av<br>Clear<br>Accum | users: 23<br>Cause:<br>TimAdj:                                       | 70<br>210                                                  | Tim Ir<br>30                                       | Syn  | Cor: 1<br>cLost:                             | ∕ō<br>0  |

## 6.2.8 AT-commands

The commands listed below are performed automatically with the dial string \*\*94#, but can be useful for advanced debugging of the MPDS system (e.g. SBS and HLES):

AT HWLES = XXX = R selects Net Provider (XXX = LES access code) for the serial port used.

Example:

AT +WLES=004 =R selects Telenor: 004

ATHWNERAMPDSMSN= 1234567890....

Up to 22 digits are supported and the value is immediately saved to flash. The value is not used and is only provided for information.

## AT + WREG = 1

registers the user with the default Net Service Provider.

This command will make the terminal register at the R-LES only, i.e. the terminal will not be connected to the Internet. In many cases when the MPDS system does not work it is important to verify whether the fault is in the SBS, RLES or HLES.

If this command is performed via e.g. Hyperterminal and you get the prompt Registered, then the fault is probably located in the H-LES.

If you do not get registered, your mobile is either rejected because of limited SBS resources or your mobile is not registered (commissioned) in the RLES.

## $[A] T + W R E G = 0 \blacksquare R$

deregisters the user.

## AT + WS45 = 4

sets the FELCOM 30 terminal in MPDS mode.

This is implicitly done when using the \*\*94# dial string. This command will make the FELCOM 30 terminal Register at the RLES when the Windows dial Up adapter sets up a PPP connection to the H-LES (Internet).

## $[A] T + W S 4 5 = 1 \square$

sets the FELCOM 30 terminal back to Normal mode (SCPC HSD) mode.

Note: Local echo of keyboard entries is set to ON with the commands:

Note that all the above commands are not required if you use the Dial String \*\*94# to select MPDS; all other Dial Strings will use SCPC. It is included for information only. However when you are not able to establish

6-38

the Dial Up Adapter, the "FURUNO" procedure has been to try the At+Wreg=1, in order to verify whether or not this has been a SBS or RLES problem.

## Verifying MPDS with AT-commands

### Access to AT-commands

Instead of using the PC hyperterminal facility, access can easily be accomplished using vtLite Mobile, or using Hyperterminal.

| 3                                                                                                    |                                                                           |                                          |                    |          |
|----------------------------------------------------------------------------------------------------|---------------------------------------------------------------------------|------------------------------------------|--------------------|----------|
| AT Mode View Co<br>Terminal MMI<br>AT Mode<br>Trace<br>Offline<br>Exit<br>Exit<br>Log<br>Log<br>Seek | Ctrl+A<br>Ctrl+A<br>Ctrl+A<br>Ctrl+R<br>Ctrl+R<br>Ctrl+L<br>IEIE<br>Bus y | losition<br>enor in AOR-E<br>v with call | (Beam<br>Elevation | 6)<br>16 |
| SBS                                                                                                  | 630                                                                       | COM1                                     | 10                 | 16       |

Start vtLite again: You can now key in **at+wreg=1** from vtLite:

| Mode View Configure Help                                    |                                                                                                    |
|-------------------------------------------------------------|----------------------------------------------------------------------------------------------------|
| Position: No GPS position                                   | L.                                                                                                    |
| OK<br>at-wies?<br>+WLES:004<br>OK<br>at-wrep1<br>REGISTERED |                                                                                                    |
| Send R<br>Txat+wreg=1<br>Send <u>5t-Hypeg=1</u><br>BaseBase | au<br>Ascii Quit Cis Send F auto send                                                                                                    |
| REGISTERED :                                                | — — — — — — — — — — – – – – – – – – – –                                                                                                    |
| FAILED :                                                    | MPDS is not operational.<br>Verify that MPDS is available for<br>your terminal. See function 99,<br><b>Customization &gt; Paid functions.</b><br>If necessary, check that MPDS<br>has been commissioned at your<br>Net Service provider. |

| Problem                                            | Probable cause                                 | Action                                                                                                    |
|----------------------------------------------------|------------------------------------------------|----------------------------------------------------------------------------------------------------|
| 1. No contact with                                 | Wrong setup of                                 | Check cable connection.                                                                                                    |
| modem:                                             | Communication Unit.                            | <ul> <li>Disconnect USB cable, and reconnect.</li> </ul>                                                                                                    |
|                                                    |                                                | • On PC, open Phone and Modem options and check whether USB Modem driver is connected to COM port. <i>If not:</i>                                                                                                    |
|                                                    |                                                | 1. Remove Modem in Phone and<br>Modem options.                                                                                                    |
|                                                    |                                                | <ul> <li>2. Remove previous USB<br/>installations via Control Panel&gt;<br/>System &gt; Hardware &gt; Device<br/>Manager. Double-click universal<br/>serial Bus Controller and uninstall<br/>the USB universal Host<br/>Controller.<br/>Warning! Remove all USB<br/>drivers.</li> <li>3. Start again from page 6-23.</li> </ul> |
| 2. Cannot find Network<br>Connection:              | Network connection not installed.              | Contact your PC vendor to get the software.                                                                                                    |
| 3. Connection<br>unsuccessful:                     | Wrong connection details.                      | <ul> <li>Check the phone number, user<br/>name and password with your<br/>service provider.</li> </ul>                                                                                                    |
| 4. Length of serial cable:<br>Length of USB cable: | Guranteed length: 3 m<br>Guranteed length: 5 m |                                                                                                    |

## 6.2.9 Troubleshooting

| Problem                                     | Probable cause                            | Action                                                                                                    |
|---------------------------------------------|-------------------------------------------|----------------------------------------------------------------------------------------------------|
| 5. Using vtLite<br>Mobile via USB<br>fails: |                                           | <ul> <li>Remove vtLite Mobile and USB drivers, see problem 1.</li> <li>Reinstall vtLite Mobile.</li> </ul> |
| 6. Disconnects<br>after some time:          | Wrong setting in dialup.                  | <ul> <li>Check properties&gt;options&gt;idle time<br/>before hang up.</li> </ul>                           |
| 7. All dialups dial in<br>MPDS mode:        |                                           | <ul> <li>Use AT+WS45=1 to set port back to<br/>normal mode.</li> </ul>                                     |
| 8. Username and<br>password illegal:        | Some PCs always require username/password | <ul> <li>Enter any name/password to ensure<br/>a successful call.</li> </ul>                               |

## Checking your configuration

# Connection attempt fails quickly and reports a hardware error with the modem

Check that no other application for example hyperterminal or vtLite is using the serial port and check that the serial cable is properly connected between the PC and the terminal.

# The MPDS real time status display starts but the connection fails to establish before timing out.

Start hyperterminal or another terminal emulator so AT commands can be entered to the terminal.

First check the LES being used AT+WLES? The terminal will reply with the LES access code being used. If this is not what you expect change the value with AT+WLES=xxx and save the new value with AT&W now check that it is possible to access the MPDS service by entering AT+WREG=1.

The real time status display should show "Allocating" "Tuning" and finally "Registered"

If instead you see "Failed" "Inactive" then the terminal has not been able to connect to the MPDS service with the given access code.

The result of the registration attempt is also shown to the AT interface. If registration worked then deregister with AT+WREG=0.

## The registration attempt succeeds but connection attempts fail

Check that the max speed of the modem that was setup is 115200bps.

## **Faultfinding**

After starting the connection as described above one should see:

- a) The dial up networking connection dialogue shows the normal progression of "dialing" "verifying user name and password" and "registering your computer on the network"
- b) The real time status indication on the terminal should show "Registering" then "Registered"
- c) Once a "Connect" has been received from the host the Modem display/ISDN Handset will show "Connected".
- d) The connection should be established and usable after the completion of PPP negotiation.

#### Error and clear cause logging on the vtLite application window

The terminal includes call logging and a record of any errors that occur. To assist with improving the system please note the contents of these if a problem is encountered.

#### C/No display Signal Strength Indication

For data communication it is of major importance that the mobile has a high enough Carrier-to-Noise Ratio (C/No) before the call is established. (a voice call is not as sensitive to this as a data call).

Before establishing any sort of data call (HSD or MPDS) verify that the display in vtLite indicates minimum 535.

#### Diagnostics

To enable diagnostics open menu "Advanced Functions" -> "Configuration" -> "Enable diagnostics" "9-7-4"

And select "On". Press ESC key 4 times to return to the idle screen.

#### Version information

The versions of the software components used in your system are shown in menu "Advanced functions" -> "Information available" -> "Misc version Id". Use the up/down arrow keys to navigate the list.

Minimum Modem software requirements:

FELCOM 30: 2.1 system version

(vtLite function no.982).

## 6.3 Mobile Data Service (RS-232)

## 6.3.1 PPP modem via RS-232

## Introduction

The **Mobile Data Service** complies with the ommunication protocol defined by the Inmarsat Fleet system.

The transmission data rate over the satellite link is:

F77/F55 64 kbps

F33 9.6 kbps

The **Mobile Data Service** offers 64 kbps connection to the international ISDN/PSTN network for F77/F55.

The service is suitable for applications such as high-speed file transfer, store-and-forward video, e-mail and internet.

(PPP = Point-to-Point Protocol).

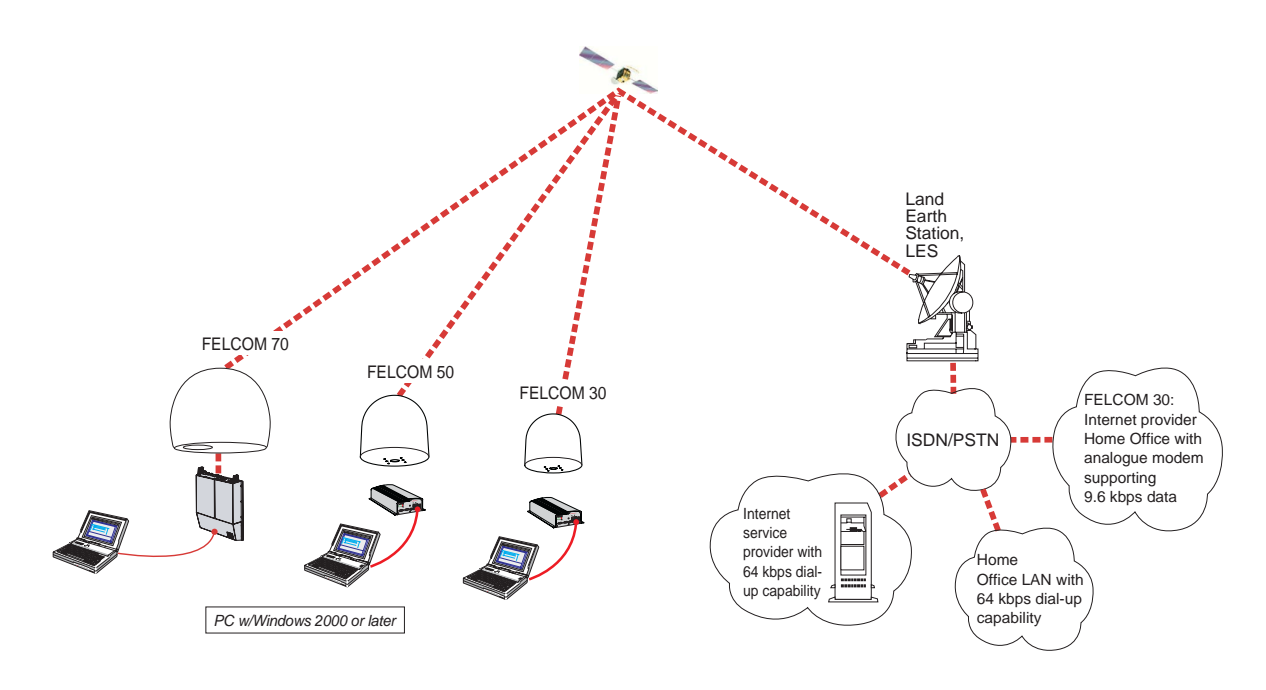

## 6.3.2 Connecting up

## **Installation**

Connect the RS-232 serial cable between the serial port on the PC and the **RS-232** port on the CU.

The default settings are:

Data speed:115200 bpsFormat:8 data bits,<br/>no parity,<br/>1 stop bitFlow control:Hardware<br/>(RTS/CTS)To change the default setting, see "3.7 Setting ports".

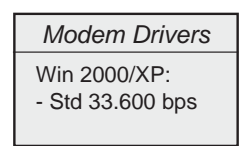

FELCOM 30

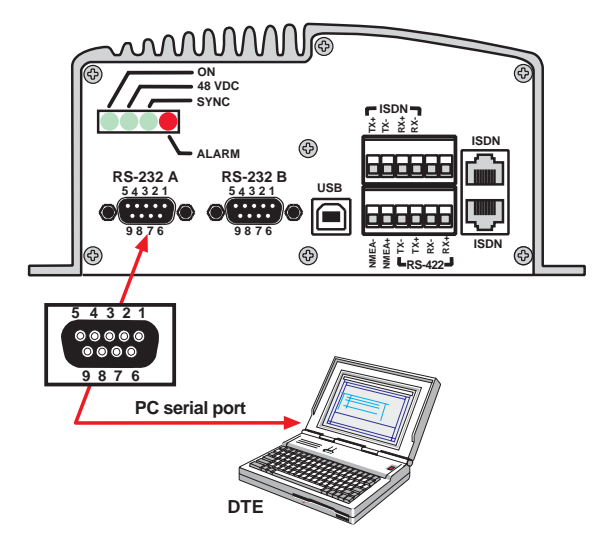

## 6.3.3 PC setup

## Setting up a connection

(Windows XP is used as an example)

## Ensure that vtLite Mobile is closed.

1 Open the **Control Panel** on the PC and doubleclick the **Phone and Modem Options** icon.

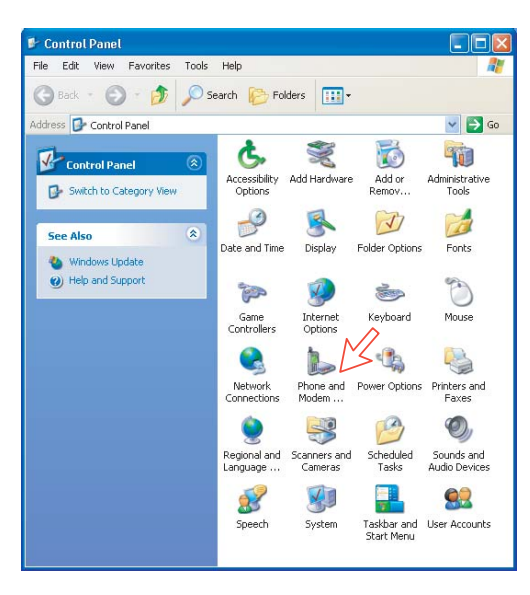

2 Click the **Modems** tab.

Click Add, see next page.

**Note:** Setting up is only necessary to do once.

For future connections, go directly to **Initiate a call**.

| Phone and Modem Options             |             | ?     | × |
|-------------------------------------|-------------|-------|---|
| Dialing Rules Modems Advanced       |             |       |   |
| The following modems are installed: |             |       |   |
| Modem                               | Attached To |       |   |
|                                     |             |       |   |
|                                     |             |       |   |
|                                     |             |       |   |
|                                     |             |       |   |
|                                     |             |       |   |
|                                     |             |       |   |
|                                     |             |       |   |
| Add Rer                             | nove Prope  | rties |   |
| ОК                                  | Cancel A    | pply  |   |

3 In the Add Hardware Wizard window check "Don't detect my modem", and click Next.

Select Standard 33600 bps Modem in the Models field, and click Next.

| Add Hardware Wizard                               |                                                                                                    |   |
|---------------------------------------------------|----------------------------------------------------------------------------------------------------|---|
| <b>Install New Modem</b><br>Do you want Windows t | o detect your modem?                                                                                                    |   |
|                                                   | Windows will now try to detect your modern. Before continuing, you should:   I If the modern is attached to your computer, make sure it is turned on.  Quit any programs that may be using the modern.  Click Next when you are ready to continue.  Don't detect my modern; I will select it from a list.  And the select it from a list.  And the select it |   |
|                                                   | $\sim$                                                                                                    |   |
| Manufacturer                                      | Models                                                                                                    | ~ |
| (Standard Modern Ty                               | pes) Standard 1400 bps Modem<br>Standard 19200 bps Modem<br>Standard 28800 bps Modem<br>Standard 38600 bps Modem                                                                                                    | ~ |
| This driver is digit<br><u>Tell me why drive</u>  | ally signed. Have Disk<br>r signing is important                                                                                                    | 5 |
|                                                   | < Back Next > Cancel                                                                                                    | כ |
| <u>,</u>                                          | $\sim$                                                                                                    |   |

4 Select the port to which the Modem driver should be installed. *Click Next and then Finish to complete the installation.* 

| Add Hardware Wizard                              |                                                                                                    |
|--------------------------------------------------|----------------------------------------------------------------------------------------------------|
| Install New Modem<br>Select the port(s) you want | to install the modem on.                                                                                                    |
|                                                  | su have selected the following modem:<br>tandard 33600 bps Modem<br>which ports do you want to install it?<br>'All ports<br>Selected ports<br>COM1<br>COM2 |
|                                                  | <pre></pre>                                                                                                    |
|                                                  | $\gtrsim$                                                                                                    |
|                                                  | < Back Finish Cancel                                                                                                    |
|                                                  |                                                                                                    |

5 Opening the Phone and Modem Options window confirms the established modem connection. Select "Standard 33600 bps Modem". Click the Advanced tag and enter command "AT+WS45=1."

| ialing Rules Modems Advanced                                                                                            |                                                           | Standard 33600 bps Modem Properties                            | ? |
|----------------------------------------------------------------------------------------------------|-----------------------------------------------------------|----------------------------------------------------------------|---|
| Modem<br>Nera Generic USB Modem<br>Nera Generic USB Modem #2<br>PCTEL 2304WT V.9x MDC Modem<br>Standard 33600 bps Modem | Attached To<br>Not present<br>Not present<br>COM4<br>COM1 | Extra Settings<br>Extra initialization commands:<br>AT+W/S45=1 |   |
| Agd                                                                                                    | Remove Propert                                            | Change Default Preferences                                     |   |

**Note:** The setup for data transfer to the Furuno terminal is based on the Windows 2000/XP default parameters:

8 data bits - no parity - 1 stop bit - flow ctrl: Hardware Clicking **Properties** allows checking the parameters.

6 Open the **Control Panel** on the PC and doubleclick the **Network Connections** icon.

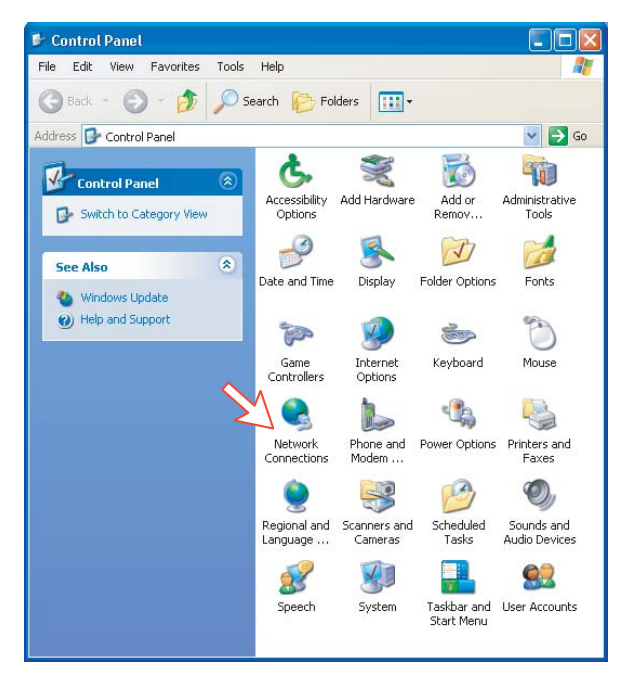

7 Click Create a new connection to open the New Connection Wizard. *Click Next.* 

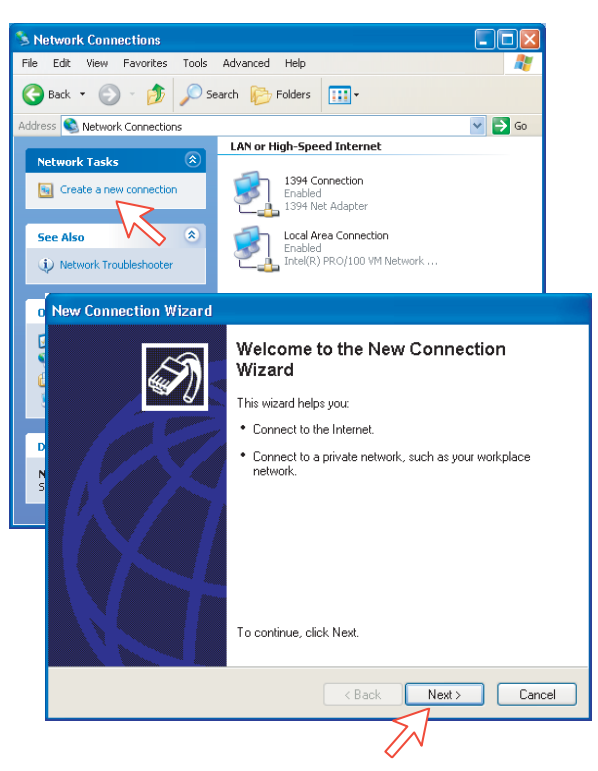

8 Check Connect to the Internet. *Click Next.* Check Set up my connection manually.

Click Next.

| New Co                | nnection Wizard                                                                                                    |
|-----------------------|----------------------------------------------------------------------------------------------------|
| Net <del>w</del><br>W | ork Connection Type<br>/hat do you want to do?                                                                                                    |
|                       | Connect to the Internet<br>Connect to the Internet so you can browse the Web and read email<br>Connect to the network at my workplace<br>Connect to a business network (using dial-up or VPN) so you can work from home,<br>a field office, or another location.<br>Set up an advanced connection<br>Connect directly to another computer using your serial, parallel, or infrared port, or<br>set up this computer so that other computers can connect to it. |
|                       | <back next=""> Cancel</back>                                                                                                    |
| (                     | How do you want to connect to the Internet?<br>Choose from a first of Internet service providers-(ISPs)<br>Set up my connection manually<br>For a dia-tup connection, you will need your account name, password, and a<br>phone number for your ISP. For a broadband account, you won't need a phone<br>number.<br>Use the CDT got from an ISP                                                                                                    |
|                       | < Back Next > Cancel                                                                                                    |

9 Check Connect using a dial-up modem.

Click Next. Check "Modem - Standard 33600 bps Modem". Click Next.

| New Connection Wizard                                                                                                    |   |
|----------------------------------------------------------------------------------------------------|---|
| Internet Connection<br>How do you want to connect to the Internet?                                                                                                    |   |
| <ul> <li>Connect using a dial-up modem         This type of connection uses a modem and a regular or ISDN phone line.         Connect using a broadband connection that requires a user name and password         This is a high-speed connection using either a DSL or cable modem. Your ISP may refer to this type of connection as PPPoE.         Connect using a broadband connection that is always on             This is a high-speed connection using either a cable modem. DSL or LAN             connection. It is always active, and doesn't require you to sign in.</li></ul> |   |
| <pre></pre>                                                                                                    | Ŋ |
| Select the devices to use in this connection:                                                                                                    |   |
| <back next=""> Cance</back>                                                                                                    |   |

**10** Enter the name for the connection e.g. **Mobile Data Service via RS-232**. *Click Next.* 

Enter phone number. (Through some Net Providers, dialing **28** automatically connects you to the ISP - Internet Service Provider). *Click Next*.

| lew C | Connection Wizard                                                                        |                                         |
|-------|------------------------------------------------------------------------------------------|-----------------------------------------|
| Co    | nnection Name<br>What is the name of the service that provides your Internet connection? |                                         |
| /     | Lype the name of your ISP in the following box.                                          |                                         |
|       | SP Name                                                                                  |                                         |
|       | Mobile Data Service via RS-232                                                           |                                         |
|       | The name you type here will be the name of the connection you are creating.              |                                         |
|       |                                                                                          |                                         |
|       |                                                                                          |                                         |
|       |                                                                                          |                                         |
|       | <u>^</u>                                                                                 |                                         |
|       | $\sim$                                                                                   | ~~~~~~~~~~~~~~~~~~~~~~~~~~~~~~~~~~~~~~~ |
|       | (Back Next) Cancel                                                                       |                                         |
|       |                                                                                          |                                         |
|       | Type the phone number below.                                                             |                                         |
|       | Phone number:                                                                            |                                         |
|       | 28                                                                                       |                                         |
|       | You might need to include a "1" or the area code, or both. If you are not sure           |                                         |
|       | hear a modern sound, the number dialed is correct.                                       |                                         |
|       |                                                                                          |                                         |
|       |                                                                                          |                                         |
|       |                                                                                          |                                         |
|       | $\bigotimes$                                                                             |                                         |
|       | X                                                                                        |                                         |
|       | (Back Next) Ca                                                                           | incel                                   |
|       |                                                                                          |                                         |

11 Check Anyone's use, and click Next.

Some Internet Service Providers require user name and password (also on number 28).

Uncheck Turn on Internet Connection Firewall for this connection. *Click Next.* 

| Co | nnection Availability<br>You can make the new connection available to any user or only to yourself.                                                                                                    |
|----|----------------------------------------------------------------------------------------------------|
| Ċ  | A connection that is created for your use only is saved in your user account and is not<br>available unless you are logged on.<br>Create this connection for.                                                                                                    |
|    | $\sim$                                                                                                    |
| _  | Kate place. (If you have torgotten an existing account name or password, contact your to                                                                                                    |
| T  | Kext > Cancel     Sale prace. (If you have torgorien an existing account name or password, contact yourns User name: FURUNO Password:                                                                                                    |
|    | (Back Next> Cancel      sale place, in you have regioner an existing account name or password, contact your is  User name: FURUNO Password: Confirm password Onlime password Use this the default internet connection I use this the default internet connection I turn on Internet Connection Firewall for this connection |

12 Complete the New Connection, click Finish.

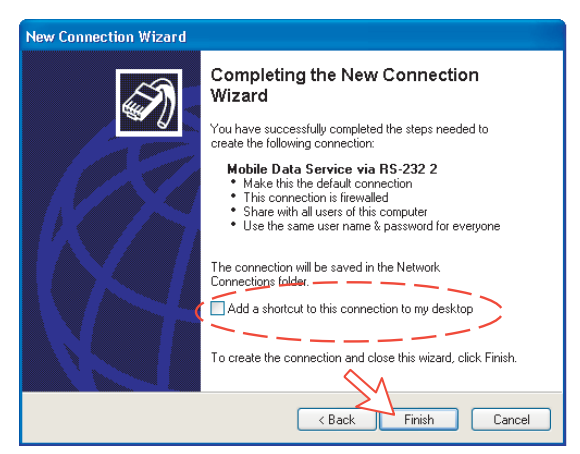

## 6.3.4 Checking default settings

1 Double-click Network Connections in the Control Panel.

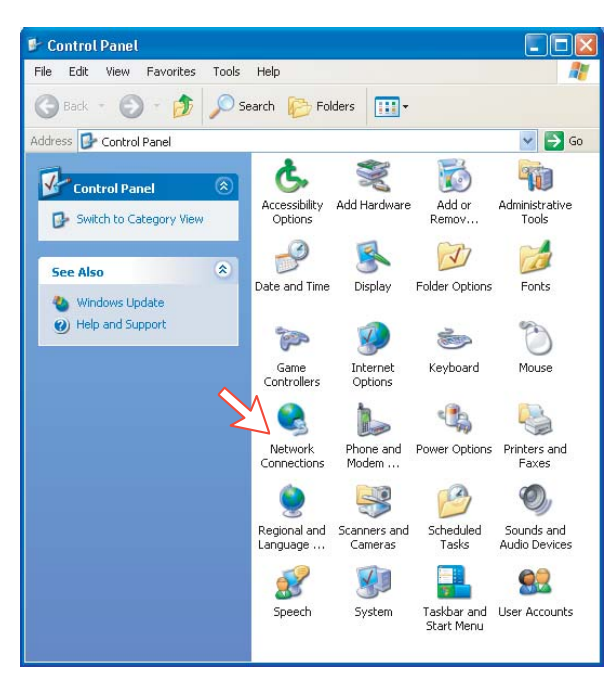

2 Right-click the **Mobile Data Service via RS-232** dial-up connection and click **Properties**.

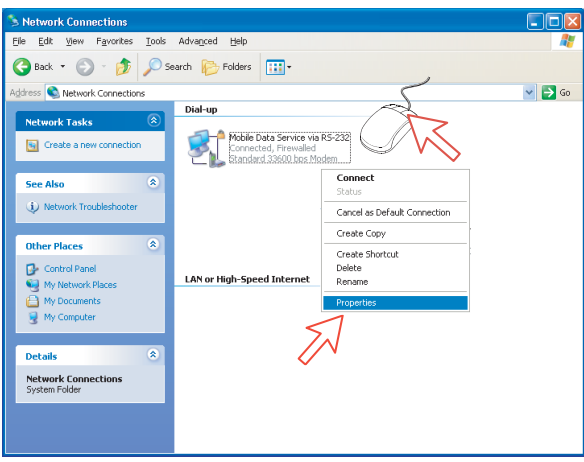

- 3 Check settings in the Mobile Data Service via RS-232 Properties window:
  - Modem Standard 33600 bps Modem (COM1)
  - Phone number: 28

Click Configure.

| Modem - Standard 33600 b | ps Modem (COM1) |
|--------------------------|-----------------|
| Phone number             |                 |
| Area code: Phone numb    | ber:            |
|                          | Alternates      |
| County/region code.      | *               |
| Use dialing rules        | Dialing Rules   |
|                          |                 |
|                          |                 |

4 In the Modem Configuration window, check that the Maximum speed (bps) is set to 115200.

Click **OK** 

| Modem Configuration                          | ? 🛛          |  |  |
|----------------------------------------------|--------------|--|--|
| Standard 33600 bps M                         | 4odem (COM1) |  |  |
| Maximum speed (bps):                         | 115200       |  |  |
| Modem protocol                               | ✓            |  |  |
| Hardware features                            |              |  |  |
| <ul> <li>Enable modem error contr</li> </ul> | ol           |  |  |
| Enable modem compression                     |              |  |  |
| Show terminal window                         |              |  |  |
| 📃 Enable modem speaker                       |              |  |  |
|                                              | OK Cancel    |  |  |
|                                              |              |  |  |

5 In the Mobile Data Service via RS-232 Properties window, click Networking and check that Internet Protocol (TCP/IP) is selected. *Click Settings.* 

| 🕨 Mobile Data Service via RS-232 Properties 👘 🛛 🔀                                                                                                    |                                       |          |                |          |        |
|----------------------------------------------------------------------------------------------------|---------------------------------------|----------|----------------|----------|--------|
| General                                                                                                    | Options Se                            | ecurity  | Networking     | Advanced |        |
| Type of dial-up server I am calling:                                                                                                    |                                       |          |                |          |        |
| PPP: Wi                                                                                                    | PPP: Windows 95/98/NT4/2000, Internet |          |                |          |        |
| Thi <u>s c</u> apı                                                                                                    | aection use                           | s the fo | llowing items: | Se       | ttings |
| Internet Protocol (TCP/IP)     GoS Packet Schedulier     Bile and Printer Sharing for Microsoft Networks     Client for Microsoft Networks                                       |                                       |          |                |          |        |
| Ins                                                                                                    | stall                                 |          | Uninstall      | Prope    | rties  |
| Description<br>Transmission Control Protocol/Internet Protocol. The default<br>wide area network protocol that provides communication<br>across diverse interconnected networks. |                                       |          |                |          |        |
| OK Cancel                                                                                                    |                                       |          |                |          |        |

6 In the **PPP Settings** window, **Negotiate multi-link for single link connections** should be unchecked.

| PPP Settings                                                                                               | ?×   |
|----------------------------------------------------------------------------------------------------|------|
| Enable LCP extensions     Enable software compression     Negotiate multi-link for single link connections | ncel |

## 6.3.5 Connecting to server

## Initiate a call

Open the **Control Panel** on the PC and double-click the **Mobile Data Service via RS-232** icon in the **Network Connections** window *(i.e. the preset dialup connection)*.

| S Network Connections                |                                                                                     |          |
|--------------------------------------|-------------------------------------------------------------------------------------|----------|
| Eile Edit View Favorites Iools       | Advagced Help                                                                       | <b>A</b> |
| 🕒 Back 🔹 🕥 🕤 🏂 🔎 Se                  | aarch 🂫 Folders 💷 🗸                                                                 |          |
| Address 🔇 Network Connections        |                                                                                     | 💌 🛃 Go   |
| Network Tasks                        |                                                                                     |          |
| S Create a new connection            | Scanacted, Firewalled<br>Standard 33600 bas Medern. Scale Standard 33600 bas Medern |          |
| See Also 🛞                           |                                                                                     |          |
| Network Troubleshooter               | $\sim$                                                                              |          |
| Other Places 🛞                       |                                                                                     |          |
| Control Panel                        | LAN or High-Speed Internet                                                          |          |
| My Documents Wy Computer             | 1394 Connection<br>Enabled<br>1394 Net. Adapter                                     |          |
| Details 🛞                            |                                                                                     |          |
| Network Connections<br>System Folder |                                                                                     |          |
|                                      |                                                                                     |          |
|                                      |                                                                                     |          |

**Note:** The vtLite Mobile program must be closed down prior to dialing up the server.

If provided for the specific server connection, enter the **User name** and **Password**.

Click **Dial** to establish the connection to the server. See **Connection in progress** on next page.

| Connect Mobile Data Service via RS-232                                                                                                |                                            |  |  |  |
|----------------------------------------------------------------------------------------------------|--------------------------------------------|--|--|--|
| C                                                                                                    |                                            |  |  |  |
| User name:                                                                                                    | FURUNO                                     |  |  |  |
| Password:                                                                                                    | [To change the saved password, click here] |  |  |  |
| <ul> <li>Save this user name and password for the following users:</li> <li>Me only</li> <li>Anyone who uses this computer</li> </ul> |                                            |  |  |  |
| Dial:                                                                                                    | 28#                                        |  |  |  |
| Dial                                                                                                    | Cancel Properties Help                     |  |  |  |

## **Connection in progress**

Displayed on the PC screen:

| Connecting Mobile Data Service via RS-232              |  |
|--------------------------------------------------------|--|
| Dialing 28                                             |  |
| Cancel                                                 |  |
| Connecting Mobile Data Service via RS-232              |  |
| Verifying username and password                        |  |
| Cancel                                                 |  |
| Connecting Mobile Data Service via RS-232              |  |
| Registering your computer on the network               |  |
| Cancel                                                 |  |
|                                                        |  |
| Open the browser/program to be used on the connection. |  |

#### **Connection status**

Appears when right-clicking the **Mobile Data Service via RS-232** dial-up icon or clicking the PC icons in the lower right corner of the screen.

| 🆫 Mobile Data Service via RS-232 Status 👘 💽 🔀 |            |            |  |  |
|-----------------------------------------------|------------|------------|--|--|
| General Details                               |            |            |  |  |
| Connection                                    |            |            |  |  |
| Status:                                       |            | Connected  |  |  |
| Duration:                                     |            | 00:10:53   |  |  |
| Speed:                                        |            | 115.2 Kbps |  |  |
| Activity                                      | Sent — 🔬 - | - Received |  |  |
| Bytes:                                        | 3 824      | 2 155      |  |  |
| Compression:                                  | 0%         | 0%         |  |  |
| Errors:                                       | 0          | 0          |  |  |
| Properties Disconnect Close                   |            |            |  |  |

**Note:** Click **Disconnect** when shutting down the call. It is not enough to close the browser alone.
| Problem                                       | Probable cause                                       | Action                                                                                                    |
|-----------------------------------------------|------------------------------------------------------|----------------------------------------------------------------------------------------------------|
| 1. No contact with<br>modem or busy           | Wrong setup of<br>Communication                      | <ul> <li>Make sure the vtLite settings are correct, see<br/>RS-232 configuration.</li> </ul>                                  |
|                                               | Unit.                                                | • Try autodect if problems with the connection.                                                                               |
|                                               | vtLite Mobile uses the same port.                    | <ul><li>Try different speed and COM port settings.</li><li>Close vtLite Mobile</li></ul>                                      |
| 2. Cannot find Dial<br>Up Networking:         | Dial up connection not installed.                    | Contact your PC vendor to get the software.                                                                                   |
| 3. Connection<br>unsuccessful:<br>- FELCOM 70 | Other end is not an ISDN connection.                 | <ul> <li>It is not possible to use the RS-232 port if the<br/>modem on the receiver side is not an ISDN<br/>modem.</li> </ul> |
| - FELCOM 50                                   | Wrong connection details                             | <ul> <li>Check the phone number, user name and password with your service provider.</li> </ul>                                |
|                                               |                                                      | <ul> <li>Check whether 64kbps data UDI is<br/>commissioned.</li> </ul>                                                        |
|                                               |                                                      | <ul> <li>Using vtLite Mobile, check configuration in<br/>Device Manager.</li> </ul>                                           |
| 4. Connection<br>unsuccessful:                | Other end is not an analogue line.                   | • It is not possible to dial into an ISDN line.                                                                               |
| - FELCOM 30                                   | Wrong connection details                             | <ul> <li>Check phone number, use name and password.</li> </ul>                                                                |
|                                               |                                                      | <ul> <li>Check whether 9.6 kbps data is<br/>commissioned.</li> </ul>                                                          |
|                                               |                                                      | Using vtLite Mobile, check configuration in the<br>Device Manager.                                                            |
| 5. Cable length                               | Guaranteed length:<br>3 m                            |                                                                                                    |
| 6. All dialups dial in<br>MPDS                |                                                      | <ul> <li>Use AT+WS45=1 to set port back to normal<br/>mode</li> </ul>                                                         |
| 7. Using Win 98/NT                            |                                                      | • Win 98 requires a user name and a password even if Net provider does not.                                                   |
|                                               |                                                      | "Logging onto network" should be unchecked.                                                                                   |
|                                               |                                                      | <ul> <li>Driver 28800 bps can also be used.</li> <li>Remember 115000bps port speed</li> </ul>                                 |
| 8. User name and password illegal             | Some PCs always<br>require<br>username/passwor<br>d. | Enter any name/password to ensure a successful call.                                                                          |
| 9. Disconnects<br>after some time             | Wrong setting in<br>dialup                           | <ul> <li>Check properties&gt;options&gt;idle time before<br/>hang up.</li> </ul>                                              |

# 6.3.6 Troubleshooting

# 6.3.7 AT commands

# <u>General</u>

The **AT** command set allows you to configure the Mobile Data Service function directly from your PC keyboard.

The AT characters are a prefix to the commands you issue to the Mobile Data Service.

Most communication applications do not require knowledge of AT commands.

Every time you type AT, you are essentially asking for the Mobile Data Service's **AT**tention. For instance, if you want to answer an incoming data call, you would type ATA to answer: ATA **P** 

When a value associated with a command is not entered, it is assumed to be 0, f.ex.: AT&Dequals AT&D0.

## Hanging up – escape sequence

Once the Mobile Data Service is online to another system, the only command it recognises is an escape code that contains three typed pluses, (+) which forces the Mobile Data Service back to command mode.

The following should be done, when issuing the escape command:

- Wait one second after sending the last item of data.
- Type 🕂 🕂 with less than one second between the characters.
- Wait one second, an "OK" response should appear.

Do not type the AT prefix or Carriage Return. The guard time of one second before and after the code prevents the Mobile Data Service from misinterpreting the occurrence of +++ in the transmitted data stream.

If necessary, the character used in the escape code or the duration of the guard time can be changed by altering Register S2 or S12, see **S-register** *commands*.

- In response to [+] [+] [+], the Mobile Data Service returns to command mode.
- To hang up, key ATH PR
- To return to online mode, key ATOLR

# **Operating modes**

The Mobile Data Service function may operate in three modes:

## • Command mode

The Mobile Data Service responds to AT commands. No remote communication occurs.

#### • Online command mode

A data call is taking place and an escape sequence has been initiated, after which the Mobile Data Service will respond to **AT** commands during the call.

## • Online data mode

Once the Mobile Data Service is connected up, anything arriving from the PC is interpreted as data and sent to the remote end and vice versa.

## **Basic AT commands**

Note: AT commands may be entered in either upper or lower case (not mixed).

## ATA R

instructs the Mobile Data Service to connect the line and start the answer sequence of the incoming call. Used when not configured for auto answer.

## AT D 00 47 67 24 47 00 HR

instructs the Mobile Data Service to dial the number **00 47 67 24 47 00** via the default Net service provider.

# AT D 4\* 00 47 67 24 47 00 **J**R

instructs the Mobile Data Service to dial the number **00 47 67 24 47 00** via the selected Net service provider, e.g. Telenor (4 = LES access code = Telenor).

AT D 23 11 R dials the telephone number stored under short number 11.

## ATE[n]

sets local echo of keyboard commands on/off:

ATE O **L** turns local echo **OFF**.

ATE1 ER turns local echo **ON**. Default ATH R hook control:

AT O PR

returns to Online Data Mode when in Online Command Mode during a data call.

ATQ[n] – R

sets responses sent by the Mobile Data Service:

AT QO FR: the Mobile Data Service **returns** responses like OK or ERROR. *Default.* 

A T Q 1 - R : the Mobile Data Service does not return responses.

A T S sets and displays S register values. See "S-Register Commands".

sets the Mobile Data Service response format to words or numbers:

 $A \top \lor \circ \circ \lor \mathsf{P}$  selects **numeric** response.

ATV1 PR selects verbal response. Default

selects CONNECT result code format (dial tone detection - busy detection):

ATX0 PR

basic message set: OK, CONNECT, RING, NO CARRIER, ERROR.

ATX1 PR basic message set extended with CONNECT xxxx-yyyy.

AT X2 **P** basic message set extended with NO DIALTONE.

ATX3 PR

basic message set extended with BUSY.

# ATX4 PR

basic message set extended with all of the above. *Default* 

# ATZ R

resets the Mobile Data Service configuration to last saved command. Also clears the call if used when in Online Command Mode.

# A // repeats last command.

Re-executes the last AT command string issued to the Mobile Data Service, including redialing a telephone number.

# **Extended AT commands**

AT & C [n] IR determines the Data Carrier Detect (DCD) behaviour:

AT&COJR sets DCD always ON.

AT & C1 F sets DCD, only when connected. *Default*.

# 

selects the Data Terminal Ready (DTR) behaviour:

AT & DO TR the Mobile Data Service ignores DTR.

AT & D1 FR the Mobile Data Service enters Online Command Mode when DTR goes inactive.

AT & D2 FR the Mobile Data Service **clears call** when DTR goes inactive. *Default.* 

## AT & F JR

resets the Mobile Data Service to factory **default**. The factory default is not saved as with the AT&W command, so ATZ revokes to last saved values.

AT&S[n] -R

selects the Data Set Ready (DSR) behaviour:

AT & SO **P** sets DSR permanently ON.

AT & S1 I R sets DSR ON when satellite link is established. Default.

AT & V = R displays stored configuration profile.

AT & W **P** saves active configuration profile. (May be recalled using AT Z **P**).

# Extended AT+G, +I and +W commands

The extended AT+I, AT+G and AT+W commands are non-standard features some of which are designed specially for the Inmarsat system.

AT HGCAP IR displays capabilities supported by FELCOM 30/50/70

AT +GMI **P** displays manufacturer identification.

AT + G M M = R displays equipment identification.

AT + GMR **P** displays software revision.

ATHICE [n<format>] [,m<parity>] IR specifies the local serial port start-stop (asynchronous) character framing between the PC and the FELCOM 30/50/70.

## AT + I C F ? HR

displays current settings.

# $[A]T] + []C]F = ? \square R$

displays available settings.

Format reference number **n** :

1 = 8 data bits, 2 stop bits

Default 3 = 8 data bits, 1 stop bit

- $\mathbf{4} = 7$  data bits, 2 stop bits
  - $\mathbf{5} = 7$  data bits, 1 parity bit, 1 stop bit

Parity reference number **m** :

- **0** = odd
- 1 = even
- **2** = mark
- Default 3 = space

Example:

 $AT + ICF = 3, 3 \blacksquare R$ 

specifies a data format of 8 data bits, 1 stop bit and space parity.

# AT+ICF=

[**n**<WP-to-PC>] [,**m**<PC-to-WP>] [] **P** specifies the local flow control between the PC and FELCOM 30/50/70.

# AT + I C F ? **J**R

displays current settings.

# $AT + ICF = ? \blacksquare R$

displays available settings.

- FELCOM 30/50/70 to PC, reference number n :
  - **0** = no flow control
  - 1 = XON/XOFF (software flow control stripped of control characters.)
- *Default* **2** = RTS (hardware flow control)
  - **3** = XON/XOFF (software flow control with pass-through of control characters.)
- PC to FELCOM 30/50/70, reference number m :
  - **0** = no flow control
  - **1** = XON/XOFF (software flow control)
- *Default* **2** = CTS (hardware flow control)

## AT + IPR = [r+(PC-to-WP rate)]

specifies the data rate at which PC – FELCOM 30/50/70 interface accepts commands.

# AT HIPR ? 🖃

displays current settings.

#### $A T + I P R = ? \blacksquare R$

displays available settings. Selectable data rates, r : 1200 bps 2400 bps 4800 bps 9600 bps 19200 bps 38400 bps

#### Example:

#### AT+IPR=9600 🖬

specifies a data rate of 9600 bps between the PC and the FELCOM 30/50/70 CU.

## AT +W PR

indicates which PCCA standard the Mobile Data Service complies with.

# $A T + W L E S = X X X \square R$

selects Net Provider (XXX = LES access code)

#### Example:

AT +WLES=004 HR selects Telenor.

#### AT + WNERACLEARCALL=X -R

clears UDI/MPDS call on the following ports: X=0 DTE (RS-232A) X=1 DTE (RS-232B) X=2 USB

# AT +WNERADTE -R

allows configuration and monitoring of the FELCOM 30/50/70.

Ctrl F switches font.

Ctrl X reverts to AT-command mode.

# AT TWNERAMPDSMSN= 1234667890....PR sets and retrieves MPDS MSN.

Up to 22 digits are supported and the value is immediately saved to flash. The value is not used and is only provided for information.

# AT + WNERARESET -R

gives the response: OK or ERROR.

Takes 3-5 secs to complete burn; further 15 secs until the terminal is up again. The command causes the terminal to burn all its semipermanent data to flash, e.g. the Bulletin board, and then restart.

# AT + WNERAPOWRTERM = 0

causes the terminal to enter standby state as if the power key has been pressed and held.

# AT + WNERAPOWERTERM=1 - R

causes wake up from standby state as if the power key has been pressed and held.

# 

sets the requested satellite and terrestrial error correction scheme for data calls.

# $AT + WS 45 ? \square R$

displays current setting.

# $A \top W S 4 5 = ? \blacksquare R$

displays available setting.

#### Parameter reference number

| n:  | Sat. err. corr. | Terr. err. corr. | End-to-end |
|-----|-----------------|------------------|------------|
| 0   | non-ARQ         | non-V.42         | NARQ       |
| 1*  | ARQ             | V.42             | ARQ        |
| 200 | non-ARQ         | V.42             | NARQ       |
| 201 | ARQ             | non-V.42         | NARQ       |

\*: Default & recommended

#### S-Register commands

S-registers are special memory locations in FELCOM 30/50/70 for storing specific configuration and operating parameters.

AT SO **[n]** specifies automatic answer at the n<sup>th</sup> ring. **0=OFF, 1-255=ON.** 

ATSO = <n> IR sets value of register.

ATSO? R displays current value of register.

ATSO = 0 - R turns automatic answer **OFF**. *Default*.

AT SO = 1 • R answers after 1 ring. the Mobile Data Service will terminate incoming calls after **95 secs**.

# ATS2 = [n] - R

stores the ASCII decimal code for the escape character. Authorized codes within: 0 to 255.

 $n \ge 128$  disables the escape sequence.

ATS2=<n>IR sets value of register.

ATS27 PR displays current value of register.

AT S2 = 43 IR sets the ESCAPE code to 43 (+-key). Default.

 $ATS3 = [n] \rightarrow R$ 

stores the ASCII decimal code for the carriage return character. Authorized codes within: 0 to 127.

AT S3 = <n> -R sets value of register.

## ATS3?HR

displays current value of register.

AT S3 = 13 FR sets the CARRIAGE RETURN code to **13** (FR -key). Default. ATS4 = [n] - R

stores the ASCII decimal code for the line feed character. Authorized codes: 0 to 127.

sets value of register.

AT S4 ? R displays current value of register.

AT S4 = 10 - R sets the LINE FEED code to 10. Default.

ATS5 [[n] IR stores the ASCII decimal code for the editing character. Authorized codes: 0 to 127.

ATS5 = <n> PRS sets value of register.

AT S5 7 **R** displays current value of register.

AT S5 = 8 - R sets the BACK SPACE code to 8. Default.

ATS25=[n]

sets delay before examining DTR (108/2) after dialing and when online with a mobile-to-net call. Range: 0-255 hundredths of a second.

 $A T S 2 5 = <n > \square R$ 

sets delay value.

AT S25?; HR

displays current delay value.

AT S25 = 5  $\blacksquare$  sets delay to 5 (corresponding to 50 milliseconds). *Default.* 

# 6.3.8 DTE interface

# Pin assignments

| Pin<br>number | Mnemonic | Circuit | DIN | CCITT<br>circuit | Signal<br>source | Description         |
|---------------|----------|---------|-----|------------------|------------------|---------------------|
| 1             | CD       |         |     | 109              | DCE              | Carrier delect      |
| 2             | RXD      | BB      | D1  | 104              | DTE              | Received Data       |
| 3             | TXD      | BA      | D2  | 103              | DCE              | Transmitted Data    |
| 4             | DTR      |         |     | 108              | DTE              | Data terminal ready |
| 5             | GND      |         |     | 102              |                  | Signal ground       |
| 6             | DSR      |         |     | 107              | DCE              | Data set ready      |
| 7             | RTS      | CA      | S2  | 105              | DTE              | Request To Send     |
| 8             | CTS      | СВ      | M2  | 106              | DCE              | Clear To Send       |
| 9             | RI       |         |     | 125              | DCE              | Ring indicator      |

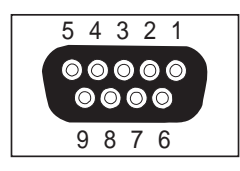

Signal source DTE means the signal goes from the PC to FELCOM 30/50/70.

Signal source DCE means the signal goes from FELCOM 30/50/70 to the PC.

# Signal descriptions

# **102 Signal Ground**

Digital ground, return line.

#### 103 Send Data

Data transmitted from DTE (PC) to DCE (FELCOM 30/50/70).

## 104 Receive data

Data Received from DCE (FELCOM 30/50/70) to DTE (PC).

## **105 Request To Send**

OFF requests DCE (FELCOM 30/50/70) to suspend transmission to DTE (PC).

ON requests DCE (FELCOM 30/50/70) to resume transmission to DTE (PC).

# 106 Clear to send

OFF indicates that DCE (FELCOM 30/50/70) cannot accept data from DTE (PC).

ON indicates that DCE (FELCOM 30/50/70) is prepared to accept data from DTE (PC).

#### 107 Data Set Ready

Signal from FELCOM 30/50/70 that when ON indicates that a data call setup is in progress.

#### **108 Data Terminal Ready**

Signal from PC. This signal is used in the Hotline mode and indicate when going from OFF to ON that the PC wants to make a data call. The PC clears the call by setting the signal from ON to OFF.

## **109 Receive Signal Indicator**

Signal from FELCOM 30/50/70 that when ON indicates that connection is established and received data will be delivered on circuit 104, Received Data.

#### **125 Ring Indicator**

Signal from FELCOM 30/50/70. This signal is used in the Auto answer OFF mode and when ON indicates that an incoming call is in progress. The signal will go OFF when the call is answered by the PC by turning circuit 108 Data Terminal Ready ON.

# 6.4 Mobile Data Service (USB)

# 6.4.1 PPP modem via USB

# Introduction

The **Mobile Data Service** complies with the communication protocol defined by the Inmarsat Fleet system.

The transmission data rate over the satellite link is 64 kbps, except for Fleet 33 which provides a data rate of 9.6 kbps.

The **Mobile Data Service** offers 64 kbps connection to the international ISDN/PSTN network.

The service is suitable for applications such as high-speed file transfer, store-and-forward video, e-mail and internet. (*PPP = Point-to-Point Protocol*).

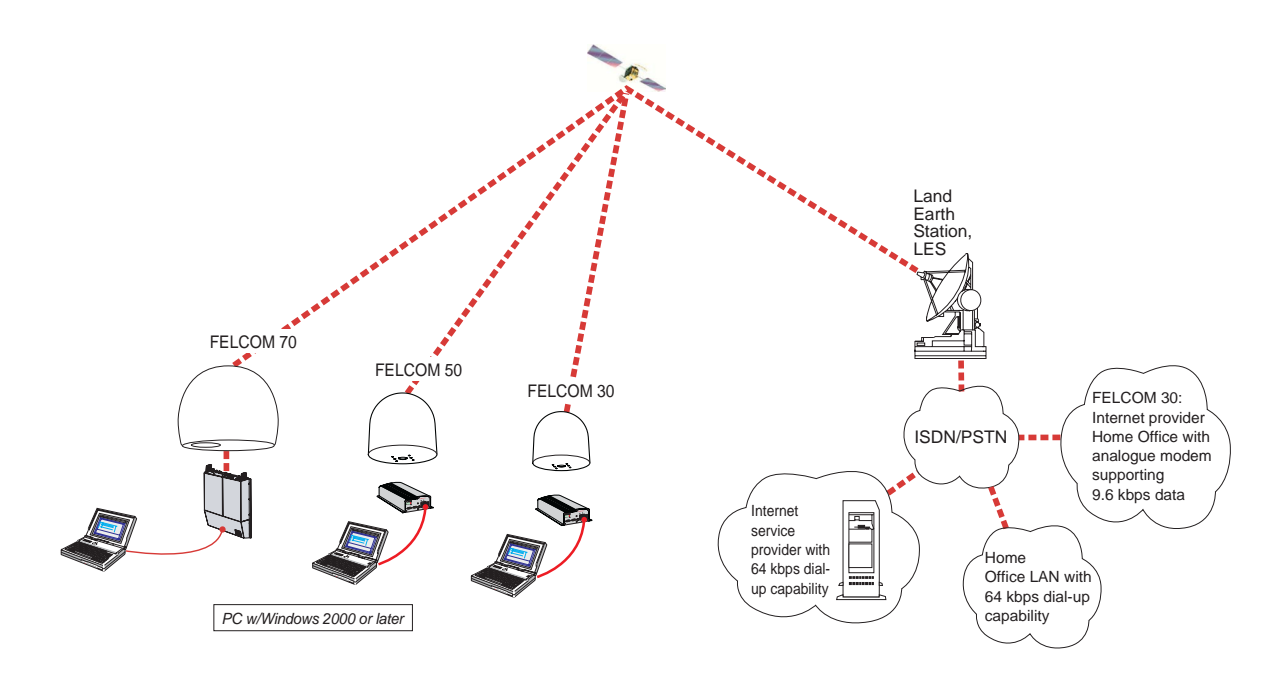

# **USB driver installation**

Prior to installing the USB drivers, remove vtLite if it is to be used via USB. Remove all programs that use virtual COM ports, such as RVS. The programs may be reinstalled when the USB installation has been completed.

Procedure:

- 1 Insert the CD enclosed with the manual.
- **2** With the terminal ON, connect the USB port of a PC and FELCOM 30 as shown below.
- **3** Windows opens the **Found New Hardware Wizard**. *See next page.*

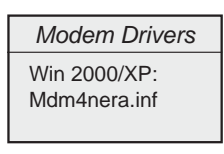

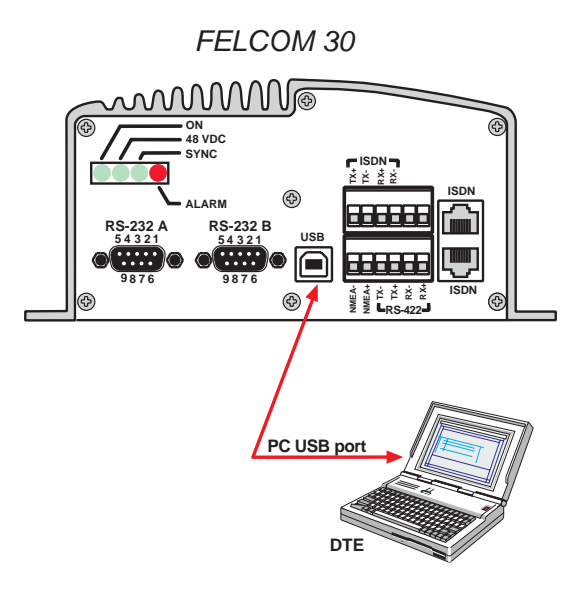

Note that the explanation of AT commands are exactly same as RS-232 Mobile Data Service. If necessary, refer to paragraph "6.3.7 AT commands.

# 6.4.2 PC setup

## Setting up a connection

(Windows XP is used as an example)

#### Ensure that vtLite Mobile is closed.

1 The **Found New Hardware Wizard** opens when the USB cable has been connected.

Check "Install from a list or specific location (Advanced)" and click Next.

| Welcome to the For<br>Hardware Wizard<br>This wizard helps you install sof<br>FELCOM 30 F1 USB Moder | <b>bund New</b><br>tware for:<br>n               |
|----------------------------------------------------------------------------------------------------|--------------------------------------------------|
| This wizard helps you install sof<br>FELCOM 30 F1 USB Moder                                          | itware for:<br>n                                 |
| FELCOM 30 F1 USB Moden                                                                               | n                                                |
|                                                                                                    |                                                  |
| If your hardware ca<br>or floppy disk, inser<br>What do you want the wizard to                       | me with an installation CD<br>t it now.<br>¤ do? |
| O Install the software autor                                                                         | natically (Recommended)                          |
| ○ Install from a list or specil                                                                      | fic location (Advanced)                          |
| Click Next to continue.                                                                              |                                                  |
| < Back                                                                                               | Next> Cancel                                     |

- Check "Don't search. I will choose the driver to install". Click Next.
- **Note:** Setting up is only necessary to do once. For future connections, go directly to **Initiate a call**.

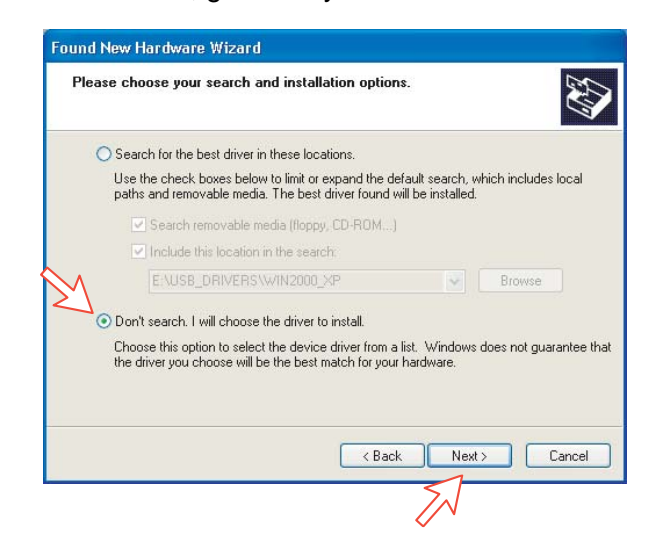

3 In the **Install new modem** window *click* **Have** *disk*. Windows selects the CD drive and detects the USB driver on the CD automatically. *Click* **Ok**.

| Found New Hardware Wizard                                                                                                    |   |
|----------------------------------------------------------------------------------------------------|---|
| Install New Modem<br>Please select the modern you want to install.                                                                    |   |
| Select the manufacturer and model of your modern. If your modern is not listed, or if you have an installation disk, click Have Disk. |   |
| Show compatible hardware                                                                                                    |   |
| Models                                                                                                    |   |
| This driver is not digitally signed!     Tell me why driver signing is important                                                      |   |
| <back next=""> Cancel</back>                                                                                                    |   |
| Install From Disk                                                                                                    | × |
| Insert the manufacturer's installation disk, and then make sure that the correct drive is selected below.                             | ) |
| Copy manufacturer's files from:<br>EXUSB_DRIVERSXWIN2000_XR Browse                                                                    | ) |

4 Select the Modem-Nera Generic USB Modem. Click Next and then Finish to complete the installation.

| Hardware Update Wizard                                                                 |                                                             |
|----------------------------------------------------------------------------------------|-------------------------------------------------------------|
| Install New Modem<br>Please select the modem you want to ins                           | stall.                                                      |
| Select the manufacturer and model of have an installation disk, click Have D           | your modem. If your modem is not listed, or if you<br>lisk. |
| Show compatible hardware                                                               |                                                             |
| Models                                                                                 |                                                             |
| Modem-Nera Generic USB Modem                                                           |                                                             |
| This driver is not digitally signed!<br><u>Tell me why driver signing is important</u> | Have Disk                                                   |
|                                                                                        | Completing the Hardware Update<br>Wizard                    |
|                                                                                        | The wizard has finished installing the software for:        |
|                                                                                        | Modem-Nera Generic USB Modem                                |
|                                                                                        | Click Finish to close the wizard.                           |
|                                                                                        | < Back Finish Cancel                                        |

5 Opening the **Phone and Modem Options** window confirms the established modem connection. Select Modem-Nera Generic USB Modem. Click the **Advanced** tag and enter command "AT+WS45=1."

| Dialing Rules Modems Advanced                                     | ad                                                                                    |   |
|-------------------------------------------------------------------|---------------------------------------------------------------------------------------|---|
|                                                                   | Nera Generic USB Modem Properties                                                     |   |
| Modem<br>Modem-Nera Generic USB Modem<br>Standard 33600 bps Modem | Extra Settings Extra Settings Extra Settings Extra initialization commands: AT+WS45=1 | ] |
| Add (                                                             | Change Default Preferences                                                            |   |

**Note:** The setup for data transfer to the FURUNO terminal is based on the Windows 2000/XP default parameters:

8 data bits - no parity - 1 stop bit - flow ctrl: Hardware Clicking **Properties** allows checking the parameters.

6 Open the **Control Panel** on the PC and double-click the **Network Connections** icon.

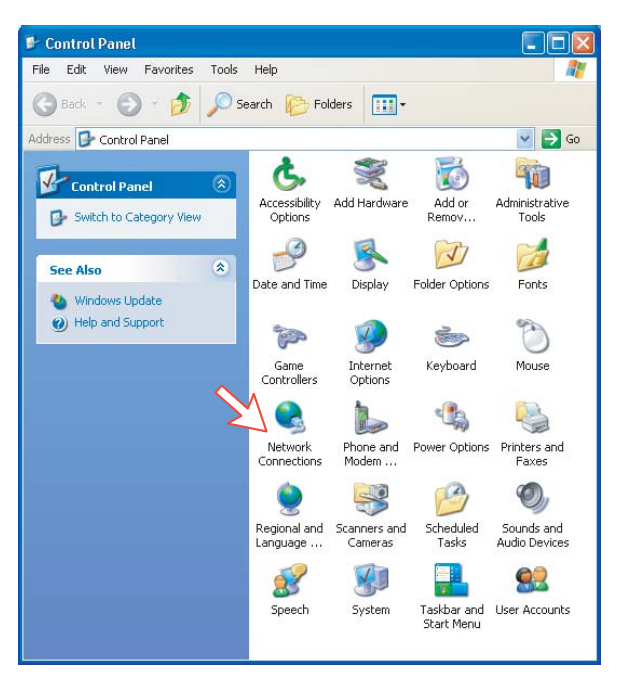

7 Click Create a new connection to open the New Connection Wizard. *Click Next.* 

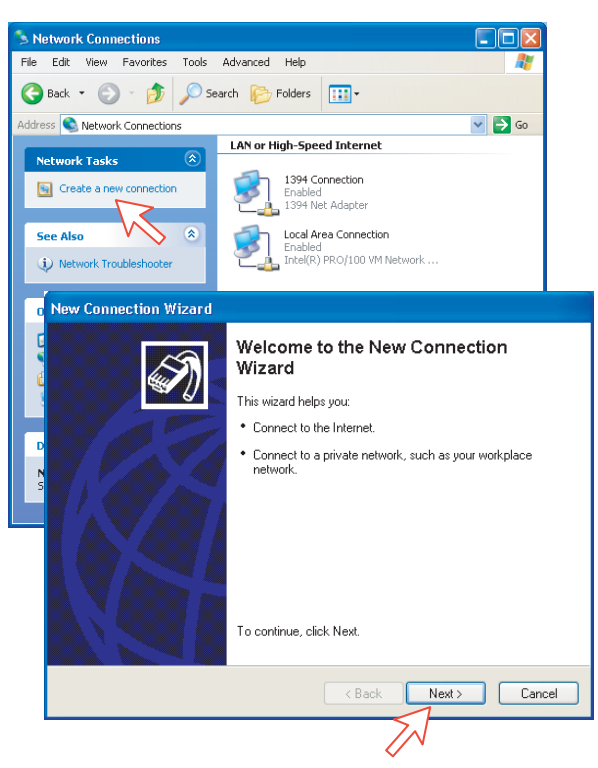

8 Check Connect to the Internet. *Click Next*. Check Set up my connection manually.

Click Next.

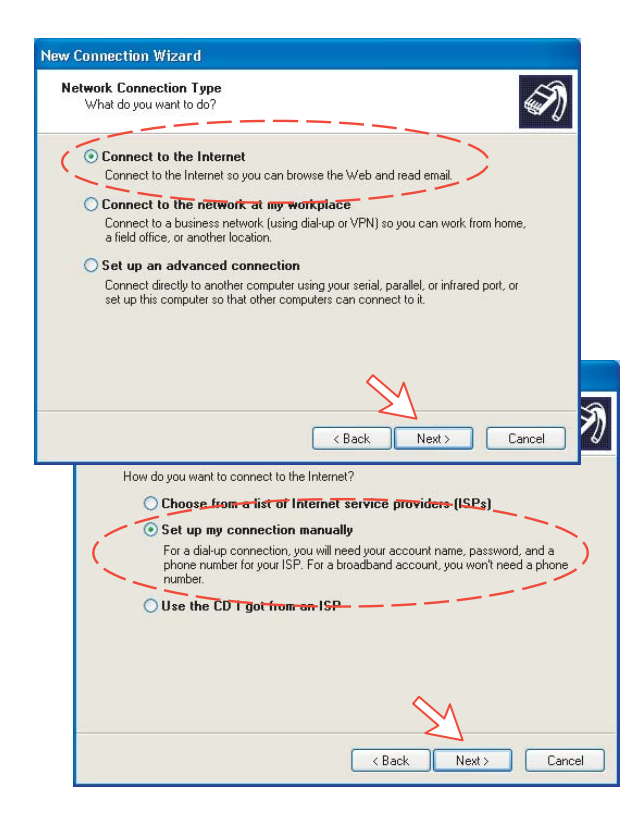

9 Check Connect using a dial-up modem.

Click Next. Check "Modem-Nera USB Modem". Click Next.

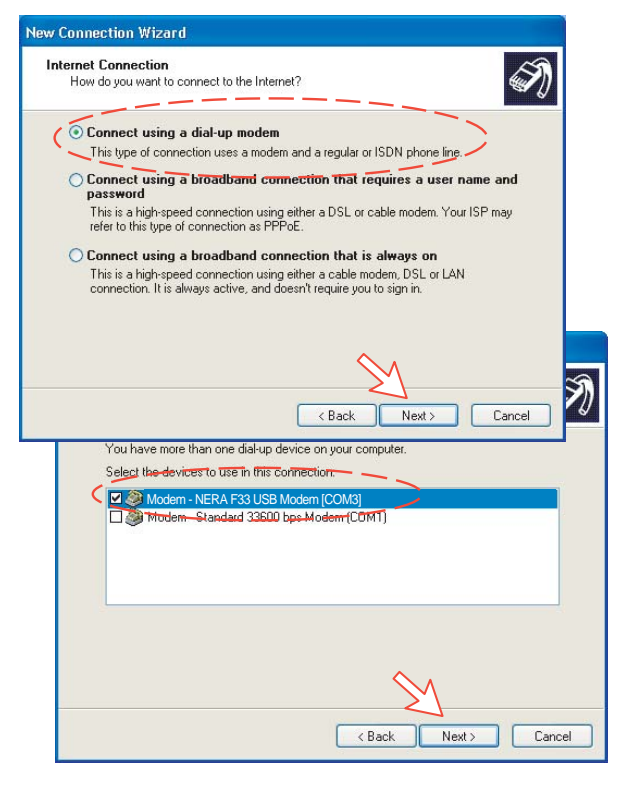

10 Enter the name for the connection e.g. Mobile Data Service via USB. Click Next.

Enter phone number (through some Net Providers, dialing **28** automatically connects you to the ISP – Internet Service Provider). *Click Next*.

| What is the  | ame<br>name of the service that provides your Internet connection?             |
|--------------|--------------------------------------------------------------------------------|
| Type the nar | ne of your ISP in the following box.                                           |
| ISP Name     |                                                                                |
| Mobile Data  | Service via USB                                                                |
|              | < Back Next> Cancel pe the phone number below. Phone number: 28                |
| Ć,           | You might need to include a "1" or the area code, or both. If you are not sure |

11 Check Anyone's use, and click Next.

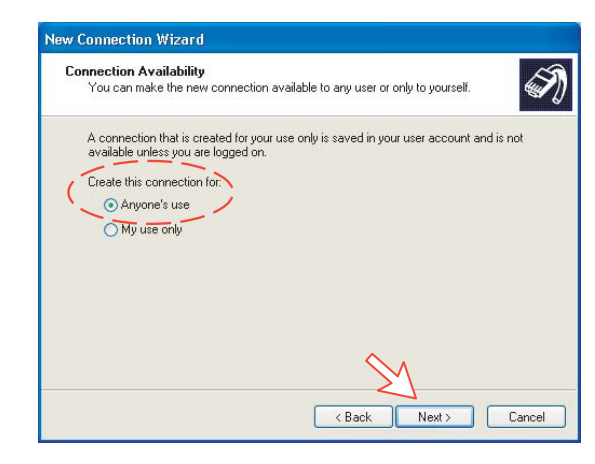

**12** Enter name and password for the connection.

Uncheck Turn on Internet Connection Firewall for this connection. *Click Next.* 

Complete the New Connection, *click Finish*.

| New Co | onnection Wizar                                 | d                                                                                                    |
|--------|-------------------------------------------------|----------------------------------------------------------------------------------------------------|
| Inte   | <b>met Account Info</b><br>You will need an acc | mation<br>ount name and password to sign in to your Internet account.                                                                                                    |
|        | Type an ISP account<br>safe place. (If you hav  | name and password, then write down this information and store it in a<br>re forgotten an existing account name or password, contact your ISP.)                                                                                                    |
|        | User name:                                      | FURUNO                                                                                                    |
|        | Password:                                       | •••••                                                                                                    |
|        | Confirm password:                               | •••••                                                                                                    |
|        | Use this account this computer                  | name and password when anyone connects to the Internet from                                                                                                    |
|        | 🗹 Make this the def                             | ault Internet connection                                                                                                    |
| ¢      | Turn on Internet 0                              | Connection Firewall for this connection                                                                                                    |
|        |                                                 | <u>-</u>                                                                                                    |
|        |                                                 | < Back Next > Cancel                                                                                                    |
|        | K                                               | Create the rollowing connection     MPDS     Make this the default connection     This connection is firewalled     Share with all users of this computer     Use the same user name & password for everyone     The connection will be saved in the Network     Connections folder.     Add a shortcut to this connection to my desktop     To create the connection and close this wizard, click Finish. |
|        |                                                 | < Back Finish Cancel                                                                                                    |

# 6.4.3 Checking default settings

1 Double-click Network Connections in the Control Panel.

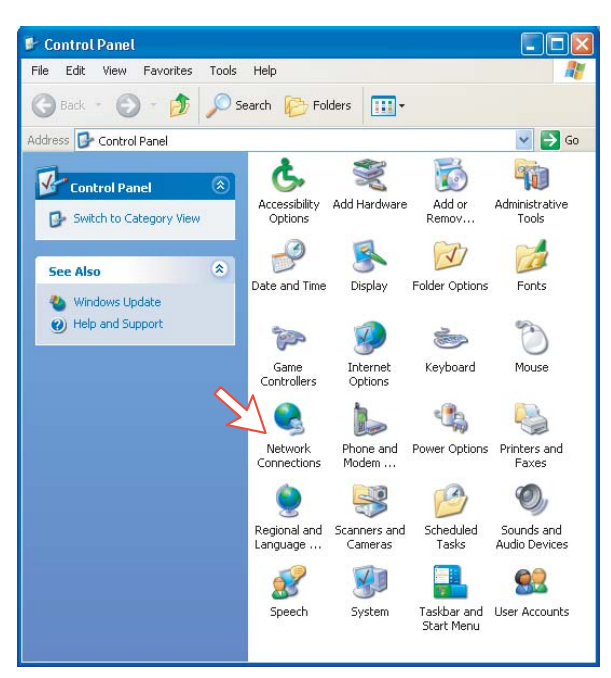

2 Right-click the **Mobile Data Service via USB** dial-up connection and click **Properties**.

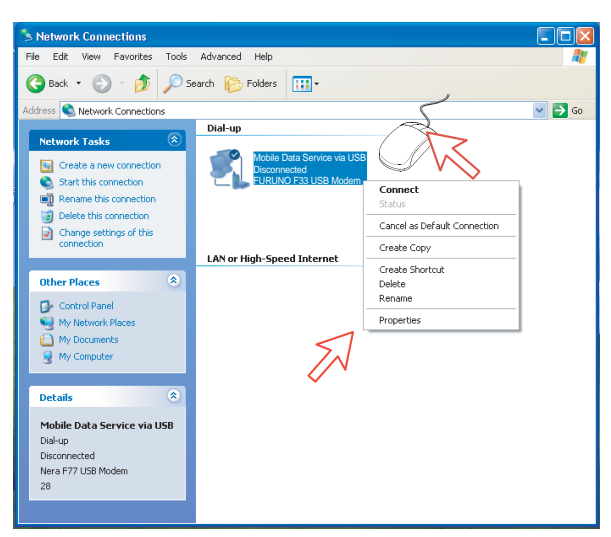

 Confirm settings in the Mobile Data Service via USB Properties window: "Modem – NERA Generic USB Modem". Phone number: 28 *Click Configure.*

| Mobile Data Service via USB Properties        | ? 🔀    |
|-----------------------------------------------|--------|
| General Options Security Networking Advanced  |        |
| Connect using:                                |        |
| Modern - NERA Generic USB Modern [COM3]       | Ŷ      |
|                                               | 7      |
| <                                             |        |
| All devices call the same numbers             |        |
| Phone number                                  |        |
| Area code: Phone number:                      | es     |
| Country/region code:                          |        |
|                                               | ~      |
| Use dialing rules                             | ules   |
| Show icon in notification area when connected |        |
| ОК                                            | Cancel |

4 In the Modem Configuration window, check that the Maximum speed (bps) is set to 115200.

Click **OK** 

| Modem Configuration      | ? 🛛       |
|--------------------------|-----------|
| NERA USB Modem [C        | OM3]      |
| Maximum speed (bps):     | 115200    |
| Modem protocol           | <b>~</b>  |
| Hardware features        |           |
| Enable hardware flow cor | ntrol     |
| Enable modem error contr | ol        |
| Enable modem compressi   | on        |
| Show terminal window     |           |
| 📃 Enable modem speaker   |           |
|                          | OK Cancel |
|                          | 51        |
|                          |           |

5 In the Mobile Data Service via RS-232 Properties window, click Networking and check that Internet Protocol (TCP/IP) is selected. *Click Settings.* 

| 🕨 Mobile Data Service via USB Properties 🛛 🔹 💽                                                                                                    |
|----------------------------------------------------------------------------------------------------|
| General Options Security Networking Advanced                                                                                                    |
| Type of dial-up server I am calling:                                                                                                    |
| PPP: Windows 95/98/NT4/2000, Internet                                                                                                    |
| This connection uses the following items:                                                                                                    |
| GoS Packet Scheduler     GoS Packet Scheduler     File and Printer Sharing for Microsoft Networks     Glient for Microsoft Networks                                              |
| Install Uninstall Properties                                                                                                    |
| Description<br>Transmission Control Protocol/Internet Protocol. The default<br>wide area network protocol that provides communication<br>across diverse interconnected networks. |
| OK Cancel                                                                                                    |

6 In the PPP Settings window, Negotiate multi-link for single link connections should be un-checked.

| PPP Settings                                                                                                    | ?🗙     |
|----------------------------------------------------------------------------------------------------|--------|
| Enable LCP extensions     Enable software compression     Negotiate multi-link for single link connections )     OK | Cancel |

# 6.4.4 Connecting to server

# Initiate a call

Double-click the RS-232 port icon in the Dial-Up Networking folder.

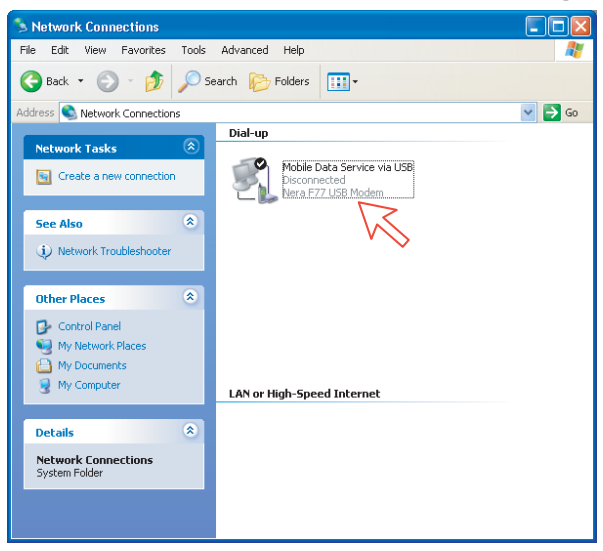

**Note:** The vtLite Mobile program must be closed down prior to dialing up the server.

Enter the **User name** and **Password** provided for the specific server connection. Click **Dial** to establish the connection to the server.

See Connection in progress on next page.

| Connect Mob                                                                                        | ile Data Service via USB           | ? 🛛  |  |
|----------------------------------------------------------------------------------------------------|------------------------------------|------|--|
|                                                                                                    |                                    |      |  |
| User name:                                                                                         | FURUNO                             |      |  |
| Password:                                                                                          | [] o change the saved password, ci |      |  |
| Save this user name and password for the following u     Me only     Anyone who uses this computer |                                    |      |  |
| Dial:                                                                                              | 28                                 | ~    |  |
| Dial                                                                                               | Cancel Properties                  | Help |  |

# **Connection in progress**

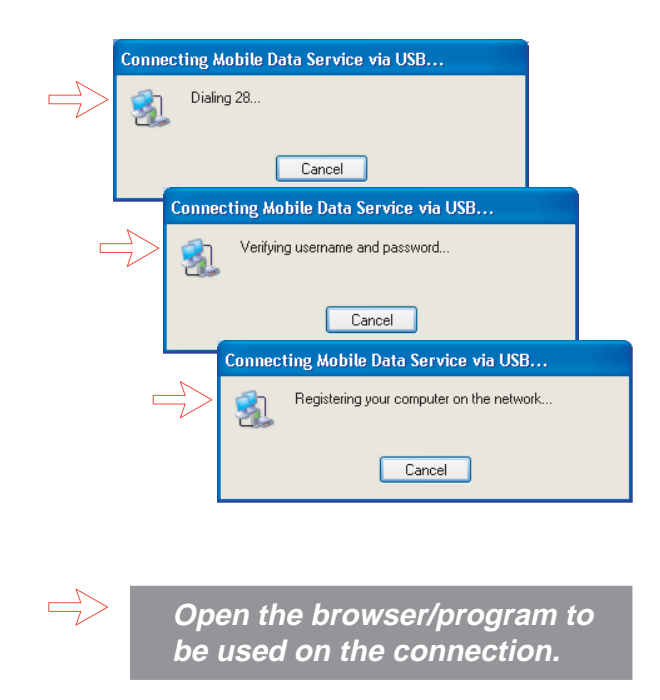

# **Connection status**

Appears when right-clicking the **Mobile Data Service via USB** dial-up icon or clicking the PC icons in the lower right corner of the screen.

| 🆫 Mobile Data Service via USB Status 🛛 🔹 💽 |            |            |  |  |  |
|--------------------------------------------|------------|------------|--|--|--|
| General Details                            |            |            |  |  |  |
| Connection                                 |            |            |  |  |  |
| Status:                                    |            | Connected  |  |  |  |
| Duration:                                  |            | 00:01:21   |  |  |  |
| Speed:                                     |            | 115.2 Kbps |  |  |  |
| Activity                                   | Sent — 🔬 – | - Received |  |  |  |
| Bytes:                                     | 1 654      | 329        |  |  |  |
| Compression:                               | 0%         | 0%         |  |  |  |
| Errors:                                    | 0          | 0          |  |  |  |
| Properties Disconnect                      |            |            |  |  |  |
|                                            |            | Close      |  |  |  |

**Note:** Click **Disconnect** when shutting down the call. It is not enough to close the browser alone.

| Problem                                       | Probable cause                        | Action                                                                                                    |
|-----------------------------------------------|---------------------------------------|----------------------------------------------------------------------------------------------------|
| 1. No contact with                            | Wrong setup of<br>Communication Unit. | Check cable connection.                                                                                                    |
| modem:                                        |                                       | <ul> <li>Disconnect USB cable, and reconnect.</li> </ul>                                                                                                    |
|                                               |                                       | <ul> <li>On PC, open Phone and Modem<br/>options and check whether USB<br/>Modem driver is connected to COM<br/>port. <i>If not:</i></li> </ul>                                                                                                    |
|                                               |                                       | <ol> <li>Remove Modem in Phone and<br/>Modem options.</li> <li>Remove previous USB installations<br/>via Control Panel&gt;System&gt;<br/>Hardware&gt;Device Manager.<br/>Double-click universal serial Bus<br/>Controller and uninstall the USB<br/>universal Host Controller.<br/>Warning! Remove all USB drivers.</li> <li>Start again from page 6-33.</li> </ol> |
| 2. Cannot find<br>Network<br>Connection:      | Network connection not installed.     | <ul> <li>Contact your PC vendor to get the software.</li> </ul>                                                                                                    |
| 3. Connection<br>unsuccessful:<br>- FELCOM 70 | Other end is not an ISDN connection.  | <ul> <li>It is not possible to use the USB port<br/>if the modem on the receiver side is<br/>not an ISDN modem.</li> </ul>                                                                                                    |
| - FELCOM 50                                   | Wrong connection details              | <ul> <li>Check the phone number, user name<br/>and password with your service<br/>provider.</li> </ul>                                                                                                    |
|                                               |                                       | <ul> <li>Check whether the 64 kbps data UDI<br/>is commissioned.</li> </ul>                                                                                                    |
|                                               |                                       | <ul> <li>Using vtLite Mobile, check<br/>configuration in the Device Manager.</li> </ul>                                                                                                    |
| 4. Connection<br>unsuccessful:                | Other end is not an analogue line.    | It is not possible to dial into an ISDN line.                                                                                                    |
| - FELCOM 30                                   | Wrong connection details              | Check the phone number, user name and password.                                                                                                    |
|                                               |                                       | <ul> <li>Check whether the 9.6 kbps data is<br/>commissioned.</li> </ul>                                                                                                    |
|                                               |                                       | Using vtLite Mobile, check configuration in the Device Manager.                                                                                                    |
| 5. Cable length                               | Guranteed length: 5 m                 |                                                                                                    |

# 6.4.5 Troubleshooting

#### 6. DATA COMMUNICATION

| Problem                              | Probable cause                             | Action                                                                                           |
|--------------------------------------|--------------------------------------------|--------------------------------------------------------------------------------------------------|
| 6. Using vtLite<br>Mobile via USB    |                                            | • Remove vtLite Mobile and USB drivers, see problem 1.                                           |
| fails                                |                                            | Reinstall vtLite Mobile.                                                                         |
| 7. Disconnects<br>after some time    | Wrong setting in dialup                    | Check properties>options>idle time<br>before hang up.                                            |
| 8. All dialups dial in<br>MPDS mode  |                                            | <ul> <li>Use AT+WS45=1 to set port back to<br/>normal mode</li> </ul>                            |
| 9. Using Win 98                      |                                            | Not Supported                                                                                    |
| 10. Username and<br>password illegal | Some PCs always require user name/password | • Enter any name/password to ensure a successful call.                                           |
| 11. Problem using<br>vtLite via USB  | Wrong COM port                             | <ul> <li>VtLite only autodetects<br/>COM1-COM6. Select appropriate port<br/>manually.</li> </ul> |

# 6.5 Data Service with Compression

Note: For dial-up with data compression, see the application:

"6.3 Mobile Data Service (RS-232)" or "6.4 Mobile Data Service (USB)".

# 6.5.1 Introduction

FELCOM 30 incorporates a data compression function providing up to four times 9.6 kbps increase in the transfer speed between the mobile and shore of:

- text files
- web browsing
- e-mail

Be aware that files that are already compressed such as jpeg, mpeg, zip files are not compressed during the data transfer.

The compression is nondestructible.

The files transferred are completely recovered at the remote end.

However, as can be seen in the **DATA TRANSFER SPEED** graph, it is recommended to leave the compression function enabled.

The FELCOM 30 satellite terminal supports the V.44 and V.42bis standards. During "negotiation" with the terrestrial modem, FELCOM 30 announces that it supports both these compression standards.

If the shore modem also supports V.44 then this is used in preference to V.42bis. If V.42bis only is supported, this will be used. If the called party does not support compression then the call will proceed without compression applied.

V.44 will typically yield a 20% improvement in compression ratio compared to V.42bis.

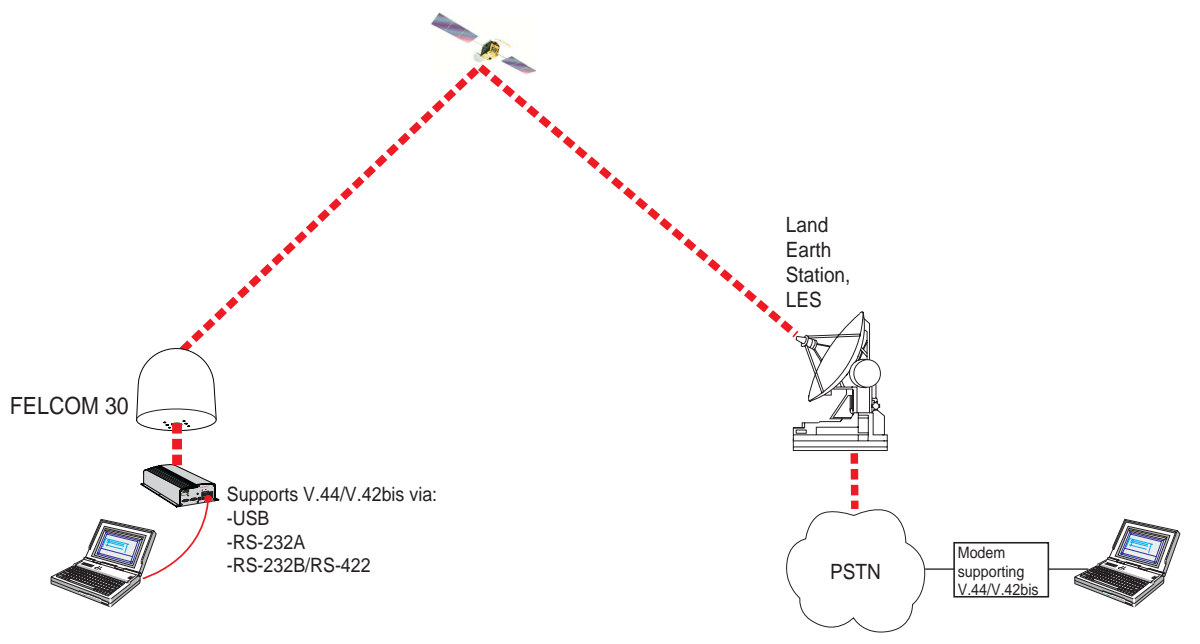

# 6.5.2 Compression setup

# **Compression function**

With the compression function set to **automatic** negotiation (default), the data call will proceed using the standard preferred by the shore modem. If the shore modem has no compression software, the data transfer will be uncompressed.

To set up and/or verify the compression:

- 1 Open the **MENU** and scroll down to **Ports**:
- 2 Scroll down to **Compression**:
- Selecting Negotiation allows setting the compression function to Automatic or Disabled, as required: (applies to all three serial ports).
- 4 During transfer, selecting **Information** shows type of protocol used:
  - V.44
  - V.42bis
  - compression inactive

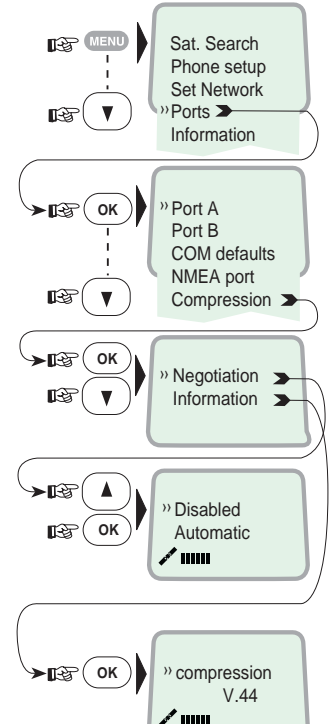

When set up for data compression, the idle window in vtLite Mobile appears as shown below.

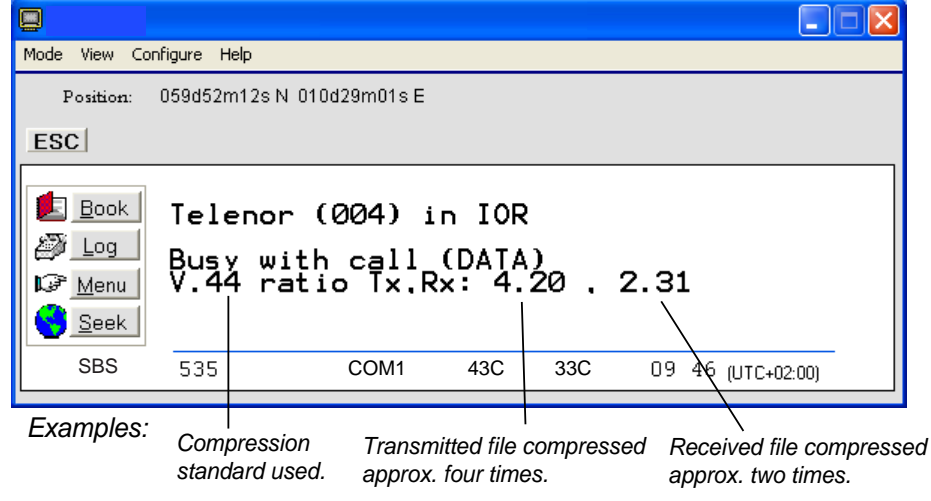

Note: Disabled means no compression.

Automatic means that AT command settings are valid, see "Compression settings".

If problems with the transfer, try reducing the port speed from 115200 bps to 57600 bps (recommended).

The speed can be set from the Display Handset.

# Data transfer speed

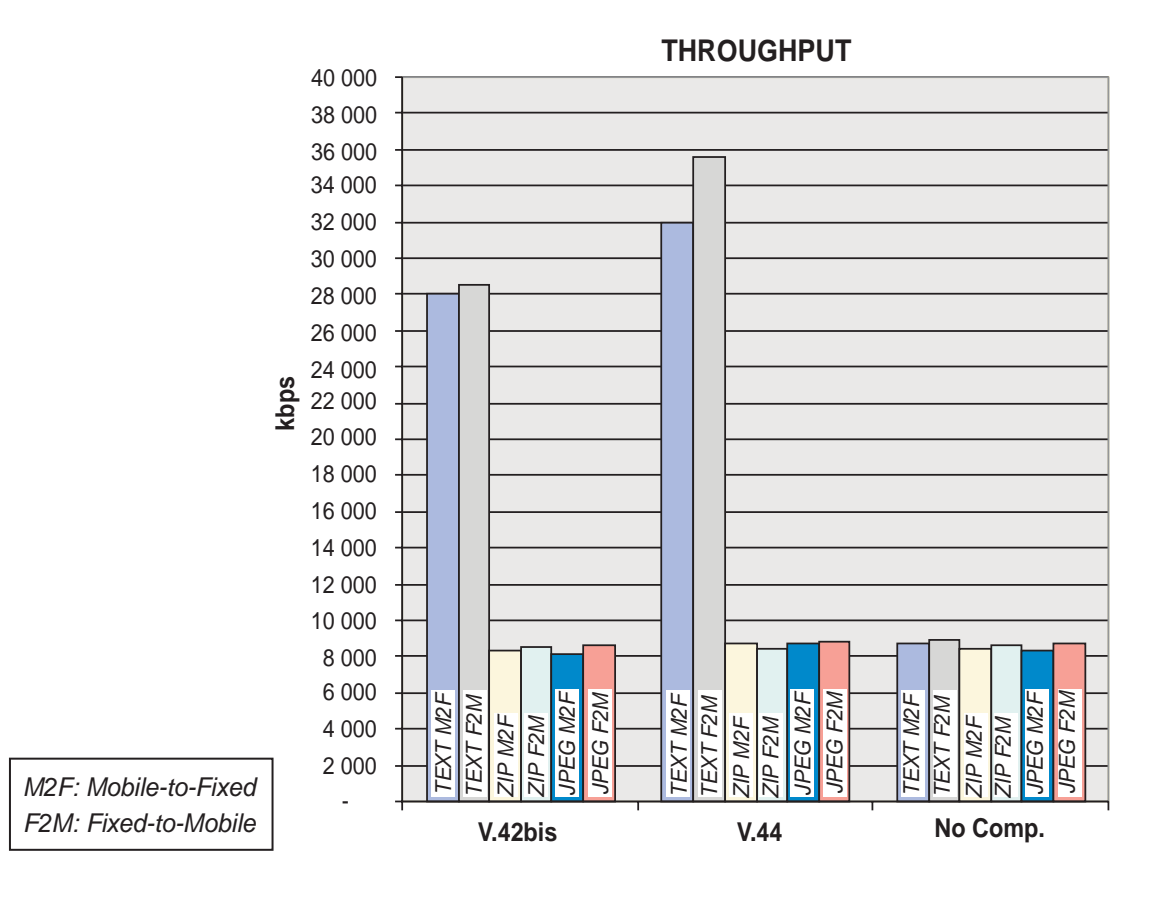

# 6.5.3 Compression settings by AT commands

Note that the compression protocol chosen by the AT command is valid for that port only.

Some AT commands:

A T + W C O M P S T D ?

Check which compression protocol is set for the current port.

0=no compression, 1=V.42bis, 2=V.44, 3=negotiation (default)

[A] T + W C O M P S T D = n

Sets the current port to use a specific compression protocol, with n=0, 1, 2, 3 as above.

Only valid when you have selected **Automatic** in the Handset, see "compression function".

# AT&W

Saves the port settings. If this command is not run, the port settings are turned back to default or previous settings after an MES restart.

# AT + WXR = 1

Reports the connection status; you can for example see the connection speed (9600kbps), ARQ mode, V.42bis or V.44 etc.

| Me | ode View                                  | Configure                     | Help                          |          |
|----|-------------------------------------------|-------------------------------|-------------------------------|----------|
| •  | Terminal MI<br>AT Mode<br>Offline<br>Exit | MI Ctrl+M<br>Ctrl+A<br>Ctrl+L | ↓ 010d29m01s E (Internal GPS) |          |
|    |                                           |                               |                               |          |
|    |                                           |                               |                               | ~        |
|    | Tx                                        |                               | Send Raw                      |          |
|    | Send                                      | at+wc                         | ompstd=3                      |          |
|    | Base<br>He                                | <u>x </u>                     | Dec Ascii Quit Ols Send C a   | uto send |

**Note:** The vtLite Mobile AT mode window can be used to send AT commands to the port used. Use the **Send** button. Hyper Terminal may also be used.

# 7. TROUBLESHOOTING

# General

No regular maintenance is required of the FELCOM 30 satellite terminal. It is recommended, however, to clean the antenna radome every once in a while. The real time clock is automatically updated by the built-in GPS.

# 7.1 Troubleshooting

|   | Problem                                                           | Probable cause                                           | Action                                                                                                    |
|---|-------------------------------------------------------------------|----------------------------------------------------------|----------------------------------------------------------------------------------------------------|
| 1 | The FELCOM 30 CU power indicator does not light up.               | The CU is not switched ON.                               | <ul> <li>Set the ON/OFF switch to<br/>ON (rear panel).</li> </ul>                                                         |
|   |                                                                   |                                                          | <ul> <li>Switch off, wait 10 secs and<br/>switch back on.</li> </ul>                                                      |
|   |                                                                   | Power is not connected.                                  | <ul> <li>Check that the power cord<br/>is properly connected to<br/>11-32 VDC power source.</li> </ul>                    |
| 2 | The ISDN Handset display<br>freezes or stays completely<br>black. | The handset cord is not connected or damaged.            | <ul> <li>Check that the handset cord<br/>is properly connected and<br/>inspect the cord.</li> </ul>                       |
|   |                                                                   |                                                          | Power CU off/on.                                                                                                    |
|   |                                                                   |                                                          | <ul> <li>Disconnect cord from CU<br/>and connect it again.</li> </ul>                                                     |
| 3 | FELCOM 30 cannot find the satellite.                              | No or weak signals.<br>Sight to satellite<br>obstructed. | <ul> <li>Check that no obstacles<br/>block the free sight to the<br/>satellite.</li> </ul>                                |
| 4 | Low signal reception                                              | Obstructions                                             | • The signal strength indicator<br>should preferably exceed<br>500 in vtLite Mobile, or 4<br>bars in the handset display. |
|   |                                                                   |                                                          | <ul> <li>Check that no obstacles<br/>block the free sight to the<br/>satellite.</li> </ul>                                |
|   |                                                                   |                                                          | <ul> <li>Restart the search for any<br/>satellite, or try a satellite in a<br/>specific Ocean Region.</li> </ul>          |
| 5 | FELCOM 30 functions abnormally.                                   |                                                          | • Turn off power and<br>disconnect power cable.<br>Connect power cable, and<br>switch on again.                           |
|   |                                                                   |                                                          | <ul> <li>Verify correct voltages to the<br/>CU: 11-32 VDC</li> </ul>                                                      |

CU: Communication Unit

|   | Problem               | Probable cause                                                                                              | Action                                                                                                    |
|---|-----------------------|----------------------------------------------------------------------------------------------------|----------------------------------------------------------------------------------------------------|
| 6 | Unsuccessful call     | FELCOM 30 is not commissioned.                                                                              | Check clear cause.                                                                                                    |
|   |                       |                                                                                                    | <ul> <li>Call the Net Service Provider.</li> </ul>                                                                                                    |
|   |                       | The called party is busy. "Subscriber                                                                       | <ul> <li>If unsuccessful, wait for some<br/>time and try again.</li> </ul>                                                                                                    |
|   |                       | busy" appears in the display.                                                                               | <ul> <li>Call another destination<br/>(another country).</li> </ul>                                                                                                    |
|   |                       |                                                                                                    | <ul> <li>Select another Ocean Region.</li> </ul>                                                                                                    |
|   |                       | The following<br>messages appear in<br>the vtLite display: "No<br>response from net."<br>(HS: Disconnected) | <ul> <li>Check that the correct Net<br/>service provider is shown in<br/>the display.</li> </ul>                                                                                                   |
|   |                       |                                                                                                    | • The FELCOM 30 terminal is<br>not commissioned. Check<br>with the Net Service Provider.                                                                                                    |
|   |                       |                                                                                                    | <ul> <li>Verily in ISDN handset<br/>menu&gt; Information&gt;<br/>Networkinfo&gt; (scroll down)<br/>successful=commissioned,<br/>failed=not commissioned.</li> </ul>                                |
|   |                       | The called party is<br>busy. "Subscriber                                                                    | Wait for some time and try again.                                                                                                    |
|   |                       | display.                                                                                                    | <ul> <li>Call another subscriber.</li> </ul>                                                                                                    |
| 7 | Problems with telefax | Incomplete dialing                                                                                          | <ul> <li>Remember to press "#" as<br/>last digit before starting<br/>transmission.</li> </ul>                                                                                                    |
|   |                       |                                                                                                    | <ul> <li>Instead of "#", try to enter:</li> <li>902 + 00 + country code +<br/>subscriber number.</li> </ul>                                                                                        |
|   |                       | Fax fails to work in<br>Global Beam (0)                                                                     | Works in spot beam only.                                                                                                    |
|   |                       | Service not commissioned                                                                                    | • See problem 6.                                                                                                    |
|   |                       | System transmission<br>delays                                                                               | • The OFF-HOOK time for<br>handshake should be as long<br>as possible (e.g. 2 minutes).<br>When the fax machine is<br>called, ringing time should be<br>set to minimum (e.g.<br>immediate answer). |
|   |                       |                                                                                                    | Set error correction to OFF.                                                                                                    |
|   |                       |                                                                                                    | • Try a different fax machine.<br>Check that the telefax (G3) is<br>properly connected to the<br>Terminal Adapter.                                                                                 |
|   |                       |                                                                                                    | <ul> <li>Contact the Distributor.</li> </ul>                                                                                                    |

|    | Problem                                                             | Probable cause                           | Action                                                                                                    |
|----|---------------------------------------------------------------------|------------------------------------------|----------------------------------------------------------------------------------------------------|
| 8  | <i>No GPS:<br/>"Beam selection failed"<br/>"Not ready for call"</i> | GPS alarm, or GPS not received           | • Wait for 15 minutes. The GPS<br>may use up 15 minutes if<br>FELCOM 30 has switched off for<br>more than 6 hours. If not the<br>case, GPS will report position to<br>the vtLite Mobile and handset<br>display when GPS sync. GPS is<br>needed to select satellite.                                                                     |
| 9  | Problems with data<br>communication.                                | Wrong PC settings                        | <ul> <li>Check the PC program settings:<br/>speed 115200 bps, 8 data bits, 1<br/>stop bit, no parity if RS232 is<br/>used (default settings in F33 CU).</li> <li>Shore/land has not an analogue<br/>modem.</li> <li>Read the application guide in this<br/>manual.</li> <li>Contact the PC applications<br/>vendor for help.</li> </ul> |
|    |                                                                     | Data Service fails in<br>Global Beam (0) | <ul> <li>Works in spot beam only.</li> </ul>                                                                                                    |
| 10 | Routing of calls                                                    | MSN number not<br>entered properly       | • Make sure that the MSN number<br>entered into FELCOM 30 with the<br>Device Manager, is also entered<br>into connected equipment. Some<br>devices can be programmed with<br>multiple MSNs.                                                                                                    |
|    |                                                                     |                                          | <ul> <li>Call handset to verify MSN of<br/>other phones.</li> </ul>                                                                                                    |
|    |                                                                     |                                          | <ul> <li>Read Handset MSN by pressing<br/>"R" button.</li> </ul>                                                                                                    |
| 11 | Problem with local calls                                            | Wrong dialing                            | <ul> <li>Check that you call the correct<br/>MSN number. If Access Code is<br/>used, you need to enter this code<br/>first.</li> <li>(*)(*) MSN (#)</li> </ul>                                                                                                    |
| 12 | Problem with call transfer                                          |                                          | Phone does not support "R"                                                                                                    |
|    |                                                                     |                                          | <ul> <li>Not possible to transfer call from analogue to ISDN.</li> </ul>                                                                                                    |

# 7.2 Alarms and messages

# 7.2.1 Introduction

# ISDN Handset in idle

When idle, the ISDN Handset displays as follows.

The alarm indicator flashes when an alarm condition occurs.

The indicator stops once the alarm has been read in the Display Handset by pressing > Information > Alarms & messages".

The alarm indicator continues to be displayed if the alarm condition persists.

The red alarm indicator on the CU flashes in step with the alarm indicator in the display.

Clear Causes and Alarm List are cleared each times the CU is restarted or switched ON. The Info stores the last 50 messages.

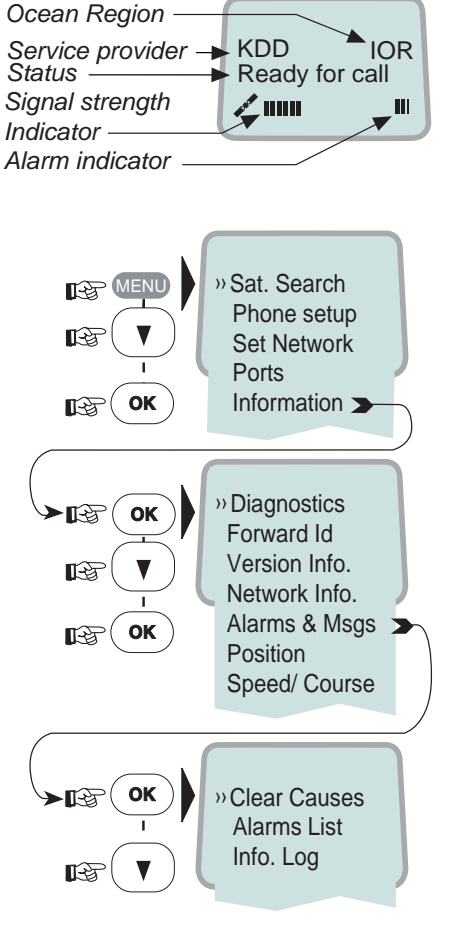
#### Alarms and Messages function

The following information may be read out:

- Active alarms and warnings that are not yet read
- **Information log**, list of previous alarm conditions, warnings and event information
- Clear cause log, list of abnormal conditions that have caused a call to be cleared
- Statistics list, statistics on terminal performance
- Error log
- Restart log

The **Alarms and messages** icon only appears when **Set diagnostics** is set to On.

- 1 Double-click the **Advanced functions** icon to open the **Configuration menu**.
- 2 Double-click the **Configuration** > **Set diagnostics** icons. Click **On** > **Ok** to turn on diagnostics.
- 3 Double-click the Advanced functions icon again. The Alarms and messages icon now appears in the Advanced functions menu.
- 4 Double-click the icon to open the **Alarms and messages menu**. See next page.

For printout, see "5.15 Print handling setup."

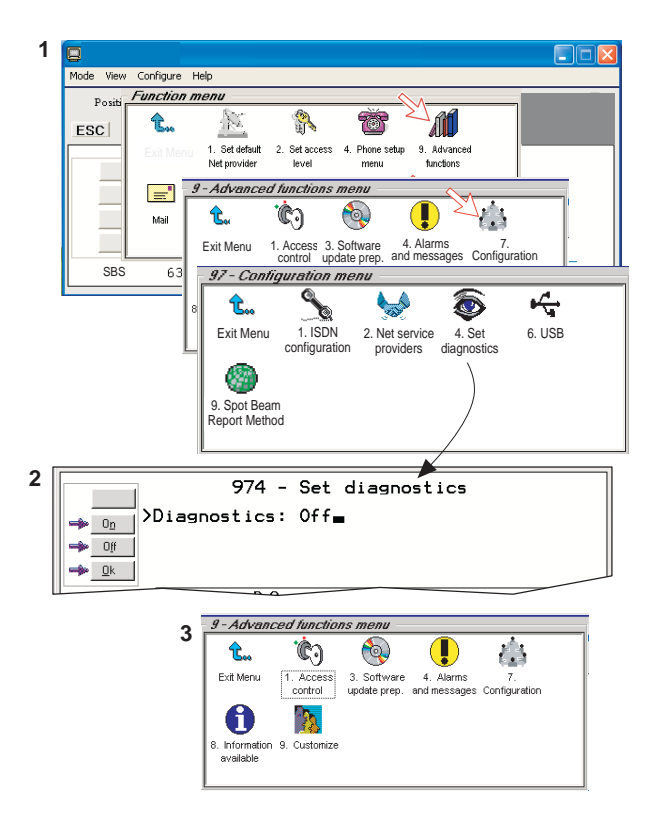

## 7.2.2 Alarms

#### Alarms and messages menu

1 Double-click Active alarms and warnings to open List of active alarms window.

| Mode View Configure Help                                                                                                    |                           |
|----------------------------------------------------------------------------------------------------|---------------------------|
| 94 - Alarms and messages menu                                                                                                    |                           |
| ESC C.                                                                                                    |                           |
| Exit Menu 1. Active 2. Information                                                                                                    | 3. Clear 7. Statistics    |
| 8 Error Ing 9 Restarting                                                                                                    |                           |
| o. Littering o. Nestering                                                                                                    |                           |
| 0                                                                                                    | 39C 35C 10:28 (UTC+09:00) |
|                                                                                                    |                           |
|                                                                                                    |                           |
|                                                                                                    |                           |
| Mode View Configure Help                                                                                                    |                           |
| Mode View Configure Help<br>Position: 034d44m27sN 135d21m16sE (Interna                                                                 |                           |
| Mode View Configure Help Position: 034044m27s N 135d21m16s E (Interna                                                                  |                           |
| Mode         Wew Configure Help           Pnsitinr         034d44m27s N 135d21m16s E (Interna           ESC         941 - Lis          | (IGPS) FURUNO             |
| Mode View Configure Help<br>Pnsitinr 034d44m27s N 135d21m16s E (Interna<br>ESC<br>941 - Lis<br>901> Missing output                     | t of active alarms        |
| Mode View Configure Help<br>Pnsitinr 034d44m27s N 135d21m16s E (Interna<br>ESC<br>941 - Lis<br>001> Missing output<br>Burst not sent   | t of active alarms        |
| Mode View Configure Help<br>Pnsition: 034d44m27s N 135d21m16s E (Interna<br>IESC<br>941 - Lis<br>001> Missing output<br>Burst not sent | t of active alarms        |

2 The List of active alarms displays the alarms and warnings that are not yet read.

An alarm will remain active until the problem has been solved. Typical alarm conditions are listed in **ALARMLIST** on page 7-8.

Pressing right-arrow displays detailed information and moves the alarm to the **Information Log**.

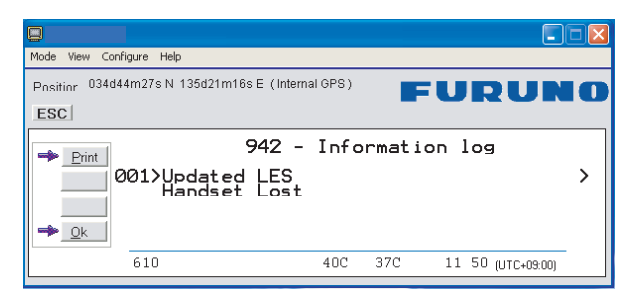

- **3** The **Information log** lists previous alarm conditions, warnings and event information.
- 4 Double-click **Clear cause log** to open **List of clear causes** window. The list of **CLEAR CAUSES** later in this manual indicates the possible reason for the event. Refer to page 7-8.

5 Statistics list and Error log are used for faultfinding purposes only.

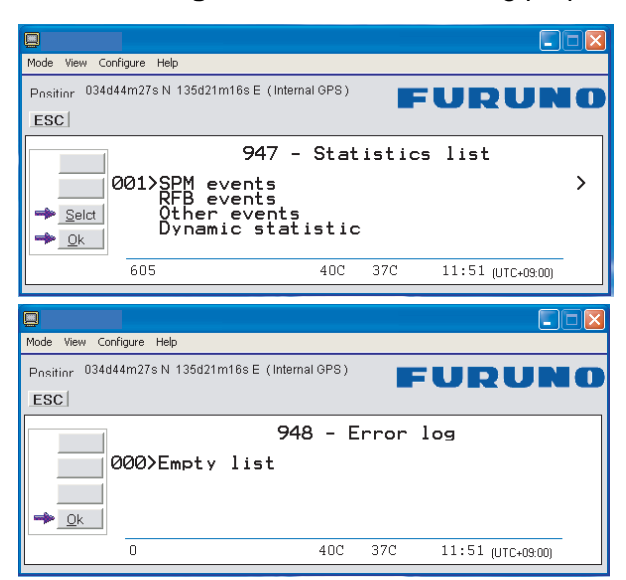

6 The Restart log indicates why and when the system was restarted.

| Mode View Conf | nfigure Help                         |                   |
|----------------|--------------------------------------|-------------------|
| Position 034d4 | 44m28s N 135d21m16s E (Internal GPS) | URUNO             |
| Print C        | 949 - Restart<br>201>Reason lost     | log<br>>          |
|                | 643 40C 37C                          | 11 52 (UTC+09:00) |

#### <u>Alarm list</u>

| Ref. | Alarm                                       | Information                                                                                            | Solution                                                                                                    |
|------|---------------------------------------------|----------------------------------------------------------------------------------------------------|----------------------------------------------------------------------------------------------------|
| 1    | Burst not sent<br>Missing output            | Internal Information                                                                                   | No need for action if terminal<br>operates normally.<br>Replace transceiver                                                |
| 2    | EEPROM CRC failure                          | Appears when terminal software<br>was upgraded and configuration<br>set to default                     | Information: does not effect terminal operation                                                                            |
| 3    | External GPS position in use                | The internal GPS is not providing position so the system is using the (optional) external GPS receiver | Implemented in software REL 2.0                                                                                            |
| 4    | Beam selection failed<br>Not ready for call | GPS information does not convey the position                                                           | Wait 15 minutes, verify antenna view, restart CU                                                                           |
| 5    | Modem thermometer<br>error                  | No connection or failure of the thermometer module on the modem unit                                   | No need for action if terminal operates normally                                                                           |
| 6    | No contact with GPS                         | No readings from the internal GPS module. Ignore this alarm if terminal operates normally              | Wait up to 15 minutes.<br>Replace GPS module in antenna                                                                    |
| 7    | No GPS position                             | Readings from the module but position is not available                                                 | No GPS coverage, verify antenna view                                                                                       |
| 8    | Power supply<br>thermometer error           | No connection or failure of the thermometer for the power supply unit                                  | Power unit fans will automatically<br>be switched ON. System will<br>operate normally, except power<br>fans are always ONc |
| 9    | RFB reported 28 V too<br>high               | 28 V is down-converted by RF<br>unit, used by control and tracking<br>unit                             | Replace antenna Transceiver                                                                                                |
| 10   | RFB reported 28 V too<br>low                | 28 V is down-converted by RF<br>unit, used by control and tracking<br>unit                             | Replace antenna Transceiver                                                                                                |
| 11   | RFB reported 48 V too<br>high               | 48 V is supported from CU to RF unit via antenna coax                                                  | Verify voltage from CU/coax                                                                                                |
| 12   | RFB reported 48 V too<br>low                | 48 V is supported from CU to RF unit via antenna coax                                                  | Verify voltage from CU/coax, verify cable/connectors                                                                       |
| 13   | Terminal adapter not found                  | The terminal does not detect the presence of TA                                                        | Restart the terminal. Verify TA connection. Replace TA                                                                     |
| 14   | TFB Temperature Sensor<br>defective         | TFB = transceiver front end board<br>Antenna                                                           | Fans will automatically switch ON.<br>System will operate normally,<br>except power fans are always ON                     |
| 15   | TFB Temperature too high                    | Errors where operational<br>conditions go out of range                                                 | Terminal will automatically switch OFF, if necessary                                                                       |
| 16   | TMB Temperature<br>Sensor defective         | TFB = transceiver main board<br>Antenna                                                                | Fans will automatically switch ON.<br>System will operate normally,<br>except power fans are always ON                     |
| 17   | TMB Temperature too<br>high                 | Errors where operational conditions go out of range                                                    | Terminal will automatically switch OFF. If necessary switch ON CU                                                          |
| 18   | Unable to read fwd and ret ID               | The Terminal ID's are stored in a secure flash chip on the CIB. Indicates that the chip is defective   | Replace CIB, Connector Interface<br>Board                                                                                  |
| 19   | Printer failure                             | Serial printer on RS-232A/RS-<br>232B for Traffic Log lost contact<br>with CU                          | Turn printer ON<br>Check printer cable<br>Check printer DIP switches                                                       |
| 20   | Wrong antenna                               | Mismatch between CU software and antenna type                                                          | Download correct Fleet CU SW.<br>Verify antenna type<br>FELCOM 30/50/70                                                    |

## 7.2.3 Clear causes

#### Clear cause window

|               |                             |             |        |                   | X |
|---------------|-----------------------------|-------------|--------|-------------------|---|
| Mode View Cor | figure Help                 |             |        |                   |   |
| Position 034d | 44m28s N 135d21m16s E (Inte | ernal GPS ) |        | URUN              | O |
| ESC           |                             |             |        |                   |   |
|               | 943 -<br>000>Empty list     | List o      | f clea | ar causes         |   |
|               | 642                         | 40C         | 37C    | 11:53 (UTC+09:00) |   |

## List of possible clear cause messages

| 1001   | Call cleared by MES terminal                                      |
|--------|-------------------------------------------------------------------|
| 1011   | Call failed, MES terminal busy                                    |
| 1012   | Call cleared, MES terminal busy                                   |
| 1021   | Call failed, MES time-out (no answer)                             |
| 1081   | Call failed, MES terminal not installed                           |
| 1091   | Call failed, MES terminal IO out-of-service, verify configuration |
| 1092   | Call cleared, MES terminal out-of-service                         |
| 1141   | Call cleared, MES initiated preemption                            |
| 1142   | Call cleared, MES initiated preemption                            |
| 1143   | Offered call cleared, pre-empted at MES                           |
| 1144   | Call cleared, MES initiated preemption                            |
| 1145   | Attempted call cleared, pre-empted at MES                         |
| 1146   | Attempted call abandoned by MES terminal                          |
| 11A0   | Call cleared, credit card not accepted                            |
| 11D1   | Call failed, Request data invalid                                 |
| 11D2   | Call failed, insufficient digits in service address               |
| 11D3   | Call failed, invalid service address                              |
| 11D4   | Call cleared, credit card data information invalid                |
| 11D5   | Call cleared, invalid country code                                |
| 11D6   | Call cleared, PID information is not consistent                   |
| 11D7   | Call rejected, invalid service for Pri. 1 or 2 call               |
| 11D8   | Call cleared, dialled number not 2 or 3 digits for Pr.1 or 2 call |
| 11E0.  | Call cleared, invalid credit card PIN at this LES                 |
| 11E1.  | Call cleared, too many invalid credit card call attempts          |
| 1202   | Handover, MES ready                                               |
| 1262   | Call cleared, MES time-out (Distress Test exceeded 120s)          |
| 1262   | Call cleared, MES time-out (Distress Test exceeded 120s)          |
| 1281   | Call failed, MES cannot accept                                    |
| 1291   | Call failed, MES cannot accept at present                         |
| 12B1   | Call cleared by MES for unspecified reason                        |
| 12B1/1 | SES is clearing due to timeout of timer TS011, NUMBER is missing  |
| 12B1/2 | SES is clearing due to CESV_OFF, Process, carrier_lost            |

| 12B1/3             | SES is clearing due to timeout of timer channel_not_ready, before  |
|--------------------|--------------------------------------------------------------------|
| 1001/4             | RECEPTION OF CHANNEL_READY.                                        |
| 1201/4             | assignment from NCS during shore, call                             |
| 12B1/5             | SES is clearing due to timeout of timer TS008                      |
| 1201/0             | no distress channel assignment                                     |
| 12B1/6             | SES is clearing due to timeout of timer TS005                      |
| , .                | shore carrier timeout                                              |
| 12B1/7             | SES is clearing due to timeout of timer TS010.                     |
|                    | ship carrier timeout                                               |
| 12B1/8             | Signal NUMBER from user carries an illegal CES access code         |
|                    | parameter, ces_id_not_ok                                           |
| 12B1/9             | Call rejected because a call set-up is already in progress,        |
|                    | conflicting_call_request                                           |
| 12B1/10            | No response from net, verify commissioning of terminal, Wait for   |
|                    | assignment from NCS during ship_call                               |
| 12B1/10            | ipds_man_serv_rej / MPDS Commissioning error, contact Net          |
|                    | provider                                                           |
| 12B1/10            | ipds_async_release / PC disconnects the MPDS call                  |
| 12B1/11            | SES is clearing due to timeout of timer channel_not_ready, before  |
|                    | reception of CHANNEL_READY.                                        |
| 12B1/11            | ipds_too_slow / MPDS connection too slow, and disconneted by       |
| 4004/40            | CU                                                                 |
| 1281/12            | control did not grant access to terminal due to conflicting shore  |
| 1281/13            | Call.                                                              |
| 12B1/13<br>12B1/14 | Control did not grant access to terminal due to too frequents      |
| 1201/14            | request                                                            |
| 12B1/15            | Control did not grant access to terminal had better things to do   |
|                    | Control busy                                                       |
| 12B1/16            | selective clear                                                    |
| 12B1/17            | call preempt                                                       |
| 12B1/18            | For some reason, updating a record handler etc. couldn't be done,  |
|                    | update_failed                                                      |
| 12B1/19            | antenna_failed                                                     |
| 12B1/21            | The communication link to ACU has failed, ant_comm_failed          |
| 12B1/25            | System is not ready yet after startup, control_not_started         |
| 12B1/26            | Spot beam selection is being performed, spot_beam_selection        |
| 1001/07            | Bullatin board data (actallite abannal information ata) is not yet |
| 1201/21            | verified by not validated                                          |
| 12B1/30            | Ocean region registration is in progress                           |
| 12B1/30            | Antenna is not vet ready for use awaiting antenna ready            |
| 12B1/32            | Channel tuning is being performed Rf channel not ready             |
| 12B1/33            | No satellite synch can be achieved                                 |
| 12B1/34            | Antenna configuration is taking place                              |
| 12B1/36            | Antenna is searching for satellite(s)                              |
|                    | 5 ( )                                                              |

| 12B1/37 | Used in CONTROL_PP to indicate a preemption of a ship- or          |
|---------|--------------------------------------------------------------------|
|         | shore-call, for a MES initiated distress-call.                     |
| 12B1/38 | Used in DTLXMNG_DPP to indicate a timeout of timer TS308, no       |
|         | mark has been received from the LES.                               |
| 12B1/41 | Printer not ready. Power may be turned off, cable not connected,   |
|         | paper empty or printer not selected/on-line                        |
| 12B1/42 | CHANNEL_ERROR detected by CHNL_SERVICE_CP or                       |
|         | CHNL_ICP. no_text                                                  |
| 12B1/43 | CHANNEL_ERROR detected by CHNL_SERVICE_CP or                       |
|         | CHNL_ICP. no_acknowledge                                           |
| 12B1/44 | CHANNEL_ERROR detected by CHNL_SERVICE_CP or                       |
|         | CHNL_ICP. no_synch                                                 |
| 12B1/45 | CHANNEL_ERROR detected by CHNL_SERVICE_CP or                       |
|         | CHNL_ICP. no_Rx_lock                                               |
| 12B1/46 | CHANNEL_ERROR detected by CHNL_SERVICE_CP or                       |
|         | CHNL_ICP. no_Tx1_lock                                              |
| 12B1/47 | CHANNEL_ERROR detected by CHNL_SERVICE_CP or                       |
|         | CHNL_ICP. no_Tx2_lock                                              |
| 12B1/48 | CHANNEL_ERROR detected by CHNL_SERVICE_CP or                       |
|         | CHNL_ICP. missing_or_illegal_channel                               |
| 12B1/49 | CHANNEL_ERROR detected by CHNL_SERVICE_CP or                       |
| 4004/50 | CHNL_ICP. no_authorization                                         |
| 12B1/50 | CHANNEL_ERROR detected by CHNL_SERVICE_CP or                       |
| 4004/54 | CHNL_ICP. burst_not_sent                                           |
| 12B1/51 | Precharge terminal has run out of time. Must refill before call is |
| 1001/50 | Wrang DIN and antered incorrect pin and                            |
| 1201/32 | Used when access is restricted due to Enhanced Eurotion            |
| 1201/34 |                                                                    |
| 1201/55 | A command to the ACLI was not acconted (4 times), link restarted   |
| 1201/00 | A command to the ACO was not accepted (4 times), link restanced.   |
| 1281/56 | A command to the PCLI was not acconted (4 times) link restarted    |
| 1201/30 | ncu cmd failed                                                     |
| 12B1/57 | Antenna initialize failed ant init failed                          |
| 12B1/59 | Operation/Function failed                                          |
| 12B1/60 | Operation not possible function is busy                            |
| 12B1/61 | No lcm connect received from shore after lcm estblish sent (asd)   |
| 12B1/62 | Data link failure in asd communication                             |
| 12B1/63 | Radio Silence activated                                            |
| 12B1/64 | Inactivity timeout for data calls                                  |
| 12B1/65 | Limited duration timeout for 16QAM calls. Call duration guard      |
|         | activated (Menu 42)                                                |
| 12B1/67 | Various error situations releated to SIM authentication (during    |
|         | call).                                                             |
| 12B1/68 | Power down requested. power_down_MCU                               |
| 12B1/69 | Traffic log buffer is full                                         |
| 12B1/70 | Duplex interface busy.                                             |
| 12B1/71 | Internal call manager busy                                         |

| Congestion, can't connect lines, internal dialing.                          |
|-----------------------------------------------------------------------------|
| Congestion, can't get line, internal dialing.                               |
| Internal number unallocated                                                 |
| Incompatible destination for internal call                                  |
| Invalid CallRef, (Too late, another call process got the call)              |
| Too late, another call process got the call, (ISDN:                         |
| non selected user clearing)                                                 |
| Local interface too busy to handle the call                                 |
| Used by LOADING, transfer blocked                                           |
| Local number analysis failed, dialled number rejected                       |
| Doppler Compensation error: Too large speed or too large error              |
| Internal interface timer expired (e.g. ISDN protocols)                      |
| Internal retrieve error                                                     |
| Internal retrieve blocking, can't allocate or connect channels              |
| Internal rearrangement error, probably race condition                       |
| Internal IPDS(MPDS) protocol error, int ipds protocol error                 |
| Manual control of the system (test and type approval)                       |
| Internal decession to clear or abort activity due to unexpected SW sequence |
| The communication link to RFB has failed, rfb_comm_failed                   |
| The RFB failed to tune the digital attenuator, rfb_attenuator_failed        |
| The IPDS(MPDS) service is not allowed due to local terminal                 |
| configuration, restore to factory defaults                                  |
| No originator id is defined for IPDS(MPDS), local configuration is          |
| incorrect, restore to factory defaults                                      |
| No response was received from the IPDS(MPDS) host system                    |
| within the allowed time                                                     |
| The device connected to the terminal (PC) cleared the call                  |
| The bulletin board information required for IPDS(MPDS) is<br>unavailable    |
| The IPDS(MPDS) call was disallowed or preemptied by another                 |
| activity local to the MES                                                   |
| The terminal received a request to de register from the                     |
| IPDS(MPDS) host                                                             |
| Synch to the LESP was lost during a call, ipds_sync_lost, verify            |
| correct user name/password                                                  |
| Unable to tune to one of the IPDS(MPDS) channels                            |
| Modem unit hardware does not support IPDS(MPDS) service,                    |
| RFB hardware does not support IPDS(MPDS) service,                           |
| The attempt to register with IPDS(MPDS) was rejected                        |
| The attempt to establish a IPDS(MPDS) connection was rejected               |
| Timeout is attempt to setup a IPDS(MPDS) connection                         |
| Attempt to establish a IPDS(MPDS)connection was rejected                    |
| The MES failed to handle the IPDS(MPDS) data within the allowed             |
| time, ipds_too_slow                                                         |
| Internal error within the IPDS(MPDS) software                               |
| The call was preempted by a call waiting                                    |
|                                                                             |

| 12C2 | Call cleared, no credit card valid message received        |
|------|------------------------------------------------------------|
| 12C3 | Call failed, MES time-out (no terrestrial answer)          |
| 12C4 | Call cleared, authentication query not received            |
| 12C5 | Call cleared, supplementary services signalling error      |
| 12C6 | Call cleared, supplementary services signalling error      |
| 12C7 | Call cleared, supplementary services signalling error      |
| 12C8 | Handover failed, LES not detected                          |
| 12D1 | Call failed, Spot-beam data invalid                        |
| 12D2 | Call failed, invalid scrambling vector                     |
| 1351 | Call cleared, insufficient free memory                     |
| 1361 | Call cleared by MES cable unwrap                           |
| 1362 | Call cleared, long interruption in reception at MES        |
| 1391 | Call cleared, travelled distance exceeds 700km             |
| 1392 | Call cleared, spot beam transition                         |
| 1393 | Call cleared, cooperative mode                             |
| 1451 | Call failed, terrestrial circuits congested                |
| 1452 | Call failed, LES congested (no channel and no circuit)     |
| 1502 | Handover, LES ready, normal clear                          |
| 1551 | Call failed, LES congested (no channel)                    |
| 1581 | Call failed, service not provided at this LES              |
| 1591 | Call failed, service temporarily not available at this LES |
| 1592 | Call cleared, credit card type not supported               |
| 15A1 | Call failed, MES not authorised at this LES                |
| 15A2 | Call failed, service not authorised at this LES            |
| 15A3 | Call cleared, credit card not authorised                   |
| 15A4 | Call cleared, authentication reply invalid                 |
| 15A5 | Call failed, PID not authorised for any service            |
| 15A6 | Call failed, PID not authorised for requested service      |
| 15A7 | Call cleared, dialled number illegal for Pri. 1 or 2 call  |
| 15B1 | Call cleared by LES for unspecified reason                 |
| 15C1 | Call failed, LES time-out (no assignment)                  |
| 15C2 | Call failed, LES time-out (no service address)             |
| 15C3 | Call failed, LES time-out (no scrambling vector)           |
| 15C4 | Call failed, no service address and no scrambling vector   |
| 15C5 | Call cleared, incomplete credit card data information      |
| 15C7 | Call failed, LES time-out (no MES Connect)                 |
| 15C9 | Call cleared, no authentication reply                      |
| 15CA | Call cleared, notification ack not received                |
| 4500 |                                                            |

15CB Call cleared, invalid sequence number in notification ack

## 7.2.4 Troubleshooting: Real time status indications

#### Access to AT-commands

Instead of using the PC hyperterminal facility, access can easily accomplished using vtLite Mobile.

| Mode View Conf   | igure Help                  |             |    |
|------------------|-----------------------------|-------------|----|
| ✓ Terminal MMI ( | <sup>2trl+M</sup> vosition! |             |    |
| AT Mode C        | Etrl+A                      |             |    |
| Trace (          | Dtrl+R                      |             |    |
| Offline (        | Dtrl+L                      |             |    |
| Exit             |                             | - (5        |    |
| 🖉 Log            | Telenor in AUR-1            | : (Beam 6   | 22 |
| Menu             | Busy with call              | Elevation : | .0 |
| Seek             |                             |             |    |
|                  | 630                         | 10 1        | .6 |

Verify MPDS status: key in **at + wreg =1** to register.

key in **at + wreg =0** to deregister.

| Mode View Configure Help      |           |
|-------------------------------|-----------|
| Position: No GPS position!    |           |
| ESC                           |           |
| OK<br>at+wles?<br>+WLES: 004  | ~         |
| OK<br>at+wreg=1<br>REGISTERED |           |
| Send Rew<br>Tx                |           |
| Base Quit Cls Send            | auto send |

Note: For access to all advanced status indications, enable traffic log.

## **Read information**

| MPDS status:    |                                                         |
|-----------------|---------------------------------------------------------|
| inactive        | - MPDS is not active                                    |
| allocating      | - internal pre processing                               |
| tuning          | <ul> <li>terminal is tuning to the LESP</li> </ul>      |
| tuned           | - the terminal is tuned to the LESP and awaits a        |
|                 | registration possibility                                |
| registering     | - the terminal has sent one or more registration bursts |
| registered      | - the terminal has successfully registered with MPDS    |
| connected       | - CONNECT has been received from the dialled host       |
| deregistering   | - the terminal awaits deregister ack                    |
| reregister_chan | - the terminal was told to regregister to a new channel |
| reregister_les  | - the terminal was told to regregister with a new LES   |
| handover        | - the terminal is following a handover instruction      |
| failed          | - the last operation failed                             |
| deregistered    | - the terminal has successfully deregistered and is set |
|                 | to normal mode.                                         |

#### MPDS in traffic log explanation:

SRejTx: <count1> Rx <count2>

The counters are respectively the number of SREJ supervisory frames send and received. This indicates errors in the forward and return path respectively.

| Tx 5ms: | <count1></count1> |
|---------|-------------------|
| Tx20ms: | <count2></count2> |

The counters are respectively the number of 5 ms and 20 ms bursts sent by the terminal. These are a diagnostic tool for users with technical knowledge of the MPDS system operation.

Rx CRC: <count1> /: <count2>

The counters are the number of PDUs received with bad CRCs and the number of PDUs with correct CRCs. Take note of this ration when reporting problems related to throughput.

Connections: <count>

The count is an estimate of the number of active connections on the shared bearer. A high number here has a bearing on the throughput that can be expected from the MPDS system.

Timt init:<count1><value1>Timecorrection:<count2><value2>

The counts are the number of timing inits and timing corrections received by the terminal respectively. The values are the last received values in symbols of the aforementioned items.

Port bytes Tx/Rx:

The counts are the number of bytes received from the PC and the ones sent to PC from CU respectively.

## 7.2.5 Troubleshooting: Other logs

#### Mobile Packet Data Service calls

Clicking **Mpds** in the Traffic log window opens the list of Mobile Packet Data Service call records.

Pressing  $\square$  at a record when in window (2) displays detailed call data.

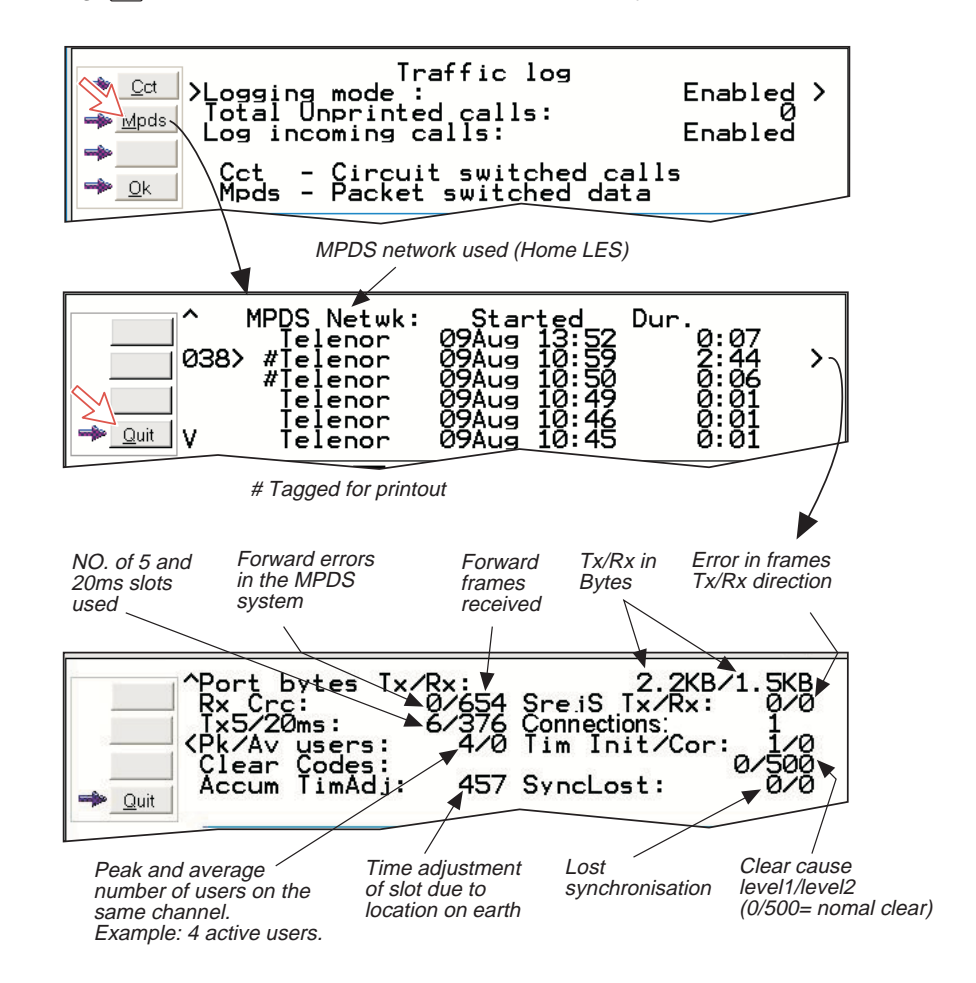

# 8. LIST OF TERMS

**AC** Alternating Current AOR-E Atlantic Ocean Region East. AOR-W Atlantic Ocean Region West. Azimuth horizontal direction angle between north and, e.g. the direction to the satellite. Bit rate the number of bits transmitted per second (bps). Bps Bits per second. CHV2 higher access level on the SIM card, corresponding to FELCOM 30 "owner" level. **DC** Direct Current. **DECT** Digital Enhanced Cordless Telecommunication **DID** Destination terminal IDentification. **DSP** Digital Signal Processor. **DTE** Data Terminal Equipment. **Elevation** vertical angle to the satellite, i.e. the height of the satellite above the horizon. Fleet F33 Inmarsat's single integrated voice, fax, Mobile Data Service and Mobile Packet Data Service. **FWD ID** forward Id, telephone network identity. GAN Inmarsat Global Area Network. Home LES Home Land Earth Station gives access to MPDS service like Internet / e-mail and handles MPDS billing system. IMN Inmarsat Mobile Number, a unique 9-digit number which identifies each device connected to FELCOM 30. **Inmarsat** International Maritime Satellite Organisation. **IOR** Indian Ocean Region. **ISDN** Integrated Services Digital Network. **ISN** Inmarsat Serial Number, individual number assigned to each FELCOM 30 terminal. **ITU** International Telecommunications Union Kbps Kilobits per second. LAN Local Area Network. LES Land Earth Station, a station that interconnects fixed telecommunications networks with the Inmarsat system; may also be called a CES (Coast Earth Station) or a GES (Ground Earth Station). M4 Inmarsat Multi-Media Mini-M. **MES** Mobile Earth Station, a user terminal for an Inmarsat system; the FELCOM 30 terminal is an MES for the Inmarsat GAN system; MES may

also be called SES (Ship Earth Station) or, if on aircraft, AES (Aeronautical Earth Station).

**MPDS** Inmarsat Mobile Packet Data Service.

**MSN** Multiple Subscriber Number, the extension number that connected equipment responds to. Also used for internal calls.

**NCS** Network Coordination Station, station that supervises all messages and signals sent in the Inmarsat system; one in each Ocean Region.

**OID** Originating terminal IDentification.

**Ocean Region** the coverage area of an Inmarsat satellite within which FELCOM 30 may communicate.

**PABX** Private Automatic Branch Exchange.

PIN Personal Identification Number.

POR Pacific Ocean Region.

**PPP** Point-to-Point Protocol, protocol used for serial data communication via the FELCOM 30 RS-232 or USB port.

**PUK** Personal Unblocking Key, code that allows unblocking a SIM card.

**RF** Radio Frequency.

**R LES** Regional Land Earth Station sets terminal in MPDS list.

**S/A operator** StandAlone operator who maintains connectivity in the event of Network Coordinating Station failure.

**SBS** Shared Base Station assigns channels to the MPDS user and handles the MPDS communication.

**SIM** Subscriber Identity Module.

**SMS** Short Message System.

**Spot Beam** an Ocean Region is divided into sub-regions, each "spotlighted" by a beam from the region satellite.

**Terrestrial Network** a fixed telecommunications network, such as a telephone network or a data network, which connects to the Inmarsat system at an LES/NCS.

**UDI** Unrestricted Digital Information.

**USB** Universal Serial Bus.

UTC Coordinated Universal Time, referenced to Greenwich Mean Time (GMT).

# 9. SYSTEM DESCRIPTION

# **Inmarsat Fleet F33**

The Inmarsat Fleet F33 system provides 4.8 kbps voice communications service and 9.6 kbps data transmissions to and from mobile/fixed subscribers anywhere within the worldwide coverage of the Inmarsat 3 spot Beam system, see **"Satellite Coverage Map"** on page 3-4.

The benefit of the INMARSAT system is its high capacity, and the rapid and reliable connection between the land based (fixed) users and the **Mobile Earth Stations (MESs)**.

Each satellite region is under the control of a **Network Coordinating Station** (NCS), which controls and monitors the traffic between the MESs and the LESs.

**NCS:** Network Coordinating Station, one in each Ocean Region (supervises all messages and signals sent in the Inmarsat system). **LES:** Land Earth Station w/Net service providers interconnects fixed telecommunication networks with the Inmarsat system. **MES:** Mobile Earth Station (FELCOM 30, user terminal for the Inmarsat system).

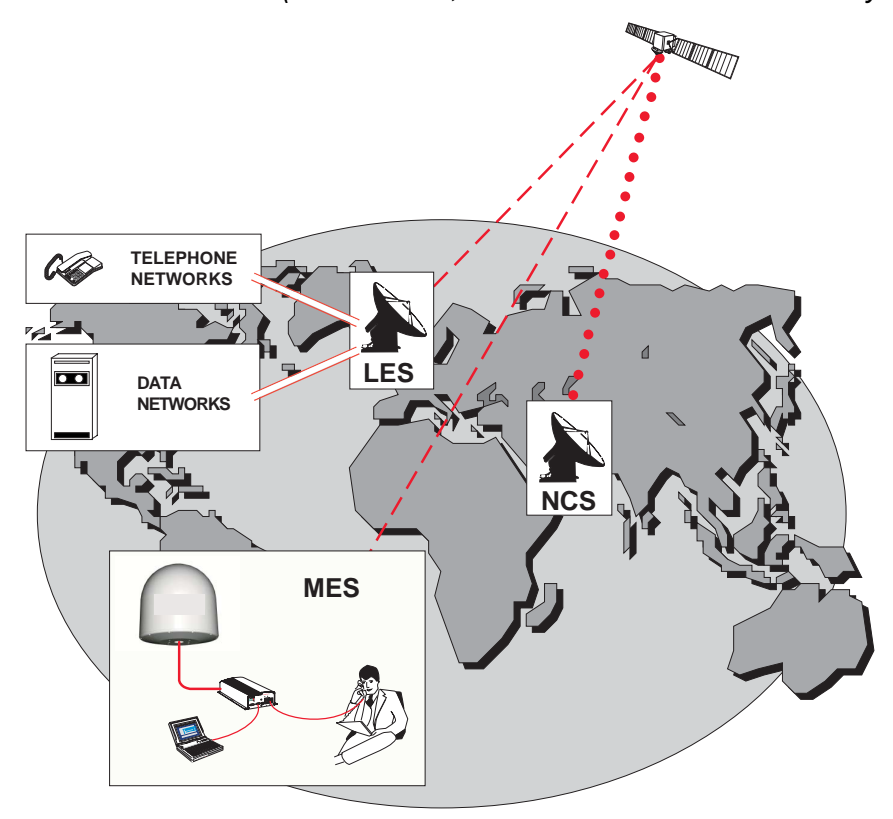

Overview of the Inmarsat system.

# **System satellites**

The satellites are positioned in a geostationary orbit above the equator at approximately 35700 km altitude. See figure below.

In geostationary orbit, each satellite moves at the same rate as the earth, and so remains in the same relative position to the earth.

The satellites provide 99% landmass coverage.

FELCOM 30 can communicate via the four satellite Ocean Regions:

| AOR-W Atl | antic Ocean | West | Region |
|-----------|-------------|------|--------|
|-----------|-------------|------|--------|

- AOR-E Atlantic Ocean East Region
- IOR Indian Ocean Region
- POR Pacific Ocean Region

The coverage area of the satellites for FELCOM 30 is shown on page 3-4.

#### Transmission frequencies

The Inmarsat terminals operate in the following frequency bands:

- MES transmission frequencies:1626.5 MHz 1646.5 MHz
- MES receiving frequencies:1530.0 MHz 1559.0 MHz

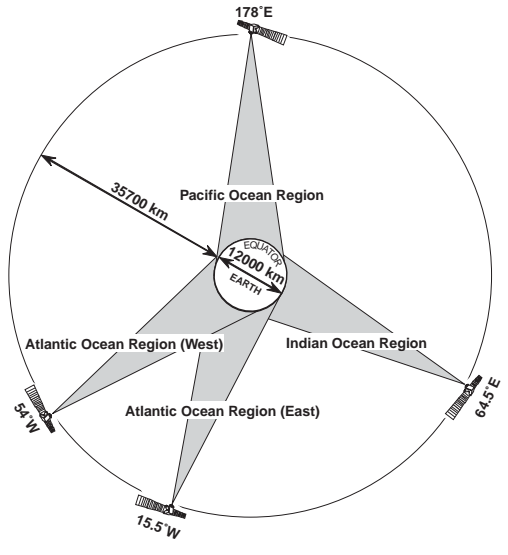

Satellite positions.

A large number of channels are available (20 kHz channel separation), offering either 4.8 kbps voice communication, as well as 9.6 kbps fax or 9.6 kbps data communication.

Duplex communication uses two channel frequencies, one in each direction. The LESs provide interface to the international networks for telephony and data: PSTN (Public Switched Telephone Networks) and PSDN (Packet Switched Data Networks).

# Antenna search pattern

#### Azimuth sweep

A 360° rotation of the antenna in azimuth at a fixed elevation angle.

### Hemispheric search

A hemispheric search is constituted by azimuth sweeps at elevation angles 5°, 25°, 45°, 65° and 85°.

The antenna searches on the NCS Common TDM channel frequency (NCSC), initiated by the FELCOM 30 Communication Unit (CU).

When finding the satellite signal, it completes the hemispheric search and moves to the position where the strongest signal was detected.

The Antenna reports back to the CU for verification of valid NCSC.

If no valid signal is detected, no further automatic action occurs until the CU initiates a new search.

A search request from the CU may contain channel frequency and an order to make a full 360° *search at a specific elevation*, calculated from map and GPS information. If no satellite is found, a hemispheric search will be performed.

### **Tracking**

At the end of a search, FELCOM 30 performs a fine-tuning of the antenna position around the strongest detected signal. The fine-tuning is obtained by a squinting function based on satellite signal quality.

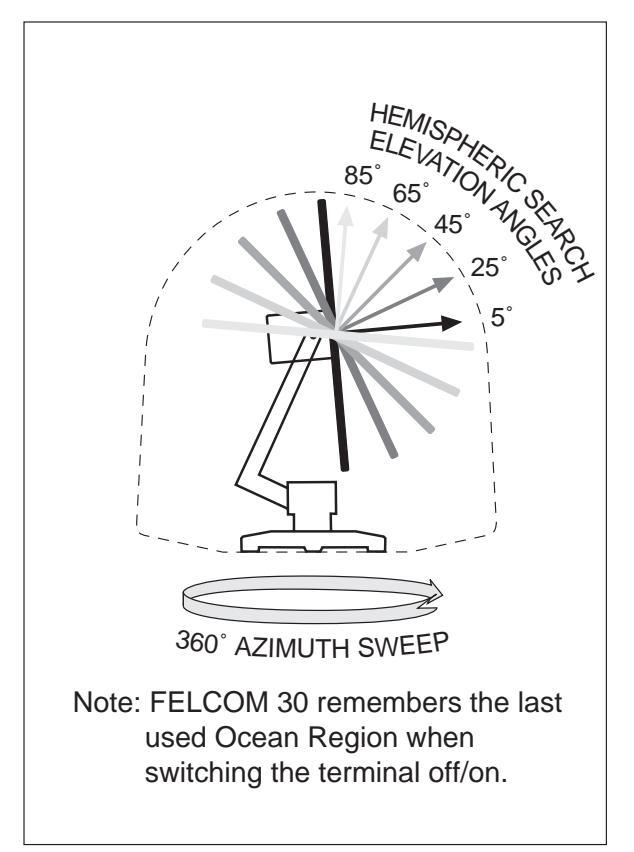

# **Communication services**

FELCOM 30 provides the following interfaces & services:

#### • ISDN:

- 4.8 kbps speech
- 9.6 kbps fax via Terminal Adapter

#### • RS-232/RS422:

- 9.6 kbps data service
- MPDS
- USB
  - 9.6 kbps data service
  - MPDS

Requires PC with MS Windows 2000/XP.

The FELCOM 30 CU has following ports (see figure):

- ISDN ports for connection of ISDN telephones, or Terminal Adapter; a total of 8 devices.
- RS-232/RS422 and USB ports for connection of data equipment.

#### Internal communication

Equipment connected to the various interfaces may communicate with each other via an internal MSN (Mobile Subscriber Number) assigned to each unit.

#### Control interface

The **RS-232** or **USB** port allows connection of a PC for configuration of FELCOM 30. A PC program (vtLite Mobile) that provides the software to operate and configure FELCOM 30 terminal is supplied on the enclosed CD.

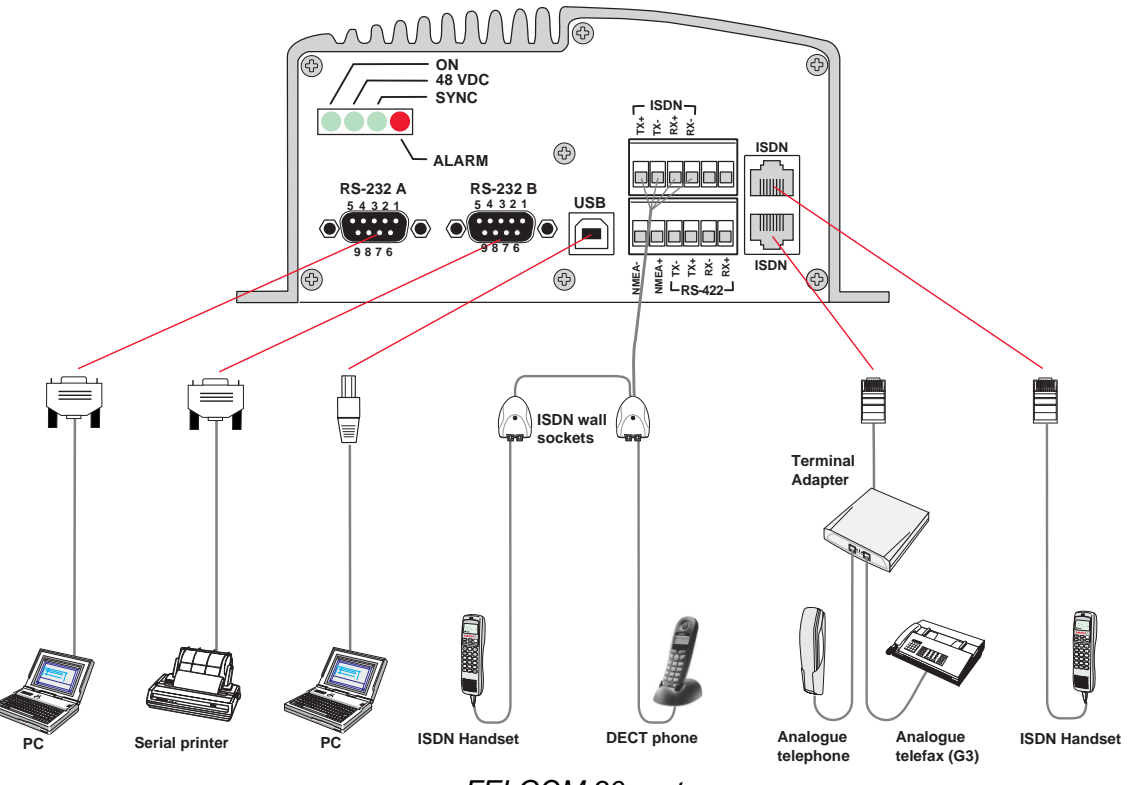

FELCOM 30 ports.

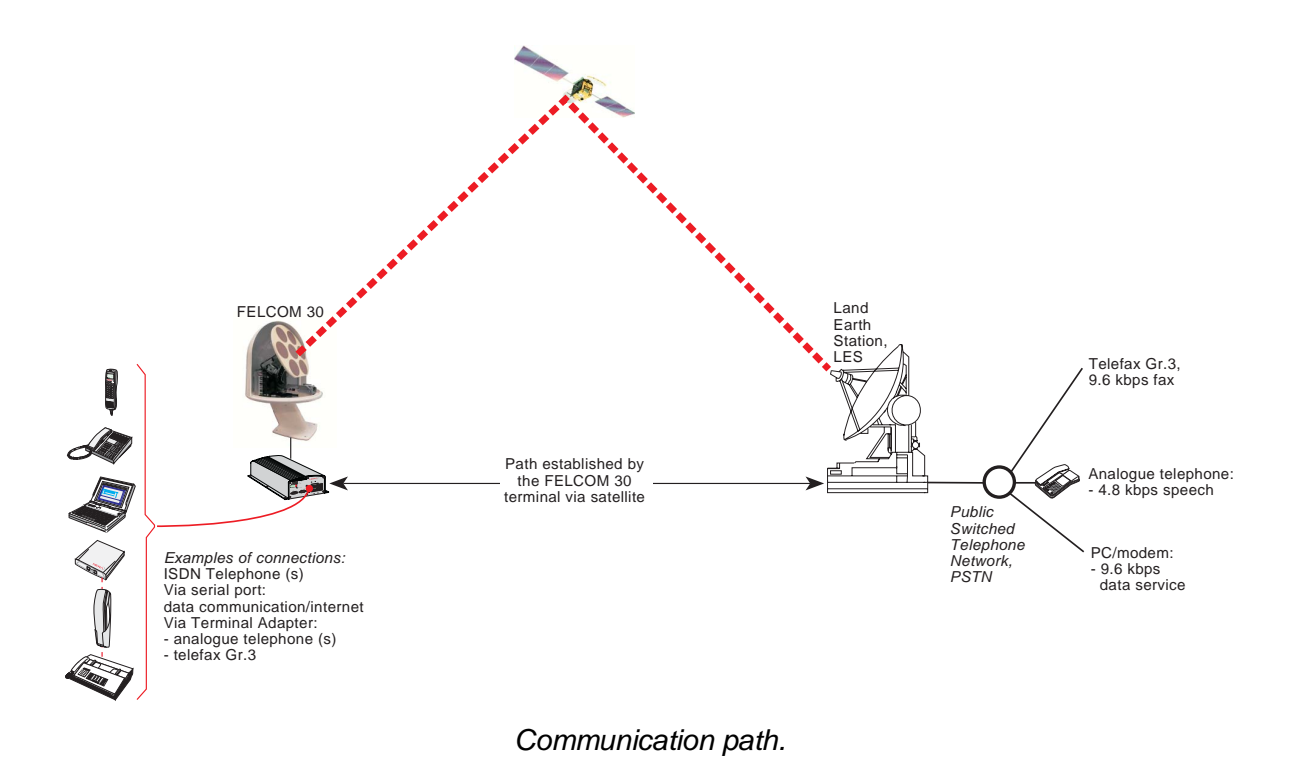

# Net service provider

The Net service provider issues your user licence and IMN (Inmarsat Mobile Number) phone numbers. It is also responsible for the billing of calls (charges). The FELCOM 30 may respond to individual IMN numbers, giving the possibility to transfer a call directly to each device attached to it.

Note: TermID is a term that includes both Originating Identity (OID) and Destination Identity (DID). The DID is used from LES to MES to identify the service, whereas OID is used from MES to LES to identify the service.TermID is used in this manual because the DID and OID have the same value.

## **Calls from Mobiles**

#### See figure.

To make an outgoing call, you use a standard international telephone number with the 00 prefix. The MES automatically includes information to identify itself and the particular device that originates.

#### System signalling

The LES uses the identifying information of the attached device for billing purposes.

The MES transmits the dialing information on a channel specially assigned by the NCS to the LES.

LES routes the call over the public telecommunications networks to the intended destination. When the called party responds, the call proceeds.

#### Call announcement from mobile to fixed:

The MES uses the Return Identity (RTNID) to communicate with the LES. It uses the TermID to identify its **IMN** number and the service in use.

The attached equipment dials the number and transmits its **MSN** number to the **MES**. The MES routes the MSN to a TermID.

LES checks that the RTNID is commissioned before connecting the call to the fixed net.

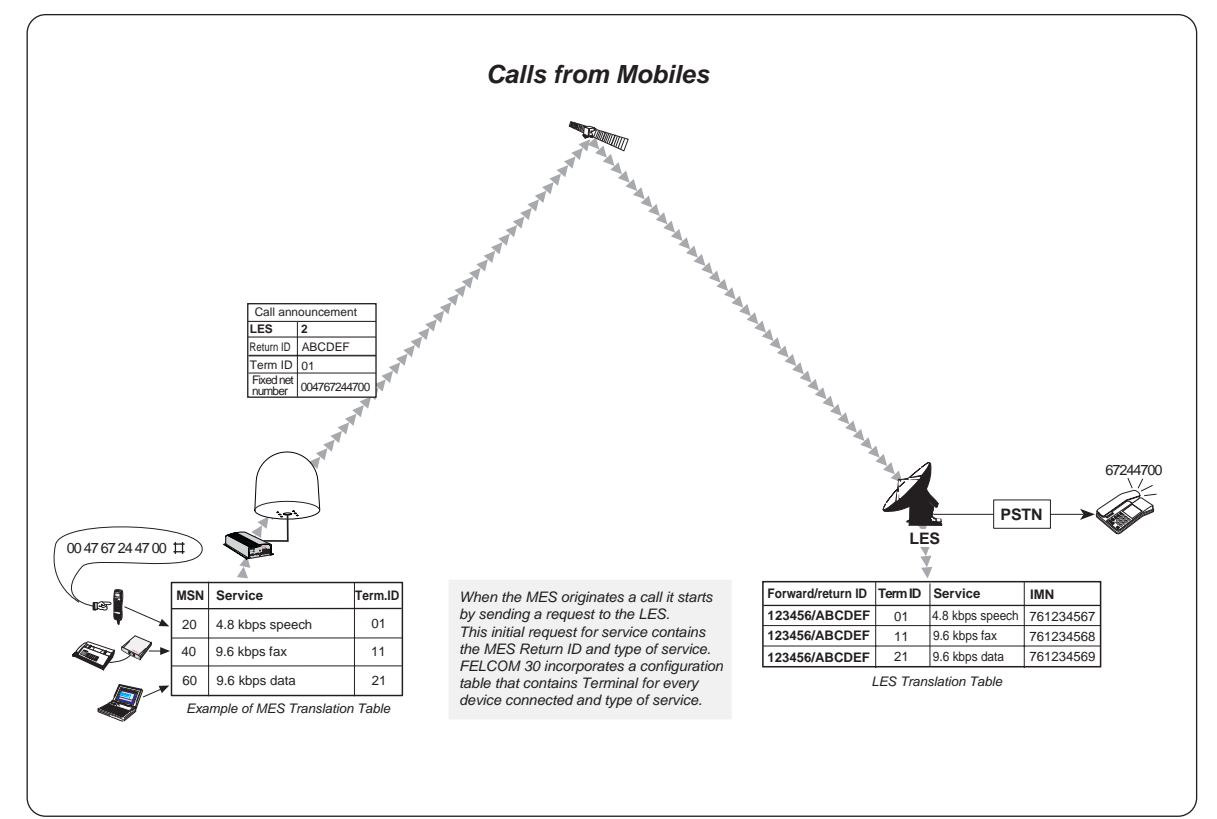

# **Calls to Mobiles**

#### See figure.

The FELCOM 30 terminal receives incoming calls via the IMN phone numbers. IMN numbers are assigned to the following ports by the user:

- ISDN port
- RS-232 serial data port
- RS-422 serial data port
- USB serial data port

Calls are made as ordinary international (Satellite) calls by dialing the international prefix (normally 00) followed by **870** and the IMN number, e.g.: 00 **870** 762420510.

The common Ocean Region access no. **870** connects the call to the dialed FELCOM 30 regardless of the Ocean Region the user currently communicates through.

If the Net service provider does not support access no. **870**, call the Ocean Region directly:

| 871 - AOR-E | (Atlantic Ocean Region East) |
|-------------|------------------------------|
| 872 - POR   | (Pacific Ocean Region)       |
| 873 - IOR   | (Indian Ocean Region)        |
| 874 - AOR-W | (Atlantic Ocean Region West) |

#### Call announcement from fixed to mobile:

The LES uses the MES's Forward Identity (FWID) to communicate with the MES, and the Terminal Identity (TermID) to identify the IMN number and the service in use.

The FWID together with the TermID replaces the need of the IMN number to be transmitted through the Inmarsat system in order to identify the MES and the specific equipment attached to it. This means that LES routes an IMN number received from the fixed net to the specific FWID and TermID identifying the MES. The MES identifies the FWID and the TermID and routes it to a Multiple Subscriber Number (MSN) which is programmed in the attached equipment. FURUNO provides a table to identify which TermID is routed to an MSN.

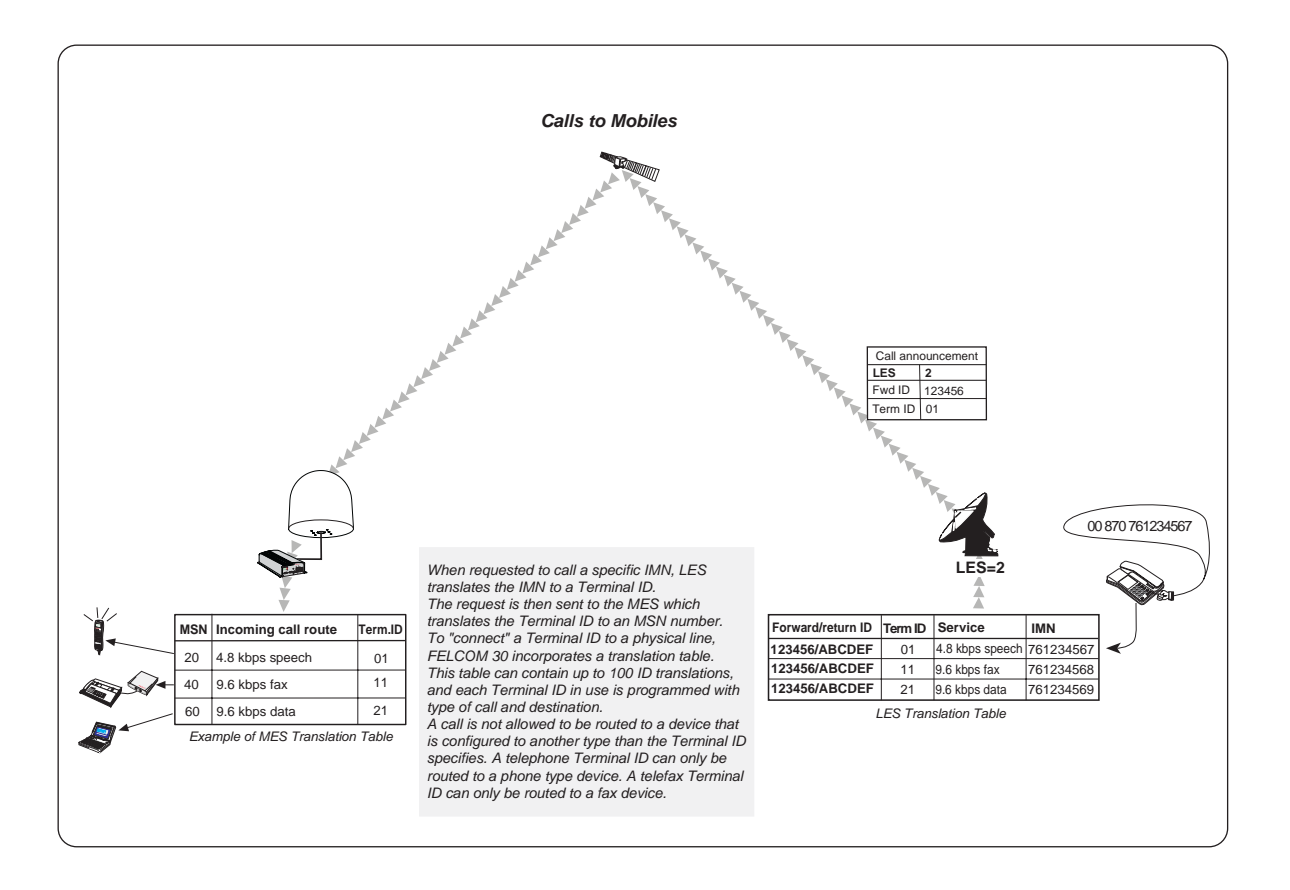

# **APPENDIX: TERMINAL IDENTITIES**

| Term. ID | Service         | Inmarsat services                                |  |  |
|----------|-----------------|--------------------------------------------------|--|--|
| 01 - 0F  | Voice           | B: 16.8, M: 4.8, Mini-M: 4.8, F77, F33, F55: 4.8 |  |  |
| 11 - 1F  | Fax             | B: 9.6, M: 2.4, Mini-M: 2.4, F77, F33, F55: 9.6  |  |  |
| 21 - 2F  | ASD             | B: 9.6, M: 2.4, Mini-M: 2.4, F33: 9.6            |  |  |
| 31 - 3F  | Telex           | В                                                |  |  |
| 41 - 4F  | HSD             | В                                                |  |  |
| 51 - 5F  | 64 k Data (UDI) | F77/F55                                          |  |  |
| 61 - 6F  | 3.1 kHz Audio   | F77/F55                                          |  |  |
| 71 - 7F  | 56 K Data       | F77/F55                                          |  |  |
|          | N.C.            |                                                  |  |  |
| 91 - 9F  | 64 K Speech     | F77/F55                                          |  |  |

Terminal Identities and the corresponding Inmarsat Services.

Note! MPDS is given the Terminal ID: A1 (not programmable)

This page is intentionally left blank.

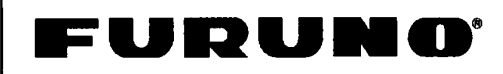

FURUNO ELECTRIC CO., LTD.

9-52 Ashihara-Cho, Nishinomiya City, 662-8580, Hyogo, Japan Tel: +81 798-65-2111 Fax: +81 798-65-4200

|                                                                 |                                                                                                    |                                                                                       |                                                        | Pub NO. DOC-714                               |
|-----------------------------------------------------------------|----------------------------------------------------------------------------------------------------|---------------------------------------------------------------------------------------|--------------------------------------------------------|-----------------------------------------------|
|                                                                 | Declaration o                                                                                                    | f Conformity                                                                          | ( (                                                    | 0434                                          |
| We                                                              | FURUNO ELECTRIC                                                                                                    | C CO., LTD.                                                                           |                                                        | 0434                                          |
|                                                                 |                                                                                                    | (Manufacturer)                                                                        |                                                        |                                               |
| 9-52 Ash                                                        | ihara-Cho, Nishinomiya Cit                                                                                                    | y, 662-8580, Hyogo,                                                                   | Japan                                                  |                                               |
|                                                                 |                                                                                                    | (Address)                                                                             |                                                        |                                               |
| declare un                                                      | der our sole responsibility that                                                                                                    | the product                                                                           |                                                        |                                               |
|                                                                 | Inmarsat Fleet F33 M                                                                                                    | lobile Earth Station Typ                                                              | be FELCOM 3                                            | 0                                             |
|                                                                 | (Moc                                                                                                    | del name, serial number)                                                              |                                                        |                                               |
| is in confo<br>European<br>telecommu<br>applicable<br>EN 301 84 | rmity with the essential requirer<br>Parliament and of the Council o<br>inications terminal equipment (F<br>to the product within this Direc<br>I3-1: February 2001 | ments as described in t<br>of 9 March 1999 on radi<br>R&TTE Directive) and s<br>ctive | he Directive 19<br>o equipment ar<br>satisfies all the | 99/5/EC of the<br>nd<br>technical regulations |
| ETSI EN 3<br>EN 60945<br>EN 60950                               | 801 444: May 2000<br>: 1997-01 (IEC 60945 Third edi<br>: 2000 (IEC 60950 Third edition                                                                              | ition: 1996-11)<br>n: 1999-04)                                                        |                                                        |                                               |
|                                                                 | (title and/or number and date of iss                                                                                                    | sue of the standard(s) or ot                                                          | her normative doc                                      | ument(s))                                     |
| For asses                                                       | sment, see                                                                                                    |                                                                                       |                                                        |                                               |
| Certific     NORS                                               | ate of Assessment – EC Nº.: 20<br>KE VERITAS, Norway                                                                                                    | 003-OSL-R&TTE-011                                                                     | 1 of 16 May 20                                         | 003 issued by DET                             |
| Declara                                                         | tion of Conformity 103186 of 9                                                                                                    | April 2003 issued by I                                                                | Nera SatCom A                                          | AS, Norway                                    |
| Technie     DET N                                               | cal Report No. 2003-3147 of 28<br>IORSKE VERITAS, Norway                                                                                                    | 3 April 2003, No. 2003-                                                               | 3155 of 26 May                                         | y 2003 prepared by                            |
| • Type A                                                        | Approval Certificate No. 66FE3                                                                                                    | 0 of 1 June 2004 issue                                                                | d by Inmarsat,                                         | United Kingdom                                |
| • Type /                                                        | Approval Particulars No. 66FE3                                                                                                    | 0 of 1 June 2004 issue                                                                | ed by Inmarsat,                                        | United Kingdom                                |
|                                                                 |                                                                                                    | On behalf of Furu                                                                     | no Electric Co.,                                       | Ltd.                                          |
|                                                                 |                                                                                                    | A AD.                                                                                 | Mall                                                   |                                               |
| Nishinomi<br>August 5.                                          | ya City, Japan<br>2004                                                                                                    | Hiroaki Komatsu<br>Manager,<br>International Rules                                    | and Regulatio                                          | ns                                            |
| (Place and c                                                    | late of issue)                                                                                                    | (name and signature of                                                                | or equivalent mark                                     | ing of authorized person)                     |